# セブンメイト Web サービスくタイプII> 外国為替取引取扱説明書

2022年11月

## 株式会社七十七銀行

# 目次

#### 目次

| 1. č | ご利用にあたって                | 1  |
|------|-------------------------|----|
| 1    | サービス概要                  | 2  |
|      | 1.1 サービス内容              | 2  |
|      | 12 サービスご利用時間            |    |
| 2    | 取扱通貨について                | 4  |
| 3    | ご利用可能環境について             | 5  |
| 4    | 適用相場について                | 6  |
| 5    | 操作方法の概要                 | 7  |
|      | 5.1 送金・輸入・外貨産金・その他各種手続き | 7  |
|      | 5.2 為替予約・リーブオーダー        | 9  |
| 6    | 外国為替取らに利用時の注意事項         | 11 |
| 2. č | ご利用開始までの流れ              | 12 |
| 1    | ご利用開始登録の流れ              |    |
|      | 11 外国法翻写 (7)初回利用        | 14 |
|      | 12 承認パターンの設定            |    |
|      | 1.3 ユーザへの外海昭、櫛尾空        |    |
| 3. 1 | 仕向送金                    | 22 |
| 1    | 概要                      |    |
| 2    | 操作手順                    |    |
|      | 2.1 送金依頼(画面入力)          |    |
|      | 22 送金依頼 (ファイル登録)        | 28 |
|      | 23 作成甲取5101修止・削除        |    |
|      | 25 承認待ち昭の3戻し            |    |

40

| 1 概要                                          | 41                   |
|-----------------------------------------------|----------------------|
| <ol> <li>2 操作手順</li></ol>                     | 42<br>42<br>45       |
| 5. 外貨預金入出金明細照会                                | 49                   |
| 1 概要                                          |                      |
| 2 操作手順                                        |                      |
| 2.1 外資産入出金明細院会                                |                      |
| 6. 輸入信用状開設                                    | 52                   |
| 1 概要                                          |                      |
| 2 操作手順                                        |                      |
| 21 開設依頼(画面入力)                                 | 54<br>59             |
|                                               | 62                   |
|                                               | (), <b>)</b>         |
|                                               | 03                   |
| 7. 輸入信用状条件变更<br>1 概要                          |                      |
| <ol> <li>1 概要</li></ol>                       |                      |
| <ol> <li>1 概要</li></ol>                       | 64<br>65<br>65<br>67 |
| <ol> <li>7. 輸入信用以業件変更</li> <li>1 概要</li></ol> | 64<br>               |
| <ol> <li>1 概要</li></ol>                       | 03<br>               |
| <ol> <li>1 概要</li></ol>                       |                      |
| <ul> <li>7、輸入信用以未件委更</li> <li>1 概要</li></ul>  |                      |
| <ol> <li>柳八百用八朱件女史</li> <li>1 概要</li></ol>    | 03<br>               |
| 1 概要                                          |                      |
| <ol> <li>1 概要</li></ol>                       |                      |

| 22 昭照会                                                                                                    |                                      |
|----------------------------------------------------------------------------------------------------|--------------------------------------|
| 10. 被仕向送金照会                                                                                                    | 84                                   |
| 1 概要                                                                                                    |                                      |
| 2 操作手順                                                                                                    |                                      |
| 21 取服会                                                                                                    |                                      |
| 11. 承認                                                                                                    | 88                                   |
| 1 概要                                                                                                    |                                      |
| 2 操作手順(仕向送金を例とします)                                                                                                    |                                      |
| 21 取りの承認/差戻し                                                                                                    |                                      |
| 12. 為替予約                                                                                                    | 97                                   |
| 1 概要                                                                                                    |                                      |
| <ol> <li>2 操作手順</li> <li>21 為替予約依頼(画面入力)</li> <li>22 リーブオーダー依頼(画面入力)</li> <li>23 依頼状況除会</li> <li>24 取ら確認</li> <li>25 取り除会</li> </ol> | 99<br>99<br>103<br>105<br>107<br>111 |
| 13. 為替予約明細照会                                                                                                    | 113                                  |
| 1 概要                                                                                                    |                                      |
| <ol> <li>2 操作手順</li></ol>                                                                                                    |                                      |
| 14. その他取引                                                                                                    | 119                                  |
| 1 概要                                                                                                    |                                      |
| <ol> <li>2 操作手順</li> <li>21 各種手続きの依頼</li> <li>22 各種手続きの照会</li> <li>23 各種)の原会</li> </ol>                                              |                                      |

| 15. 相場情報照会                             | 128        |
|----------------------------------------|------------|
| 1 概要                                   |            |
| 2 操作手順<br>21 公示相場除会                    |            |
| 3 操作手順                                 |            |
| 3.1 公示相影会                              |            |
| 16. 各種管理                               | 134        |
| 1 概要                                   |            |
| 2 操作手順                                 |            |
| 2.1 操作履歴院会<br>2.2 企業)静む院会・変更           | 136<br>137 |
| 23 外為権限の照会・変更<br>24 依頼人「講訳の登録          |            |
| 25 依頼人構め読入                             |            |
| 26 受益者「静心登録<br>27 受益者「静心読入(仕向送金を例とします) |            |
| 28 送金目的) 静砂登録                          |            |
| 29 送金目的  静い)読込(仕向送金を例とします)             |            |
| 17. 便利な機能                              | 154        |
| 1 テンプレート機能                             |            |
| 1.1 テンプレート保存(仕向送金を例とします)               |            |
| 1.2 テンプレート読込(仕向送金を例とします)               |            |
| 2 複写作成                                 |            |
| 2.1 複写作成(仕句送金を例とします)                   |            |
| 3 一時保存                                 |            |
| 3.1 — 時保存                              |            |
| 32 作業の再開                               |            |
| 4 添付ファイルの登録・照会                         |            |
| 4.1 添付ファイルの登録(仕向送金を例とします)              |            |
| 4.2 添付ファイルの脱会                          |            |

# 1. ご利用にあたって

サービス概要

# 1.1 サービス内容

#### 外国為替取引は、以下のサービスをご提供します。

| サービス項目       | サービス概要                                                          |
|--------------|-----------------------------------------------------------------|
|              | 海外金融機関宛て送金依頼、および国内金融機関宛て外貨建て送金依頼を                               |
| 仕向送金         | 行うことができます。                                                      |
|              | また、決済明細(計算書)を照会することができます。                                       |
| 外貨預金振替       | 外貨預金口座と円預金口座間での資金振替依頼を行うことができます。                                |
| 外貨預金入出金明細照会  | 外貨預金口座の入出金明細、および残高を照会することができます。                                 |
| 輸入信用状開設・条件変更 | 輸入信用状の開設依頼、および条件変更依頼を行うことができます。<br>また、手数料明細(計算書)を照会することができます。   |
| 輸入船積書類到着案内照会 | 海外から到着した輸入船積書類の内容を照会することができます。                                  |
| 被仕向送金到着案内・入金 | 海外から到着した送金内容の照会、および入金依頼を行うことができます。<br>また、入金明細(計算書)を照会することができます。 |
| 被仕向送金照会      | 海外から到着した送金の入金明細(計算書)を照会することができます。                               |
|              | 為替予約の注文・約定を行うことができます。                                           |
| 為替予約         | また、締結確認票(コンファメーション・スリップ)を照会することがで<br>きます。                       |
|              | リーブオーダー(指値)による為替予約の注文・約定を行うことができま                               |
| ー            | す。                                                              |
|              | また、締結確認票(コンファメーション・スリップ)を照会することがで<br>きます。                       |
| 為替予約明細照会     | 為替予約の残高明細、締結明細、履行明細、および時価評価明細を照会す<br>ることができます。                  |
|              | その他の各種お手続きを依頼することができます。                                         |
| その他取引        | <br>  また、弊行からの各種通知・ご連絡事項を照会することができます。                           |
| 相場情報照会       | 弊行の相場情報を照会することができます。                                            |

※外貨預金振替サービスでは、直物取引の1日あたりの振替限度額は「10万米ドル相当額」または「10万ユーロ」未満 (通貨ごと)となります。(但し、申込設定により「10万米ドル相当額」または「10万ユーロ」以上のお取引が可能 です。「10万米ドル相当額」または「10万ユーロ」以上の外貨預金お振替を当日にお申込み頂いた場合は、市場実勢 相場を適用します。)

## 1.2 サービスご利用時間

### 1.2.1 サービス利用可能時間(銀行営業日)

|          | サービスの種類・内容 | サービス利用可能時間(銀行営業日) |
|----------|------------|-------------------|
| 仕向送金     |            | 8:00~21:00        |
|          | 直物取引       | 相場公表後~15:00       |
| 外貨預金振替   | 実勢相場       | 8:45~15:00        |
|          | 為替予約指定取引   | 8:00~21:00        |
| 外貨預金入出金明 | 細照会        | 8:00~21:00        |
| 輸入信用状開設  |            | 8:00~21:00        |
| 輸入信用状条件変 | 更          | 8:00~21:00        |
| 輸入船積書類到着 | 案内照会       | 8:00~21:00        |
| 被仕向送金到着案 | 肉・入金       | 8:00~21:00        |
| 被仕向送金照会  |            | 8:00~21:00        |
| 為替予約     |            | 8:45~15:00        |
| リーブオーダー  |            | 8:45~15:00        |
| 為替予約明細照会 | 5          | 9:00~15:00        |
|          |            | 米ドル 10:15~21:00   |
| 阳场阴和宏    |            | 米ドル以外 10:30~21:00 |
| その他取引    |            | 8:00~21:00        |

※休祝日、および12月31日~1月3日を除く月曜日~金曜日(銀行営業日)にご利用いただけます。

※システムメンテナンス等により、一時的にサービスを休止することがあります。

#### 1.2.2 受付時限

|        | サービスの   | 重類・内容      | 受付時限                    |
|--------|---------|------------|-------------------------|
|        |         | 米ドル建て      | 送金指定日当日の正午まで            |
| 什合学会   | 海外向け    | アジア等諸国通貨建て | 送金指定日前営業日の9:00まで        |
| 江山交平   |         | 上記以外の通貨    | 送金指定日当日の9:00まで          |
|        | 国内向け    |            | 送金指定日当日の9:00まで          |
| 外貨預金振翻 | 法<br>目  |            | 振替指定日当日の15:00まで         |
| 輸入信用状態 | 開設・条件変更 |            | 発行・変更希望日前営業日の15:00まで    |
| 被仕向送金到 | 到着案内・入金 |            | 入金希望日当日の14:00まで         |
|        |         | 当日物        | 取扱不可                    |
| 為替予約   |         | 翌日物        | 依頼日当日の 15:00 まで         |
|        |         | スポット・先物    | 依頼日当日の15:00まで           |
|        |         | 当日物        | 取扱不可                    |
| リーブオータ | ダー      | 翌日物        | 依頼日当日の 15:00 まで         |
|        |         | スポット・先物    | 依頼日当日の15:00まで           |
|        |         | 各種手続き      | 8:00~21:00              |
| その他取引  |         |            | (お取引受付が可能な時間帯であり、当日中の処理 |
|        |         |            | をお約束するものではございません。)      |

# 2 取扱通貨について

|               |      |        | サービスの種類          |      |         |
|---------------|------|--------|------------------|------|---------|
| 通貨            | 仕向送金 | 外貨預金振替 | 輸入信用状開設・<br>条件変更 | 為替予約 | リーブオーダー |
| 日本円           | 0    | 0      | 0                |      |         |
| アメリカ・ドル       | 0    | 0      | 0                | 0    | 0       |
| ם-ב           | 0    | 0      | 0                | 0    | 0       |
| スターリング・ポンド    | 0    | 0      | 0                | 0    | 0       |
| カナダ・ドル        | 0    | 0      | 0                | 0    | 0       |
| オーストラリア・ドル    | 0    | 0      | 0                | 0    | 0       |
| スイス・フラン       | 0    | 0      | 0                | 0    | 0       |
| ニュージーランド・ドル   | 0    | 0      | 0                | 0    | 0       |
| デンマーク・クローネ    | 0    | 0      | 0                | 0    | 0       |
| ノルウェー・クローネ    | 0    | 0      | 0                | 0    | 0       |
| スウェーデン・クローネ   | 0    | 0      | 0                | 0    | 0       |
| 香港ドル          | 0    | 0      | 0                | 0    | 0       |
| シンガポール・ドル     | 0    | 0      | 0                | 0    | 0       |
| タイ・バーツ        | 0    | 0      | ×                | 0    | 0       |
| 中国元(注1)       | 0    | ×      | ×                | ×    | ×       |
| 韓国ウォン(注2)     | 0    | ×      | ×                | ×    | ×       |
| ニュー台湾ドル(注2)   | 0    | ×      | ×                | ×    | ×       |
| インドルピー (注2)   | 0    | ×      | ×                | ×    | ×       |
| 南アフリカランド (注2) | 0    | ×      | ×                | ×    | ×       |
| フィリピンペソ (注2)  | 0    | ×      | ×                | ×    | ×       |
| メキシコペソ (注2)   | 0    | ×      | ×                | ×    | ×       |
| インドネシアルピア(注2) | 0    | ×      | ×                | ×    | ×       |
| UAEディルハム(注2)  | 0    | ×      | ×                | ×    | ×       |

注1.中国元の仕向送金は、原則中国国内の企業との貿易取引等を行っている法人のお客様がご利用いただけます。お申込み 内容によっては、受付できない場合がございます。

注2.アジア等諸国通貨の仕向送金は、「確認書(アジア等諸国通貨建仕向外国送金 Web 用)」を別途提出するとともに、 「確認書(アジア等諸国通貨建仕向外国送金 Web 用)」に記載された各種リスクを了承のうえ、お申込みください。

注3.円貨相当額による仕向送金の場合は、「確認書(円貨相当額仕向外国送金Web用)」を別途提出するとともに、「確認書 (円貨相当額仕向外国送金Web用)」に記載された各種リスクを了承のうえ、お申込みください。

# 3 ご利用可能環境について

外国為替取引をご利用いただくためには、ご利用可能な環境を準備いただく必要があります。 ■インターネット経由のメールが受信できるメールアドレスをお持ちであること。 ■OS とブラウザ(インターネットに接続するソフト)のバージョンは当行ホームページをご参照ください。

■PDF 形式ファイルをご閲覧いただくには、アドビ システムズ社の「Adobe Reader」が必要です。

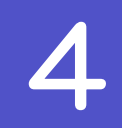

# 適用相場について

■為替予約のご指定がある場合は、為替予約の相場を適用します。

■為替予約のご指定がない場合は、以下の相場を適用します。

| サービス種類             | データ受付日時                  | 取扱金額                           | 適用相場                           |
|--------------------|--------------------------|--------------------------------|--------------------------------|
|                    | 送金指定日当日の<br>9:45まで       | _                              | 送金指定日における弊行所定の外国<br>為替相場(公表相場) |
| 仕向送金               | 送金指定日当日の                 | 「10万米ドル相当額」未満<br>または「10万ユーロ」未満 | 振替指定日における弊行所定の外国<br>為替相場(公表相場) |
|                    | 9:45~15:00まで             | 「10万米ドル相当額」以上<br>または「10万ユーロ」以上 | 市場実勢相場による個別仕切り値                |
| 仕向送金<br>(アジア等諸国通貨) | —                        | _                              | 市場実勢相場による個別仕切り値                |
| 风 /与洒今 (正夫夫)》      | _                        | 「10万米ドル相当額」未満<br>または「10万ユーロ」未満 | 振替指定日における弊行所定の外国<br>為替相場(公表相場) |
|                    | 振替指定日当日の<br>8:45~15:00まで | 「10万米ドル相当額」以上<br>または「10万ユーロ」以上 | 市場実勢相場による個別仕切り値                |
|                    | 入金希望日当日の<br>9:45まで       | _                              | 入金希望日における弊行所定の外国<br>為替相場(公表相場) |
| 被仕向送金<br>到着案内・入金   | 入金希望日当日の                 | 「10万米ドル相当額」未満<br>または「10万ユーロ」未満 | 入金希望日における弊行所定の外国<br>為替相場(公表相場) |
|                    | 9:45~15:00まで             | 「10万米ドル相当額」以上<br>または「10万ユーロ」以上 | 市場実勢相場による個別仕切り値                |

※外貨預金振替サービスでは、直物取引の1日あたりの振替限度額は原則「10万米ドル相当額」または「10万ユーロ」 未満となります。

※「10万米ドル相当額」または「10万ユーロ」以上の外貨預金振替は、個別にお申込が必要です。

操作方法の概要

5

## 5.1 送金・輸入・外貨預金・その他各種手続き

各業務(仕向送金など)には「取引を依頼する」機能と「取引状況や計算書などを照会する」機能があります。 取引を依頼する場合、承認パターンにより操作の流れが異なりますのでご注意ください。

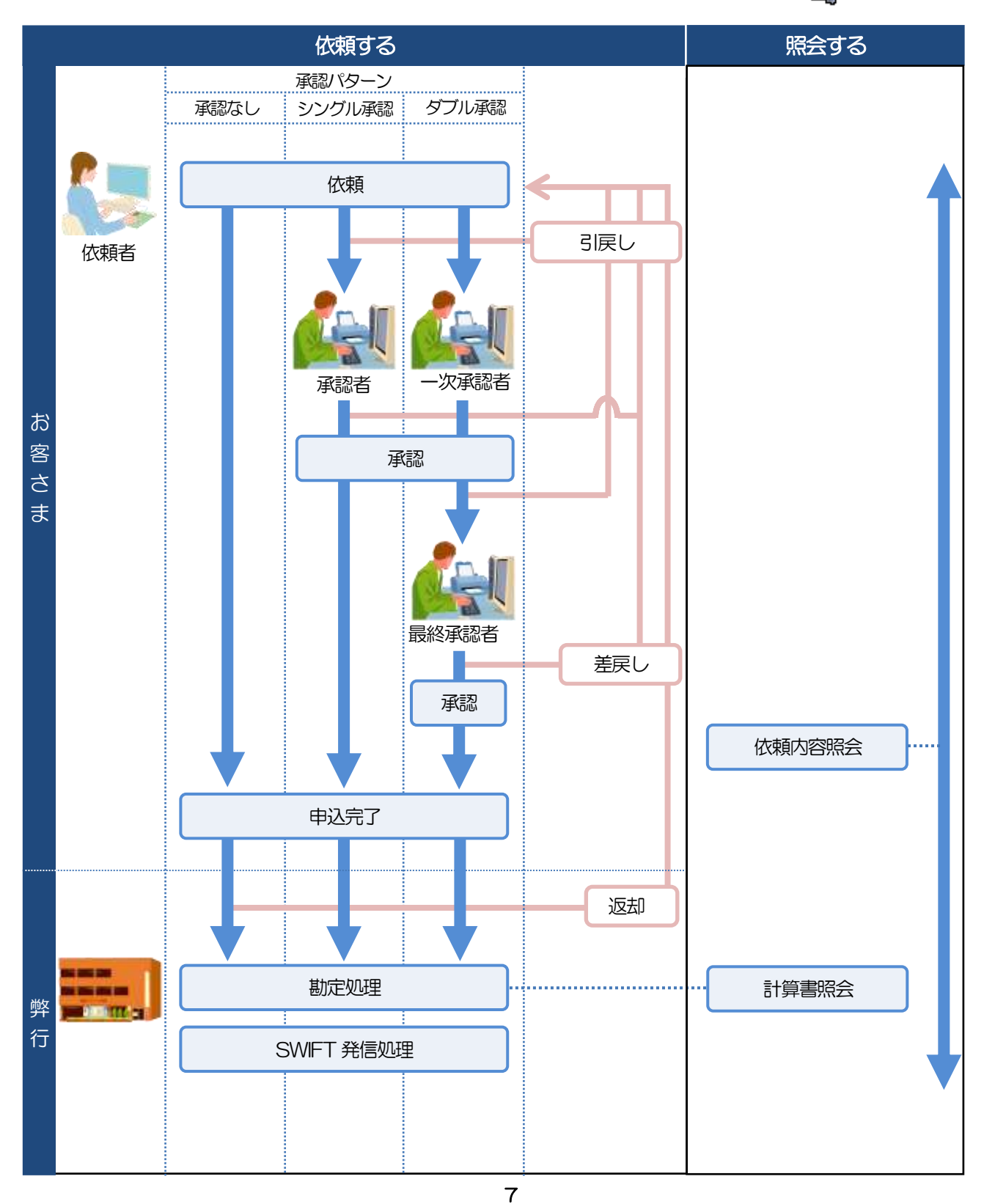

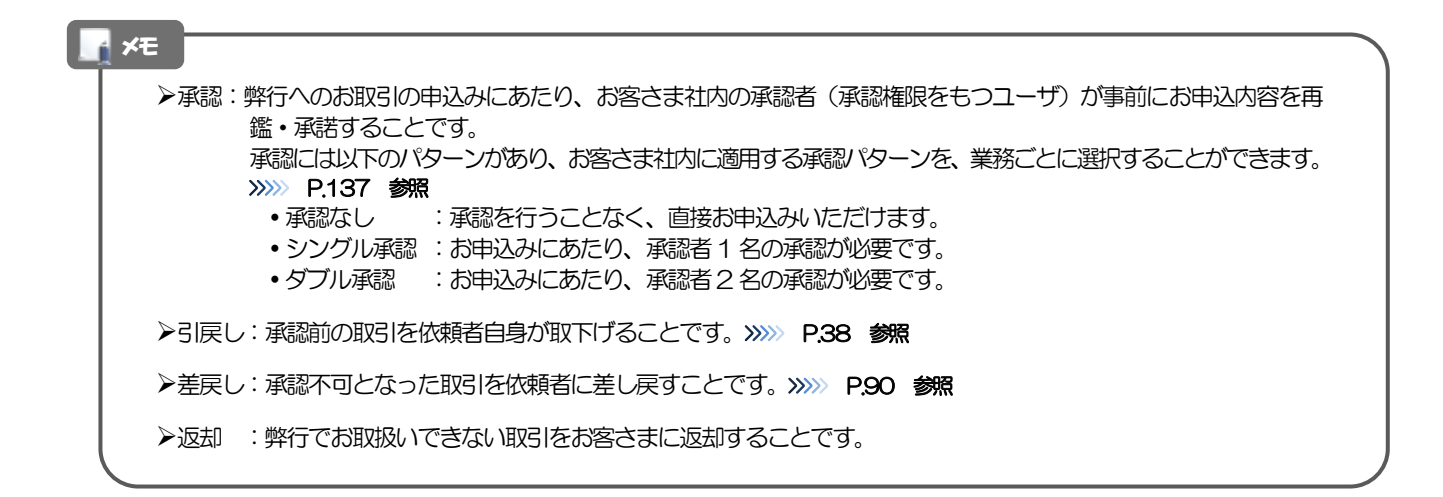

## 5.2 為替予約・リーブオーダー

依頼・締結する 照会する リーブオーダー 為替予約 お客さま レート照会 依頼 取止め 返却 返却 弊行 -----受付 レート提示 10100101-00 扳却 依頼状況照会 取止め/ お客さま 時間切れ 締結依頼 期限切れ 注文成立 弊行 ----締結 10.0100.00 勘定処理·予約番号登録 取引照会 お客さま 依頼結果 取引確認(コンファーム)

為替予約・リーブオーダーには「取引を依頼・締結する」機能と「取引状況を照会する」機能があります。 取引を依頼・締結する場合、為替予約とリーブオーダーで操作の流れが異なりますのでご注意ください。

| ſ | ∦ ×€  |                                                                                                    |
|---|-------|----------------------------------------------------------------------------------------------------|
| Ī | ▶取止め  | : レート照会中、または当行からのレート提示後に、お客さま自身が該当の為替予約取引を中止<br>( オャンセル) オスニトです                                                                                          |
|   | ▶時間切れ | <ul> <li>(キャンピの) することです。</li> <li>※※ P.100 参照</li> <li>: 当行からのレート提示後、既定時間内に操作が行われなかったため、時間切れになった状態です。</li> <li>(この場合、該当の為替予約取引はキャンセル扱いとなります。)</li> </ul> |
|   | ≻受付   | >>>>> P.100 参照<br>: リーブオーダーの依頼を当行が受け付け、お客さまからお預かりすることです。                                                                                                 |
|   | ▶返却   | : 当行が既定時間内にレートを提示できなかった場合や、当行でお取扱いできない取引の場合に、取引<br>をお客さまに返却することです。                                                                                       |
|   | ▶期限切れ | : お客さまの注文指値に到達しないまま預かり期限切れとなったリーブオーダー取引を、お客さまに<br>返却することです。                                                                                              |

## 外国為替取引ご利用時の注意事項

外国為替取引の各サービスご利用にあたっては、下記の事項についてご注意ください。 また、お申込からご利用開始まで約10日間かかりますので、あらかじめご了承ください。

#### ●仕向送金サービス

- ■依頼人と送金人が同一名義でないお取引はお取り扱いできません。
- ■諸般の事情によりお客さまの指定日当日にお取り扱いができない場合がございます。
- ■送金資金のお支払口座は、事前のお申し込みが必要です。
- ■送金資金は送金指定日当日にお支払口座から引き落とします。残高不足などにより引き落としができなかった場合、送金のお取り扱いは実施いたしません。
- ■お取り扱い金額には、上限金額等の制限がございます。

#### ●外貨預金振替サービス

- ■外国送金など決済用資金のお振替え(投資目的外のご利用)に限ります。
- ■外貨預金口座間のお振替はできません。(同一名義の国内預金・外貨預金間のお振替に限ります。)
- ■お振替口座は、事前のお申し込みが必要です。
- ■リアルタイムでのお取扱ではないため、お手続き完了までに時間がかかる場合がございます。
- ■お取り扱い金額には、上限金額等の制限がございます。

#### ●輸入信用状サービス

- ■輸入信用状サービスのご利用にあたっては、当行の審査が必要となります。審査の結果、ご希望に添えない場合がございます。
- ■諸般の事情によりお客さまの指定日当日にお取り扱いができない場合がございます。

#### ●為替予約サービス

- ■為替予約サービスのご利用にあたっては、弊行の審査が必要となります。審査の結果、ご希望に添えない 場合がございます。
- ■対円以外のお取引はお取り扱いしておりません。
- ■お取扱金額には、最低お取引金額等の制限がございます。
- ■マーケット状況によっては、レートが提示できない場合がございます。
- ■相場の急変などにより、提示したレートでの為替予約締結ができない場合がございます。(提示レートでの締結を確約するものではございません。)
- ■締結された為替予約の取消や変更を行うことはできません。

#### ●被仕向送金サービス

- ■送金到着時のお受取口座は、事前のお申し込みが必要です。
- ■リアルタイムでのお取扱ではないため、お手続き完了までに時間がかかる場合がございます。

# 2. ご利用開始までの流れ

# ご利用開始登録の流れ

外国為替取引をご利用いただくために、ログインID取得、承認パターンの設定などをお手続きいただきます。

#### ■マスターユーザ

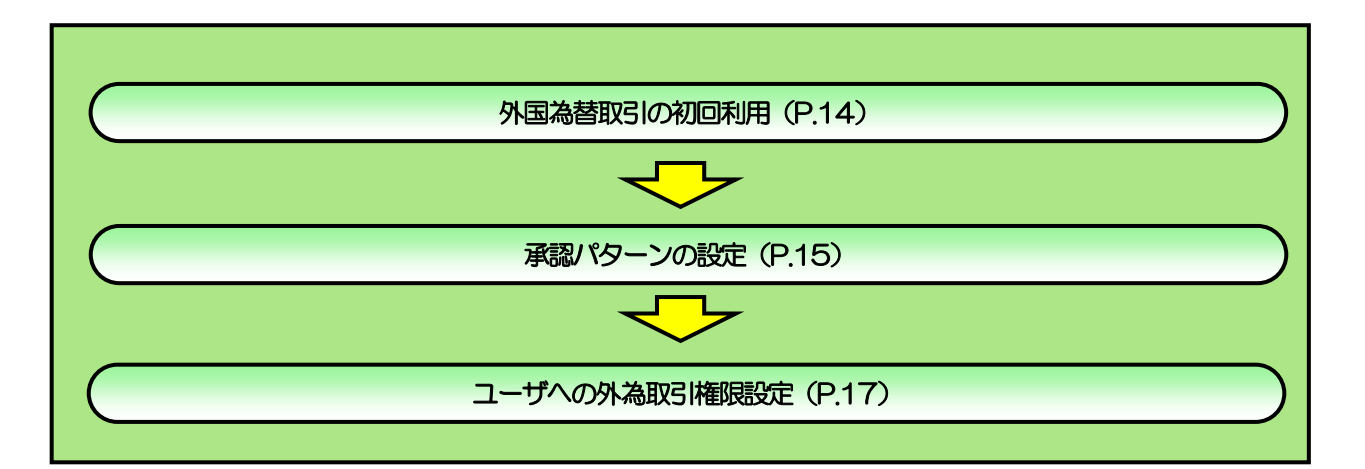

#### ■管理者ユーザ・一般ユーザの方

外国為替取引の初回利用 (P.14)

## 1.1 外国為替取引の初回利用

#### 1.1.1 メニューを表示して、 [連携サービス] > [外為業務へ] を選択します。

#### 🖌 🖌

▶「外為業務へ」ボタンを押下した際、「認証状態が変更されました。再度ログインしてください。」と表示されることがあります。その場合は、おそれいりますが、再度ログインをやりなおしてください。

#### 1.1.2 外国為替取引のトップ画面が表示されます。

| ップ(外型)                                                                                                    |           |                                       |             |             |        | 4111m |
|----------------------------------------------------------------------------------------------------|-----------|---------------------------------------|-------------|-------------|--------|-------|
|                                                                                                    |           |                                       |             |             |        |       |
| MIGH .                                                                                                    |           |                                       |             |             |        |       |
|                                                                                                    |           |                                       |             |             |        |       |
|                                                                                                    |           |                                       |             |             |        |       |
|                                                                                                    |           |                                       |             |             |        |       |
|                                                                                                    |           |                                       |             |             |        |       |
|                                                                                                    |           |                                       |             |             |        |       |
|                                                                                                    |           |                                       |             |             |        |       |
|                                                                                                    |           |                                       |             |             |        |       |
|                                                                                                    |           |                                       |             |             |        |       |
| 物成中的影响引                                                                                                    |           |                                       |             |             |        |       |
| NEPENICIPER CHEROS                                                                                                    | 1.102.405 |                                       | 02:04       |             |        |       |
|                                                                                                    | 30.2      |                                       | - est.      | BRU-        | - 404  | 800   |
| In case of the                                                                                                    |           |                                       |             |             | 0.74   |       |
| CONTRACTOR OF THE OWNER                                                                                                    | 1000      | 12                                    |             |             | 1.47.7 |       |
| No. openies                                                                                                    | 1/10 2    | *                                     | 10          |             |        |       |
| #ADDIVERSE                                                                                                    | 370 2     | 11.                                   | 111         | 1.1         | .0     |       |
| WD928-2                                                                                                    | 314 >     | *                                     | (1)         | <del></del> | 10.    | 0     |
|                                                                                                    |           |                                       |             |             |        |       |
| 小田特ちのお地址                                                                                                    |           |                                       |             |             |        |       |
| ASPANSONNE TRUE                                                                                                    | 03. 84/18 | ************************************* | tereit      |             |        |       |
|                                                                                                    | 104 3     | 84                                    | 0           |             |        |       |
| mineral                                                                                                    | 208.2     | 17                                    |             |             |        |       |
| RIN COLUMNS                                                                                                    | 0.0       | 8                                     | 0           |             |        |       |
| al-mentarce                                                                                                    | TGa 3     | 0                                     | 18          |             |        |       |
| 00000000                                                                                                    | 100       |                                       |             |             |        |       |
| and the second second sec | and a     |                                       | 1           |             |        |       |
| North Co.                                                                                                    | 111.3     |                                       | 18          |             |        |       |
|                                                                                                    |           |                                       |             |             |        |       |
| 2019 FRANKRICK CL                                                                                                    | -JT-61 8  | 酒のお数寸                                 |             |             |        |       |
|                                                                                                    | BOSR. MEL | 1277-51 MR                            | *Hotel Time |             |        |       |
| HARD BEET A RELEASE AND A DECK                                                                                                    |           |                                       |             |             |        |       |

## 1.2 承認パターンの設定

外国為替取引のご利用にあたり、お客さま社内の承認パターンの設定を行ってください。

#### 1.2.1 メニューを表示して、 [各種管理] > [企業情報] > [照 会・変更] を選択します。

1.2.2 企業情報を設定し、 [内容確認] を押します。

|                                                                                                    | the states with a state of the state of the |            |
|----------------------------------------------------------------------------------------------------|----------------------------------------------------------------------------------------------------|------------|
| E-WIDAN                                                                                                    | •                                                                                                    | 5          |
| 16                                                                                                    | OIL HARDWISE BOTTATEDT                                                                                                    |            |
| 041                                                                                                    | ORIORIZMIE.                                                                                                    |            |
| ME (88)                                                                                                    | PORERIA ORDANIE OLUCIII                                                                                                    |            |
| #E.                                                                                                    | HERMITCHE                                                                                                    |            |
| ×                                                                                                    | C-C-1 TOKYCLINAM                                                                                                    |            |
| 10.94                                                                                                    | 12545878000                                                                                                    |            |
| 1997<br>1997 - 1997<br>1997 - 1997<br>1997 - 1997                                                                                                    |                                                                                                    | ,k<br>5111 |
| **************************************                                                                                                    |                                                                                                    |            |
| +++++++++<br>+++++++++++<br>has/19-3                                                                                                    |                                                                                                    |            |
|                                                                                                    |                                                                                                    |            |
|                                                                                                    |                                                                                                    |            |
|                                                                                                    |                                                                                                    |            |
|                                                                                                    |                                                                                                    |            |
| 1000<br>1000<br>100  |                                                                                                    |            |
| 1997<br>1997<br>1997 |                                                                                                    |            |

| 1 承認パターン を入力する 🗐                              |
|-----------------------------------------------|
| 業務ごとに「承認なし」/「シングル承認」/「ダ<br>ブル承認」を選択することが可能です。 |
| 2 内容確認 ボタンを押す                                 |
|                                               |
|                                               |
|                                               |

| 別ターンによって | お取引の申込みまでの操作が異なります。 >>>>> P.7 参照                                                                                                    |
|----------|----------------------------------------------------------------------------------------------------|
| 承認パターン   |                                                                                                    |
| 承認なし     | お取引の申込みにあたり、お客さま社内での事前承認を不要とするパターンです。<br>依頼データ作成者が依頼操作を行った時点で弊行へのお申込みが完了します。                                                              |
| シングル承認   | お客さま社内で事前の承認を経たうえでお取引の申込みを行うパターンです。<br>依頼データ作成者が承認者1名を指定して依頼操作を行ったのち、承認者が承認操作を<br>行った時点で弊行への申込みが完了します。                                    |
| ダブル承認    | お客さま社内で2段階の承認(一次承認→最終承認)を経たうえでお取引の申込みを行う<br>パターンです。<br>依頼データ作成者が2名の承認者(一次承認者・最終承認者)を指定して依頼操作を<br>行ったのち、一次承認→最終承認操作が行われた時点で弊行へのお申込みが完了します。 |

### 1.2.3 設定内容を確認し、 [実行] を押します。

| 104810988409                                                                                                    |                                                                                                    |        |  |
|----------------------------------------------------------------------------------------------------|----------------------------------------------------------------------------------------------------|--------|--|
| 用き確認し ようしばす                                                                                                    | I開始時にはず。<br>NGT(開行)が対応性性してください。                                                                                                    |        |  |
| P.25548                                                                                                    |                                                                                                    | 0      |  |
| 6                                                                                                    | 48 HANDONES #172-0-(#1/57                                                                                                    |        |  |
| 197                                                                                                    | RECOLUDADO                                                                                                    |        |  |
| #5.(AF)                                                                                                    | FOREIGN EICHAMME 20, 270                                                                                                    |        |  |
| #6                                                                                                    | * EXemptions                                                                                                    |        |  |
| 7                                                                                                    | ETERTOROOMAN                                                                                                    |        |  |
|                                                                                                    |                                                                                                    |        |  |
| 218H                                                                                                    | (circultura)                                                                                                    |        |  |
|                                                                                                    |                                                                                                    |        |  |
| 091<br>091<br>1021<br>1021<br>1021<br>1021<br>1021<br>1021<br>10                                                                                                    |                                                                                                    | •      |  |
| 2005<br>10月1<br>11日1日<br>11日1日<br>11日1日<br>11日1日<br>11日1日<br>11日1日<br>11日1日<br>11日1日<br>11日1日<br>11日1日<br>11日1日<br>11日1日<br>11日1日<br>11日1日<br>11日1日<br>11日1日<br>11日1日<br>11日1日<br>11日1日<br>11日1<br>11日1<br>11<br>1 |                                                                                                    | •      |  |
|                                                                                                    |                                                                                                    | •      |  |
|                                                                                                    |                                                                                                    | •••••• |  |
|                                                                                                    | Executions<br>Executions<br>Executions<br>Porticipal<br>Porticipal<br>Portic                                                                 | •      |  |
|                                                                                                    | Executions<br>Executions<br>Execut                                                                 | •      |  |
| 2004<br>2007<br>2007<br>200<br>200                                                                                                    | Executions<br>Executions<br>Execut                                                                 | •••••• |  |
| 2004<br>2007<br>2007<br>200<br>200                                                                                                    | Executions<br>Executions<br>Executions<br>Contract<br>Contract | •      |  |

### 1.2.4 承認パターンの設定は完了です。

| 「「「「「「」」」 | <b>自动的</b> 单                            |                           | ALC: NO. |  |
|-----------|-----------------------------------------|---------------------------|----------|--|
| .i.)      | ) (())))))))))))))))))))))))))))))))))) | ) er )                    |          |  |
| 2#960     | REFETURU                                | 14. (A)                   |          |  |
| Re-strike |                                         |                           |          |  |
| Res I     |                                         | dan Mi                    |          |  |
| 45        |                                         | NU HARDSHIEL ROPOLOHING   |          |  |
| anan .    |                                         | 00000020000               |          |  |
| 080.187   | #1 ()                                   | PORTON EXCHANGE CD., LTD. |          |  |
| Mercini   |                                         | and the broad of          |          |  |

| 1 |    | Γ. |   |    |   | IJ | */ | 1 | σ. | りろ | ሉ           | 羔 | 38 | R | 3 | 1  | 隺 | ß | ₹  | 设   | ភ | Ē. | J   | 0 | D: | 操   | ¥ | F |
|---|----|----|---|----|---|----|----|---|----|----|-------------|---|----|---|---|----|---|---|----|-----|---|----|-----|---|----|-----|---|---|
|   | IJ | F) | 順 | į٨ | 1 | た  | 说  | ŧ | Э  | <  | $\langle i$ | た | 5  | ž | 6 | ۱, |   | 2 | »» | >>> | > | F  | 2.1 | 7 | ,  | MAL | 鄸 | 窊 |
|   |    |    |   |    |   |    |    |   |    |    |             |   |    |   |   |    |   |   |    |     |   |    |     |   |    |     | • | • |

1 ログインID リンクを押す 🗔

## 1.3 ユーザへの外為取引権限設定

外国為替取引のご利用にあたり、ユーザへの外為取引権限の設定を行ってください。 ユーザの追加登録を行われていない場合は、以上で「ご利用開始登録」は完了となります。 ※マスターユーザには、初めて外国為替取引を利用する際にすべての外為取引権限が自動的に設定されます。

#### 1.3.1 メニューを表示して、 [各種管理] > [外為権限] > [照 会・変更] を選択します。

### 1.3.2 権限を付与するユーザの[ログインID]リンクを押します。

| Digitization in the local distribution of the local distribution of th | 1.199    | 2-1988   | 8-017916.0        |  |
|----------------------------------------------------------------------------------------------------|----------|----------|-------------------|--|
| allines.                                                                                                    | 10467    | 毎日第コージ   | recrementation .  |  |
| 1000                                                                                                    | About    | -42-7    | 10/15@Million     |  |
| sticts                                                                                                    | NOSTOR   | -92-0    | YUEFUQNet.com     |  |
| 125439                                                                                                    | 18:28    | -42-5    | 10573@duit.com    |  |
| el Zines                                                                                                    | naue     | -#2-5    | 70274@kot.com     |  |
| 1.000                                                                                                    | *A/58    | -#2-2    | TTTTTsQbeck.com   |  |
| terral la                                                                                                    | Rank?    | -82-5    | 10075-goat.un)    |  |
| (12148)                                                                                                    | 1042     | -82-7    | 3075gentuers      |  |
| 11200                                                                                                    | 6387     | -92-9    | TEP (ghut, um)    |  |
| CI2MENT.                                                                                                    | +5.819 Y | \$1982-1 | AutoTERighted.com |  |
|                                                                                                    |          |          |                   |  |

### 1.3.3 ユーザの情報を確認し、 [変更] を押します。

|                  | (am) #95-       | 目的してください。        |                 |              |            |                                   |     | ハンノを押 | 9 |
|------------------|-----------------|------------------|-----------------|--------------|------------|-----------------------------------|-----|-------|---|
| ユーザ常報            |                 |                  |                 |              |            | 0                                 |     | <br>  |   |
| atticitii        | -               | efet19400        |                 |              |            |                                   |     | <br>  |   |
| 2-98             |                 | nhitt            |                 |              |            |                                   |     |       |   |
| 2-174891         |                 | ###1-17          |                 |              |            |                                   |     |       |   |
| -67 N.E.         |                 | MATER SHELLOW    |                 |              |            |                                   |     |       |   |
| <b>WARK</b>      |                 |                  |                 |              |            | 0                                 |     |       |   |
|                  |                 |                  |                 |              |            | *182-70805#812#1                  |     |       |   |
|                  | 28              | 1917             |                 | Au           | 158        |                                   |     |       |   |
| 1992             |                 | 0.000            | 088             | 2081801      | and-h      |                                   |     |       |   |
| CANE             | 808             | CON              | ONE             | C68176-1     |            |                                   |     |       |   |
|                  | 2/20/08         | - 046            |                 |              |            |                                   |     |       |   |
|                  | CENTRE          | 0.04             | 100             | CONTRACTOR   | 2501-1     |                                   |     |       |   |
|                  | 10000000        | - Contra         | CMB             | Cardinary.   |            |                                   |     |       |   |
| Honord           | a men arring ar | 0.000            | 1950            | Completion . |            |                                   |     |       |   |
| all and a second | hereich         | 1000             | 1000            | Caluer.      |            |                                   |     |       |   |
|                  | U-34-M-         | 100              | 1994            | . Control    |            |                                   |     |       |   |
| 10100            | NAMES .         | - 104            |                 |              |            |                                   |     |       |   |
|                  | -               | CHE              | CH1-82          |              |            |                                   |     |       |   |
|                  | LONG THREE      | 1004             |                 |              |            |                                   |     |       |   |
| APPEND?          |                 | 000              | 0897            |              |            |                                   |     |       |   |
| inevers.         |                 | Other            |                 |              |            |                                   |     |       |   |
|                  | 80              |                  |                 |              | Add .      |                                   |     |       |   |
|                  |                 | 2006448          | CHARMEN         | IN CH        | APPORTS.   | CHARTER THE                       |     |       |   |
| -                |                 | -HINDALLA        | -Dener          |              |            |                                   |     |       |   |
|                  | 27              |                  |                 |              | and a      | #141-518055987887                 |     |       |   |
| 100.1.0500       | 100             | 1988             |                 |              |            |                                   |     |       |   |
| nactives         |                 | CHIE             |                 |              |            |                                   |     |       |   |
| direction.       |                 | OWN              |                 |              |            |                                   |     |       |   |
| UNIT:            |                 | Calendaria       |                 |              |            |                                   |     |       |   |
|                  |                 |                  |                 |              |            | 1.000                             |     |       |   |
| 什构铁会唱            | 15              |                  |                 |              |            | •                                 |     |       |   |
| I BRECORD        | 00.968          | CHIN : 48,000,00 | 000             |              |            |                                   |     |       |   |
| 动杆子的切            | 88              |                  |                 |              |            | 0                                 |     |       |   |
|                  |                 | 200711           |                 |              | ũ          | 24-8-                             |     |       |   |
| 88.17            | asses.          | 10000            | LINESS CORPORED | 2.8.81(8     | i) 1000000 | ni Linici o cevitette<br>Unitetti |     |       |   |
|                  | 2404            |                  | 1,000,0         | 00.00 0.000  | -108       | 1,000,000,00                      |     |       |   |
| UNDY20X -        |                 | 100              | -               | - 197        | -898       |                                   | hs. |       |   |

2. ご利用開始までの流れ ご利用開始登録の流れ

## 1.3.4 権限情報を設定し、 [内容確認] を押します。

| 256318<br>2-9% | 1                              | and these                                                                                                    |            |           |                          |          |                |
|----------------|--------------------------------|----------------------------------------------------------------------------------------------------|------------|-----------|--------------------------|----------|----------------|
|                |                                | and the set                                                                                                    |            |           |                          |          |                |
|                | _                              | nb57                                                                                                    |            |           |                          |          |                |
| s-arm.         |                                | MALTER Deal Last                                                                                                    |            |           |                          |          |                |
| dial think     | _                              |                                                                                                    |            |           |                          |          |                |
|                |                                |                                                                                                    |            |           |                          |          | 2-Volution##13 |
|                | 21                             | 1100 1 0                                                                                                    | 410        |           | 2010                     |          |                |
| firene.        |                                | 2.04                                                                                                    | 2 me       | 2 and the | nao 🛛 200                | li-tr    |                |
| acant-         |                                | 2 04                                                                                                    | Se en      | 2 ann     | Man                      |          |                |
|                | Amima                          | 12 me                                                                                                    |            |           |                          |          |                |
|                | 01644001                       | 1 mm                                                                                                    | 🖓 the      | R antes   | man 🛞 rod                | 5-+      |                |
| HEA.           | <b>DRIVING</b>                 | (c) em                                                                                                    | 121 mai    | A area    | Nov                      |          |                |
|                | emidsonnisky                   | n 97 mm                                                                                                    |            |           |                          |          |                |
| MINHEAR.       |                                | S2.008                                                                                                    | 27 MH      | 12 680    | Ser .                    |          |                |
|                | 34990                          | 2.00                                                                                                    | 2 Het      | 2.00-     |                          |          |                |
|                | 11-7.8-17-                     | 2 800                                                                                                    | Max.       |           |                          |          |                |
| Darriet.       | 10/1988                        | Se ma                                                                                                    |            |           |                          |          |                |
|                | 10000                          | 2.84                                                                                                    | 10 10.000  |           |                          |          |                |
|                | THE WORLD                      | 1 ma                                                                                                    |            |           |                          |          |                |
| Carried        |                                | 8 04                                                                                                    | St mar     |           |                          |          |                |
| Ramana         |                                | 2 me                                                                                                    |            |           |                          |          |                |
|                | 12                             | (007)(0                                                                                                    | etta ().   |           | 2017                     |          |                |
| -              |                                | V DHEE                                                                                                    | 100        | VERGENA   | Philippe                 | 1982)    | A #10884       |
| -              |                                | W stream                                                                                                    | a 91       | server.   |                          |          |                |
|                |                                |                                                                                                    |            |           |                          |          |                |
|                | 20                             | L. C. B. D. D. D.                                                                                                    | 1.00       |           | 80115                    |          |                |
| stan.1.time    |                                | 52.119                                                                                                    |            |           |                          |          |                |
| statiles       |                                | 2 100                                                                                                    |            |           |                          |          |                |
| Astesia        |                                | 2 110                                                                                                    |            |           |                          |          |                |
| WTINE .        |                                | 2) anterior                                                                                                    |            |           |                          |          |                |
| 41 6423 (2-11) | u .                            |                                                                                                    |            |           |                          |          |                |
|                |                                | P. enter                                                                                                    | pcoexine   | ]         |                          |          |                |
| the second     |                                |                                                                                                    |            |           |                          |          |                |
|                |                                | - materia                                                                                                    |            | 1,000     |                          | 140.004  | # .:           |
| 8817           | 187 7, 189                     | 1 100000                                                                                                    |            | 11 23     | (F. (. 1993)             | vites di | 60-<br>        |
|                | All and an other states of the | And interest of the local division of the local division of the lo | 1 調査25人間内護 | MM +++    | Contractor of the second | 11000    | 1842-018-088   |

| 1 | <b>権限情報</b> を,                                                          | <b>入力する</b> [<br>該当ユーザへ付                        | <b>)</b><br>与されます。                  |
|---|-------------------------------------------------------------------------|-------------------------------------------------|-------------------------------------|
| 2 | 為替予約情報<br>「お客様の買い」「お<br>た通貨が利用可能と<br>また、入力した「一回<br>内で為替予約、および<br>となります。 | を入力する<br>客様の売り」ご<br>なります。<br>あたりの取ら順<br>びリーブオーダ | 3<br>とにチェックし<br>寝額(外貨額)」<br>一の取らが可能 |
| 3 | 内容確認 オ                                                                  | マシンを押す                                          | • • • • • • • • • •                 |

| í. | * |  |
|----|---|--|
| _  |   |  |

▶権限情報の登録内容欄をチェックした場合、以下の機能が利用できます。

| 왕성국 수영장    | =×np                                                                                                    | -ב | ザ                |
|------------|----------------------------------------------------------------------------------------------------|----|------------------|
| 豆球内谷       | 5795                                                                                                    | 一般 | 管理者              |
| 依頼         | 対象取らしの依頼データを作成することができます。                                                                                                    | 0  | $\triangle$      |
| 照会         | 自身が作成した取引、または自身が承認者に指定された取引を照会することができます。(為替予約・リーブオーダー・各種手続きでは、他ユーザが依頼・確認・<br>承認した取引を含むすべての取引を照会することができます。)                   | 0  | Δ                |
| 全取引照会      | 他ユーザの取引を含むすべての取引を照会することができます。                                                                                                | 0  | $\bigtriangleup$ |
| テンプレート管理   | テンプレートの登録・変更を行うことができます。<br>>>>>> P.155 参照                                                                                    | 0  | $\bigtriangleup$ |
| 確認         | <ul> <li>締結済為替予約取引<sup>※1</sup>の締結確認(コンファーム)を行うことができます。</li> <li>(他ユーザが依頼した取引についても確認することができます。)</li> <li>ア.107 参照</li> </ul> | 0  | Δ                |
| 承認         | 対象取らの承認操作を行うことができます。                                                                                                    | 0  | $\bigtriangleup$ |
| 利用(依頼人情報)  | 依頼人情報の登録・変更を行うことかできます。                                                                                                    | 0  | $\bigtriangleup$ |
| 利用(受益者情報)  | 受益者情報の登録・変更を行うことができます。<br>>>>>> P.147 参照                                                                                     | 0  | $\bigtriangleup$ |
| 利用(送金目的情報) | 送金目的情報の登録・変更を行うことができます。<br>※※ P.151 参照                                                                                       | 0  | $\bigtriangleup$ |
| 全履歴照会      | 全ユーザの操作履歴を照会することができます。<br>>>>>> P.136 参照                                                                                     | 0  | 0                |

△:「管理者権限分離機能」をご利用のお客さまは設定できません。

※1:為替予約の取引には、リーブオーダー成立により締結された為替予約取引を含みます。

▶「管理者権限分離機能」とは、管理者ユーザに設定できる権限を管理系業務の操作に限定し、実際の取引に関わる操作は 一般ユーザのみ利用可能とする機能のことです。

▶「承認パターンの設定」(>>>>> P.15)、および「ユーザへの外為取引権限設定」(本操作)については、管理者ユーザに対して自動的に権限が設定されます。(一般ユーザはご利用になれません。)

### 1.3.5 設定内容を確認し、 [実行] を押します。

| ZLOW E             | 2.25補加                              |                    |                       |          |         | and write the second |
|--------------------|-------------------------------------|--------------------|-----------------------|----------|---------|----------------------|
| x0                 | Amer                                | R7 )               |                       |          |         |                      |
| は下の内部で用」<br>内帯を後回し | MANDERSHI<br>MANDERSHI<br>MANDERSHI | へます。<br>11月9~東州にそく | cere                  |          |         |                      |
| ユージ始報              |                                     |                    |                       |          |         | •                    |
| 0010211            |                                     | 4441223984         |                       |          |         |                      |
| 2-178              |                                     | H3/T7              |                       |          |         |                      |
|                    |                                     | WIER-1-17          |                       |          |         |                      |
|                    |                                     |                    |                       |          |         |                      |
| <b>推脱结核</b>        |                                     |                    |                       |          |         | 0                    |
|                    |                                     |                    |                       | -        |         | 0.2-0.0043.00129.04. |
| tions              | ALL                                 | -004               | -                     |          | and-h   |                      |
| No-Le              |                                     | 0.044              | 098                   | pertman. |         |                      |
| 10000              | 1403908                             | Unia               |                       |          |         |                      |
|                    | G/REDIGIT                           | 086                | (Re (                 | ART-FROM | 07>7A+1 |                      |
| 64.h.              | -                                   | Crimit             | 068 0                 | alliter  |         |                      |
|                    | ARCTINICAL                          | A CRA              |                       |          |         |                      |
| erinake/va         | 121122                              | 0.008              |                       | 481901   |         |                      |
|                    | 2003990                             | 0.000              | 048 C                 | Mar .    |         |                      |
| Team (             | 5000                                | 100                | -2667                 |          |         |                      |
|                    | MORE .                              | 0.00               | 099-447               |          |         |                      |
|                    | -                                   | cele               |                       |          |         |                      |
| 6481400            |                                     | 066                | 088*                  |          |         |                      |
| SANAN I            |                                     | cele               |                       |          |         |                      |
|                    | -                                   |                    |                       | 9.00     |         |                      |
|                    |                                     | criman             | CRAMMER               | CALL     | antes . | CM3-defensement      |
|                    |                                     | CHIDINGLE          | COMPANY               |          |         |                      |
|                    |                                     |                    |                       |          | ·. 9    | 182-村の希望も利用できます。     |
|                    | 80                                  |                    |                       | 297      | ÷       |                      |
| KARY PARA          |                                     | CHH                |                       |          |         |                      |
| ALCONOM!           |                                     | 0444               |                       |          |         |                      |
| WTHE               |                                     | CANERAL            |                       |          |         |                      |
| Server 1955        |                                     |                    |                       |          |         |                      |
| 住病該會幣              | 45                                  |                    |                       |          |         | 0                    |
| (matrices)         | 10.000 (CT)                         | CHINE & HOUSE WAY  | 6                     |          |         |                      |
| A STATE OF A       | A COLOR                             |                    |                       |          |         |                      |
| 為許予約款              | 88                                  |                    |                       |          |         | 0                    |
|                    |                                     | 38.90              |                       |          | U-3     | te-5-                |
| 8817               | annes (a                            | -                  | Children and Children |          | -       | LINER, CLORENSEE     |
| USSORY I           | DAME 1 IN                           | eger.              | 1.000.000.0           | e ) com  | - 195   | 1,000,000,00         |
| matore a           |                                     | ·                  |                       | ++21     | -199    |                      |
| ATTAXABL           |                                     |                    |                       | Ser.     | 1000    | ************         |
| ******             | - M                                 | 8/8                | ********              |          |         | ************         |
|                    |                                     |                    |                       |          |         | -                    |
| < #8               |                                     |                    | <b>R</b> /1           |          |         |                      |
| -                  |                                     |                    |                       |          |         |                      |
|                    |                                     |                    |                       |          |         |                      |

#### 1.3.6 ユーザへの外為取引権限の設定は完了です。

| 本為限制         | 食更新型           |                      | widding and |
|--------------|----------------|----------------------|-------------|
| 3.21         | (1),50 and (1) |                      |             |
| -            | RRAWTLEL       | h                    |             |
| to SHAR      | i -            |                      |             |
| and.         |                | П науреам            |             |
| 099311       | 1              | abcilitett           |             |
| 3-26         |                | 10781-01             |             |
| 2-198        |                | With a If            |             |
| <b>WITCH</b> |                | 3022594/18 (2+01-00) |             |

| 続ナ    | てユーザへの外為取引権困惑定を行う場合 |   |
|-------|---------------------|---|
| 1     | ユーザ情報一覧へ ボタンを押す     | - |
| • • • |                     |   |
|       |                     |   |
|       |                     |   |
|       |                     |   |
|       |                     |   |
|       |                     |   |

# 3. 仕向送金

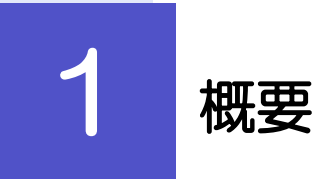

海外への送金依頼やご依頼内容・取引状況の照会などを行うことができます。

| 送金依頼[画面入力]       | 新規の取引を1件ごと個別に依頼できます。>>>>> P24 参照<br>依頼した取引はテンプレートとして登録することができます。                                                                                                  |
|------------------|----------------------------------------------------------------------------------------------------|
|                  | 利用頻度の高い取引はテンプレート登録しておくと便利です。<br>>>>>> P.156参照<br>テンプレート登録した依頼内容は、次回以降の依頼時に読み込むこ<br>とで、入力の手間を省くことができます。 >>>>> P.157参照                                              |
| 送金依頼[全銀形式ファイル登録] | お客さま社内システムなどで作成された全銀形式のファイルを取り込むことで、複数の取引をまとめて依頼できます。<br>全銀形式ファイルに存在しない項目は補正入力する必要があります。<br>シシン P28 参照                                                            |
| 作成中取引の修正・削除      | お客さま社内で作成途中の状態となっている取引や弊行が返却<br>(差戻し)を行った取引について修正・再依頼、または削除する<br>ことができます。<br>修正・削除できるのは、取引の作成者ご自身のみです。<br>>>>> P.32 参照                                            |
| 取引照会             | ご自身が作成した取引、またはご自身が承認者に指定された取引を<br>照会することができます。<br>「全取引照会」の取引権限を保有するユーザは、他ユーザ作成分を<br>含むすべての取引を照会できます。<br>ご依頼内容や取引状況のほか、弊行での取引結果(計算書)を確認<br>することができます。 >>>> P.34 参照 |
| 承認待ち取引の引戻し       | ご自身が承認依頼を行った取引について、引戻し(取下げ)を行う<br>ことができます。 >>>> P.38 参照<br>引戻しを行った取引は「作成中取引の修正・削除」から、修正・再<br>依頼、または削除することができます。 >>>> P.32 参照                                      |
| テンプレートの登録        | 定期的な取引の依頼内容をテンプレート (雛型) として事前に登録<br>することができます。<br>登録したテンプレートは依頼画面で呼び出すことで、入力の手間を<br>省くことができます。                                                                    |
| テンプレートの照会・修正・削除  | テンプレートは、修正・削除を行うこともできます。                                                                                                    |

# **2** 操作手順

## 2.1 送金依頼(画面入力)

- 2.1.1 メニューを表示して、 [仕向送金] > [送 金依頼[画面入力]] を選択します。
- 2.1.2 依頼内容を指定し、 [内容確認] を押します。

| 0.000.00                             |                                                                   | - A CONTRACTOR OF A CONTRACTOR OFTA CONTRACTOR OFTA CONTRACTOR OFTA CONTRACTOR |                                         |
|--------------------------------------|-------------------------------------------------------------------|----------------------------------------------------------------------------------------------------|-----------------------------------------|
| 10                                   | e: )                                                              |                                                                                                    | 1 基本情報 を入力する                            |
| u Taaliya A.2004<br>Pelikinaki saken | (AMBELLEY-AMITCEALS)<br>AMBELLESCHMEMERAMISERCHTERM) BIRIERSCHMEN | at.                                                                                                    |                                         |
| 基本情報                                 |                                                                   |                                                                                                    | 業日)が指定可能です。 🔨                           |
| names                                | ausover 📷                                                         |                                                                                                    |                                         |
| 100000                               | 480004 ********                                                   | Aury .                                                                                                    |                                         |
| A1.88                                | O WHERE O DATABOAR +                                              |                                                                                                    | 2 送金人 を入力する                             |
| 译金人                                  | (0, pas.mm)                                                       |                                                                                                    |                                         |
| RA15                                 | FOREIGN ENDANNEE (D., LTD.                                        |                                                                                                    | の受取人に通知96の各さまの氏名(企業名)・1                 |
| MANDE                                | a i - TONYO, Jelven                                               | 3                                                                                                    | (央子)を入力してくたさい。                          |
| Transfer 1                           | LINE THEASE CREATERS CONTENTS OF THE CONTENTS OF THE              |                                                                                                    | • • • • • • • • • • • • • • • • • • • • |
| 44                                   | 4840 GPTE2                                                        |                                                                                                    |                                         |
| 双金金期                                 |                                                                   |                                                                                                    |                                         |
| 40                                   | 100 7×08 F5 +                                                     |                                                                                                    | 送金通貨、送金金額(または円貨相当額)を入れ                  |
| 218                                  | 150 150 atum                                                      |                                                                                                    | てください。                                  |
| manager.                             |                                                                   |                                                                                                    |                                         |
| 4821                                 | 20 4946 @ 4944                                                    |                                                                                                    | • • • • • • • • • • • • • • • • • • • • |
| Segregation in the                   | 0 583 AN 0 664 AN                                                 |                                                                                                    |                                         |
| 201106                               | *********************                                             | A REPORT OF A REPORT OF A REPORT OF A REPORT OF A REPORT OF A REPORT OF A REPORT OF A REPORT OF A REPORT OF A R                                                                                                    |                                         |
|                                      | ***************************************                           |                                                                                                    |                                         |
| REFERENCE                            | · · · · · · · · · · · · · · · · · · ·                             |                                                                                                    |                                         |
|                                      | 27<                                                               |                                                                                                    |                                         |
|                                      |                                                                   |                                                                                                    |                                         |
|                                      |                                                                   |                                                                                                    |                                         |
|                                      |                                                                   |                                                                                                    |                                         |
|                                      |                                                                   |                                                                                                    |                                         |
|                                      |                                                                   |                                                                                                    |                                         |
| 注意                                   |                                                                   |                                                                                                    |                                         |
| ≥洋全指定                                | ロにロ木の休口を指定することけでき                                                 | ≠++6.                                                                                                    |                                         |
|                                      | CICUMVIND CIBLE Y OCCID CO                                        | 500                                                                                                    |                                         |

¥£

>仕向送金取引は、弊行がお客さまごとに定めた「1日あたり」の金額、およびお客さま自身がユーザごとに設定した「1回あたり」の金額の範囲内でのお取扱となります。(各上限金額は弊行所定の換算相場に基づく円換算額を基準とします。)

| 14234         | 191 BA 11111 V                                                      |                                                                                                    |
|---------------|---------------------------------------------------------------------|----------------------------------------------------------------------------------------------------|
| an Ala 📖      |                                                                     |                                                                                                    |
| PARE          | 10                                                                  | 900grd                                                                                                    |
| 100 · •       | 810,000.00                                                          | and the second second se |
| + 1088        |                                                                     |                                                                                                    |
| 趣人            | (G.RIIBRH)                                                          |                                                                                                    |
| B.48          | NOT PROBLEMS CO., 170.                                              |                                                                                                    |
| R.07          | 3-1-5 TORYS, SAWAH<br>1980 (1983-5) / 2005/80100111 (-5-5-802-41-40 | SWAMTABLICERY.                                                                                                    |
| n.(85         |                                                                     | * MERCHUPFIA                                                                                                    |
| RADIE LADARDE |                                                                     | · ·                                                                                                    |
| WHAT PRICE    | 211234mar                                                           | addition of the second                                                                                                    |

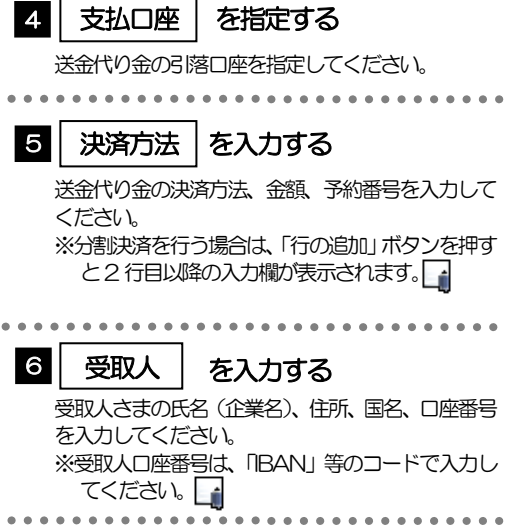

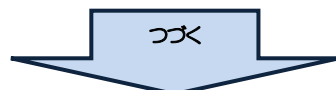

¥£

- ▶分割決済を行う場合は、金額欄の合計が送金金額と同額になるよう入力してください。(入力欄は先頭行から順に詰めて入力してください。)
- ▶BAN コード (International Bank Account Number) とは、金融機関、所在国、支店、口座番号を一意に特定する ための国際標準です。

| <ul> <li></li></ul>                                                                                                    | 这弟先翻归                           | (Q Seekin)                                                                                                    | 7 送金先銀行   を入力する                                 |
|----------------------------------------------------------------------------------------------------|---------------------------------|----------------------------------------------------------------------------------------------------|-------------------------------------------------|
| <ul> <li>Set spineting sets sets set sets set sets set set set</li></ul>                                                                                                    | C DAPT 3-8                      | BUISSTON                                                                                                    | 送金先銀行の BIC (SWIFT) コード、銀行名、3                    |
| <ul> <li>**EC (SWET) 二・ドは、8 特徴式は11 桁<br/>していたしていたしていたい。</li> <li>**EC (SWET) 二・ドは、8 特徴式は11 桁<br/>していたしたい。</li> <li>**EC (SWET) 二・ドは、8 特徴式は11 桁<br/>していたしたい。</li> <li>**EC (SWET) 二・ドは、8 特徴式は11 桁<br/>していたしたい。</li> <li>**EC (SWET) 二・ドは、8 特徴式は11 桁<br/>していたしたい。</li> <li>**EC (SWET) 二・ドは、8 特徴式は11 桁<br/>していたしたい。</li> <li>**EC (SWET) 二・ドは、8 特徴式は11 桁<br/>していたしたい。</li> <li>**EC (SWET) 二・ドは、8 特徴式は11 桁<br/>していたしたい。</li> <li>**EC (SWET) 二・ドは、8 特徴式は11 桁<br/>していたしたい。</li> <li>**EC (SWET) 二・ドは、8 特徴式は11 桁<br/>していたしたい。</li> <li>**EC (SWET) 二・ドは、8 特徴式は21 1 桁<br/>していたしたい。</li> <li>**EC (SWET) 二・ドは、8 特徴式は21 1 桁<br/>していたしたい。</li> <li>**EC (SWET) 二・ドは、8 特徴式は21 1 桁<br/>していたしたい。</li> <li>**EC (SWET) 二・ドは、8 特徴式は21 1 桁<br/>していたしたい。</li> <li>**EC (SWET) 二・ドは、8 特徴式は21 1 桁<br/>していたしたい。</li> <li>**EC (SWET) 二・ドは、8 特徴式は21 1 桁<br/>していたしたい。</li> <li>**EC (SWET) 二・ドは、8 特徴式は21 1 桁<br/>していたしたい。</li> <li>**EC (SWET) 二・ドは、8 特徴式は21 1 桁<br/>していたしたい。</li> <li>**EC (SWET) 二・ドは、8 特徴式は21 1 桁<br/>していたしたい。</li> <li>**EC (SWET) 二・ドは、8 特徴式は21 1 桁<br/>していたしたい。</li> <li>**EC (SWET) 二・ドは、8 特徴式は21 1 桁<br/>していたしたい。</li> <li>**EC (SWET) 二・ドは、8 特徴式は21 1 桁<br/>していたしたいましたいたしたい。</li> <li>**EC (SWET) 二・ドは、8 特徴式は21 1 桁<br/>していたしたいたしたいましたいたしたいたいたいたいたいたいたいたいたいたいたいたいた</li></ul>                                                                                                    | issanti. 🖾                      | ADC BARN                                                                                                    | 名・支店所在地、国名を入力してください。                            |
| <ul> <li> <ul> <li></li></ul></li></ul>                                                                                                    | 15.11ASA                        | US AND IS AND A COMPANY AND A COMPANY AND A  | ※BC (SWIFT) コードは、8桁または11桁                       |
| <ul> <li>************************************</li></ul>                                                                                                    |                                 | SAUTO DIVITES OF ANDREA 779 SAMINE *                                                                                                    | カレズください.                                        |
| <ul> <li>************************************</li></ul>                                                                                                    | 4 <b>65</b>                     | *Addemon Fun                                                                                                    | い ど 今 ほ 物 に 、 、 、 、 、 、 、 、 、 、 、 、 、 、 、 、 、 、 |
|                                                                                                    |                                 | weensheets is to see here to the                                                                                                    | 次送金種類に促って選択してくたさい。                              |
| <ul> <li></li></ul>                                                                                                    |                                 |                                                                                                    | 送金種類 選択可能公国名                                    |
|                                                                                                    |                                 |                                                                                                    | 海外向電信送金 "JAPAN"以外注                              |
| <ul> <li>注: "40%" 各級人に登場は過恩を問題入りしてください。</li> <li>注: "40%" 各級人に登場は過恩を問題入りしてください。</li> <li>送金目的, 法金理由, 外国為植政(外国貿易法<br/>く下町皆を入力してください。</li> <li>第二〇〇〇〇〇〇〇〇〇〇〇〇〇〇〇〇〇〇〇〇〇〇〇〇〇〇〇〇〇〇〇〇〇〇〇〇</li></ul>                                                                                                    |                                 | a Raillin 1407 Turk                                                                                                    | 国内向電信送金 "JAPAN"                                 |
| <br>・・・・・・・・・・・・・・・・・・・・・・・・・・・・・                                                                                                    | 金田町・許可留                         | (Q. (1210-100))                                                                                                    | 注:"その他"を選択した場合は国名を直接入力してくださ                     |
| <ul> <li>② 送金目的・許可等。たん方する、<br/>法金目的、送金理助、外国為為及び外国貿易対<br/>大計可等を入力してください。</li> <li>② 受取人へのメッセージ を入方する、<br/>お取らのお申込みにあたり、弊可人もすべのメッセージのありある。入力してください。</li> <li>④ 金融機関への連絡事項 を入力する、<br/>お取らのお申込みにあたり、弊可人の連絡事項 を入力する、<br/>お取らのお申込みにあたり、以要書類をファイ)。<br/>添けすることができます。</li> <li>① 金融機関への連絡事項 を入力する、<br/>お取らのお申込みにあたり、以要書類をファイ)。<br/>添けすることができます。</li> <li>① 金融機関への連絡事項 を入力する、<br/>お取らのお申込みにあたり、必要書類をファイ)。<br/>添けすることができます。</li> <li>○ 加くてください。</li> <li>○ 加くてください。</li> <li>○ 加くていてくてくたい。</li> <li>○ 加くていてくてくはらか。</li> <li>○ 加くていてくてくはらか。</li> <li>○ 加くていてくてくはらか。</li> <li>○ 加くていていてくてくはらか。</li> <li>○ 加くていていていていていてくてくはらか。</li> <li>○ 加くていていていていていていていていていていていていていいい。</li> <li>○ 加くていていていていいていいいていいていいていていていいていていていいいいいいいい</li></ul>                                                                                                    | 16/00 EE                        | 85                                                                                                    | • • • • • • • • • • • • • • • • • • • •         |
| ② 図知人へのメッセージ を入力する<br>※金目的、送金理由、外国海昌及び外国貿易法<br>く、許可等を入力してください。   ② 別以人へのメッセージ を入力する<br>加防のお申込みにあたり、受知人さたかの、<br>セージがある場合、入力してください。   ③ (1) (加賀明のお申込みにあたり、受知人さまへの大<br>セージがある場合、入力してください。   ④ (1) (加賀明のお申込みにあたり、受知人できまい。   ④ (1) (1) (1) (1) (1) (1) (1) (1) (1) (1)                                                                                                    | 1/83 E                          | AUTO PARTS                                                                                                    |                                                 |
| <ul> <li>************************************</li></ul>                                                                                                    | 61                              | UNTED STATESCH AMARICA SUBJECT STATESCH AMARICA                                                                                                    | ◎   达金日的・計り寺   を人力する                            |
| <ul> <li>************************************</li></ul>                                                                                                    | Rt 1943                         | LOS AVAILAS AND AND AND AND AND AND AND AND AND AND                                                                                                    | 送金目的、送金理由、外国為替及び外国貿易法は                          |
| ● ● ● ● ● ● ● ● ● ● ● ● ● ● ● ● ● ● ●                                                                                                    | Alle Self-RD                    | •AREACT NO.                                                                                                    | づく許可等を入力してください。                                 |
| Contraction     Contraction     Contrac                                                                                                    | ATANA DO MANA                   | 0.**                                                                                                    |                                                 |
| <ul> <li></li></ul>                                                                                                    | -                               | O 78 Ballie Innoun II haller Innormaliane                                                                                                    |                                                 |
| the set of the set of the                                                                                                    | 現入へのメッセージ                       | - 1                                                                                                    | 9 受取人へのメッセージ を入力する                              |
|                                                                                                    |                                 |                                                                                                    |                                                 |
| C = 20.08888, A.OUCCICEUR     C = 20.088888, A.OUCCICEUR     C = 20.088888, A.OUCCICEUR     C = 20.088888, A.OUCCICEUR     C = 20.088888, A.OUCCICEUR     C = 20.088888, A.OUCCICEUR     C = 20.088888, A.OUCCICEUR     C = 20.08888, A.OUCCICEUR     C = 20.08888, A.OUCCICE                                                                                                    | str-9                           |                                                                                                    | の取らりの中心のにのに、支取へ合み、の人                            |
| <br>・・・・・・・・・・・・・・・・・・・・・・・・・・・・・                                                                                                    |                                 | PARENT COURT                                                                                                    | セーシルめる場合、人力してくたさい。                              |
|                                                                                                    | 100000 (CONTRACT)               |                                                                                                    | • • • • • • • • • • • • • • • • • • • •         |
| ■29 ① 金融機関ベルの建築事項 を入力する<br>お取引のお申込みにあたり、弊行へのご連絡事<br>ある場合、入力してください。<br>●11 ○ 添けファイル を登録する<br>お取引のお申込みにあたり、必要書類をファイル<br>添付することができます。<br>●11 ○ 添け書類の一例><br>●11 ○ 輸入計可通び書前でごとができます。<br>●11 ○ 「日とし、船前配計券)または AiWayte<br>(航空貨物運送対等の運送書類<br>(2) 輸入計可通び書前での要取引)<br>(3) インボイス の3点<br>目前見えび前受 パンポイス 契約書等<br>の貿易取引<br>および前受 パンポイス 契約書等<br>の貿易取引<br>および前受 パンポイス 契約書等                                                                                                    |                                 |                                                                                                    |                                                 |
| お取らのお申込みにあたり、弊行へのご連絡事<br>ある場合、入力してください。 11 気付ファイル を登録する お取らのお申込みにあたり、必要書類をファイル<br>添付することができます。 2 (1)BL(船で両正勢)または AiWayt<br>(航空貨物運送)大等の運送書類<br>(2)輸入許可通知書)許可要取ら))<br>(3)インボイス の3点 17 (1)BL(船で両正勢)または AiWayt<br>(航空貨物運送)大等の運送書類<br>(2)輸入許可通知書)許可要取ら)) (3)インボイス、契約書等 の質感取ら] パンポイス、契約書等 の質感取ら] パンポイス、契約書等 の質感取ら] パンポイス、契約書等 の質感取ら] パンポイス、契約書等 の質感取ら] パンポイス、契約書等 の質感取ら] パンポイス、契約書等 の質感取ら] パンポイス、契約書等 の質感取ら] パンポイス、契約書等 の質感取ら] パンポイス、契約書等 の質感取ら] パンポイス、契約書等 の質感取ら] パンポイス、契約書等 の質感取ら] パンポイス、契約書等 の質感取ら] パンポイス、契約書等 の質感取ら] パンポイス、契約書 パンポイス、契約書 パンポイス、契約書 パンポイス、契約書 パンポイス、契約書 パンポイス、契約書 パンポイス、契約書 パンポイス、ジャー パンポイス、ジャー パンポイス、ジャー パンポイス、ジャー パンポイス、ジャー パンポイス、ジャー パンポイス、ジャー パンポイス、ジャー パンポイス、ジャー パンポイス、ジャー パンポイス、ジャー パー パー </td <td></td> <td></td> <td>  10  金融機関への連絡事項   を入力する</td>                                                                                                    |                                 |                                                                                                    | 10  金融機関への連絡事項   を入力する                          |
| またいます。<br>またいます。<br>またいます。<br>またいます。<br>またいたす。<br>たたいたす。<br>たたいたすで、<br>たたいたす。<br>たたいたす。<br>たたいたす<br>たたいたす<br>たたいたす<br>たたいたす<br>たたいたたでのか。<br>たたいたす<br>たたいたす たたいたす<br>たたいたす<br>たたいたす<br>たたいたす<br>たたいたす                                                              |                                 |                                                                                                    | お取引のお申込みにあたり、弊行へのご連絡事                           |
| ボロファイル         派付ファイル         を登録する           「ごご」」」         「ご」」」」         「ご」」」」         「ご」」」」         「ご」」」」         「ご」」」」         「ご」」」」         「ご」」」」         「ご」」」」         「ご」」」」         「ご」」」」         「ご」」」」         「ご」」」」         「ご」」」」         「ご」」」」         「ご」」」」         「ご」」」」         「ご」」」」         「ご」」」」         「ご」」」         「ご」」」         「ご」」         「ご」」         「ご」」         「ご」」         「ご」」         「ご」」         「ご」」         「ご」」         「ご」」         「ご」」         「ご」」         「ご」」         「ご」」                                                                                                    |                                 | #AvAccordsoft                                                                                                    | ある場合、入力してください。                                  |
| 12 (1) 気付ファイル を登録する、<br>広います。 37 (1) 気付ファイル を登録する、 37 (1) 気付ファイル を登録する、 37 (1) 気付書類の一例> 37 (1) 気付書類の一例> 37 (1) 気付書類の一例> 38 (1) 気がしたが、 38 (1) 気がしたが、 38 (1) (1) 日ん(船荷証券)または AirWayk (1) (1) 日ん(船荷証券)または AirWayk (1) (1) 日ん(1) (1) (1) (1) (1) (1) (1) (1) (1) (1)                                                                                                    | 時ファイル                           |                                                                                                    |                                                 |
| 11 (ホワンアイル) を登録する<br>お取らしのお申込みにあたら、、必要書類をファイ、<br>ふけすることができます。<br>ふけすることができます。<br>ションプロシーマン<br>「第写取ら」<br>および前受<br>の写易取ら」<br>たよび前受<br>の写易取ら」<br>たよび前受<br>の写易取ら」<br>たいポイス、契約書等<br>の写易取ら」<br>たよび前受<br>のするた。<br>11 (118)し(船荷証券)または AirWayk<br>(航空貨物運送状等の運送書類<br>(2)輸入許可通知書(許可要取ら))<br>(3)インポイス の3点<br>非貿易取ら」<br>たよび前受<br>の写易取ら」<br>たよびが受<br>のするた。<br>11 (118)し(船荷証券)または AirWayk<br>(航空貨物運送状等の運送書類<br>(2)輸入許可通知書(許可要取ら))<br>(3)インポイス の3点<br>11 (118)し(船荷証券)または AirWayk<br>(118)し(船荷証券)または AirWayk<br>(118)し(船荷証券)または AirWayk<br>(118)し(船荷証券)または AirWayk<br>(118)し(船荷証券)または AirWayk<br>(118)し(船荷証券)または AirWayk<br>(118)し(船荷証券)または AirWayk<br>(118)し(船荷証券)または AirWayk<br>(118)し(船荷証券)または AirWayk<br>(118)に約)の運送考知<br>(2)輸入許可通知書(許可要取ら)<br>(3)インポイス、の3点<br>11<br>および前受<br>の写易取ら」<br>がはする。<br>11<br>(118)し(船荷証券)または AirWayk<br>(118)し(船荷証券)または AirWayk<br>(118)し(船方証券)<br>(118)し(船行証券)また)<br>(118)し(船行証券)<br>(118)し(118)<br>(118)し(118)<br>(118)<br>(118)し(118)<br>(118)し(118)<br>(118)し(118)<br>(118)<br>(118)<br>(118)<br>(118)<br>(118)<br>(118)<br>(118)<br>(118)<br>(118)<br>(118)<br>(118)<br>(118)<br>(118)<br>(118)<br>(118)<br>(118)<br>(118)<br>(118)<br>(118)<br>(118)<br>(118)<br>(118)<br>(118)<br>(118)<br>(118)<br>(118)<br>(118)<br>(118)<br>(11 |                                 | scounnt1.0#                                                                                                    |                                                 |
| 「加ポリンノ・ハル」と虫がする     お取らしのお申込みにあたり、必要書類をファイ、     添付することができます。       「第回の一例>     「1)B/L(船荷証券)または、AiWaxk     航空貨物運送内等の運送書類     (2)輸入許可通知書許可要取ら))     (3)インボイス の3点     非貿易取ら      および前受     パンボイス、契約書等     の貿易取ら      ポよび前受     パンボイス、契約書等     の貿易取ら      ポます。       (1)B/L(船荷証券)または、AiWaxk     (航空貨物運送内等の運送書類)     (2)輸入許可通知書許可要取ら))     (3)インボイス の3点     ポ     ポ     まよび前受     パンボイス、契約書等     の     の     ぎます。                                                                                                    |                                 | weeksel part                                                                                                    | 11 添付ファイル を登録する                                 |
| ためには、ためには、ためには、ためには、ためには、ためには、ために、ために、ために、ために、ために、ために、ために、ために、ために、ために                                                                                                    | HT146                           | And the second second s | 100 201327 177 2日本98                            |
|                                                                                                    |                                 | nonmertal                                                                                                    | お取引のお申込みにあたり、必要書類をファイル                          |
| ふまままます。     「「」」」」「」」」」     「」」」」     「」」」     「」」」     「」」」     「」」」     「」」」     「」」     「」」     「」」     「」」     「」     「」     「」     「」     「」     「」     「」     「」     「」     「」     「」     「」     「」     「」     「」     「」     「」     「」     「」     「」     「」     「」     「」     「」     「」     「」     「」     「」     「」     「」     「」     「」     「」     「」     「」     「」     「」     「」     「」     「」     「」     「」     「」     「」     「」     「」     「」     「」     「」     「」     「」     「」     「」     「」     「」     「」     「」     「」     「」     「」     「」     「」     「」     「」     「」     「」     「」     「」     「」     「」     「」     「」     「」     「」     「」     「」     「」     「」     「」     「」     「」     「」     「」     「」     「」     「」     「」     「」     「」     「」     「」     「」     「」     「」     「」     「」     「」     「」     「」     「」     「」     「」     「」     「」     「」     「」     「」     「」     「」     「」     「」     「」     「」     「」     「」     「」     「」     「」     「」     「」     「」     「」     「」     「」     「」     「」     「」     「」     「」     「」     「」     「」     「」     「」     「」     「」     「」     「」     「」     「」     「」     「」     「」     「」     「」     「」     「」     「」     「」     「」     「」     「」     「」     「」     「」     「」     「」     「」     「」     「」     「」     「」     「」     「」     「」     「」     「」     「」     「」     「」     「」     「」     「」     「」     「」     「」     「」     「」     「」     「」     「」     「」     「」     「」     「」     「」     「」     「」     「     「」     「」     「」     「」     「」     「」     「」     「」     「」     「     「」     「」     「」     「     「」     「」     「」     「     「」     「     「     「     「」     「     「     「」     「」     「     「     「」     「     「     「     「」     「     「     「」     「」     「     「     「」     「     「     「     「     「     「     「     「     「     「     「     「     「     「     「     「     「     「     「     「     「     「      「      「      「      「      「      「      「      「      「      「      「      「      「      「      「      「      「      「      「        「        「      「                                                                                                    |                                 | Cardello                                                                                                    | 添付することができます。                                    |
| ▲ 「「「」」」」 ▲ 「」」」」 ▲ 「」」」」 ▲ 「」」」」 ▲ 「」」」」 ▲ 「」」」」 ▲ 「」」」」 ▲ 「」」」」 ▲ 「」」」」 ▲ 「」」」」 ▲ 「」」」 ▲ 「」」」 ▲ 「」」」 ▲ 「」」」 ▲ 「」」」 ▲ 「」」」 ▲ 「」」」 ▲ 「」」」 ▲ 「」」」 ▲ 「」」」 ▲ 「」」」 ▲ 「」」」 ▲ 「」」」 ▲ 「」」」 ▲ 「」」」 ▲ 「」」」 ▲ 「」」」 ▲ 「」」」 ▲ 「」」」 ▲ 「」」」 ▲ 「」」」 ▲ 「」」 ▲ 「」」 ▲ 「」」 ▲ 「」」 ▲ 「」」」 ▲ 「」」 ▲ 「」 ▲ 「」 ▲ 「」 ▲ 「」 ▲ 「」 ▲ 「」 ▲ 「」 ▲ 「」 ▲ 「」 ▲ 「」 ▲ 「」 ▲ 「」 ▲ 「」 ▲ 「」 ▲ 「」 ▲ 「」 ▲ 「」 ▲ 「」 ▲ 「」 ▲ 「」 ▲ 「」 ▲ 「」 ▲ 「」 ▲ 「」 ▲ 「」 ▲ 「」 ▲ 「」 ▲ 「」 ▲ 「」 ▲ 「」 ▲ 「」 ▲ 「」 ▲ 「」 ▲ 「」 ▲ 「」 ▲ 「」 ▲ 「」 ▲ 「」 ▲ 「」 ▲ 「」 ▲ 「」 ▲ 「」 ▲ 「」 ▲ 「」 ▲ 「」 ▲ 「」 ▲ 「」 ▲ 「」 ▲ 「」 ▲ 「」 ▲ 「」 ▲ 「」 ▲ 「」 ▲ 「」 ▲ 「」                                                                                                    | NO ISOBANGEREA                  | ATTRACT POINT AND AND AND AND AND AND AND AND AND AND                                                                                                    |                                                 |
| ●       ●       ●       ●       ●       ●       ●       ●       ●       ●       ●       ●       ●       ●       ●       ●       ●       ●       ●       ●       ●       ●       ●       ●       ●       ●       ●       ●       ●       ●       ●       ●       ●       ●       ●       ●       ●       ●       ●       ●       ●       ●       ●       ●       ●       ●       ●       ●       ●       ●       ●       ●       ●       ●       ●       ●       ●       ●       ●       ●       ●       ●       ●       ●       ●       ●       ●       ●       ●       ●       ●       ●       ●       ●       ●       ●       ●       ●       ●       ●       ●       ●       ●       ●       ●       ●       ●       ●       ●       ●       ●       ●       ●       ●       ●       ●       ●       ●       ●       ●       ●       ●       ●       ●       ●       ●       ●       ●       ●       ●       ●       ●       ●       ●       ●       ●       ●       ●       ●                                                                                                          | PERFECTED またまたまた。<br>に、単語いたいます。 | ETERMORRENDEZE UMARINOZATROCEAZER, EMERGEAZER, MARINAZER, EMERT) CR                                                                                                    | < 添 ( ) 香 類 ( ) 一 例 >                           |
| 貿易取引       (航空貨物運送用等の運送書類)         (2)輸入許可通知書(許可要取引)       (3)インボイス の3点         非貿易取引       オンボイス、の3点         および前受       インボイス、契約書等         の貿易取引       パンボイス、契約書等         ・       ・         ・       ・         ・       ・         ・       ・         ・       ・         ・       ・         ・       ・         ・       ・         ・       ・         ・       ・         ・       ・         ・       ・         ・       ・         ・       ・         ・       ・         ・       ・         ・       ・         ・       ・         ・       ・         ・       ・         ・       ・         ・       ・         ・       ・         ・       ・         ・       ・         ・       ・         ・       ・         ・       ・         ・       ・         ・       ・         ・       ・         ・       ・                                                                                                    | £ 907 )                         | Neue: 5 12                                                                                                    | (1)B/L(船荷証券)または AirWayb                         |
| 単ののに       (2)輸入許可通知書(許可要取引)         (3)インボイス の3点         非貿易取引         および前受         インボイス、契約書等         の貿易取引         ※場合により追加で別途書類をいただく場合がないます。                                                                                                    |                                 |                                                                                                    | (航空貨物運送状等の運送書類)                                 |
| (3) インボイス の3点         非貿易取引         および前受         の貿易取引         パンボイス、契約書等         の貿易取引         ※場合により追加で別途書類をいただく場合がないます。         12         内容確認         ボタンを押す                                                                                                    |                                 |                                                                                                    | (2)輸入許可通知書(許可要取引)                               |
| 非貿易取引       インボイス、契約書等         の貿易取引       インボイス、契約書等         ※場合により追加で別途書類をいだだく場合がないます。         12       内容確認         ボタンを押す                                                                                                    |                                 |                                                                                                    | (3)インボイス の3点                                    |
| および前受<br>の貿易取引<br>※場合により追加で別途書類をいただく場合がないます。<br>12 内容確認 ボタンを押す                                                                                                    |                                 |                                                                                                    | 非貿易取引                                           |
| の貿易取引     **場合により追加で別途書類をいだだく場合がないます。       12     内容確認       ボタンを押す                                                                                                    |                                 |                                                                                                    | および前受しインボイス、契約書等                                |
| 3       3         ※場合により追加で別途書類をいだだく場合がないます。         12       内容確認         ボタンを押す                                                                                                    |                                 |                                                                                                    |                                                 |
| ※場合により追加で別速書類をいたたく場合から<br>います。<br>12 内容確認 ボタンを押す                                                                                                    |                                 |                                                                                                    |                                                 |
| 12<br>内容確認<br>ボタンを押す                                                                                                    |                                 |                                                                                                    | ※場合により追加で別透書類をいたたく場合かな<br>います。                  |
| 12 内容確認 ボタンを押す                                                                                                    |                                 |                                                                                                    |                                                 |
|                                                                                                    |                                 |                                                                                                    | 12 内容確認 ボタンを押す                                  |
|                                                                                                    |                                 |                                                                                                    |                                                 |

▶BIC コード(Bank Identifier Code)とは、銀行間通信網(SWIFT)において金融機関を特定するための国際標準です。

#### 🛕 1意

▶アジア等諸国通貨の仕向送金は、「確認書(アジア等諸国通貨建仕向外国送金 Web 用)」を別途提出するとともに、「確認書(アジア等諸国通貨建仕向外国送金 Web 用)」に記載された各種リスクを了承のうえ、ご依頼ください。

▶円貨相当額による仕向送金の場合は、「確認書(円貨相当額仕向外国送金Web用)」を別途提出するとともに、「確認書 (円貨相当額仕向外国送金Web用)」に記載された各種リスクを了承のうえ、ご依頼ください。

## 2.1.3 依頼内容を確認し、 [実行] を押します。

| AN CONTRACTOR                                                                                                    | на — 117<br>Собщество на 7.<br>Собщество на приматала настоя на слов постанетото так<br>Мала Сопторода селотовала настоя и 24 докто — 11. настоя<br>Пала Сопторода селотовала настоя и 24 докто — 11. настоя                                                                                                    |                    | 1 同意欄 をチェック                                                                                                    |
|----------------------------------------------------------------------------------------------------|----------------------------------------------------------------------------------------------------|--------------------|----------------------------------------------------------------------------------------------------|
| Treasure of the second                                                                                                    | 1時来を目またのの間や活意味に多る時来の前に時に用するの中」第1条に出                                                                                                    | n ederative at the | てください。                                                                                                    |
|                                                                                                    |                                                                                                    | •                  | (同意いただけない場合はお取扱いできません                                                                                                    |
| #8.                                                                                                    | an wanteres stationary                                                                                                    |                    |                                                                                                    |
| sce1                                                                                                    | 9002013466                                                                                                    |                    |                                                                                                    |
| 100                                                                                                    | CHERT EXCHANGE (CL_11)                                                                                                    |                    | 単認めりの場合                                                                                                    |
| 10                                                                                                    |                                                                                                    |                    | 2 「予約老性報」 たり カオス                                                                                                    |
| ATE-ORIT                                                                                                    |                                                                                                    |                    | ーーーーーーーーー<br>承認パターンに応じて、1 名または 2 名の承<br>をプルダウンから選択してください。<br>・シングル承認の場合「承認者」                                                                                                    |
|                                                                                                    | at antiques de la company de la company de l | LEAST CALLED       |                                                                                                    |
|                                                                                                    |                                                                                                    |                    | ▲<br>承認パターンに応じて、1 名または 2 名の承<br>をブルダウンから選択してください。<br>・シングル承認の場合「承認者」<br>・タブル承認の場合「一次承認者」「最終承認<br>承認ありの場合                                                                                                    |
| 1222/118<br>1222/118<br>1222/118                                                                                                    | ••••••••••••••••••••••••••••••••••••                                                                                                    |                    | ▲<br>承認パターンに応じて、1 名または2 名の承<br>をプルダウンから選択してください。<br>・シングル承認の場合「承認者」<br>・ダブル承認の場合「一次承認者」「最終承認<br>承認ありの場合<br>3 実行 ボタンを押す                                                                                                    |
| 12 500 - 048223<br>Rober<br>Rober<br>Rober<br>Rober<br>Rober<br>Rober<br>Rober<br>Rober<br>Rober<br>Rober                                                                                                    | ••••••••••••••••••••••••••••••••••••                                                                                                    |                    | ■<br>承認パターンに応じて、1 名または 2 名の承<br>をプルダウンから選択してください。<br>● シングル承認の場合「承認者」<br>● ダブル承認の場合「一次承認者」「最終承認<br>予認ありの場合<br>3 実行 ボタンを押す<br>送金依頼(または承認ありの場合は承認依頼)                                                                                                  |
| 0 2 00- 00022<br>mme<br>mme<br>0.22050<br>0.2050<br>0.20                                                                                                    |                                                                                                    |                    | <ul> <li>承認パターンに応じて、1 名または 2 名の承<br/>をブルダウンから選択してください。</li> <li>シングル承認の場合「承認者」</li> <li>・タブル承認の場合「一次承認者」「最終承認</li> <li>・タブル承認の場合「一次承認者」「最終承認</li> <li>ア認ありの場合</li> <li>夏行</li> <li>ボタンを押す</li> <li>送金依頼(または承認ありの場合は承認依頼)</li> <li>完てします。</li> </ul> |
| 1200-00023<br>2000<br>2000<br>2000<br>2000<br>2000                                                                                                    |                                                                                                    |                    | <ul> <li>承認パターンに応じて、1 名または 2 名の承<br/>をブルダウンから選択してください。</li> <li>シングル承認の場合「承認者」</li> <li>・タブル承認の場合「一次承認者」「最終承認</li> <li>・タブル承認の場合「一次承認者」「最終承認</li> <li>ア認ありの場合</li> <li>夏行</li> <li>ボタンを押す</li> <li>送金依頼(または承認ありの場合は承認依頼)<br/>完了します。</li> </ul>      |
|                                                                                                    |                                                                                                    |                    | <ul> <li>承認パターンに応じて、1 名または 2 名の承<br/>をブルダウンから選択してください。 ↓</li> <li>シングル承認の場合「承認者」</li> <li>・タブル承認の場合「一次承認者」「最終承認</li> <li>・タブル承認の場合「一次承認者」「最終承認</li> <li>ア認ありの場合</li> <li>夏行</li> <li>ボタンを押す</li> <li>送金依頼(または承認ありの場合は承認依頼)<br/>完了します。</li> </ul>    |
| 12 SEA - CHE223<br>SERVER<br>MARK<br>MARK |                                                                                                    |                    | <ul> <li>承認パターンに応じて、1 名または 2 名の承<br/>をプルダウンから選択してください。</li> <li>シングル承認の場合「承認者」</li> <li>ダブル承認の場合「一次承認者」「最終承認</li> <li>ダブル承認の場合「一次承認者」「最終承認</li> <li>ア認ありの場合</li> <li>夏行</li> <li>ボタンを押す</li> <li>送金依頼(または承認ありの場合は承認依頼)<br/>完了します。</li> </ul>        |

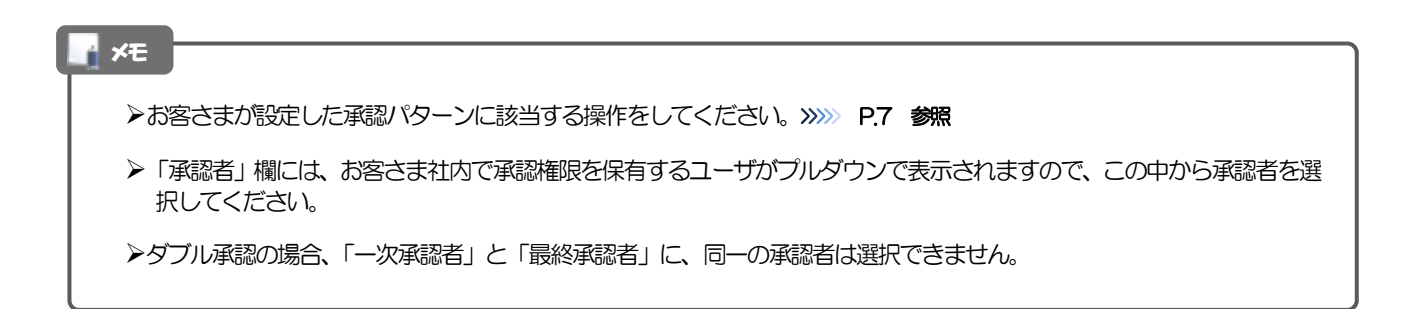

## 2.2 送金依頼(ファイル登録)

#### 2.2.1 メニューを表示して、 [仕向送金] > [送 金依頼[全銀形式ファイル登録]] を選択します。

#### 2.2.2 ファイルを指定し、 [登録] を押します。

| 住内政治 伯厳 (ファイル教師)                                                             |                                                                                                    |                                          | 1 登録ファイル情報 を指定                          | する              |
|------------------------------------------------------------------------------|----------------------------------------------------------------------------------------------------|------------------------------------------|-----------------------------------------|-----------------|
| where the second second                                                      | HE ()- HE (                                                                                                    |                                          |                                         |                 |
| BRYSIC (AMBROD. 198)                                                         | 85##U(112#5-                                                                                                    |                                          | 「ファイルの選択」 ボタンを押すと、「」<br>ドウを表示します。       | 開く」 ワイン         |
| 登録ファイル情報                                                                     |                                                                                                    |                                          | •••••                                   |                 |
| Preside Contraction                                                          | NUMBER OF A STREET OF STREET                                                                                        |                                          | 2 アップロードするファイルを選                        | 劉田 🗐            |
| 0                                                                            | in waters and a publication                                                                                         |                                          | • • • • • • • • • • • • • • • • • • • • |                 |
| 88 + 80<br># 30070                                                           | A LAND AND AND AND AND AND AND AND AND AND                                                                          | () () () () () () () () () () () () () ( | 3 開く(O) ボタンを押す                          |                 |
| <ul> <li>#100-0</li> <li>#100-0</li> <li>(#100-0</li> <li>(#100-0</li> </ul> | lange at month of any hours to                                                                                      | 4140                                     | 「開く」ウィンドウが閉じます。                         |                 |
| 100 PC                                                                       |                                                                                                    |                                          | • • • • • • • • • • • • • • • • • • • • | • • • • • • • • |
| PERSON PROVIDENT                                                             | 100                                                                                                    |                                          | 4 選択したファイル名を表示                          |                 |
|                                                                              | *<br>1976-1976   1977-1976   1977-1976   1977-1976   1977-1976   1977-1976   1977-1976   1977-1976   1977-1976   19 | n anigh                                  |                                         |                 |
| 日内認識 依頼 (ファイル登録)                                                             |                                                                                                    | CONTRACT AND ON                          | 5 登録 ボタンを押す                             |                 |
| (a) (arrest) ( )                                                             | 948).)                                                                                                    |                                          |                                         |                 |
| BRYS2+/ARBNOS, 1881                                                          | 19545-15530-                                                                                                    |                                          |                                         |                 |
| 登録ファイル情報                                                                     |                                                                                                    |                                          |                                         |                 |
| 4                                                                            | Reference (M                                                                                                    | 1                                        |                                         |                 |
|                                                                              | 5                                                                                                    |                                          |                                         |                 |
|                                                                              |                                                                                                    |                                          |                                         |                 |

- ▶ファイル登録を行う場合は、あらかじめ全銀形式のファイルを準備してください。
- ▶ファイルの拡張子は「.txt」とし、ファイル名は50桁以内(拡張子込み)としてください。
- ▶送金明細の件数が50件を超える場合や、フォーマットどおりのデータでない場合には、取り込みできませんのでご注意 ください。

# 2.2.3 受取人国名・送金先銀行国名を指定し、 [内容確認] を押します。

| 984    | M      | 正入力 じつ   | アイル登録1                     |              |           |               | 1 登録力法                    | を入力9る             |
|--------|--------|----------|----------------------------|--------------|-----------|---------------|---------------------------|-------------------|
| **     | )      | MEAN:    | nneo ) #                   | <u>n (</u> ) |           |               | ① "一律"を選<br>すべての明         | 沢した場合<br> 細に一律適用し |
| 4下四第   | 目生入力   | or inter | 朝前)がわった外をくられ(前時            | 5)           |           |               | ② "個別"を選                  | 沢した場合             |
| 登録力    | ik     |          |                            |              |           |               | 明細ごとに                     | 個別適用します           |
| 00718  |        | -        | 0-* 0 ***                  |              |           |               |                           |                   |
| 一種發    | 22     |          |                            |              |           |               |                           |                   |
| em.120 | 6      |          | SAITED STATES OF AMERI     | CA 774UB     |           | * Interaction | 登録方法で"一律"を                | 選択した場合<br>たっ カオス  |
|        | nii i  |          | UNITED STATES OF ANIAL     | CA Fays      | 1945      | *             |                           |                   |
| 6010   | 12     |          |                            |              |           |               | (王明神兵通の)。<br>力してください。     |                   |
|        | w10.0  |          | 241.5                      |              |           | NEL LARS      | • • • • • • • • • • • • • | •••••             |
|        |        |          | NONEIGH ENDHANGE CO., LTEL |              |           |               | 登録方法で"個別"を                | 選択した場合            |
| 1 2005 | 104906 | ABCSER   | 8121900000,136             | VSD          | 2000-01   |               | 3 個別登録                    | を入力する             |
|        |        |          | KUNDERH DADAMAGE (0). 2703 |              |           |               | 個別明細ごとに受                  | 取人国名と送金分          |
| 3011   | Keyta. | ABCUDH   | N71M00U03-00-170           | uso.         | 31,000,00 |               |                           | <u> </u>          |
|        |        |          | TRACK DOLLARS IN LINK      |              |           | •             | 4 内容確認                    | ボタンを押す            |
|        | -      | MELLIN   | 0790303 (0. 05             | iret         | m,000.00  |               |                           |                   |
|        |        |          |                            |              |           |               |                           |                   |

| ĺ | ▲ 注意                                                                                                    |
|---|----------------------------------------------------------------------------------------------------|
|   | ▶送金依頼(ファイル登録)では、「送金種類」に"海外向電信送金"が初期設定されているため、「送金先銀行国名」に<br>"JAPAN"を指定した場合、内容確認画面(次画面)で登録結果が"×"になります。<br>国内向けの送金を行う場合は、修正(ファイル登録)画面で「送金種類」を"国内向け電信送金"に修正してください。<br>>>>> P.31 参照                         |
|   | ▶お客さまがユーザごとに設定した「1回あたり」の上限金額を超過した場合、内容確認画面(次画面)で該当取引の<br>登録結果が"×"になります。修正(ファイル登録)画面で「送金金額」などを修正してください。<br>>>>>> P.31 参照                                                                                |
|   | ▶弊行がお客さまごとに定めた「1日あたり」の上限金額を超過した場合、個々の取引について"×"は表示されず、<br>内容確認画面(次画面)で「実行」ボタンを押下したタイミングですべての取引がエラーとなります。<br>アップロードファイル全体での合計金額が「1日あたり」の上限金額を超過しないよう、ファイル自体の修正や<br>修正(ファイル登録)画面での修正入力を行って下さい。>>>> P31 参照 |

**3. 仕向送金** 2 操作手順

2.2.4 依頼内容を確認し、 [実行] を押します。

| DROBU      | estivitz<br>solattid i<br>ustorates | WE1109>000775555                                      | волинся   | 19-312/#1.#3.8(2)                | sabbein er.                                                                      |     |            |                                         |
|------------|-------------------------------------|-------------------------------------------------------|-----------|----------------------------------|----------------------------------------------------------------------------------|-----|------------|-----------------------------------------|
| al vet     |                                     |                                                       |           |                                  |                                                                                  | -   |            | 示しますので、×となっているすべての                      |
|            | 2.0 estere                          | 8846<br>8846                                          | **        | ) AR                             | 991.005<br>265.9675                                                              | 100 | 78         | ついてエラー項目を修正してください。                      |
| 2002/94/94 | 480104                              | PRESERVE AND AND A 175                                | uab       | manun su                         | UNITED EXCELSION HARRON 27<br>AUDIORES<br>UNITED EXCELSION HARRON 27<br>AUDIORES | 0   | (258)      | ② すべて "O" の場合                           |
| 2225475    | 661299                              | RADAUDOWSKID, ITU<br>PITHONANI, ITO                   | inte      | 2.000/R                          | UNTERSTATE OF WHICH IP<br>SUMMER                                                 | 0   |            | 2 以降の手順におすすみください。                       |
|            | -                                   | 10403-00446-0, (7)                                    | 1180      | sime                             | under United Wester, 21<br>(FUSIONE)<br>United States of Wester, 21<br>(FUSIONE) |     | -          | 2 同意欄 をチェック                             |
| TEAM       | exten.                              |                                                       |           |                                  |                                                                                  | _   |            | 「確認事項」をお読みいただいたうえでチェ                    |
| ***        | 2                                   | Andalos Insticacio<br>cert.<br>Intel Contradictor (1) | Distant.  | 11000000000-84<br>1888-92-001743 | CONNECTION + 14                                                                  | 305 | BARRY .    | てください。<br>(同意いただけない場合はお取扱いできませ          |
| 1054       |                                     |                                                       |           |                                  |                                                                                  | _   | _          | • • • • • • • • • • • • • • • • • • • • |
|            |                                     |                                                       |           |                                  |                                                                                  |     | _          | 承認ありの場合                                 |
|            |                                     |                                                       |           |                                  |                                                                                  |     | -          | 3 承認者情報 を入力する                           |
| 92         |                                     |                                                       |           |                                  |                                                                                  |     | -          | 承認パターンに応じて、1 名または 2 名の                  |
|            |                                     |                                                       |           |                                  | - 10                                                                             | -   | 100        | をプルダウンから選択してください。                       |
| 1000       | 2.040.1972<br>2.540.81.09           | **************************************                | - Calledo | THARNCOTS:                       | UNILC DEGNACORS                                                                  | -   | 108        | ・シングル承認の場合「承認者」                         |
|            | LIKE.                               |                                                       |           |                                  | -                                                                                |     | -          | ・ダノル連続の場合「一次連続有」「取除す                    |
|            |                                     |                                                       |           | 3                                |                                                                                  |     | -          | 承認なしの場合                                 |
|            |                                     |                                                       |           |                                  |                                                                                  |     |            | 4 認証情報 を入力する                            |
| 「承認        | 路者情報                                | し欄は、承認な                                               | この場       | 合は4「                             | 蕊正情報」欄力を                                                                         | र्ज | <b>さ</b> れ | 確認用パスワードを入力してください。                      |
|            |                                     |                                                       |           |                                  |                                                                                  |     |            | 5 実行 ボタンを押す                             |
| <b>新加</b>  |                                     |                                                       |           |                                  |                                                                                  | _   | _          | 依頼結果 [ファイル結果] 画面を表示します                  |
|            |                                     |                                                       | <b>0</b>  | /183-1988年                       |                                                                                  |     |            | >>>>> P.31 参照                           |
| meter-     |                                     |                                                       |           |                                  |                                                                                  |     |            |                                         |

| r x∈                                                                                                    |
|----------------------------------------------------------------------------------------------------|
| ▶依頼内容に誤りのある明細は、「登録結果」に"×"が表示されます。<br>すべての「登録結果」が"○"にならないと実行ボタンを押すことができませんので、「詳細」ボタンを押してエラー<br>項目を修正してください。("○"が表示された明細についても任意の項目が修正可能です。) >>>>> P.31 参照 |
| ▶お客さまが設定した承認パターンに該当する操作をしてください。>>>>> P.7 参照                                                                                                    |
| ▶ダブル承認の場合、「一次承認者」と「最終承認者」に、同一承認者は選択できません。                                                                                                    |

30

### 2.2.5 項目を修正し、 [修正] を押します。

| (NIRORITAN)            | stores                                         | ation@hileWcWallBrittsRCBTEAR                                                                                   | MUNICERSALENCE .                                                                                                 |
|------------------------|------------------------------------------------|----------------------------------------------------------------------------------------------------|----------------------------------------------------------------------------------------------------|
| AL4-15-16              |                                                | the second second second second second second second second second second second second second second second se |                                                                                                    |
| NAMES                  | -                                              | 202,0411                                                                                                    |                                                                                                    |
| IENDIN'                |                                                | ABC1204                                                                                                    | 4-94831912-012-01444                                                                                             |
| 0.044                  | 220                                            | O snueses O movement                                                                                            | *                                                                                                    |
| NEO IFORSE<br>BRIDELOS | 9.2 助文(4)<br>(2 助文(4)<br>(2 助文(4)<br>(2 助文(4)) |                                                                                                    | аланан аланан аланан аланан алан<br>Каланан алан алан алан алан алан<br>Калан алан алан алан алан алан алан алан |

| 1 対象項目を修正し、                         | 修正             | を押す                 |
|-------------------------------------|----------------|---------------------|
| すべてのエラーが解消さ<br>戻ります。 >>>> P.30      | がれると「P<br>参照   | 的容確認」 画面に           |
| 「内容確認」 画面に戻ら<br>しますので、エラー内容<br>ださい。 | ない場合は<br>に従って頂 | は、エラーが存在<br>目を修正してく |

### 2.2.6 送金依頼(ファイル登録)の完了です。

| <注意>金融機構へ    | の状態は第7しておりません。                          |      | • • • | •••••        | • • • • • • • • •   |
|--------------|-----------------------------------------|------|-------|--------------|---------------------|
| Selat. Anima | AN PERFORMENCE AND DR. BRIDARS AND TELE | Aux. | 取马    | 選択画面に戻る場合    |                     |
| WSRAW        |                                         |      | 2     | け向送金メニューへ    | ボタンを押               |
| Pressinger - | - ALISO-CLIRICO                         |      | _     |              |                     |
| 25           | IN HADDING SCROENEST                    |      |       |              |                     |
| 4595         | 8212212349e                             |      | • • • | ••••••       | • • • • • • • • • • |
| 185.000      | FURCEAR EXCHANGE 101, 1310.             |      |       |              |                     |
| 25-43        | -0.820019                               |      |       |              |                     |
| wron         | 2002244/61.12100-08                     |      | 続け    | てファイル登録を行う場合 |                     |
|              |                                         |      | 2     |              | ーボタンた畑              |
|              |                                         |      |       |              |                     |

#### 🛕 注意

▶このメッセージが表示された場合、該当のお取引はお客さま社内で承認待ちの状態となっており、弊行へのお申込はまだ完了しておりません。引き続き承認者にご連絡のうえ、承認操作(>>>>> P.90 参照)を依頼してください。 (お客さまの承認パターンがシングル承認、またはダブル承認の場合、承認者による承認操作が必要となります。)

▶承認なしの場合は、この操作で弊行へのお申込みが完了します。(メッセージも表示されません。)

| <b>√</b> E                                                                                                    |           |
|----------------------------------------------------------------------------------------------------|-----------|
| <ul> <li>▶承認時は、ファイル番号単位で一括承認することも可能です。 &gt;&gt;&gt;&gt;&gt; P90 参照</li> <li>&gt;ファイル登録番号は一括依頼(ファイルアップロード)の単位で採番されますが、同時に、個々の明細に対し<br/>が採券されています</li> </ul> | 、て受付番号    |
| 受付番号は「取引照会」画面で"ファイル登録番号"にて検索し、確認してください。 ≫>>>>>>>>>>>>>>>>>>>>>>>>>>>>>>>>>>>>                                                                              | P38 参照    |
|                                                                                                    | F.30 32%# |
### 2.3 作成中取引の修正・削除

## 2.3.1 メニューを表示して、 [仕向送金] > [仕向送金] > [作 成中取引の修正・削除] を選択します。

#### 2.3.2 作成中取引の一覧が表示されます。

| 5.(RK#P#CT#320   | CERO- |            |                                                                                                    |       |             |         |
|------------------|-------|------------|----------------------------------------------------------------------------------------------------|-------|-------------|---------|
| 在这中地引一数          |       |            |                                                                                                    |       |             |         |
| c                | 11-51 | 1.1        | 1 0 1 0 7 0 0                                                                                                    | 1     |             | 1       |
|                  | 37-93 | -          | 82×3                                                                                                    | -     |             | and and |
| 1953128511001    | 0005  | 223,0463   | KONDONDO HINE COLLEGO<br>MERRONOSCIOLICOL                                                                                                    | 182   | 8,88.02 (F) |         |
| ontauteronomia   | 8214  | 300,9464   | NUMBER OF STREET, STREET, STRE | 1950  | accession   | 2000/04 |
|                  | 1280  | 80.040     | KOMERALINI (MARANCEL, LTD.<br>MARANGENICI (LTD.)                                                                                                    | usti  | Summe       |         |
| 101213-000000    | 10384 | -          | 404684-0004948-00,175<br>142/9604075-00,075                                                                                                    | 1088  | 8,00,0      | 3000/9  |
| 0452215040.00805 | auto  | 300,0405   | PORTADORNEL CLUTO                                                                                                    | 990   | 10.000.00   | 30.02/0 |
| PTAINNUME        | 85580 | 2009466    | PORTRACTO DI LA COLUMNIA<br>POLI PREDUCTO DI LA TRI                                                                                                    | URD . | 8100.0      | 3000/94 |
| 01213-01007      | 10030 | 300,9904   | 494023/00344462 (01.175<br>W2149(0)(25-0). (70                                                                                                    | 160   | 4.00.0      | 3020    |
| 00203060000      |       | 3062/04/04 | POREAUSCIENCE CO. LTD.<br>WE PRESUCTION. LTD.                                                                                                    | 050   | 10,000,00   |         |

| 1 修正、または削除したい | 受付番号 |
|---------------|------|
| リンクを押す        |      |
|               |      |

| ×ŧ |           |                            |  |
|----|-----------|----------------------------|--|
| >  | ご自身が作成したり | 以下ステータスの取引について、修正・削除が可能です。 |  |
|    | ステータス     | 説明                         |  |
|    | 保存中       | ご自身により一時保存した取引             |  |
|    | 引戻済み      | ご自身が承認依頼後、引戻しした取引(承認前)     |  |
|    | 差戻済み      | 承認者より差戻しされた取引(メールでお知らせします) |  |
|    | 返却済み      | 弊行により返却された取引(メールでお知らせします)  |  |
|    | 「外為トップ」画  | 面「作成中のお取引」から直接遷移することも可能です。 |  |

## 2.3.3 表示された内容を確認し [修正] または [削除] を

押します。

| 但405余 作成中年                                                     |                                                                                       | at-manual                          | 作成中取らの修正を行う場合                            |
|----------------------------------------------------------------|---------------------------------------------------------------------------------------|------------------------------------|------------------------------------------|
| AHLADMABARAN<br>AITANDARA (A)<br>AMERIDARA (A)<br>INDRAGEDIRAN | は二下の時です。<br>2)ボジン使用してくだけ。<br>第二ダンと増してくだけ。<br>単純を加えたの意見と意味したる新来の飲み等く開する法律に開きたのの意見だけがか。 | rr,                                | ■ 「●」 パランされ 9<br>以降の操作手順は、送金依頼(画面入力)と同様で |
| 18:1155W                                                       |                                                                                       | 0                                  | 9。 <b>》》》 P24 参</b> 照                    |
| ****                                                           | 0471003040000001                                                                      |                                    | •••••                                    |
| 27-018084                                                      |                                                                                       |                                    |                                          |
| 20-93                                                          | ALCAN .                                                                               |                                    | 作成中取らの削除を行う場合                            |
| #6.0                                                           | 2002/94/03                                                                            |                                    | っ 当時 ボタンを押す                              |
| MARTINESS.                                                     | *****                                                                                 |                                    |                                          |
|                                                                |                                                                                       |                                    |                                          |
| AND THURSDAY                                                   | 「「コイム」という時代に、通行の時点がらなかしたしてあった。<br>「かけ」「この時になるないのでの」、「の時間のいらないがかえたかたのからたれが、            | 11日本にの11日、11日<br>11日本にの11日日本(11)に第 |                                          |
| \$1,                                                           | 1 2                                                                                   |                                    |                                          |
| ( ## )                                                         | e a s                                                                                 |                                    |                                          |
|                                                                |                                                                                       |                                    |                                          |
|                                                                |                                                                                       |                                    |                                          |

2.3.4 取引を削除する場合、 [実行] を押します。

| uTicAlevicale<br>Alexador Jobo | (時間支行)なず。<br>1月1日(現代)市今三年時に下く三月11。                  |        |
|--------------------------------|-----------------------------------------------------|--------|
| 0.52218                        | ожнаше сооднадик: Каналиник жтари жайсто одного-ит, | •      |
| 25                             | an weather astronation                              |        |
|                                | 00180229496                                         |        |
| 086 (87)                       | MINESIA EXCHANGE CO. UTIL                           |        |
|                                | HEINERALEH                                          |        |
| (27)                           | 1115 TOHYO, MARK                                    |        |
| 10.01                          | 4345070900                                          |        |
| naver-                         | 0.0+furthetics                                      |        |
| *******                        |                                                     | ****** |

#### 2.3.5 取引が削除されました。

| 1948年      | WRINSP     |                                                        | advertision in |
|------------|------------|--------------------------------------------------------|----------------|
| 70162      |            |                                                        |                |
| NI CAR     | 0871.01.51 |                                                        |                |
| IS SHARE   | -          |                                                        |                |
| 8114845    |            | OHT28220-0120008                                       |                |
| 4116       |            | UNER                                                   |                |
| 105        |            | HIL HOAD IFTEE #C/TS-2+F9727                           |                |
| MKR1       |            | 0010029458                                             |                |
| 2068.181   | 21         | PURCEAN END-WARE CD., LTD.                             |                |
| 37-51      |            | Rieth/s                                                |                |
| Mesiline . |            | and Average and an an an an an an an an an an an an an |                |

| 11 仕向送金メニューへ ボタンを押す                           |
|-----------------------------------------------|
|                                               |
| 線丁 <u>(修正/削除を行う場合</u><br>2 作成中取引選択へ<br>ボタンを押す |
| ••••••                                        |

### 2.4 取引照会

#### 2.4.1 メニューを表示して、 [仕向送金] > [仕向送金] > [取 引照会] を選択します。

#### 2.4.2 検索条件を入力して、 [絞り込み] を押します。

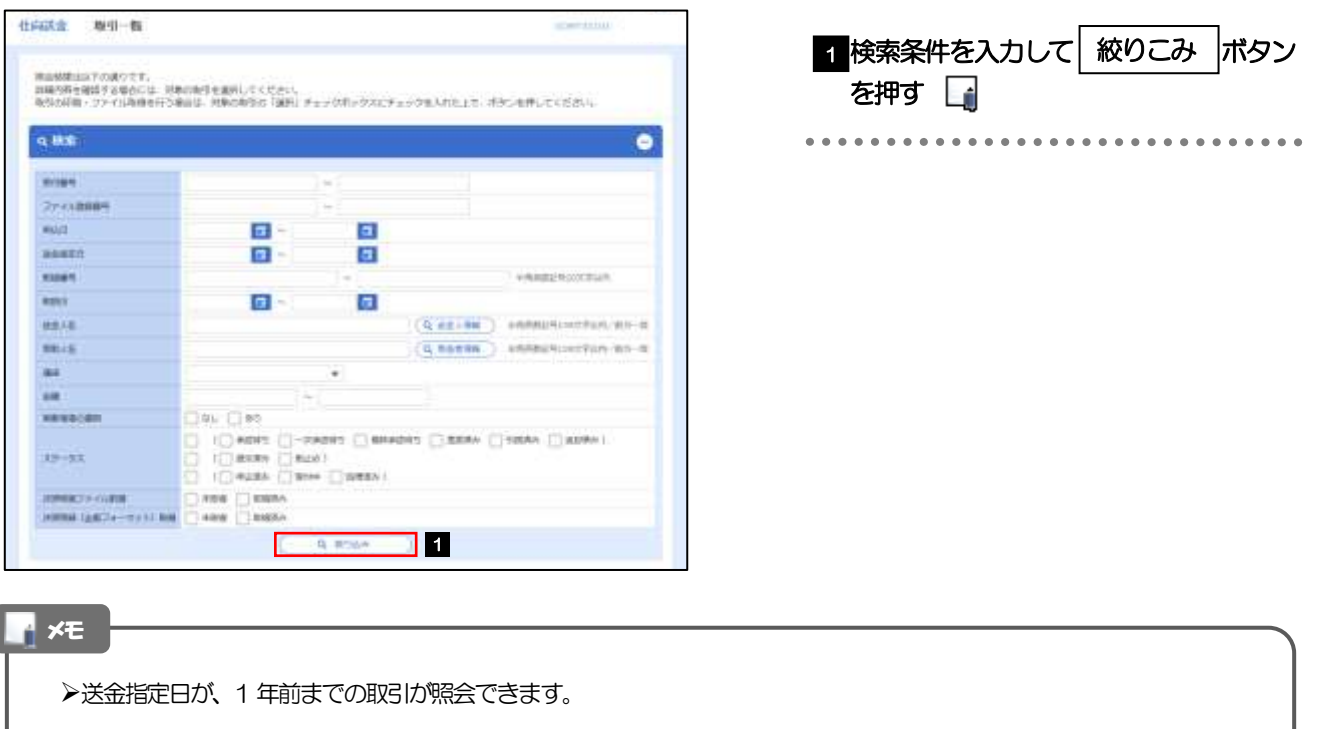

▶最大 1,000 件までの取引が一覧表示されます。

▶「全取3」照会」の取3」権限を保有するユーザは、他ユーザ作成分を含むすべての取3」を照会できます。

▶一時保存した取引は対象外とします。

照会する場合は「作成中取引の修正・削除」から照会してください。>>>>> P.32 参照

#### 2.4.3 検索結果の一覧より照会する対象を選択します。

| - |                             |          |                      |               |                               |       |                |       |       |    |
|---|-----------------------------|----------|----------------------|---------------|-------------------------------|-------|----------------|-------|-------|----|
| = | 2M#                         |          |                      |               |                               |       |                |       |       |    |
|   |                             |          |                      |               | Active 172                    | 4242  | 1 . HN . HOTO  | -     |       | 88 |
|   |                             |          |                      |               | INF CHORERO                   |       |                |       |       |    |
| ¢ | 101-10 <b>1</b> (4)         | 89.2     | ++-                  | <u>12</u> (0) | 10 15 14                      | 12,11 | a 17 31 Arts   | 2.2   | 10253 | -  |
| 2 | 1 4 1                       | West.    | AANESS               | 1004          | mint.                         | -     | #18.7          | 23-02 | 2     | -2 |
| 2 |                             |          |                      | 480           | 31.50                         |       |                |       | _     |    |
|   |                             | -        | and the second state | TINES (000)   | (D_LT)                        |       | Inconcenter PF | -     | 1     | 1  |
|   |                             |          | -                    | 302/9401      | SILL MURLICITA CO., L.<br>HC: | -     | 1201016        |       |       |    |
|   |                             |          |                      | 1134560001    | 462070 DIDWOP                 |       |                |       |       |    |
|   | MINIMUM                     | 10001104 | 2001002              | 23436.0008    | Gela Wencer                   | its:  | 10.000.00      | 9035  |       |    |
|   | and the second second       |          |                      | 3022/94/15    | TE.                           |       |                |       |       |    |
|   |                             |          |                      |               | PORDHOOMIE<br>D.CD            |       |                |       |       |    |
|   | ONCONCIDENTIAL OF THE OWNER | 8002170+ | (MEDAAL)N            |               | STOWERS AT LCC. L             | 099   | 81.0.0.00      | 10000 |       |    |
|   |                             |          |                      |               | 10.                           |       |                |       |       |    |

| 依頼 <u>内容を照会する</u> 場合 1 受付番号 リンクを押す           |
|----------------------------------------------|
| -<br>一<br>仕向送金 照会結果」画面を表示します。<br>※※※ P.36 参照 |
|                                              |
| 決済明細(計算書)を照会する場合                             |
| 2 決済明細の   照会  ボタンを押す                         |
| 「仕向送金 決済明細」 画面を表示します。                        |
| •••••••                                      |

🖌 🖌

▶実勢相場適用取引については、金額欄に"(実勢相場)"を表示します。

▶一覧に表示するステータスは以下のとおりです。

| ステータス  | 取らの状態                              |
|--------|------------------------------------|
| 承認待ち   | お客さま社内で、承認待ちとなっている状態               |
| ー次承認待ち | お客さま社内で、一次承認待ちとなっている状態             |
| 最終承認待ち | お客さま社内で、最終承認待ちとなっている状態             |
| 差戻済み   | お客さま社内で、承認者が差戻しを行った状態              |
| 引戻済み   | お客さま社内で、依頼者自身から戻し(取下げ)を行った状態       |
| 返却済み   | お取扱不可となり、弊行からお客さまに取引の返却(差戻し)を行った状態 |
| 受付中    | 弊行でお取引を受け付けた状態                     |
| 処理済み   | 弊行での処理が完了した状態                      |
| L      |                                    |

#### 2.4.4 ご依頼内容が画面表示されます。

| ERLEICHBBCRISH               | câucr.                                                                                                    |             |  |
|------------------------------|----------------------------------------------------------------------------------------------------|-------------|--|
| 17480 No. 2012 (1999) (1999) | ELLOGNEDNCELHEORINETIGET AND BIBLEN AND TO                                                                                                    |             |  |
| W-SIGHL                      |                                                                                                    | 0           |  |
|                              |                                                                                                    | ******      |  |
| BHJFAL                       |                                                                                                    | 0           |  |
| M177-04                      |                                                                                                    |             |  |
| 企業体への確認事項                    | -                                                                                                    | 0           |  |
|                              | Realing transmission and the state of the state of the st | En CONTRACT |  |
| 004                          | C LINE ALL MR. D. ST.                                                                                                    |             |  |
| 金融機能ないの運搬車                   | a l                                                                                                    | 0           |  |
|                              |                                                                                                    |             |  |
| 決測明細ファイル                     |                                                                                                    | 0           |  |
| and And-                     | Simminal 👔                                                                                                    |             |  |
|                              |                                                                                                    |             |  |
|                              |                                                                                                    |             |  |
| 当                            | 調 マーンによう C 衣小小白が 共体 りっ<br>して<br>して<br>湯合、以下のように表示します。                                                                                                    |             |  |
| 当面所はア                        | この パターンによう く 衣 小小 合 か 美 ふ り 。                                                                                                    |             |  |
| 当面所は準                        |                                                                                                    |             |  |
| 当国アバス準                       | この パターンによう く 衣 ハバリ合わり 共 ふり っ<br>(1) (1) (1) (1) (1) (1) (1) (1) (1) (1)                                                                                                    |             |  |
| 当国アバス準                       |                                                                                                    |             |  |
| 当国アロンギ                       |                                                                                                    |             |  |
| 当国アバス準                       |                                                                                                    |             |  |
| 当国アバス準                       |                                                                                                    |             |  |
| 当国アロス単                       |                                                                                                    |             |  |
| 当国アバス準                       |                                                                                                    |             |  |

#### 2.4.5 決済明細(計算書)が表示されます。

| 10742 163541M                                              |                                |                        |            |                          |                                           |                                                    |                           | 00025201   |
|------------------------------------------------------------|--------------------------------|------------------------|------------|--------------------------|-------------------------------------------|----------------------------------------------------|---------------------------|------------|
| 100                                                        |                                |                        |            |                          |                                           |                                                    |                           |            |
| CRESCRAME/UNIT                                             | aleet.                         |                        |            |                          |                                           |                                                    |                           |            |
| A STATE                                                    |                                |                        |            |                          |                                           |                                                    |                           |            |
| ¢ 1995-200 . (¢ 10                                         | 845                            | ÷                      | 1.1.1      | CA A                     |                                           | C Qu                                               |                           | ( BC-24 )  |
| rolegical excession co., (1                                | n #                            |                        |            |                          | 12                                        |                                                    | ALC: NO.                  |            |
|                                                            |                                |                        |            |                          |                                           |                                                    | 4015                      |            |
| 0089                                                       |                                | 34                     |            | antiana :                |                                           |                                                    | 8U -                      | 1548       |
| 10H2009401                                                 |                                | 760                    |            | 3600                     | ABC .                                     |                                                    |                           | 2,180,809  |
| 101113                                                     | 3                              | 10000                  | 100        | NO. TRUE                 |                                           |                                                    |                           | 10712/548  |
| 3120440                                                    |                                |                        |            |                          |                                           |                                                    |                           | 21400      |
|                                                            | DH0                            |                        | 1.00       | 100111-000               |                                           |                                                    |                           | 37/02/1208 |
|                                                            |                                |                        | 1000       | 10.00                    |                                           |                                                    |                           | 1100,000   |
|                                                            |                                |                        |            |                          |                                           |                                                    |                           |            |
| IBAN .                                                     |                                |                        |            |                          |                                           |                                                    |                           |            |
| (Renault                                                   | APRIL 1                        | (near)                 | 1414       | 1                        | 1000                                      | z.                                                 | 11000                     | HIGHTON    |
| 10.000.00                                                  |                                | 211                    |            |                          | 10                                        | itida                                              | 1.000.000                 | iner.      |
| -0.000                                                     | 27                             | 3810                   | 27,00010   | 1000                     |                                           | 0.00                                               | 1.000.000                 | 10980      |
| in other                                                   | 100                            | -                      |            |                          |                                           |                                                    |                           |            |
|                                                            |                                |                        |            |                          |                                           |                                                    |                           |            |
| 61458<br>81                                                |                                |                        | - 84       | 1                        |                                           |                                                    |                           |            |
| Rection                                                    |                                |                        | 364        |                          |                                           | 308                                                |                           |            |
| 27942094-0                                                 |                                |                        | 390        |                          |                                           | 2,098                                              |                           |            |
|                                                            | -                              |                        | 1000       | and the state            | trase                                     | 2                                                  |                           |            |
|                                                            | 111480                         |                        | 100        | The second second        | S. C. C. C. C. C. C. C. C. C. C. C. C. C. | 5000                                               |                           |            |
| айан калартаной<br>семосница, ит ай<br>так 5 - Мостина как | (20.04.2)<br>03.220<br>09.2374 | 187.<br>807/2019<br>7. | <b>T</b> . | 948<br>880<br>880<br>880 | orit<br>Gornam                            | сомпарада<br>сраднама у<br>нобар соно<br>и боласти | HELLIOODEN<br>Weel<br>Cal |            |
| (                                                          |                                |                        |            |                          |                                           |                                                    | 1                         | 6 - HE     |

### 2.5 承認待ち取引の引戻し

#### 2.5.1 メニューを表示して、 [仕向送金] > [仕向送金] > [承 認待ち取引の引戻し] を選択します。

## 2.5.2 引戻し可能取引一覧画面を表示して、 [受付番号] リンク を押します。

| date of the state.  | CORN     |          |                                                     |       |              |
|---------------------|----------|----------|-----------------------------------------------------|-------|--------------|
| alectronanea - w    | <u> </u> |          |                                                     |       |              |
| e sources and the s | H-51     | 4        | ANT CONTRACTOR                                      | 84-2  | > 10-1-100 3 |
| 8181                | 27-83    | *****    | 4813<br>8814                                        | - ini |              |
| 991-08-0003         | 10070    | 2010403  | KONERARDOWNEE CO., CHO.<br>MIL MICHAECO., CHO.      | 1000  | atanan Pi    |
| ontaine en anna     | -04097   | 30029454 | PORESHID CHARLE CO. LTD<br>INV PROJECTS CO. LTD     | 160   | 3.00.0       |
| aitaniescana        | AD45     | -        | eseministered co., cos<br>normediaentas, cos        | 100   | 10,00.0      |
| (estimation and s   |          | manados  | RONDERVICE CO., UTD.<br>MC REQUIRES CO., UTD.       | 100   | 30,0610      |
| 04120204030000      | 814031   | 302,040  | PORTADO HARD CE, CO<br>INVERSE CE, CO               | 990   | 38,008.00    |
| 04720204010000      | an early | 2010005  | KOROBANIE I PRES CO., LTD.<br>MC PRODUCTS-CO., LTD. | User  | 10.000.00    |

| 1 引戻しする取引の | 受付番号 | リンク |
|------------|------|-----|
| を押す        |      |     |

| <b>x</b> € |           |                          |
|------------|-----------|--------------------------|
| Þ          | 以下ステータスの取 | 3について、3戻しが可能です。          |
|            | ステータス     | 説明                       |
|            | 承認待ち      | シングル承認の場合に、承認待ちとなっている取引  |
|            | ー次承認待ち    | ダブル承認の場合に、一次承認待ちとなっている取引 |
|            | 最終承認待ち    | ダブル承認の場合に、最終承認待ちとなっている取引 |
|            |           |                          |

2.5.3 表示された内容を確認し、 [実行] を押します。

| energia diret.                         | Parister                                                                                                    |                                       |
|----------------------------------------|----------------------------------------------------------------------------------------------------|---------------------------------------|
| ADD CO                                 | u;))                                                                                                    |                                       |
| UT-SAWTURNE                            | DOBLATIVET.                                                                                                    |                                       |
| THERE AND                              | (17)は「第11」が下うを押してくるから。<br>(18)時を作品とから個別語言時に集合時代の作品時に用する品牌」第3時に多い名称物を作                                                                                                    | (N.d.7)                               |
| 0.254                                  |                                                                                                    | •                                     |
| 36                                     | 00                                                                                                    |                                       |
| 8061                                   | #000012346#                                                                                                    |                                       |
| C#5 (#F)                               | POPULATION DESCRIPTION, LTD., LTD.                                                                                                    |                                       |
| 185                                    | Prochamber (1911)                                                                                                    |                                       |
| 117                                    | 8-4-E TERVELANAN                                                                                                    |                                       |
| 83591                                  | distant and a second second se |                                       |
| SHER.                                  | 63e5679802                                                                                                    |                                       |
| *********                              |                                                                                                    |                                       |
|                                        |                                                                                                    |                                       |
| Manufacture V/                         |                                                                                                    |                                       |
| 時代かり9日前世界は<br>最後後にその自然当時<br>第二、単時いたします | LWY BY A TYPESED BY CHARTS AND COMPANY AND COMPANY AND COMP                                                                                                    | · ··································· |
| (4 85                                  | ) en 🔉 1                                                                                                    |                                       |
|                                        |                                                                                                    |                                       |

#### 2.5.4 引戻しの完了です。

| 1983年 明慶長    | MUNE .                           | and the second second s |                              |
|--------------|----------------------------------|----------------------------------------------------------------------------------------------------|------------------------------|
|              |                                  |                                                                                                    | 取引選択画面に戻る場合                  |
| COURS OF ADD |                                  |                                                                                                    |                              |
| MODEL CRITIC | n.c.                             |                                                                                                    |                              |
| No-SHSANG    |                                  |                                                                                                    |                              |
| \$1384       | () (04/10120401000000            |                                                                                                    |                              |
| THE .        | timez                            |                                                                                                    | 続けて引戻しを行う場合                  |
| 46           | AND HEALTHER REPORTS             |                                                                                                    |                              |
| ROPT         | 0110023458                       |                                                                                                    | 2   取引―覧へ   ホタンを押す           |
| 2001/1001    | PORDON INCOMING CO., LTD.        | 1.1.1                                                                                                    |                              |
| 29-82        | 100 A                            |                                                                                                    |                              |
| 10103        | 9012/04/08 12:00:00              |                                                                                                    |                              |
| ×E           |                                  |                                                                                                    |                              |
| -            |                                  |                                                                                                    |                              |
| ▶引戻          | した取引は、「作成中取引一覧」より                | 0、修正・再依頼、また                                                                                                    | は削除を行うことができます。 >>>>> P.32 参照 |
| ▶但し、         | 「各種手続き」については引戻し後の<br>※※※ P121 参照 | の修正/削除はできませ                                                                                                    | んので、再依頼時はあらためて依頼操作を行ってくだ     |

## 4. 外貨預金振替

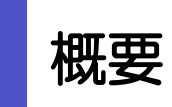

外貨預金の振替依頼やご依頼内容・取引状況の照会などを行うことができます。

| 振替依頼        | 外貨預金の振替依頼ができます。<br>※※ P.42 <b>参</b> 照                                                                                                    |
|-------------|----------------------------------------------------------------------------------------------------|
| 作成中取引の修正・削除 | お客さま社内で作成途中の状態となっている取引や弊行が返<br>却(差戻し)を行った取引について修正・再依頼、または削除<br>することができます。<br>修正・削除できるのは、取引の作成者ご自身のみです。<br>操作手順については「仕向送金」の「作成中取引の修正・削除」<br>と同様ですので、そちらをご参照ください。 >>>> P.32 参照 |
| 取引照会        | ご自身が作成した取引、またはご自身が承認者に指定された取<br>引を照会することができます。<br>「全取引照会」の取引権限を保有するユーザは、他ユーザ作成<br>分を含むすべての取引を照会できます。<br>ご依頼内容や取引状況のほか、弊行での取引結果(計算書)を<br>確認することができます。 >>>> P.45 参照            |
| 承認待ち取引の引戻し  | ご自身が承認依頼を行った取引について、引戻し(取下げ)を<br>行うことができます。<br>引戻しを行った取引は「作成中取引の修正・削除」から、修正・<br>再依頼、または削除することができます。<br>操作手順については「仕向送金」の「承認待ち取引の引戻し」<br>と同様ですので、そちらをご参照ください。 >>>> P.38 参照      |

# **2** 操作手順

2.1 振替依頼(画面入力)

2.1.1 メニューを表示して、 [外貨預金] > [外貨預金振替] > [振替依頼] を選択します。

2.1.2 依頼内容を指定し、 [内容確認] を押します。 🛛

| 外提版金标符 依据                                                                                                    |                                                                                        | weitin ANT ()                                                             |                                           |                                                      |                                                                              |
|----------------------------------------------------------------------------------------------------|----------------------------------------------------------------------------------------|---------------------------------------------------------------------------|-------------------------------------------|------------------------------------------------------|------------------------------------------------------------------------------|
| 20 (Sinas ) 87 )                                                                                                    |                                                                                        |                                                                           | 1                                         | 決済情報                                                 | を入力する                                                                        |
| NTERRETATION (MITHER) RECERPTICES                                                                                                    | (0. mmm)                                                                               |                                                                           |                                           | 振替指定日、決済<br>※振替指定日は、<br>当日日付のみ指<br>は1ヶ月先まで<br>可能です。) | -<br>方法を入力してください。<br>決済方法を「直物」とした場合は<br>症可能です。(「為替予約」の場合<br>この日付(金融機関営業日)が指定 |
| (10h(10m (11m))                                                                                                    |                                                                                        |                                                                           | •••                                       | •••••                                                |                                                                              |
| Dieff Dieff an Index +                                                                                                    | 10-858350752853                                                                        |                                                                           | 2                                         | 引落口座(出<br>を指定する                                      | 金)  振替先口座(入金)                                                                |
| IM時代に使(入金)     CDD時代 (四) (中) 後後 (DDDD) (中)     CDD時代 (回)     CDD時代 (回)     CDDの(の)     CDDの(の)     CDD     CDDの(の)     CDDの(の)     CDDの(の)     CDDの(の)     CDDの(の)     CDDの(の)     CDDの(の)     CDDの(の)     CDDの(の)     CDDの(の)     CDDの(の)     CDDの(の)     CDDの(の)     CDDの(の)     CDDの(0)     CDDの(0)     CDDの(0)     CDDの(0)     CDDの(0)     CDDの(0)     CDDの(0)     CDDの(0)     CDDの(0)     CDDの(0)     CDD     CDD | nr-Amartiters                                                                          |                                                                           |                                           | 引落口座と振替先<br>口座を、他方に円<br>※振替金額は、い                     | 口座は、いすれか一方に外貨預金<br>預金口座を指定してください。<br>すれか一方のみ指定してください。                        |
| (4907)                                                                                                    | MEMI 3                                                                                 |                                                                           | •••                                       | 内容研题力                                                | 。。。。。。。。。。。。。。。。。。。。。。。。。。。。。。。。。。。。                                         |
|                                                                                                    | 22<br>                                                                                 | <                                                                         | ,<br>,                                    |                                                      |                                                                              |
| R ×ŧ                                                                                                    | - <b>R</b> (A)                                                                         |                                                                           |                                           |                                                      |                                                                              |
| <ul> <li>外貨預金口座と円預金</li> <li>(外貨預金口座間、</li> <li>お取引店舗の口座のる</li> <li>直物取引の場合、当日</li> <li>引※については、市場</li> <li>※「市場実勢相場取す</li> </ul>                                                                                                    | 金口座間の振替のみお取<br>または円預金口座間の振<br>らご利用いただけます。<br>日の相場が末確定(公表<br>実勢相場を適用したお<br>別」とは、「10万米ド) | 扱いいたします。<br>替はお取扱いできる<br>(他店の口座はご利<br>前/停止中)の状<br>収扱いが可能です。)<br>レ相当額」または「 | ません。)<br>川いただけま<br>態でのお取扱し<br>う<br>10万ユーロ | せん。)<br>Nはできません。<br>相当額」 以上のお                        | (ただし、市場実勢相場取<br>5取引を指します。                                                    |
| > Q 直物公示相場                                                                                                    | を押すと、弊行の公示                                                                             | 相場をご確認いた                                                                  | こけます。(当                                   | 日お申込分の直物                                             | 吻い口取引に適用します。)                                                                |
| ▶ 直物取引は、1日あた<br>入払合計)                                                                                                    | こり「10万米ドル相当                                                                            | 額」または「10万                                                                 | コーロ相当額                                    | 」未満のお取扱し                                             | いとなります。(通貨ごと・                                                                |

#### 2.1.3 依頼内容を確認し、 [実行] を押します。

| このお除日には安装                                                                                                    | RE (IPARATORE STREET (ARL-F) BRILLER                         |                                              |
|----------------------------------------------------------------------------------------------------|--------------------------------------------------------------|----------------------------------------------|
| 企業時間                                                                                                    |                                                              | ; 軍部 ターノに加して、「名またはとるの戦。<br>をプルダウンから選択してください。 |
| 44                                                                                                    | NO HNDOMIC REPERTAN                                          | <ul> <li>・シングル承認の場合「承認者」</li> </ul>          |
| and the second second s | evrexizade.                                                  | ・ダブル承認の場合「一次承認者」「最終承認                        |
| 085.0091                                                                                                    | POREIDA EXCHANGE CO. LTD.                                    |                                              |
| 181                                                                                                    | manumital                                                    |                                              |
| ert .                                                                                                    | 8-0-0 TEMPELINERS                                            | 通認なしの場合                                      |
| 1004                                                                                                    | catherineth                                                  |                                              |
| 100                                                                                                    | 03430/3903                                                   | 2 認証情報 タンカオス                                 |
|                                                                                                    | ********************                                         |                                              |
| 2.至44人的總證書                                                                                                    |                                                              |                                              |
| 1043                                                                                                    | 7. 当常期最近沿的市场公司和CLID的市场公司。其其某些公司、协会之后沿的市场公司并<br>CDD EDUX的公式下。 | 単認のリス/こは美勢相場適用外取5100場合                       |
|                                                                                                    | Z LENGLARL AG LLAY.                                          | 3 実行 ボタンを埋す                                  |
| 4.12.22.25                                                                                                    |                                                              |                                              |
|                                                                                                    |                                                              | 振替依頼(または承認ありの場合は承認依頼                         |
| 1078                                                                                                    |                                                              |                                              |
|                                                                                                    |                                                              | 元」しより。 //// F.44 多衆                          |
|                                                                                                    |                                                              |                                              |
| 997E                                                                                                    |                                                              |                                              |
|                                                                                                    |                                                              | 三三二二二二二二二二二二二二二二二二二二二二二二二二二二二二二二二二二二二        |
|                                                                                                    |                                                              |                                              |
|                                                                                                    |                                                              |                                              |
| 2                                                                                                    | 3                                                            |                                              |
|                                                                                                    |                                                              | 実勢相場を提示します。                                  |
|                                                                                                    |                                                              | い際の撮佐手順け、仕向洋令と同様です                           |
|                                                                                                    |                                                              | 以中の採作子順は、11回込金で回家です。                         |
|                                                                                                    |                                                              |                                              |
|                                                                                                    |                                                              |                                              |
|                                                                                                    |                                                              |                                              |
|                                                                                                    |                                                              |                                              |
|                                                                                                    | 詳忆」作劇は、手続はなしいがあっては 🔽 「読品に同業化」                                |                                              |
|                                                                                                    |                                                              |                                              |
|                                                                                                    |                                                              |                                              |
|                                                                                                    |                                                              |                                              |
| er settem                                                                                                    |                                                              |                                              |
| Cond. List off                                                                                                    |                                                              |                                              |
| 1002-1                                                                                                    |                                                              |                                              |
|                                                                                                    |                                                              |                                              |
|                                                                                                    |                                                              |                                              |
|                                                                                                    |                                                              |                                              |
|                                                                                                    |                                                              |                                              |
|                                                                                                    |                                                              |                                              |
| 実行                                                                                                    | ── ホタンは、実勢相場適用取ら  (スロ取ら )                                    |                                              |
|                                                                                                    | 、 ボタンが表示されます                                                 |                                              |
|                                                                                                    |                                                              |                                              |
| レート照会                                                                                                    |                                                              |                                              |
| レート競会                                                                                                    |                                                              |                                              |
| レート競会                                                                                                    |                                                              |                                              |

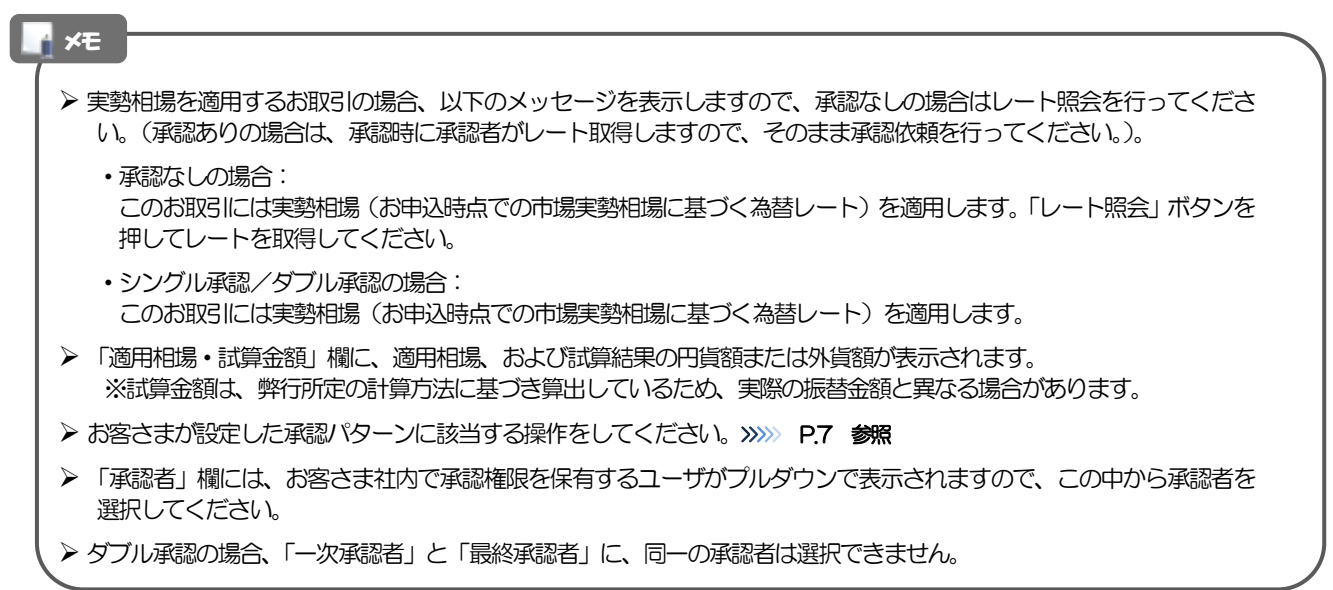

#### 2.1.4 振替依頼 (画面入力) の完了です。

| BARA, PRES                                                                                                    | 2000年1月1日、小田市にごからのうえ、毎日の米点を分開してく                                         | <reau.< th=""><th>• • • • • • • • • • • •</th><th></th></reau.<> | • • • • • • • • • • • •                                                     |                                                   |
|----------------------------------------------------------------------------------------------------|--------------------------------------------------------------------------|------------------------------------------------------------------|-----------------------------------------------------------------------------|---------------------------------------------------|
|                                                                                                    | automaken ekone                                                          |                                                                  | 取引選択画面に戻                                                                    | る場合                                               |
| 815.                                                                                                    | P. (1994-1994)                                                           |                                                                  |                                                                             |                                                   |
| 44                                                                                                    | THE HEAD DESIGN ADDRESS OF ADDRESS                                       |                                                                  | 2   外負預金                                                                    | メニューヘ  小タノを押9                                     |
| ****                                                                                                    | 983(2012)948s                                                            |                                                                  |                                                                             |                                                   |
| part (mm)                                                                                                    | PERSON ADDI MARK DD., 1711                                               |                                                                  |                                                                             |                                                   |
| 29-01                                                                                                    | -2000                                                                    |                                                                  |                                                                             |                                                   |
| 4071111                                                                                                    | 2002/94/11 12:00:00                                                      |                                                                  |                                                                             |                                                   |
|                                                                                                    |                                                                          |                                                                  |                                                                             |                                                   |
|                                                                                                    |                                                                          |                                                                  | 続け (新規のの現代                                                                  |                                                   |
| < 10004                                                                                                    | - 2 Hittasouth > 3                                                       | 3                                                                |                                                                             | 出の1 カム ボクンを切っ                                     |
| Contraction of the second second seco |                                                                          |                                                                  | こ   形にノ しお                                                                  | 祝の人ノントーバノンとヨーミ                                    |
| C. 197 (BBL -                                                                                                    |                                                                          |                                                                  |                                                                             |                                                   |
|                                                                                                    |                                                                          |                                                                  |                                                                             |                                                   |
|                                                                                                    |                                                                          |                                                                  |                                                                             |                                                   |
| ∖ 注意                                                                                                    |                                                                          |                                                                  |                                                                             |                                                   |
| ▲ <b>注意</b><br>→ この<br>だ売<br>(お<br>→ 承認                                                                                                    | メッセージが表示された場合、<br>第了しておりません。引き続き承認<br>溶さまの承認パターンがシング)<br>なしの場合は、この操作で弊行・ | 该当のお取らはお客さま社内<br>認者にご連絡のうえ、承認携<br>ル承認、またはダブル承認の<br>へのお申込みが完了します。 | で承認待ちの状態となって<br>作 (>>>>> <b>P.90 参照</b> ) を<br>場合、承認者による承認指<br>(メッセージも表示されま | おり、弊行へのお申込はま<br>衣頼してください。<br>操作が必要となります。)<br>せん。) |

### 2.2 取引照会

## 2.2.1 メニューを表示して、 [外貨預金] > [外貨預金振替] > [取引照会] を選択します。

#### 2.2.2 検索条件を入力して、 [絞り込み] を押します。

| FATHERN NEW-                             | R. Arrentino                                                                                                    | 1 検索条件を入力して 絞り込み ボ  |
|------------------------------------------|----------------------------------------------------------------------------------------------------|---------------------|
| Manifelation over,<br>Mentre Rate and co | L Short-Sealer, C.C.E.,                                                                                                    | ンを押すし               |
| 9.88                                     | •                                                                                                    |                     |
| 2125                                     | and the second second se |                     |
| +400                                     |                                                                                                    |                     |
| #504313                                  | 0 · 0                                                                                                    |                     |
| Refer                                    |                                                                                                    |                     |
| wanta                                    |                                                                                                    |                     |
| ADDA DI                                  |                                                                                                    |                     |
| 35-9X                                    | C (CADES C-CADES CARADES CADES CADES CADES CADES CADES                                                                                                    |                     |
| BRANKTHOUGH                              | O VEN DEEA                                                                                                    |                     |
| ×ŧ                                       | [n_===_] 1                                                                                                    |                     |
| ▶振替指                                     | 定日が、1 年前までの取引が照会できます。                                                                                                    |                     |
| ▶最大1                                     | ,000件までの取引が一覧表示されます。                                                                                                    |                     |
| ▶「全取                                     | 35 「時金」の取引権限を保有するユーザは、他ユーザ作の                                                                                                    | 成分を含むすべての取引を照会できます。 |
|                                          |                                                                                                    |                     |

#### 2.2.3 検索結果の一覧より照会する対象を選択します。

|          |                 |            |            |            |                     |                  |                          |                  |        | •     |
|----------|-----------------|------------|------------|------------|---------------------|------------------|--------------------------|------------------|--------|-------|
| RED-MAR  |                 |            |            |            |                     |                  |                          |                  |        |       |
| ¢ 104-58 | K 845-5         | ų,         | 19-1       | 811        | 80<br>10-10+<br>1 1 | 9 88620<br>929-  | •) (808)<br>             | • montal (s      | 6. * C | 200.2 |
| 1 1      | AND A           |            | Citati I   | 110        |                     | 100              |                          | atty (Agt-       | AP-83  | 2     |
|          | 10000 000/040   | 303/24/21  | 20120401   | 810<br>240 | 277. 808<br>(10%)   | 123067<br>123067 | 14/102 BAR<br>20 (14/10) | 100000<br>100000 | 1.000  | CRE   |
| 00.000   | ma              | 3022/94/61 |            | m          |                     | 8000000<br>508.0 | 0.000 BB                 | L000.00          | -      |       |
| erraine  | anner detailere | 1020/09/01 | 2010/v9/01 | 800<br>740 | SPY RM              | TOBO             | 0107-1008                | HLCORLOG         | #()\$h |       |
|          |                 |            |            |            |                     |                  |                          |                  |        | -     |

| <b>依頼へ容を照会するは</b><br>1 受付番号<br>「外貨預金振替 | <b>給</b><br>リンク <sup>に</sup><br>照会結果 | <b>を押す</b><br>」 画面を表示します。   |  |  |  |  |
|----------------------------------------|--------------------------------------|-----------------------------|--|--|--|--|
| >>>>> P.47 参照                          |                                      |                             |  |  |  |  |
| • • • • • • • • • • • •                |                                      |                             |  |  |  |  |
| 振替明細(計算書)な                             | を照会する                                | 場合                          |  |  |  |  |
| 2 振替明細の                                | 照会                                   | ボタンを押す                      |  |  |  |  |
| 「外貨預金振替                                | 振替明細                                 | ,<br>」 画面を表示します。            |  |  |  |  |
| >>>>> P.48 参                           | 照                                    |                             |  |  |  |  |
| • • • • • • • • • • • •                | • • • • •                            | • • • • • • • • • • • • • • |  |  |  |  |

#### ¥£ ▶実勢相場適用取引については、決済方法に"直物実勢"を表示します。 ▶一覧に表示するステータスは以下のとおりです。 ステータス 取らの状態 お客さま社内で、承認待ちとなっている状態 承認待ち ー次承認待ち お客さま社内で、一次承認待ちとなっている状態 最終承認待ち お客さま社内で、最終承認待ちとなっている状態 お客さま社内で、承認者が差戻しを行った状態 差戻済み 引戻済み お客さま社内で、依頼者自身が引戻し(取下げ)を行った状態 お取扱不可となり、弊行からお客さまに取引の返却(差戻し)を行った状態 返却済み 提示済み 弊行がレート(実勢相場)を提示した状態 取止め レート(実勢相場)提示後、お客さまが取引を中止した状態 申込済み 弊行へのお申込みが完了した状態 受付中 弊行でお取引を受け付けた状態 処理済み 弊行での処理が完了した状態

#### 2.2.4 ご依頼内容が画面表示されます。

| and the second second se                                                                                                    |                                                                                                    |               |
|----------------------------------------------------------------------------------------------------|----------------------------------------------------------------------------------------------------|---------------|
|                                                                                                    |                                                                                                    |               |
| SPLINSTATIONS                                                                                                    | ua tubaro mit.                                                                                                    |               |
|                                                                                                    |                                                                                                    | (8 matrix     |
| 政切時報                                                                                                    |                                                                                                    |               |
| access .                                                                                                    | (\$12023-011000)                                                                                                    |               |
| 17-91                                                                                                    | RIEA-9                                                                                                    |               |
| 8122Y                                                                                                    | 2012/14/10                                                                                                    |               |
| 企業情報                                                                                                    |                                                                                                    |               |
| 215                                                                                                    | m www.comm accounter.                                                                                                    |               |
| 11.111                                                                                                    | 0010027445                                                                                                    |               |
| CO. 1991                                                                                                    | FOREIN EROWHER LD. 170.                                                                                                    |               |
| 195                                                                                                    | *Employed                                                                                                    |               |
| 671                                                                                                    | and a moleculo, between                                                                                                    |               |
| 1001                                                                                                    | 6H9020mm                                                                                                    |               |
| PANET                                                                                                    | (Tar bootstat)                                                                                                    |               |
|                                                                                                    | *************                                                                                                    |               |
| STREET.                                                                                                    |                                                                                                    | ************* |
|                                                                                                    |                                                                                                    |               |
| 二、日本市場(市)                                                                                                    |                                                                                                    |               |
| 10083                                                                                                    | CHEEMOHILY 21                                                                                                    |               |
| and the second second sec |                                                                                                    |               |
| 当箇所は承                                                                                                    | 認パターンによって表示内容が                                                                                                    | が異なります。       |
| 当箇所は承                                                                                                    | 認パターンによって表示内容                                                                                                    | が異なります。       |
| 当箇所は承                                                                                                    | 認パターンによって表示内容が                                                                                                    | が異なります。       |
| 当箇所は承                                                                                                    | 認パターンによって表示内容な<br>場合、以下のように表示します。                                                                                                    | が異なります。       |
| 当箇所は承                                                                                                    | 認パターンによって表示内容が<br>急、以下のように表示します。                                                                                                    | が異なります。       |
| 当箇所は承                                                                                                    | 認パターンによって表示内容が<br>急、以下のように表示します。                                                                                                    | が異なります。       |
| 当箇所は承                                                                                                    | 認パターンによって表示内容が<br>認パターンによって表示内容が<br>急、以下のように表示します。                                                                                                  | が異なります。       |
| 当箇所は承                                                                                                    | 認パターンによって表示内容が<br>急、以下のように表示します。                                                                                                    | が異なります。       |
| 当箇所は承<br>リングル承認のは                                                                                                    | 認パターンによって表示内容が<br>為、以下のように表示します。                                                                                                    | が異なります。       |
| 当箇所は承                                                                                                    | 認パターンによって表示内容の<br>急合、以下のように表示します。                                                                                                    | が異なります。       |
| 当箇所は承                                                                                                    | 認パターンによって表示内容が<br>急た、以下のように表示します。<br>全、以下のように表示します。<br>全、以下のように表示します。                                                                               | が異なります。       |
| 当箇所は承                                                                                                    | 認パターンによって表示内容が<br>急、以下のように表示します。<br>きた、以下のように表示します。<br>たたま、2007年9月115000<br>全、以下のように表示します。                                                          | が異なります。       |
| 当箇所は承                                                                                                    | 認パターンによって表示内容が<br>急た、以下のように表示します。<br>またを、2000年9月11日の200<br>たままを、2000年9月11日の200<br>たままを、2000年9月11日の200<br>たままを、2000年9月11日の200<br>たままを、2000年9月11日の200 | が異なります。       |
| 当箇所は承                                                                                                    | 認パターンによって表示内容が<br>急合、以下のように表示します。<br>きた。 以下のように表示します。<br>なたます こののからに表示します。<br>へ、以下のように表示します。                                                        | が異なります。       |
| 当箇所は承                                                                                                    | 認パターンによって表示内容が<br>急、以下のように表示します。<br>またを、2000年9月115000<br>会、以下のように表示します。                                                                             | が異なります。       |
| 当箇所は承                                                                                                    | 認パターンによって表示内容が<br>急、以下のように表示します。<br>************************************                                                                            | が異なります。       |
| 当箇所は承 シングル承認のは プリル承認の場 認なしの場合、                                                                                                    | 認パターンによって表示内容が<br>急た、以下のように表示します。<br>***** *******************************                                                                          | が異なります。       |
| 当箇所は承<br>シグル承認のは                                                                                                    | 認パターンによって表示内容が<br>急、以下のように表示します。<br>またで、またのように表示します。<br>またで、またのように表示します。<br>またで、またのように表示します。                                                        | が異なります。       |
| 当箇所は承                                                                                                    | 認パターンによって表示内容が<br>急、以下のように表示します。<br>き、以下のように表示します。<br>しまた。 ************************************                                                     | が異なります。       |

#### 2.2.5 振替明細(計算書)が表示されます。

|                                                                                                    | 25418                                                                                         |                                        |                       |                                                                                 |                                                                                                    | APRILLAD.                           |  |
|----------------------------------------------------------------------------------------------------|-----------------------------------------------------------------------------------------------|----------------------------------------|-----------------------|---------------------------------------------------------------------------------|----------------------------------------------------------------------------------------------------|-------------------------------------|--|
| 100                                                                                                    |                                                                                               |                                        |                       |                                                                                 |                                                                                                    |                                     |  |
| NAMES OF THE                                                                                                    | motomoti                                                                                      | i.                                     |                       |                                                                                 |                                                                                                    |                                     |  |
| NASIMUM .                                                                                                    |                                                                                               |                                        |                       |                                                                                 |                                                                                                    |                                     |  |
| C005-598 (4                                                                                                    | 87-5                                                                                          | +                                      |                       | 6 7 6 9 30                                                                      | 10                                                                                                    | C SC-NAL C C-N                      |  |
| FORGEN EXCHANGE CO                                                                                                    |                                                                                               |                                        |                       |                                                                                 |                                                                                                    |                                     |  |
| 0.7000000                                                                                                    |                                                                                               |                                        |                       |                                                                                 |                                                                                                    | TYNNY                               |  |
| PATER 200 KR OF                                                                                                    |                                                                                               |                                        |                       |                                                                                 |                                                                                                    |                                     |  |
|                                                                                                    |                                                                                               |                                        |                       |                                                                                 |                                                                                                    |                                     |  |
| 104405                                                                                                    |                                                                                               |                                        |                       |                                                                                 |                                                                                                    |                                     |  |
| THE WEY                                                                                                    | -                                                                                             | 397                                    |                       | L850,000                                                                        | 13687                                                                                                    | ## 129967                           |  |
| ANAN<br>SIGUR MAN<br>NANCE DARI                                                                                                    | 811                                                                                           | JPY<br>URD                             | 80128<br>60128        | 8.850,000<br>100,000,00                                                         | 13084<br>13084                                                                                                    | 88 124987<br>88 20101               |  |
| ANAN<br>MENDE WED<br>MENDE DUE<br>LEUWET: AMONS                                                                                                    | an<br>an<br>th dububu                                                                         | 394<br>148                             | 8918<br>6918          | LINCON<br>101,000,00                                                            | (3684<br>(3884                                                                                                    | NA 129967<br>Na 129967              |  |
| 19445<br>1953 web<br>99728 0.81<br>200987 Ameri<br>200987 Ameri<br>201980 0.021 1.99<br>201980 0.021 1.99<br>2019 0.021 1.99<br>2019 0.99<br>2019 0.99<br>2019 0.99<br>2000 0.99<br>20000000000000000000000000000000000 | 第日<br>第日<br>日<br>日<br>日<br>日<br>日<br>日<br>日<br>日<br>日<br>日<br>日<br>日<br>日<br>日<br>日<br>日<br>日 | an<br>ulti<br>Art.<br>Domatico<br>t.   | 8418<br>6416<br>2-37, | 6.050.000<br>200.000.00<br>36542849 PK7201<br>305428490 PK720<br>365428 A 19707 | 130001<br>130001<br>104013990<br>104013990<br>105012<br>104013990<br>105012<br>104013990<br>105012<br>104013990<br>105012<br>104013990<br>105010<br>105010<br>105000<br>105010<br>105010<br>105000<br>10500000000 | 88 125967<br>86 311115              |  |
|                                                                                                    |                                                                                               | JYY<br>URD<br>ARTA<br>Ensamption<br>To | 8818<br>6916          | LISCON<br>IOLONOM<br>SISTEM<br>RESULTION<br>RESULTION<br>RESULTION              | 130004<br>230004<br>2000033000<br>200002<br>20002<br>20002<br>2002<br>2                                                                                                    | <b>88</b> 123967<br>86 111113<br>01 |  |

## 5. 外貨預金入出金明細照会

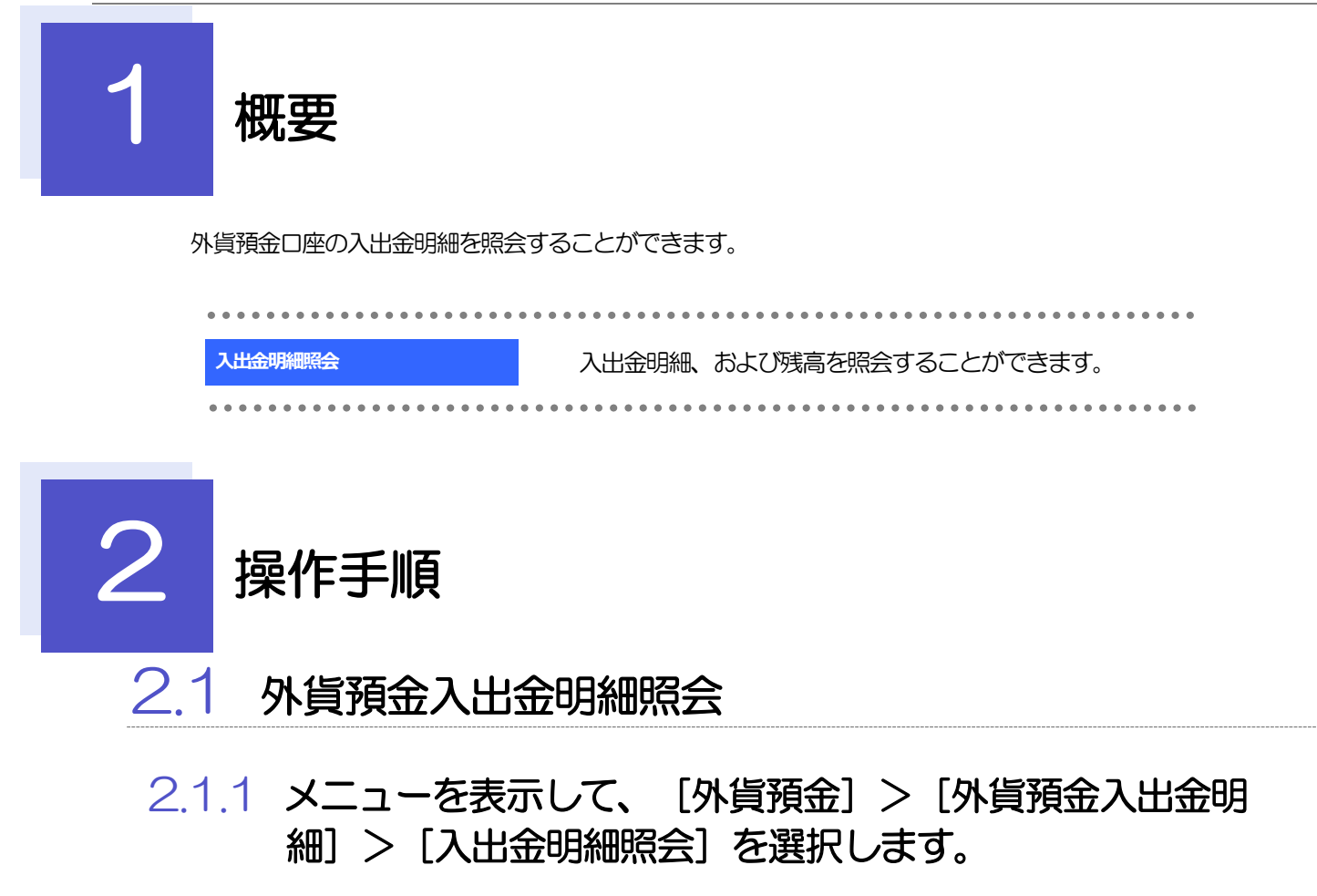

#### 2.1.2 検索条件を入力して、 [絞り込み] を押します。

| 外层销品 入出自     | <b>条件關於</b> 合                          | 1 □座番号 を選択                                 |
|--------------|----------------------------------------|--------------------------------------------|
| 作得情念2.5:注册能; | INTOROPF,                              |                                            |
| 0.88         |                                        | お客さまの外貨預金口座がプルダウンに一覧表示されますので、その中からご選択ください。 |
| MEN-         | Optional Property Income at L. City.   |                                            |
| 851          |                                        | 2 その他の検索条件を入力して 絞り込み<br>ボタンを押す             |
|              | Date Address                           | •••••••••••••••••••••••••••••••••••••••    |
| #2.67        | INTORIZINSE FORESCH ENCHANCE CO., UTD. |                                            |
| CIN45        | · · · ·                                |                                            |
| 8.401        | 0 - 0                                  |                                            |
|              | O BIRA                                 |                                            |
| ×モ<br>▶取引日だ  | が1年前までの入出金明細が照会                        | ∃できます。                                     |

#### 2.1.3 検索結果の入出金明細が表示されます。

| PARE -   | 129625 | 「お湯りです。     |             |                     |                    |
|----------|--------|-------------|-------------|---------------------|--------------------|
|          |        | Street of   |             |                     |                    |
| -        |        |             |             |                     | •                  |
| 10:0103  | ł      |             |             |                     |                    |
| -        | 011111 | 98.00.11 IV |             |                     |                    |
|          |        |             | 80          | 8. 852.+ 88         | · BUTE SOF + (RBS) |
| ( ))**   | 3W (4) | 14-14 L     | 304.0-04580 | *1<br>7. * . * . 11 | (Re-0.5 (M         |
| and a    | 1000   | ACCURATE OF | ANTIAN      |                     |                    |
|          |        |             |             |                     | 10 H               |
|          |        |             |             | Lastor              | Avenue .           |
| HANGER . | manue  |             | 901.00      | 1.000.00            | Mathaine           |
|          |        | 200.00      |             | 1,308.00            | nizne              |
| an shire |        |             |             |                     |                    |
|          |        | 100.00      |             | 1,400.00            | nime               |

## 6. 輸入信用状開設

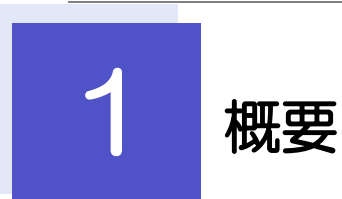

輸入信用状の開設依頼やご依頼内容・取引状況の照会などを行うことができます。

| 開設依頼[画面入力]      | 新規の取引(信用状の開設)を1件ごと個別に依頼できます。<br>>>>>> P.54 参照<br>依頼した取引はテンプレートとして登録することができます。<br>利用頻度の高い取引はテンプレート登録しておくと便利です。<br>>>>>> P.156 参照<br>テンプレート登録した依頼内容は、次回以降の依頼時に読み込むこと<br>で、入力の手間を省くことができます。>>>>> P.157 参照 |
|-----------------|----------------------------------------------------------------------------------------------------|
| 作成中取引の修正・削除     | お客さま社内で作成途中の状態となっている取引や弊行が返却(差戻<br>し)を行った取引について修正・再依頼、または削除することができ<br>ます。<br>修正・削除できるのは、取引の作成者ご自身のみです。<br>操作手順については「仕向送金」の「作成中取引の修正・削除」と同<br>様ですので、そちらをご参照ください。 >>>> P.32 参照                           |
| 取引照会            | ご自身が作成した取引、またはご自身が承認者に指定された取引を照<br>会することができます。<br>「全取引照会」の取引権限を保有するユーザは、他ユーザ作成分を含<br>むすべての取引を照会できます。<br>ご依頼内容や取引状況のほか、弊行での取引結果(計算書)を確認す<br>ることができます。 >>>> P.59 参照                                      |
| 承認待ち取引の差戻し      | ご自身が承認依頼を行った取引について、引戻し(取下げ)を行うこ<br>とができます。<br>引戻しを行った取引は「作成中取引の修正・削除」から、修正・再依<br>頼、または削除することができます。<br>操作手順については「仕向送金」の「承認待ち取引の引戻し」と同様<br>ですので、そちらをご参照ください。 ※※ P38 参照                                   |
| テンプレートの登録       | 定期的な取引の依頼内容をテンプレート(雛型)として事前に登録す<br>ることができます。<br>登録したテンプレートは依頼画面で呼び出すことで、入力の手間を省<br>くことができます。                                                                                                    |
| テンプレートの照会・修正・削除 | テンプレートは、修正・削除を行うこともできます。                                                                                                    |

# **2** 操作手順

2.1 開設依頼(画面入力)

2.1.1 メニューを表示して、 [輸入] > [輸入信用状開設] > [開 設依頼[画面入力]] を選択します。

2.1.2 依頼内容を指定し、 [内容確認] を押します。

|                                    |                                                                                                    | × >>76-+#0.                                                                                                    | ヘリレヒトにさい。<br>※発行希望日は、1ヶ日先までの日付(余融繊維     |
|------------------------------------|----------------------------------------------------------------------------------------------------|----------------------------------------------------------------------------------------------------|-----------------------------------------|
| 日本約期                               |                                                                                                    |                                                                                                    | 業日)を入力できます。                             |
| INFERIOR OF THE                    | III 2220471 🛅                                                                                                    |                                                                                                    |                                         |
| THE REPORT OF                      | ABCLEH                                                                                                    | (HEREN LETTER                                                                                                    |                                         |
| NOTION OF THE OWNER                | RAL CABLE WITHOUT MALL CONTRAMINED                                                                                                    |                                                                                                    | 2<br>ご依頼人(APPLICANT)<br>を入力す            |
| WWA: UNPPLICAT                     | 10                                                                                                    |                                                                                                    | お客さまの氏名(企業名)・住所を入力してくだ                  |
| MLAS meet                          | PORESEN EXCHANGE CO., LTD.                                                                                                    | (Q. (m) ma )                                                                                                    | 6 %                                     |
| R Hereit                           | DO TONG MAN                                                                                                    | exhipt mer.                                                                                                    | • • • • • • • • • • • • • • • • • • • • |
| S基本 UNEAU PREAM                    | ery)                                                                                                    | Manager and a second second second second second second second second second second second second second second                                                                                                    | 3 受益者 (BENEFICIARY) を入力す                |
| 185. see                           | XYZ MARAUTE CO., LTD.                                                                                                    | (0.10156)                                                                                                    |                                         |
| a an women                         | ISO NORTH AVE. LOS ANGULES<br>THEN THERE IS A REPORT OF A RECYCLED COMPANY                                                                                                    | TANLISTAN.                                                                                                    | 受益者(輸出者)の氏名(企業名)・住所を人力<br>てください。        |
| INDEFT (ADVISIN                    | L BANK)                                                                                                    |                                                                                                    |                                         |
| CONTRACTOR .                       | 0 stri () st.o.                                                                                                    |                                                                                                    |                                         |
| samt over                          | ALC DATE:                                                                                                    | andnictoraire                                                                                                    | 4   通知銀行(ADVISING BANK)                 |
| E sewie                            | LTS MORED BOOKSY                                                                                                    | 9-04-00021 M 2222 (Waldy                                                                                                    |                                         |
| Dimone PD-31                       | UNITED STATES OF AMERICA                                                                                                    | erealized constants                                                                                                    | 20190                                   |
| SHIRE (CREDIT                      | AMOUNT)                                                                                                    |                                                                                                    | 通知銀行の指定有無、およびBIC(SWIFT)コー               |
| IR CONTRACT                        | uma 2×110-Fit *                                                                                                    |                                                                                                    | 金融機関/支店名称・住所を入力してください。                  |
| MA HARMONT                         |                                                                                                    |                                                                                                    | ※通知銀行とは、受益者に信用状が開設されたこ                  |
| ure anima                          | ALLOWED +                                                                                                    |                                                                                                    | を通知する海外の銀行です。                           |
| UNIX SHE                           |                                                                                                    |                                                                                                    | • • • • • • • • • • • • • • • • • • • • |
|                                    | aanoo 🖬                                                                                                    |                                                                                                    | 5 信用状金額(CREDIT AMOUNT)                  |
| NAL ST DRIVE                       | IN REPORTS AND SOUNDAY VIEW                                                                                                    | KEMINERAA.                                                                                                    |                                         |
| THE R. P. LEWIS CO., LANSING MICH. | ACCOMPTONE FROM THE PRODUCTION OF A CANDING AND AND AND AND AND AND AND AND AND AND                                                                                                    | IN THE DAY'S OF DEPENDENCE                                                                                                    | 277720                                  |
|                                    | Therein and a statement of the statement of the statement | and the second second                                                                                                    | 信用状通貨と金額を入力してください。                      |
| enter.                             |                                                                                                    |                                                                                                    | 金額許容幅や商品数量の変更可否を指定できます                  |
|                                    |                                                                                                    |                                                                                                    |                                         |
|                                    | ***************************************                                                                                                    | ATTACK AND A DESCRIPTION OF A DESCRIPTION OF A DESCRIPTIO |                                         |
| ARRENT.                            |                                                                                                    | *************************                                                                                                    | 6   15円収筒報   を人刀9る                      |
|                                    | >X                                                                                                    |                                                                                                    | 信用状の有効期限や譲渡可否、確認有無を入力!                  |
|                                    |                                                                                                    |                                                                                                    | ください。                                   |
|                                    |                                                                                                    |                                                                                                    |                                         |

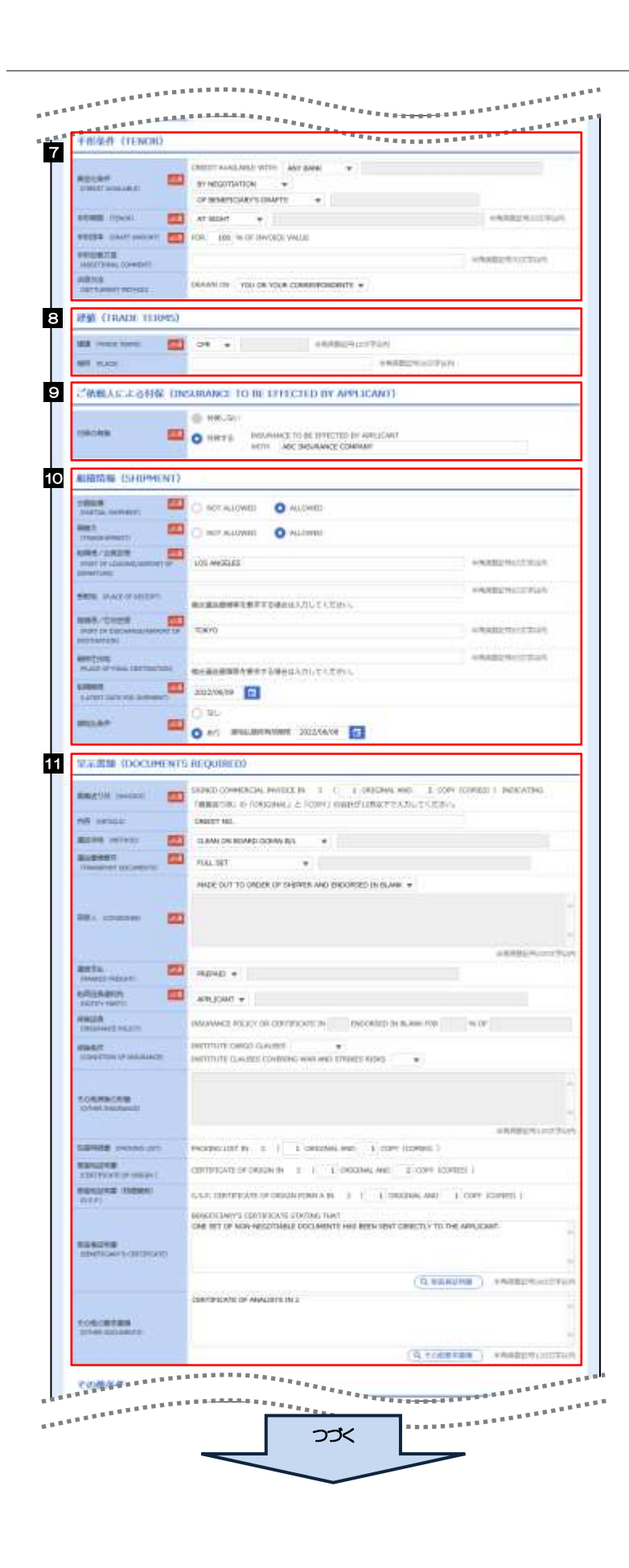

| 7     | 手形条件                       | (TENOR)                       | を入力する                       |
|-------|----------------------------|-------------------------------|-----------------------------|
|       | 信用状に基つ<br>手形期間など           | く買取銀行(取扱<br>ぎを入力してくださ         | 銀行)や手形条件、<br>Sい。            |
| • • • |                            |                               | <u></u>                     |
| 8     | 建値(TF                      | RADE TERMS                    | S)を入力する                     |
|       | 貿易条件(1<br>等の分岐場所           | ンコタームズ)と<br>i)を入力してくた         | 取引場所(運賃負担<br>ざい。            |
| 9     | ご依頼人に<br>BE EFFEC<br>を入力する | よる付保(INSL<br>CTED BY APP<br>ら | JRANCE TO<br>LICANT)        |
|       | 付保の有無を<br>※「建値」の           | 選択してください<br>)入力内容により自         | い。<br>動選択されます。              |
| •••   |                            | • • • • • • • • • •           |                             |
| 10    | 船積情報                       | (SHIPMENT                     | )を入力する                      |
|       | 分害船積・積<br>限などを入力           | 替えの可否や船積<br>」してください。          | 弛、 仕向地、 船積期                 |
| • • • |                            |                               | •••••                       |
| 11    | 呈示書類                       | (DOCUMENT:                    | S REQUIRED)                 |
| I     | を入力する                      | ò                             |                             |
|       | 呈示書類(商<br>の種類および           | 議送り状、船荷証<br>通数などを入力し          | 券、保険証券など)<br><i>て</i> ください。 |

| その自体件                                                                                                    | **************                                                                                                    |                                         |
|----------------------------------------------------------------------------------------------------|----------------------------------------------------------------------------------------------------|-----------------------------------------|
| states<br>Execution of contractions of<br>environment                                                                                                    | CONTAINER                                                                                                    | 輸入商品の明細などを入力してください。                     |
|                                                                                                    | white is not find                                                                                                    |                                         |
| TT ATHLE DATE OF                                                                                                    | О неснаята: () иссаниа.с                                                                                                    | 13   金融機関への依頼/申告事項                      |
|                                                                                                    | ALL GAMERIC CONSISTS OUTSIDE MENN AND THE ACCOUNT OF COMPACING W                                                                                                    | ーー                                      |
| HARDING STREET                                                                                                    | *<br>##81999129467686669- #821/11/22910-                                                                                                    | 277722                                  |
| REPARTNER CONTROL CONTROL CONT | *                                                                                                    | 輸入ユーザンスの希望有無、商品の原産地なな                   |
| INAUTOR .                                                                                                    | а, болиминанатичний тали у офцат • ФУ Сонца врида •<br>• Плананара менар доберание абластите ссерия.                                                                                                    | カしてください。                                |
| NAME OF A DESCRIPTION OF A DESCRIPTION OF A DESCRIPTION OF A DESCRIPTION OF A DESCRIPTION OF A DESCRIPTION OF A                                                                                                    |                                                                                                    | 14 添付ファイル を登録する                         |
| と建設的への依頼/中古り                                                                                                    | 056822410403364                                                                                                    | お取らのお申込みにあたり、必要書類をファ-<br>ふけすろことができます    |
| MI-728 🛄                                                                                                    | Relativ. +                                                                                                    |                                         |
|                                                                                                    | •                                                                                                    | <添付書類の一例>                               |
| -                                                                                                    | +487.261%                                                                                                    | (1) Sales Contract (売買契約書)              |
| oo etworatene                                                                                                    | INTER EXTERIOR MARKER                                                                                                    | (2) Purchase Order (注文書) 等              |
| erain-colonia                                                                                                    |                                                                                                    | ※場合により追加で別途書類をいだだく場合、<br>ございます。         |
|                                                                                                    | State State                                                                                                    | • • • • • • • • • • • • • • • • • • • • |
| BM37476                                                                                                    |                                                                                                    |                                         |
|                                                                                                    | estimation and in the second second s | 15   内谷唯認   ホタノを押9                      |
| H77-4A                                                                                                    | Concernment of the second second se                                                                                                    |                                         |

2.1.3 依頼内容を確認し、 [実行] を押します。

| CT CATEL THE A REPORT                                                                                                    |                                                                                                    |                                         |            |
|----------------------------------------------------------------------------------------------------|----------------------------------------------------------------------------------------------------|-----------------------------------------|------------|
| 「病を留言し」23しけけ                                                                                                    | 時後の後期後行られます。<br>山口「一次後国帝」、「国政修理部官」を選択され、「第四」がなった時してくどという。                                                                                                    | 「上」「本記名情報」を人力                           | する         |
| <b>企</b> 荣结湖                                                                                                    | 0                                                                                                    | 承認パターンに応じて、1名                           | または2名の承認   |
|                                                                                                    | an another states and the                                                                                                    | をノルダリノから迭状してく                           |            |
|                                                                                                    |                                                                                                    | ・ソンクル承認の場合「承認                           | e]         |
| AND LAND                                                                                                    | Interior forces of the                                                                                                    | ・ダブル承認の場合「一次承知                          | 認者  「最終承認者 |
|                                                                                                    | + Chartelast                                                                                                    |                                         |            |
| 198                                                                                                    | I-DETEXPELIARIA                                                                                                    |                                         |            |
| and the second second se | (1)(5)(50)                                                                                                    | 承認なしの提合                                 |            |
|                                                                                                    |                                                                                                    |                                         |            |
|                                                                                                    |                                                                                                    | 確認用パスワードを入力して                           | ください。      |
|                                                                                                    | IN ACCOUNTED WITH THE ORDER OF AN UNDER A ARCHIVEN SUBMITTED TO YOU. UNIT ARREPS HEADERST YOU'TO ISSUE AN INFORMACE DOOLARDING ORDER YOU ARREPS TO ARREPS THE ARE ON ARTIFICIAL ARE ON A ARREPS AND A ARREPS AND A AR |                                         | •••••      |
|                                                                                                    | 2 JUNE WEL- RAUCURT.                                                                                                    |                                         | ,          |
| 6.武百结明                                                                                                    |                                                                                                    | • • • • • • • • • • • • • • • • • • • • |            |
| 10.8                                                                                                    |                                                                                                    |                                         |            |
|                                                                                                    | 2                                                                                                    |                                         |            |
| 1. IN 1.                                                                                                    |                                                                                                    |                                         |            |
| erver:                                                                                                    |                                                                                                    |                                         |            |
|                                                                                                    | ARCH1017145                                                                                                    |                                         |            |
|                                                                                                    |                                                                                                    |                                         |            |
|                                                                                                    |                                                                                                    |                                         |            |
| ( #5 )                                                                                                    | en 3 4 e Harre                                                                                                    |                                         |            |
|                                                                                                    |                                                                                                    |                                         |            |
|                                                                                                    |                                                                                                    |                                         |            |
|                                                                                                    |                                                                                                    |                                         |            |
|                                                                                                    |                                                                                                    |                                         |            |
|                                                                                                    |                                                                                                    |                                         |            |
|                                                                                                    |                                                                                                    |                                         |            |
|                                                                                                    |                                                                                                    |                                         |            |
| 2 「承認者                                                                                                    | (情報)欄は、承認なしの場合「認証情報」欄が表示されます。                                                                                                    |                                         |            |
|                                                                                                    |                                                                                                    |                                         |            |
| Contraction of the local data                                                                                                    |                                                                                                    |                                         |            |
| 1000 (K2-9                                                                                                    | C C /C/2+Feder                                                                                                    |                                         |            |
|                                                                                                    |                                                                                                    |                                         |            |
|                                                                                                    |                                                                                                    |                                         |            |
|                                                                                                    |                                                                                                    |                                         |            |
|                                                                                                    |                                                                                                    |                                         |            |
|                                                                                                    |                                                                                                    |                                         |            |
|                                                                                                    |                                                                                                    |                                         |            |
| ×ŧ                                                                                                    |                                                                                                    |                                         |            |
| ×ŧ                                                                                                    |                                                                                                    |                                         |            |

- ▶「承認者」欄には、お客さま社内で承認権限を保有するユーザがプルダウンで表示されますので、この中から承認者を選択してください。
- ▶ダブル承認の場合、「一次承認者」と「最終承認者」に、同一の承認者は選択できません。

#### 2.1.4 開設依頼(画面入力)の完了です。

| <注册>金融制度) | AND ALL AND AND AND AND AND AND AND AND AND AND |                |
|-----------|-------------------------------------------------|----------------|
| Boliza    | DAN PERLENDERSITARANSE. BERNARPARE, CCCAU       | 取ら選択画面に戻る場合    |
| 01001     | 1.0040400000000000000000000000000000000         |                |
| 816       | 40.7.09702000                                   |                |
| 84        | NO HONOPOLE #CASIL/PAST                         |                |
|           | 90x04125456                                     |                |
| CARL CHAI | PORTED DOOMER ID, (TIL                          |                |
| ance      | Routevit Links                                  | 続けて新規のお取引を行う場合 |
|           |                                                 |                |

# ▲ :意 ▶ このメッセージが表示された場合、該当のお取引はお客さま社内で承認待ちの状態となっており、弊行へのお申込はまだ完了しておりません。引き続き承認者にご連絡のうえ、承認操作(>>>>> P.90 参照)を依頼してください。 (お客さまの承認パターンがシングル承認、またはダブル承認の場合、承認者による承認操作が必要となります。) ▶ 承認なしの場合は、この操作で弊行へのお申込みが完了します。(メッセージも表示されません。)

#### ¥£

▶外国為替取引では、各種操作を行う際、受付番号を利用します。

▶依頼内容を修正する場合は「引戻し可能取引一覧」より引戻し(取下げ)のうえ、修正してください。>>>>> P.38 参照

### 2.2 取引照会

2.2.1 メニューを表示して、 [輸入] > [輸入信用状開設] > [取 引照会] を選択します。

#### 2.2.2 検索条件を入力して、 [絞り込み] を押します。

| Sec.             |                     | •                                      | <br> | ••••• | ••••• |
|------------------|---------------------|----------------------------------------|------|-------|-------|
|                  | (in 19)             |                                        |      |       |       |
| 7-11.001671      | C                   |                                        |      |       |       |
| 6.00             |                     |                                        |      |       |       |
| 1945             | a - a               |                                        |      |       |       |
| 1584             | 1                   | 10000000000000000000000000000000000000 |      |       |       |
| **               | <u>.</u>            |                                        |      |       |       |
| une              | <b>1</b> - <b>1</b> |                                        |      |       |       |
| 81.E             |                     | (0.0m.m) +MARUN122534/5-902-8          |      |       |       |
| 596              |                     | (C.Y.STIM) weekpurcherstate and -it    |      |       |       |
| #                |                     |                                        |      |       |       |
|                  | (                   |                                        |      |       |       |
| P-953            |                     | sea Classes Classes Classes I          |      |       |       |
| BREAK CONTRACTOR |                     |                                        |      |       |       |
|                  | (                   | 1                                      |      |       |       |
|                  |                     |                                        |      |       |       |
| ×=               |                     |                                        |      |       |       |
|                  |                     |                                        |      |       |       |
|                  |                     |                                        |      |       |       |
|                  |                     |                                        |      |       |       |

➤一時保存した取引は対象外とします。 照会する場合は「作成中取引の修正・削除」から照会してください。>>>>> P.32 参照

#### 2.2.3 検索結果の一覧より照会する対象を選択します。

| 0.410              |           |                   |          |                             |      |            |       | (        |
|--------------------|-----------|-------------------|----------|-----------------------------|------|------------|-------|----------|
| makar.             |           |                   |          |                             |      |            |       |          |
|                    |           |                   |          | at158: 8174                 | 11 v |            | R IOP |          |
| 2 310-100 C 8      | 100       | 14.1.8            | 8004     | (                           |      | 2.0        | -     | 10-1-110 |
|                    | #9422.1   | 67084             | -        | 08.1,6                      |      |            | 15-83 | ÷        |
| 1                  | -         | west.             | -        | SDAC.                       |      |            | 8978  | 2        |
|                    | 20239e13  | (014.2 (000.001)) | ALCONG B | TOREEH-DOAMSE<br>ID., LTD   | 4480 |            | (SEA) |          |
|                    | autyoina. | 3224,04932        |          | SOURCELETE LTL.             |      |            | 20    |          |
| Contraction of the | administ  |                   | 20.00 m  | FOROGRED-DHAVGE<br>00, LTD, | 150  | 795.005.00 | -1903 |          |
| - 0000             | stutte h  |                   |          | NTHOLETS CO., LTD.          |      |            |       |          |
| -                  | xoynan    |                   | ALCOLUM  | 00.00                       | 0100 |            | 8130  |          |
|                    | autoria.  |                   |          | 092796282479101.<br>1982    |      |            | 1.4   |          |
| £ 391-08 (£ 8      | 19-27     | 3.1               | 1.4      | 5 5 7 8                     | 8.0  | 1214       | -2.2  | 101-28   |

| 依頼/<br>1 | 溶を照会する場合<br>受付番号 リンクを押す                     |
|----------|---------------------------------------------|
|          | 「輸入信用状開設 照会結果」画面を表示します。                     |
| 手数#<br>2 | 判細 (計算書)を照 <u>会する場合</u><br>手数料明細の 照会 ボタンを押す |
|          | 「輸入信用状開設 手数料明細」画面を表示します。                    |
| • • • •  |                                             |

#### 🖌 🖌

| ステータス  | 取らの状態                              |
|--------|------------------------------------|
| 承認待ち   | お客さま社内で、承認待ちとなっている状態               |
| ー次承認待ち | お客さま社内で、一次承認待ちとなっている状態             |
| 最終承認待ち | お客さま社内で、最終承認待ちとなっている状態             |
| 差戻済み   | お客さま社内で、承認者か差戻しを行った状態              |
| 引戻済み   | お客さま社内で、依頼者自身がら戻し(取下げ)を行った状態       |
| 返却済み   | お取扱不可となり、弊行からお客さまに取引の返却(差戻し)を行った状態 |
| 申込済み   | 弊行へのお申込みが完了した状態                    |
| 受付中    | 弊行でお取引を受け付けた状態                     |
| 処理済み   | 弊行での処理が完了した状態                      |

#### 2.2.4 ご依頼内容が画面表示されます。

| 1001 - 1-10 - 1 - 10 - 10 - 10 - 10 - 1                                                                                                    | Manual And Andrews .                                                                                                    |                                                                          |  |
|----------------------------------------------------------------------------------------------------|----------------------------------------------------------------------------------------------------|--------------------------------------------------------------------------|--|
| En la companya da ana ana ana ana ana ana ana ana ana                                                                                                    | Mersian Francisco                                                                                                    | (Bingara)                                                                |  |
| De THESH                                                                                                    |                                                                                                    | 0                                                                        |  |
| main .                                                                                                    | LCOPERATION CONTRACTOR                                                                                                    |                                                                          |  |
| 7-13288-5                                                                                                    |                                                                                                    |                                                                          |  |
| (F-82)                                                                                                    | (LEAN)                                                                                                    |                                                                          |  |
|                                                                                                    | and the second second sec                                                                                                    |                                                                          |  |
| *****                                                                                                    | ***************************************                                                                                                    |                                                                          |  |
| 910.27.57E                                                                                                    |                                                                                                    | •                                                                        |  |
| R11+43-                                                                                                    |                                                                                                    |                                                                          |  |
| 全星線へ40種温泉0                                                                                                    | a                                                                                                    | 0                                                                        |  |
|                                                                                                    | IN ACCOMENTS THAT THE DOCUMENTATION OF THE STANDARD THE STANDARD THE S | TO YOU, SHE HERDY REQUEST #<br>INC TIME AND CONSTRUCTIONS                |  |
|                                                                                                    | LINGTH AND THE AND THE |                                                                          |  |
| -                                                                                                    | S (8) (9)                                                                                                    |                                                                          |  |
| and the second second sec | 1007 N                                                                                                    |                                                                          |  |
|                                                                                                    | dealey Bernitabult.                                                                                                    |                                                                          |  |
|                                                                                                    | 承認パターンによって表示内容な                                                                                                    | 「異なります。<br>「「ころ」」                                                        |  |
|                                                                                                    | 承認パターンによって表示内容な                                                                                                    | 「異なります。                                                                  |  |
|                                                                                                    | 承認パターンによって表示内容な<br>の場合、以下のように表示します。                                                                                                    |                                                                          |  |
| 当箇所は                                                                                                    | 承認パターンによって表示内容な<br>の場合、以下のように表示します。                                                                                                    |                                                                          |  |
| 当箇所は                                                                                                    | 承認パターンによって表示内容な<br>の場合、以下のように表示します。                                                                                                    | 「異なります。<br>( ( ) ( ) ( ) ) ( ) ) ) ) ) ) ) ) ) )                         |  |
| 当箇所は                                                                                                    | 承認パターンによって表示内容な<br>の場合、以下のように表示します。                                                                                                    | 「異なります。<br>「<br>「<br>「<br>「<br>「<br>「<br>「<br>「<br>「<br>「<br>「<br>「<br>「 |  |
| 当箇所は                                                                                                    | 承認パターンによって表示内容な<br>の場合、以下のように表示します。                                                                                                    |                                                                          |  |
| 当箇所は、                                                                                                    | 承認パターンによって表示内容がの場合、以下のように表示します。          Made: 000000000000000000000000000000000000                                                                                                    | 「異なります。<br>() () () () () () () () () () () () () (                      |  |
| 当箇所は、                                                                                                    | 承認パターンによって表示内容が<br>の場合、以下のように表示します。                                                                                                    | 「異なります。<br>() () () () () () () () () () () () () (                      |  |
| 当箇所は                                                                                                    | <ul> <li>承認パターンによって表示内容がの場合、以下のように表示します。</li> <li>************************************</li></ul>                                                                                                    | 「異なります。<br>「「「」<br>「」<br>「」<br>「」<br>「」<br>「」<br>「」<br>「」<br>「」          |  |
| 当箇所は                                                                                                    | 承認パターンによって表示内容がの場合、以下のように表示します。          ************************************                                                                                                    | 「異なります。<br>「「「「「」」<br>「「」」<br>「」」<br>「」」<br>「」」<br>「」」<br>「」             |  |
| 当箇所は<br>、<br>、<br>、<br>、<br>、<br>、<br>、<br>、<br>、<br>、<br>、<br>、<br>、                                                                                                    | <ul> <li>承認パターンによって表示内容がの場合、以下のように表示します。</li> <li>************************************</li></ul>                                                                                                    | 響なります。<br>() () () () () () () () () () () () () (                       |  |
| 当箇所は<br>、<br>、<br>、<br>、<br>、<br>、<br>、<br>、<br>、<br>、<br>、<br>、<br>、                                                                                                    | <ul> <li>承認パターンによって表示内容がの場合、以下のように表示します。</li> <li>************************************</li></ul>                                                                                                    |                                                                          |  |
| 当箇所は<br>、<br>、<br>、<br>、<br>、<br>、<br>、<br>、<br>、<br>、<br>、<br>、<br>、                                                                                                    | <ul> <li>(ターンによって表示内容がの)</li> <li>の場合、以下のように表示します。</li> <li>(1) (1) (1) (1) (1) (1) (1) (1) (1) (1)</li></ul>                                                                                                    |                                                                          |  |
| 当箇所は<br>、<br>、<br>、<br>、<br>、<br>、<br>、<br>、<br>、<br>、<br>、<br>、<br>、                                                                                                    | <ul> <li></li></ul>                                                                                                    |                                                                          |  |
| 当箇所は<br>、<br>、<br>、<br>、<br>、<br>、<br>、<br>、<br>、<br>、<br>、<br>、<br>、<br>、<br>、<br>、<br>、<br>、<br>、                                                                                                    | <ul> <li>(1) (1) (1) (1) (1) (1) (1) (1) (1) (1)</li></ul>                                                                                                    |                                                                          |  |

#### 2.2.5 手数料明細(計算書)が表示されます。

| RADINEOSBARHIC                                    | uTomore.                      |       |                                                       |                                                   |                                 |                     |
|---------------------------------------------------|-------------------------------|-------|-------------------------------------------------------|---------------------------------------------------|---------------------------------|---------------------|
| 7.2544/038                                        |                               |       |                                                       |                                                   |                                 |                     |
| e an-sel le en-                                   | 81 ± /                        | 1 * 1 |                                                       | - 18                                              | and a later                     | 197-38 3<br>2019/10 |
| нонали аксинала 🖂 110.                            |                               |       |                                                       |                                                   |                                 |                     |
| 471081                                            | .414                          |       | *****                                                 |                                                   | 40                              |                     |
| State opposite                                    | UNE                           |       | LUTLINE OF                                            |                                                   | 31223/06/00                     |                     |
| BriteVII                                          | Bertilline .                  |       | ann                                                   | 10462384                                          |                                 |                     |
| r-Strivia                                         |                               |       |                                                       |                                                   |                                 |                     |
| 101                                               |                               | ( 98  |                                                       |                                                   |                                 |                     |
| C/CM29404                                         |                               | 365   |                                                       | 30,000                                            |                                 |                     |
| entrope                                           |                               | 389   |                                                       | 3,800                                             |                                 |                     |
|                                                   | 01100                         | ranes | a - 366 c222 f                                        | ÷                                                 |                                 |                     |
| 542                                               | es tales?                     | 394   |                                                       | 32,000                                            |                                 |                     |
| 電販売に約月にでき用う量くの<br>「防防の輸入信用が開始に開する<br>上級の通りでございます。 | 8.991117.87%.<br>+ Breiting 1 |       | 91091<br>10000000<br>10000<br>10000<br>10000<br>10000 | LICOPENINE<br>DALTOPHE I<br>HEAD OFFI<br>A DRAMON | szekint tabbed<br>Minie<br>Kill |                     |

## 7. 輸入信用状条件変更

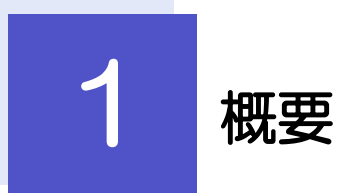

#### 輸入信用状の条件変更依頼やご依頼内容・取引状況の照会などを行うことができます。

| 条件変更依頼      | 輸入信用状の条件変更依頼ができます。<br>※※ P.65 参照                                                                                                    |
|-------------|----------------------------------------------------------------------------------------------------|
| 作成中取引の修正・削除 | お客さま社内で作成途中の状態となっている取引や弊行が返却(差<br>戻し)を行った取引について修正・再依頼、または削除することが<br>できます。<br>修正・削除できるのは、取引の作成者ご自身のみです。<br>操作手順については「仕向送金」の「作成中取引の修正・削除」と<br>同様ですので、そちらをご参照ください。 >>>> P.32 参照 |
| 取引照会        | ご自身が作成した取引、またはご自身が承認者に指定された取引を<br>照会することができます。<br>「全取引照会」の取引権限を保有するユーザは、他ユーザ作成分を<br>含むすべての取引を照会できます。<br>ご依頼内容や取引状況のほか、弊行での取引結果(計算書)を確認<br>することができます。 >>>> P.67 参照            |
| 承認待ち取引の差戻し  | ご自身が承認依頼を行った取引について、引戻し(取下げ)を行う<br>ことができます。<br>引戻しを行った取引は「作成中取引の修正・削除」から、修正・再<br>依頼、または削除することができます。<br>操作手順については「仕向送金」の「承認待ち取引の引戻し」と同<br>様ですので、そちらをご参照ください。 >>>> P.38 参照      |

# 2 操作手順

#### 2.1 条件変更依頼(画面入力)

2.1.1 メニューを表示して、 [輸入] > [輸入信用状条件変更] > [条件変更依頼] を選択します。

#### 2.1.2 検索条件を入力して [絞り込み] を押します。

| a入的用就是作意见。 開始一個                             | 8           | Nazadzinni (********************************** | 1 検索条件を入力して 絞り込み ボタ                  |
|---------------------------------------------|-------------|------------------------------------------------|--------------------------------------|
| ##\$40#935758977.<br>#A\$\$865#####5555#9## | LCCE20      |                                                | ···································· |
| 9.65                                        |             | •                                              |                                      |
| Lines                                       | ARRESINTER  |                                                |                                      |
| 8141                                        |             | 468804101905-80-8                              |                                      |
|                                             | ( a, enux ) |                                                |                                      |

#### 2.1.3 開設済取引一覧が表示されます。

| R (11)                                 |                                        |                                        |             |                        | •                      |
|----------------------------------------|----------------------------------------|----------------------------------------|-------------|------------------------|------------------------|
| ·····································  |                                        |                                        |             |                        |                        |
| (100-500 (d                            | R1-2                                   |                                        | S.          | 85-5.3                 | 101-38                 |
| 1.7cm                                  | Brttil                                 | ROEL                                   | 100         | 10011210               | Reddings               |
| 1818-2-10000000                        | 2003/03/31                             | ACCHEDUCTUCE, CPD                      | 1100        | 101.000.00             | 10.0010                |
|                                        |                                        | INCREDUCTO D. LTD.                     | 1/20        | 10,000.00              | 16,000.00              |
| 10.0.0 0000000                         | 2000/H1/34                             |                                        |             |                        |                        |
|                                        | 2003/81/31                             | PE PRODUCTI-(2), L/Ti                  | 000         | 100.00                 | 410.00                 |
| 10.00000000000000000000000000000000000 | 2000/10/34<br>2000/00/34<br>2000/00/34 | VC/PODOTECS, LTD<br>PC/PEDACTS/CS, LTD | 000<br>1/85 | Fractioneran<br>100100 | 498.00<br>1.000.000.00 |

| 1 条件変更を行う取引の     L/C番号       リンクを押す                           |
|---------------------------------------------------------------|
| 外国為替取引を経由せず、窓口取引などで開設された輸入信用状は表示されません。<br>この場合、2の手順を実施してください。 |
| • • • • • • • • • • • • • • • • • • • •                       |
| 外国為替取引を経由せず、窓口取らなどで開設された輸<br>入信用状の条件変更を行う場合                   |
| 2 直接入力 を押す                                                    |
| • • • • • • • • • • • • • • • • • • • •                       |

#### 2.1.4 条件変更内容を入力し、 [内容確認] を押します。

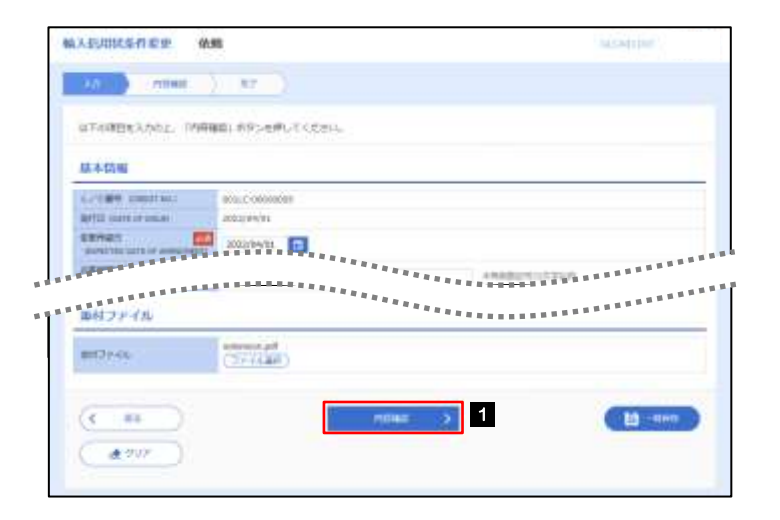

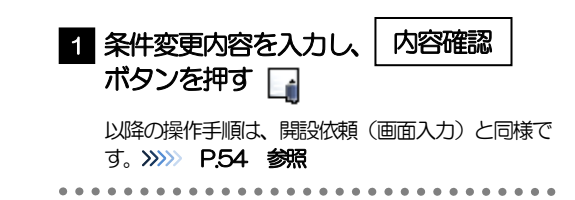

¥£

|                     | 入力要否             |         |                                                         |  |
|---------------------|------------------|---------|---------------------------------------------------------|--|
| 画面の項目               | ー覧より<br>選択した場合   | 直接入力の場合 | 入力内容・入力条件など                                             |  |
| 基本情報                |                  |         | -                                                       |  |
| L/C 番号              | ×                | 0       | ・一覧選択時は自動表示(入力不可                                        |  |
| 発行日                 | ×                | 0       | ・直接入力時は入力必須                                             |  |
| 変更希望日               | 0                | 0       | 条件変更希望日を入力                                              |  |
| 通知方法                | ×                | 0       |                                                         |  |
| ご依頼人 (APPLICANT)    | ×                | 0       | ・一覧選択時は自動表示(入力不可                                        |  |
| 受益者(BENEFICIARY)    | ×                | 0       | ・直接入力時は入力必須                                             |  |
| 通知銀行(ADVISING BANK) | ×                | 0       |                                                         |  |
| 受益者の同意              | 0                | 0       | 確認要否を入力                                                 |  |
| 信用状金額               |                  |         | 1                                                       |  |
| 金額変更                | 0                | 0       | 金額変更(増額/減額)の有無                                          |  |
| 通貨                  | ×                | 0       | ・一覧選択時は自動表示(入力不可                                        |  |
| 開設時金額               | ×                | 0       | ・直接入力時は入力必須                                             |  |
| 現在累計金額              | $\bigtriangleup$ | 0       | <ul> <li>一覧選択時は自動表示(変更可能</li> <li>直接入力時は入力必須</li> </ul> |  |
| 増減金額                | $\bigtriangleup$ | Δ       | 金額変更を行う場合の増減金額                                          |  |
| 変更後累計金額             | Δ                |         | 現在累計金額±増減金額を自動表示<br>(「金額許容幅」「数量変更」は変更可                  |  |
| 期限変更                | 0                | 0       | 期限変更の有無・変更内容                                            |  |
| 書類呈示期間              | 0                | 0       | 期間変更の有無・変更内容                                            |  |
| その他変更               | 0                | 0       | 取消(バランスキャンセル)の有無                                        |  |

#### 2.2 取引照会

## 2.2.1 メニューを表示して、 [輸入] > [輸入信用状条件変更] > [取引照会] を選択します。

#### 2.2.2 検索条件を入力して、 [絞り込み] を押します。

| (88)            |                         | •                              |  | , |
|-----------------|-------------------------|--------------------------------|--|---|
| 5124            | designed and the second |                                |  |   |
| L/C#R           | -                       | +44000000000000                |  |   |
| 1011            |                         |                                |  |   |
| mi)/ii          | <b>B D</b>              |                                |  |   |
| ziewiji         | 0 - 0                   |                                |  |   |
| ALCON ST.       | 0                       |                                |  |   |
| 8/22            | 0- 0                    |                                |  |   |
| CH/E            |                         | G. EMAINE VARIETY CONTRACTOR   |  |   |
| 1040.           |                         | Q months enableminetters, mm-m |  |   |
| #1              |                         |                                |  |   |
| 200             | )+(                     |                                |  |   |
| 3.9-83          |                         | Cattern Cattern Cattern I      |  |   |
| PROPERTY ADDREE | C REE C REEA            |                                |  |   |
|                 | 0.8554                  | 1                              |  |   |

- ▶信用状の有効期限が、1年前までの取引が照会できます。
- ▶最大 1,000 件までの取引が一覧表示されます。
- ▶「全取5|照会」の取5|権限を保有するユーザは、他ユーザ作成分を含むすべての取5|を照会できます。
- ▶一時保存した取引は対象外とします。
  - 照会する場合は「作成中取引の修正・削除」から照会してください。>>>>> P.32 参照
### 2.2.3 検索結果の一覧より照会する対象を選択します。

| #AP | uutenee                                 | 10:11-15   | 9              |           |                                  |      |                                          | MAX     |        |       | 依頼内容を照会する場合                             |     |
|-----|-----------------------------------------|------------|----------------|-----------|----------------------------------|------|------------------------------------------|---------|--------|-------|-----------------------------------------|-----|
| 401 | 108022708977<br>108282768977            | i nea      | NEMPLITY:      | 211       |                                  |      |                                          |         |        |       | 1 受付番号 リンクを押す                           |     |
| ٩   | 8.8                                     |            |                |           |                                  |      |                                          |         |        | Θ     | 「輸入信用状条件変更照会結果」画面を表示し オンシンションの「         | ま   |
| 52  | 合動業                                     |            |                |           |                                  |      |                                          |         |        |       | 9 1.00 <b>2</b> /m                      |     |
|     |                                         |            |                | 2.47      | 8098 - <b>89</b> 99<br>0         | •    | 84 v 805                                 | E sof   |        | 183)  | • • • • • • • • • • • • • • • • • • • • | • • |
| 5   | 201-18 14 8                             | 1 8111-    | 1.000          | C BATTANE | ALA ALA                          |      | 1.84                                     | 23      | 1011   | 201.2 | 手数料明細(計算書)を照会する場合                       |     |
| ñ   | 0.001                                   | -          | -              | -         | epas.                            | 80   | 100                                      | 25-42   | 2      | 1     | 2 手数料明細の 照会 ボタンを押す                      |     |
| -   |                                         | 20234/01   | trace detained | 342/9/3   | 10680H0/0446<br>1500,475         | 144  | 10.000                                   |         | -      | à     | ーー・・・・・・・・・・・・・・・・・・・・・・・・・・・・・・・・・・・   | U   |
|     | Const Constant Print                    | 300,794/05 | 302794/30      | 302040    | SHE HOOLETS (21),<br>LTD:        |      | Littleton (                              | theme   |        |       | ます。 >>>>> P.70 参照                       |     |
| _   |                                         |            | INSC (DOD)/002 | manna     | ECO, OTA                         | 100  | in an de                                 | -12442  |        |       |                                         |     |
|     | 1944) - Martin                          | accuments  |                | montabl   | SIZ MODUCTE CO.,<br>LTD:         |      |                                          | 1.1.1   |        |       |                                         |     |
| -   | . AND                                   | 2002/10/20 | 0112-010000    | 3020500   | 0068304 (005-046)<br>8-00.,-070. |      | 101.001.00                               | -       |        |       |                                         |     |
| -   | 000000000000000000000000000000000000000 | muser(ii)  |                | 300/10/0  | 2017 House (173.).<br>Th         |      | (All All All All All All All All All All | 1077548 |        |       |                                         |     |
| 5   | HG-SH F.H                               | 4-2        | <u>4</u> 1     | 1.4       | 13.13                            | * *  | - 50                                     | 2.2     | 199-1- | -     |                                         |     |
|     |                                         |            |                |           | ( 0 PUR                          |      | () TRANSFE                               | DC      | KI     | •     |                                         |     |
|     |                                         |            |                |           |                                  | R.m. | 771148                                   | i anter | 17 - C | -     |                                         |     |
|     |                                         |            |                |           |                                  |      |                                          |         |        | _     |                                         |     |
|     |                                         |            |                |           |                                  |      |                                          |         |        |       |                                         |     |

#### 🖌 🖌

#### ▶一覧に表示するステータスは以下のとおりです。

| ステータス  | 取らの状態                              |
|--------|------------------------------------|
| 承認待ち   | お客さま社内で、承認待ちとなっている状態               |
| ー次承認待ち | お客さま社内で、一次承認待ちとなっている状態             |
| 最終承認待ち | お客さま社内で、最終承認待ちとなっている状態             |
| 差戻済み   | お客さま社内で、承認者が差戻しを行った状態              |
| 引戻済み   | お客さま社内で、依頼者自身から戻し(取下げ)を行った状態       |
| 返却済み   | お取扱不可となり、弊行からお客さまに取引の返却(差戻し)を行った状態 |
| 申込済み   | 弊行へのお申込みが完了した状態                    |
| 受付中    | 弊行でお取引を受け付けた状態                     |
| 処理済み   | 弊行での処理が完了した状態                      |

### 2.2.4 ご依頼内容が画面表示されます。

| and the providence of the second second second second second second second second second second second second s                                                                                                    |                                                                                                    |               |
|----------------------------------------------------------------------------------------------------|----------------------------------------------------------------------------------------------------|---------------|
|                                                                                                    |                                                                                                    |               |
| 851.1-83-80034728                                                                                                    | KONING TEMOTT.                                                                                                    | -             |
| Ro-critical                                                                                                    |                                                                                                    |               |
|                                                                                                    | Lookeent Sold meets a meets                                                                                                    |               |
| 37-51                                                                                                    | WEAD                                                                                                    |               |
| and the second second se | 3323/94/19                                                                                                    |               |
| *********                                                                                                    |                                                                                                    |               |
|                                                                                                    |                                                                                                    |               |
| 時料ファイル                                                                                                    |                                                                                                    | ************* |
| #17/-FL                                                                                                    | tanana (                                                                                                    |               |
| 企業株への確認事項                                                                                                    | -                                                                                                    |               |
| *194                                                                                                    | NAME TO AND A REAL AND A REAL AND A REAL AND A REAL AND A REAL AND A REAL AND A REAL AND A REAL AND A REAL AND A                                                                                                    | encland.      |
| 124                                                                                                    | 🗇 18705-201- ##-15.##-                                                                                                    |               |
| 合確確知からの読刷を                                                                                                    | 81 IAU                                                                                                    |               |
| a design of the second second s |                                                                                                    |               |
| 2023                                                                                                    | CARD DURING ALL                                                                                                    |               |
| 当箇所は承                                                                                                    | まままいまたよ。<br>まままたえままたします。<br>電記パターンによって表示内容                                                                                                    | が異なります        |
| 当箇所は承                                                                                                    | まままではよう。<br>電話パターンによって表示内容                                                                                                    | が異なります        |
|                                                                                                    | まままではよう<br>電話パターンによって表示内容                                                                                                    | が異なります        |
| 当箇所は承                                                                                                    | WERTHANDER ALLERATION AND ALLERATION AND ALLERAT | が異なります        |
| 当箇所は承                                                                                                    | ####################################                                                                                                    | が異なります        |
| 当箇所は承                                                                                                    | ####################################                                                                                                    | が異なります        |
| 当箇所は承                                                                                                    | ####################################                                                                                                    | が異なります        |
| 当箇所は承                                                                                                    |                                                                                                    | が異なります        |
| 当箇所は承<br>シグル承認の<br>グノル承認の場                                                                                                    | またまである。<br>またのように表示します。<br>たまで、2009年11300<br>たまで、2009年11300<br>たまで、2009年11300<br>たまで、2009年11300<br>たまで、2009年11300<br>たまで、2009年11300                                                                                                    | が異なります        |
| 当箇所は承                                                                                                    | <ul> <li></li></ul>                                                                                                    | が異なります        |
| 当箇所は承                                                                                                    | Set Married Aller     Set Married Aller     Set Married         | が異なります        |
| 当箇所は承                                                                                                    | またまで、このについてしたので表示します。  またの、以下のように表示します。  たたの、、以下のように表示します。  たたの、、のになって表示します。  たたの、、のになって表示します。  たい、、、、、、、、、、、、、、、、、、、、、、、、、、、、、、、、、、、                                                                                                    | が異なります        |
| 当箇所は承                                                                                                    |                                                                                                    | が異なります        |
| 当箇所は承<br>シグル承認の援                                                                                                    | Set Married Allegel     Set Married Allegel         | が異なります        |
| 当箇所は承<br>シグル承認の<br>ダブル承認の場合                                                                                                    | <ul> <li>         ・・・・・・・・・・・・・・・・・・・・・・・・・・・・・</li></ul>                                                                                                    | が異なります        |

#### ¥£

▶「添付ファイル」のリンクを押すことで、お客さまが登録した添付書類ファイルを照会できます。 >>>> P.164 参照

### 2.2.5 手数料明細(計算書)が表示されます。

| KARROFFER                            | HUSTORYTT.    |                      |            |                 |                                         |
|--------------------------------------|---------------|----------------------|------------|-----------------|-----------------------------------------|
| 101111                               |               |                      |            |                 |                                         |
| CHARGE (CRA                          | яї <u>т</u> . | 1 + 1                | 4 Y.A.S    | 100             | BR-D > (A-C-DB )<br>BBRI Milweit        |
| 174.84                               | 344           |                      | 11486      |                 | 10.00                                   |
| Star decount                         | 1040          |                      | 100,010,00 | _               | ana ana ana ana ana ana ana ana ana ana |
| 81058                                | AltEs         | 0                    |            |                 | IF M MED                                |
| 4128                                 |               |                      | HURLING    |                 |                                         |
| 28/10                                | Allow .       |                      | incesi .   |                 | 10000095                                |
| 100                                  |               | - 1                  | 100744/01  |                 | ARCERY                                  |
| 1811<br>7.x.>1.4004<br>alathogo (201 |               | 48.8<br>1977<br>1977 | 14         | 10,000<br>1.000 |                                         |
|                                      |               |                      |            |                 |                                         |
|                                      | 00436-35      | 1000cm               | ********** | ***             |                                         |
|                                      | 911129887     |                      |            | 11,000          |                                         |
|                                      |               |                      | 반대하네       | 0.004461012     | 0401100000                              |

## 8. 輸入船積書類到着案内照会

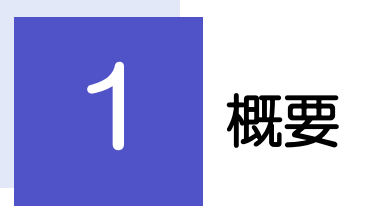

輸入船積書類の到着案内を照会することができます。

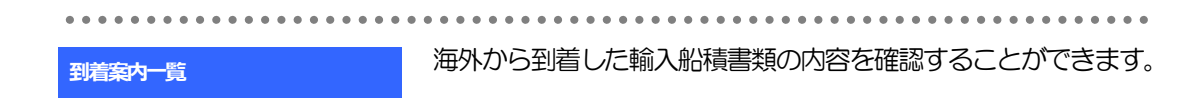

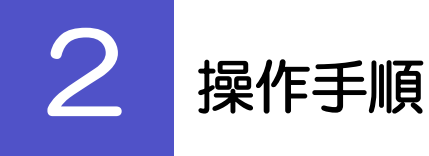

### 2.1 輸入船積書類到着案内照会

2.1.1 メニューを表示して、 [輸入] > [輸入船積書類到着案内] > [到着案内一覧] を選択します。

#### 2.1.2 検索条件を入力して 「絞り込み」を押します。

| 船藉古规作着案内                        | <b>R</b> .                                                                                                    | acettim                |
|---------------------------------|----------------------------------------------------------------------------------------------------|------------------------|
| анинактовотт.<br>жатематамосы я | <b>第六時日本書をしてくてきし</b> 。                                                                                                    |                        |
| 85                              |                                                                                                    |                        |
|                                 | 0-0                                                                                                    |                        |
| Licen                           |                                                                                                    |                        |
| 5145                            | 1 million ( 1 million ( 1 mill | 488805107208           |
| 41                              |                                                                                                    |                        |
| 18                              | ( )4(                                                                                                    |                        |
|                                 |                                                                                                    | 1994202501219075-WIT-# |

▲ 検索条件を入力して 絞り込み ボタ ンを押す 

×е

▶海外からお客さま宛ての船積書類が到着したことを電子メールでお知らせします。

▶船積書類到着日が1年前までの到着案内が照会できます。

▶最大 1,000 件までの到着案内が一覧表示されます。

#### 2.1.3 輸入船積書類到着案内一覧が表示されます。

|                                                                                                    | a ke w         |                                |     |         |       |                |              |                              |        | -    |
|----------------------------------------------------------------------------------------------------|----------------|--------------------------------|-----|---------|-------|----------------|--------------|------------------------------|--------|------|
| 1         1         1         1         1         1         1         1         1         1         1         1         1         1         1         1         1         1         1         1         1         1         1         1         1         1         1         1         1         1         1         1         1         1         1         1         1         1         1         1         1         1         1         1         1         1         1         1         1         1         1         1         1         1         1         1         1         1         1         1         1         1         1         1         1         1         1         1         1         1         1         1         1         1         1         1         1         1         1         1         1         1         1         1         1         1         1         1         1         1         1         1         1         1         1         1         1         1         1         1         1         1         1         1         1         1         1                                                                                                            | 144-58         | CRO                            |     |         | 0-101 |                |              | 18-2 S 1                     |        | 0    |
|                                                                                                    | NALLAN<br>NALL | maan<br>L/ran                  | 44  |         | 10401 | NAOK<br>18821  | 19946        | 8485                         | T-00-1 | 1000 |
| Londimical         Londimical         Mathematical         Mathematical <td>2022/04/16</td> <td>122-100000</td> <td>000</td> <td>303000</td> <td></td> <td>witest</td> <td>302204/10</td> <td>ronace browner</td> <td>ės.</td> <td>0</td>                                                                                                    | 2022/04/16     | 122-100000                     | 000 | 303000  |       | witest         | 302204/10    | ronace browner               | ės.    | 0    |
| EXPERIMENTAL BORNESS AND A STREAM TAXES AND A STREAM TAXES                                                                                                    | 2002/94/15     | 125-00100000<br>001-0000000000 | um  | 10,000  | 3     | NUTRALINATIONE | Jacobiev/Jac | Kanggalinto-Widen<br>0.175   | İ.     |      |
| analyze opposite the second second se | aures          | 121404-0000001                 | 819 | 10.00.0 | *     | WTER DRAFTSATE | -            | POREAD INCOMMENTS<br>OF CLUB | 85     |      |

#### ¥ŧ

▶ディスクレが「あり」の場合は、ディスクレパンシー(書類瑕疵)のある明細です。

▶取消表示が「O」の場合は、取消済みの明細です。

## 9. 被仕向送金到着案内・入金

概要

~

海外から到着した送金内容の確認や、弊行への入金依頼、ご依頼内容・取引状況の照会などを行うことができます。

| 到着案内・入金依頼   | 弊行より到着案内済みの送金取引について、入金依頼ができます。<br>>>>>> P.76 参照                                                                                                    |
|-------------|----------------------------------------------------------------------------------------------------|
| 作成中取引の修正・削除 | お客さま社内で作成途中の状態となっている取引や弊行が返却(差<br>戻し)を行った取引について修正・再依頼、または削除することが<br>できます。<br>修正・削除できるのは、取引の作成者ご自身のみです。<br>操作手順については「仕向送金」の「作成中取引の修正・削除」と<br>同様ですので、そちらをご参照ください。 >>>> P.32 参照 |
| 取引照会        | ご自身が作成した取引、またはご自身が承認者に指定された取引を<br>照会することができます。<br>「全取引照会」の取引権限を保有するユーザは、他ユーザ作成分を<br>含むすべての取引を照会できます。<br>ご依頼内容や取引状況のほか、弊行での取引結果(計算書)を確認<br>することができます。 >>>> P80 参照             |
| 承認待ち取引の引戻し  | ご自身が承認依頼を行った取引について、引戻し(取下げ)を行う<br>ことができます。<br>引戻しを行った取引は「作成中取引の修正・削除」から、修正・再<br>依頼、または削除することができます。<br>操作手順については「仕向送金」の「承認待ち取引の引戻し」と同<br>様ですので、そちらをご参照ください。 >>>> P.38 参照      |

# **2** 操作手順

### 2.1 到着案内・入金依頼(画面入力)

2.1.1 メニューを表示して、 [被仕向送金] > [被仕向送金] > [到着案内・入金依頼[画面入力]] を選択します。

#### 2.1.2 一覧より入金依頼を行う取引を選択します。

|                                                                                                    | BYWEINEY 24mC | a statements | TCE30.                                                     |                  |      |                    |               | 1 条件を入力して 絞り込み ボタ     |
|----------------------------------------------------------------------------------------------------|---------------|--------------|------------------------------------------------------------|------------------|------|--------------------|---------------|-----------------------|
|                                                                                                    | - 606         |              |                                                            |                  |      |                    | •             |                       |
| HiteLCE条件すべてに該当するデータに絞の込     す。 <ul> <li></li></ul>                                                                                                    | +145          |              | 241                                                        |                  |      |                    |               | 112                   |
|                                                                                                    | ****          |              |                                                            |                  |      | 418801117          | 019           | 指定した条件すべてに該当するデータに絞り込 |
|                                                                                                    | HER-SI        |              | 8 - 8                                                      |                  |      |                    |               | ਰ                     |
|                                                                                                    | 44            |              |                                                            |                  | _    |                    |               |                       |
|                                                                                                    |               |              | ( a ensa                                                   | - )              | 1    |                    |               |                       |
|                                                                                                    | WHAT HAVE NOT |              |                                                            |                  |      |                    |               |                       |
|                                                                                                    | 2             | ampa         | MERE<br>PERMONIPERLETLING<br>POTO IN<br>ELUI MERE          | NERTY<br>MEDICIN |      | 6 <b>0</b><br>2010 | 39-82<br>788  |                       |
|                                                                                                    | lesocontreou  | LONG-MODEL - | XV2 MERCEYE (D., LTD. 000<br>NEXT INV<br>E. 105 ANGUES     | 8009401          | UPE. | 0.000              | 7.88          |                       |
| Carteline (Carteline ) ( and a set of a set of an and ( and a set of a set of a set | Manageriant   | 120408/98084 | KORE PRESERVE OF LUTEL SOO<br>REJECTION/<br>C. LOS AMAELEE | antisterios      | 1110 | 1,01.0             | +24           |                       |
|                                                                                                    | Carriste Com  | 848 L        | 1.1.4.4.4.1                                                |                  | 10   | 104-0.5            | ei-lar y      |                       |
|                                                                                                    |               |              |                                                            |                  |      |                    |               |                       |
|                                                                                                    |               |              |                                                            |                  |      |                    |               |                       |
|                                                                                                    |               |              |                                                            |                  |      | of our             | Concernence ( |                       |

#### 🖌 🖌

- ▶弊行から送金到着をご案内した取引が一覧表示されます。
- ▶送金の到着は電子メールでお知らせします。

### 2.1.3 依頼内容を指定し、 [内容確認] を押します。

| 16法金入金 入会情                                                                                                    | Sent.                                                                                                    | www.titau                     |                                         |
|----------------------------------------------------------------------------------------------------|----------------------------------------------------------------------------------------------------|-------------------------------|-----------------------------------------|
| X0                                                                                                    | ) (87 )                                                                                                    |                               |                                         |
| uToBBalani DA                                                                                                    | 開催しませいを作ってください。                                                                                                    |                               |                                         |
|                                                                                                    |                                                                                                    |                               | 送金代り金の入金口座を指定してください。                    |
| 20-1-10-10                                                                                                    |                                                                                                    |                               |                                         |
| 1085                                                                                                    | 123436/000112                                                                                                    |                               |                                         |
| 18510                                                                                                    | 2611/04/08                                                                                                    |                               | 2  決済方法   を入力する                         |
| NR-A                                                                                                    | PORTING EXCLOSING CO., UTD. 1-1-1 TORONI,<br>MANY                                                                                                    |                               |                                         |
| STRACES T                                                                                                    | ******                                                                                                    |                               | 送金代り金の決済方法、金額、予約番号を入力し                  |
| ald the second second                                                                                                    | whee                                                                                                    |                               | と当てり出るのの人のない 出版 いたの出してのの                |
| enter:                                                                                                    | ARE RANK STOLEN AND ADDRESS THE ARE LITE ARE<br>VALUES                                                                                                    |                               |                                         |
| 572.                                                                                                    | LOS ANCE 29 MINACE                                                                                                    |                               | ※分割決済を行う場合は、「行の追加」 ホタンを押                |
| ati 5                                                                                                    | KYZ MIROUCTE DD., 1701 X00 NORTH W                                                                                                    |                               | と2行目以降の入力欄が表示されます。                      |
|                                                                                                    | 140 BORDER                                                                                                    |                               |                                         |
| An an a second second se | BRABG                                                                                                    |                               | • • • • • • • • • • • • • • • • • • • • |
| ***                                                                                                    |                                                                                                    | 0                             | 3 送金目的・許可等 を入力する                        |
| artes:                                                                                                    |                                                                                                    |                               |                                         |
| 入金口液紫癜                                                                                                    |                                                                                                    |                               | づく許可等を入力してください。                         |
| LONDING 1                                                                                                    | ACCTOR AND ADDRESS OF ADDRESS OF |                               |                                         |
| Aut 16                                                                                                    | 2Y 84 12992 +                                                                                                    |                               |                                         |
| NACIS                                                                                                    | ten Ba tattent +                                                                                                    |                               | 4 金融機関への連絡事項 を入力する                      |
| 建筑方法 🏧                                                                                                    |                                                                                                    |                               | お取引のお申込みにあたり、弊行庫へのご連絡事                  |
| mitter.                                                                                                    |                                                                                                    |                               | がある場合、入力してください。                         |
| 28                                                                                                    | 18,000.05                                                                                                    | 1. The I                      |                                         |
| Institut +                                                                                                    | 11.00.00                                                                                                    | 0. 11004 .1                   | • • • • • • • • • • • • • • • • • • • • |
| 78 *                                                                                                    | 18,500.09                                                                                                    | Cherry Ch                     | 5 添付ファイル を登録する                          |
| + (11.000 )                                                                                                    |                                                                                                    |                               | お昭山のお由込みにあたり、必要書類をファイル                  |
| 医金目的 - 許可容                                                                                                    | (Q. ALEGARDINE)                                                                                                    |                               | 添付することができます。                            |
| 14490 E                                                                                                    |                                                                                                    |                               |                                         |
|                                                                                                    | MITO PARTE                                                                                                    |                               | • • • • • • • • • • • • • • • • • • • • |
| nees 🖸                                                                                                    | NoMTERIEROIS ROMERSERVICECON                                                                                                    |                               |                                         |
| accourt                                                                                                    |                                                                                                    | 1 m m m m m m                 | ◎   内谷唯祁   ハタノを押9                       |
| Bas .                                                                                                    | 1940                                                                                                    | prevention (                  |                                         |
| ANNA (artic)                                                                                                    | 6.528                                                                                                    | Mart Sule                     |                                         |
| Creat ments                                                                                                    | 45.6P                                                                                                    | g4ecc/ture                    |                                         |
| THE REAL PROPERTY AND INCOME.                                                                                                    | 0 **                                                                                                    | (144) (and an all for some of |                                         |
| BUCKER E                                                                                                    | 0 an 199296 20220225 💽 199899 11222346596736866                                                                                                    |                               |                                         |
| R. 478.                                                                                                    | LINE CARLO CARDING TO UNKNOW W                                                                                                    |                               |                                         |
| 金融豊富への運営事用                                                                                                    |                                                                                                    |                               |                                         |
|                                                                                                    |                                                                                                    | 2                             |                                         |
| 810 W K                                                                                                    |                                                                                                    | -                             |                                         |
|                                                                                                    |                                                                                                    | 284 Runn Pure                 |                                         |
| 面付ファイル。                                                                                                    |                                                                                                    |                               |                                         |
| mtzz-es                                                                                                    | enterment (27.4.400)                                                                                                    |                               |                                         |
|                                                                                                    |                                                                                                    |                               |                                         |
| 1                                                                                                    |                                                                                                    | -                             |                                         |
|                                                                                                    | 6                                                                                                    |                               |                                         |
|                                                                                                    | <b>11111</b>                                                                                                    |                               |                                         |

#### 🖌 🖌

▶分割決済を行う場合は、金額欄の合計が送金金額と同額になるように入力してください。(入力欄は先頭行から順に詰めて入力してください。)

#### 2.1.4 依頼内容を確認し、 [実行] を押します。

| 制作和改造入会 F                   | 4円線回                                                                                                    | =mii=                           | 承認ありの場合                                       |
|-----------------------------|----------------------------------------------------------------------------------------------------|---------------------------------|-----------------------------------------------|
| A.8 7.000                   | - #7 - )                                                                                                    |                                 | 1 承認者情報 を入力する                                 |
| uronsteinin<br>niteitu zout | のの意味れいます。<br>1997年1月1日(第四月日日)、「第四月日日」(第四)が行った押してください。                                                                                                    |                                 | 承認パターンに応じて、1 名または 2 名の承認<br>をプルダウンから選択してください。 |
| 2.25%                       |                                                                                                    | 0                               | ・シングル承認の場合「承認者」                               |
| #5                          | an androna alficetary                                                                                                    |                                 | ・タブル承認の場合「一次承認者」「最終承認者                        |
| #881                        | 90x9412469                                                                                                    |                                 |                                               |
| 286.0991                    | REPORT DELAMINE CO., LTD.                                                                                                    |                                 |                                               |
| 181                         | maxweldate                                                                                                    |                                 | 承認なしの場合                                       |
| AR                          | ****                                                                                                    |                                 |                                               |
|                             | 1455/001)                                                                                                    | *******                         | 2   認証情報   を入力する                              |
| HA-SUN                      |                                                                                                    |                                 | 確認用パスワードを入力してください。                            |
| 81583                       | Readow ingendenting out the second second se | Lead Braccacibury               |                                               |
|                             | NRX DEPENDANCE/SCARAGE CANUE REFERENCES                                                                                                    | Litte                           |                                               |
| 124                         | W LENGTHEL HE CLEY.                                                                                                    |                                 | 4  実行  ボタンを押す                                 |
| 承認者情報                       |                                                                                                    |                                 |                                               |
| +01                         | 50 ·····                                                                                                    | 14                              | ••••••                                        |
|                             |                                                                                                    | ÷                               |                                               |
| seaf.                       |                                                                                                    |                                 |                                               |
|                             |                                                                                                    |                                 |                                               |
| 1                           |                                                                                                    | and the second second           |                                               |
|                             | 0                                                                                                    | Variation and the second second |                                               |
| (< #1                       | an > 3                                                                                                    | Co Assers                       |                                               |
|                             |                                                                                                    |                                 |                                               |
|                             |                                                                                                    |                                 |                                               |
|                             |                                                                                                    |                                 |                                               |
|                             |                                                                                                    |                                 |                                               |
|                             |                                                                                                    |                                 |                                               |
|                             |                                                                                                    |                                 |                                               |
|                             |                                                                                                    |                                 |                                               |
| 「手減白頂                       | 群女」「開は、「年記/ふしの」あこに、「二」「記記」「再致」                                                                                                    | 個の交示されます。                       |                                               |
|                             |                                                                                                    |                                 |                                               |
|                             |                                                                                                    |                                 |                                               |
| 部建物制                        |                                                                                                    |                                 |                                               |
| 1007-0                      |                                                                                                    |                                 |                                               |
|                             |                                                                                                    |                                 |                                               |
|                             |                                                                                                    |                                 |                                               |
|                             |                                                                                                    |                                 |                                               |
| ×=                          |                                                                                                    |                                 |                                               |
|                             |                                                                                                    |                                 |                                               |

- ▶お客さまが設定した承認パターンに該当する操作をしてください。>>>>> P.6 参照
- ▶「承認者」欄には、お客さま社内で承認権限を保有するユーザがプルダウンで表示されますので、この中から承認者を選択してください。
- ▶ダブル承認の場合、「一次承認者」と「最終承認者」に、同一の承認者は選択できません。

#### 2.1.5 到着案内・入金依頼(画面入力)の完了です。

|                                                                                                    |                                                                                                    | 注意>全府秘密  | Meditive Later Action Action |                      |
|----------------------------------------------------------------------------------------------------|----------------------------------------------------------------------------------------------------|----------|----------------------------------------------------------------------------------------------------|----------------------|
|                                                                                                    |                                                                                                    | weithing | ann challenar cannool mobraten (CCCC),                                                                                                    | 取る課題を                |
|                                                                                                    | 1 Mini 2019 HCDXXXII<br>A Mini 2019 HCDXXXII<br>A Mini 2019 HCDXXII<br>A Mini 2019 HCDXXII<br>A Min |          |                                                                                                    |                      |
|                                                                                                    | No.         HIDSUALS         No. Contract           All         BILSUALS         Distance           All         BILSUALS         Distance           BILSUALS         Distance         Distance           BILSUALS         Distance         Distance           BILSUALS         Distance         Distance           BILSUALS         Distance         Distance           BILSUALS         Distance         Distance           BILSUALS         Distance         Distance           BILSUALS         Distance         Distance                                                                                                    | 1000     | AAV(2822BH)(1300001E                                                                                                    | 2   被仕向送金メニューへ  ボタンる |
| BIL         Bit (Bit) Bit)           BIL         Bit (Bit) Bit)           BIL         Bit (Bit) Bit)           BIL         Bit (Bit) Bit)           BIL         Bit (Bit) Bit)           BIL         Bit (Bit) Bit)           BIL         Bit (Bit) Bit)           BIL         Bit (Bit) Bit) | and inclusion         addition           and         addition           addition         addition           addition         addition           addition         addition           addition         addition           addition         addition           addition         addition           addition         addition           addition         addition           addition         addition                                                                                                    | 16       | HTTSHEAD .                                                                                                    |                      |
| BT         acceliate           Detri Donnia (1), 100.                                                                                                    | Image: Second Second                                                                                                    | 15       | BIL HORDINALD #3/F)/3/FH/97                                                                                                    |                      |
| 8.0001         195400 Exception (co. 110)           -#3.         -#2000           30000         20000                                                                                                    | Bit With Experimentation_Ltml.                                                                                                    | E#1      | 81281,3388                                                                                                    |                      |
| TRANSCOMMENT STORES                                                                                                    |                                                                                                    | #0 (##)  | FOR DATE DO PARTE DO LA TRU                                                                                                    |                      |
| 2002/94/01 12:00:00                                                                                                    | 2003/94/15 12:09:00                                                                                                    | 9-93     | - #####5                                                                                                    |                      |
|                                                                                                    |                                                                                                    | ALC: N   | 2003/94/95 12:00:08                                                                                                    |                      |
|                                                                                                    |                                                                                                    |          |                                                                                                    |                      |
|                                                                                                    |                                                                                                    |          |                                                                                                    | 続けて新規のお取引を行う場合       |
|                                                                                                    |                                                                                                    |          | 2003/94/83 42:06-08                                                                                                    |                      |
|                                                                                                    |                                                                                                    |          |                                                                                                    | 続けて新規のお取引を行う場合       |
|                                                                                                    |                                                                                                    |          |                                                                                                    | 編けて新規のお取引を行う場合       |

#### 🛕 1意

▶このメッセージが表示された場合、該当のお取引はお客さま社内で承認待ちの状態となっており、弊行へのお申込はまだ完了しておりません。引き続き承認者にご連絡のうえ、承認操作(>>>>> P.90 参照)を依頼してください。 (お客さまの承認パターンがシングル承認、またはダブル承認の場合、承認者による承認操作が必要となります。)

▶承認なしの場合は、この操作で弊行へのお申込みが完了します。(メッセージも表示されません。)

#### 🖌 🖌

▶外国為替取引では、各種操作を行う際、受付番号を利用します。

▶依頼内容を修正する場合は「引戻し可能取引一覧」より引戻し(取下げ)のうえ、修正してください。>>>>> P.38 参照

### 2.2 取引照会

## 2.2.1 メニューを表示して、 [被仕向送金] > [被仕向送金] > [取引照会] を選択します。

#### 2.2.2 検索条件を入力して、 [絞り込み] を押します。

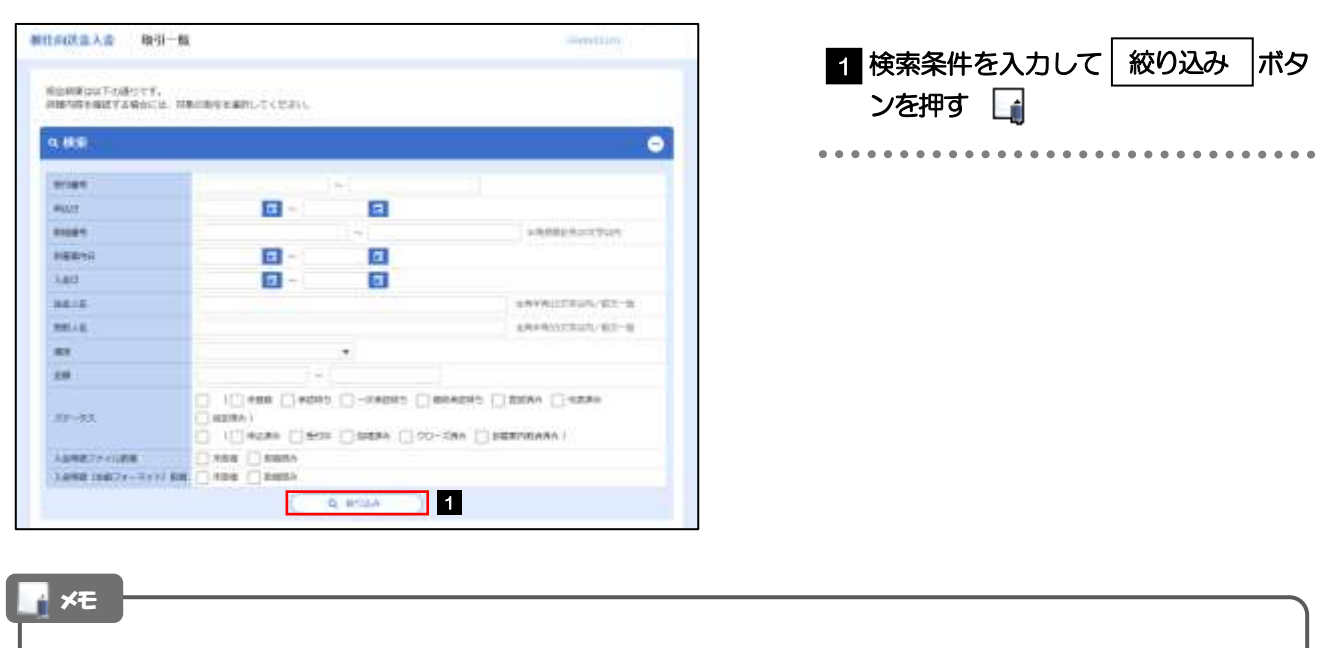

▶到着案内日が、1年前までの取引が照会できます。

▶最大 1,000 件までの取引が一覧表示されます。

▶「全取51照会」の取51権限を保有するユーザは、他ユーザ作成分を含むすべての取51を照会できます。

#### 2.2.3 検索結果の一覧より照会する対象を選択します。

| a, | 459                 |          |              |            |                                                              |      |              |               | •           |
|----|---------------------|----------|--------------|------------|--------------------------------------------------------------|------|--------------|---------------|-------------|
| =  | 高新車                 |          |              |            |                                                              |      |              |               |             |
|    |                     |          |              |            | ocial errer                                                  | e    | 84 · 8-78 30 | e = (1        | <u>8-</u> ) |
| ¢  | 10+1-5M C           | N-5-11   | 3.           | 1.1        | SW-D-DHERSON                                                 | 1.21 | 84-2.3       | 1411          | = )         |
|    | 11                  | *422     | 8000         | 140        | 88.4                                                         |      |              | 17-53         | 2           |
|    |                     |          | 10469879041  |            | NYTINOBACTI OLUTA<br>DO NENTIANY<br>E. UTEMPEREI             |      |              |               |             |
|    | WARDOOL LINES       | 30339493 | autosta      | 2022/09/10 | 101000-00_010<br>2-0-1_00644301000<br>0,38549<br>400-4320435 | 160  | . 2000.0     | MERN          | (112        |
|    | 4444000222333300001 |          | 129458879812 |            |                                                              |      |              | HER-SON<br>MO |             |
|    | and the Annual      |          | 11343857851  |            | WEIMODOCTI (D., 170)<br>200 NERTIAW<br>K. CERANGELER         | 30   | 110,000      | -             |             |
|    |                     |          | 800,0474     |            |                                                              |      |              |               | -           |
| ł, | tin-se 41           | 84.5     | - 16         | 1.1.1      | 2.2.1.1.2                                                    | * 31 | Release 3    | int-i         | 10.3        |

| 依頼内容を照会する場合<br>1 受付番号 リンクを押す<br>「被仕向送金入金 照会結果」画面を表示します。<br>>>>> P.82 参照 |
|-------------------------------------------------------------------------|
| • • • • • • • • • • • • • • • • • • • •                                 |
| 2 全印処 (計答案) 左昭全すス提会                                                     |
|                                                                         |
| 2 入金明細の   照会  ボタンを押す                                                    |
| 「被仕向送金入金、入金明細」画面を表示します。                                                 |
|                                                                         |
|                                                                         |
|                                                                         |
|                                                                         |
|                                                                         |
|                                                                         |

🖌 🖌

| $\succ$ - | 「寛に表示する人ナ | ータスは以 | トのとおり | Сg. |
|-----------|-----------|-------|-------|-----|

| ステータス    | 取引の状態                                    |  |
|----------|------------------------------------------|--|
| 未登録      | お客さま社内で、入金依頼侍ちとなっている状態                   |  |
| 承認待ち     | お客さま社内で、承認待ちとなっている状態                     |  |
| ー次承認待ち   | お客さま社内で、一次承認待ちとなっている状態                   |  |
| 最終承認待ち   | お客さま社内で、最終承認待ちとなっている状態                   |  |
| 差戻済み     | お客さま社内で、承認者が差戻しを行った状態                    |  |
| 引戻済み     | お客さま社内で、依頼者自身が引戻し(取下げ)を行った状態             |  |
| 返却済み     | お取扱不可となり、弊行からお客さまに取引を返却(差戻し)を行った状態       |  |
| 申込済み     | 弊行へのお申込みが完了した状態                          |  |
| 受付中      | 弊行でお取引を受け付けた状態                           |  |
| 処理済み     | 弊行での処理が完了した状態                            |  |
| クローズ済み   | 外国為替取引サービス外で処理が完了した状態(お取引店窓口でお支払いした場合など) |  |
| 到着案内取消済み | 弊行で到着案内を取り消しした状態                         |  |

### 2.2.4 ご依頼内容が画面表示されます。

| -                                 |                                                                                                    |                                          |
|-----------------------------------|----------------------------------------------------------------------------------------------------|------------------------------------------|
|                                   |                                                                                                    |                                          |
| MRL CHICKLE                       | 048442 YD#277.                                                                                                    | 0                                        |
| IN-SIGHT                          |                                                                                                    |                                          |
| 01061                             | 644,000;09403 ( 0000)                                                                                                    |                                          |
| 37-93                             | 0.853                                                                                                    |                                          |
| MOLT .                            | 3023/04/01                                                                                                    |                                          |
| 企業情報                              |                                                                                                    |                                          |
| 111;                              | 001 HERDOFFICE RD#SE#F#955                                                                                                    |                                          |
| anan                              | external period                                                                                                    |                                          |
| and the                           | POREADA ENCIPAINESE CO. LTD                                                                                                    |                                          |
| 185                               | *#Demtsic                                                                                                    |                                          |
| 1999                              | 1-1-1 TROFT, MANY                                                                                                    |                                          |
| 10041                             | (carbones)                                                                                                    |                                          |
| 00.81                             | ARREST ADDRESS ADDRESS |                                          |
| ********                          | CONTRACTOR OF THE OWNER OF THE OWNER OWNER OF THE OWNER OWNER OWNE OWNER OWNER OWNER OWNER OWNER OWNER OWNER OWNER OWNER OWNER OWNER OWNER OWNER OWNER OWNER OWNER OWNER OWNER OWNER OWNER OWNE |                                          |
| -                                 | ******************                                                                                                    | HARREN                                   |
| 1-10/50                           | 1998 (\$11)                                                                                                    |                                          |
|                                   |                                                                                                    | IN A R A R A R A R A R A R A R A R A R A |
| 85785                             | ##/操作的###/位上字》。                                                                                                    |                                          |
| 当箇所                               | は承認パターンによって表示内容                                                                                                    | が異なりま                                    |
| 当箇所(                              | は承認パターンによって表示内容                                                                                                    | が異なりま                                    |
| 当箇所(                              | は承認パターンによって表示内容                                                                                                    | が異なりま                                    |
| 当箇所は                              | は承認パターンによって表示内容                                                                                                    | が異なりま                                    |
| 当箇所(                              | は承認パターンによって表示内容                                                                                                    | が異なりま                                    |
| 当箇所に                              | は承認パターンによって表示内容                                                                                                    | が異なりま                                    |
| 当箇所(                              | は承認パターンによって表示内容                                                                                                    | が異なりま                                    |
| 当箇所に                              | は承認パターンによって表示内容                                                                                                    | お 異なりま                                   |
| 当箇所に                              | は承認パターンによって表示内容<br>の場合、以下のように表示します。                                                                                                    | お 異なりま                                   |
| 当箇所に                              | は承認パターンによって表示内容<br>加速合、以下のように表示します。                                                                                                    | が異なりま                                    |
| 当箇所に                              | は承認パターンによって表示内容                                                                                                    | が異なりま                                    |
| 当箇所に                              | は承認パターンによって表示内容                                                                                                    | お 異なりま                                   |
| 当箇所に                              | は承認パターンによって表示内容                                                                                                    | が異なりま                                    |
| 当箇所に                              | は承認パターンによって表示内容                                                                                                    | が異なりま                                    |
| 当箇所(                              | は承認パターンによって表示内容                                                                                                    | が異なりま                                    |
| 当箇所に                              | は承認パターンによって表示内容                                                                                                    | お 異なりま                                   |
| 当箇所に                              | は承認パターンによって表示内容                                                                                                    | が異なりま                                    |
| 当箇所(<br>グル承認の)<br>ル承認の)<br>なしの)場合 | は承認パターンによって表示内容                                                                                                    | が異なりま                                    |

### 2.2.5 入金明細(計算書)が表示されます。

| REFERRATION                                                                                                    | TOSCT.                                                                                                    |          |                                                                                                    |                                                                                                    |                                                              |                                                  |
|----------------------------------------------------------------------------------------------------|----------------------------------------------------------------------------------------------------|----------|----------------------------------------------------------------------------------------------------|----------------------------------------------------------------------------------------------------|--------------------------------------------------------------|--------------------------------------------------|
| 入会明顯                                                                                                    |                                                                                                    |          |                                                                                                    |                                                                                                    |                                                              |                                                  |
| e uni-sa i ci                                                                                                    | 1992 <u> </u>                                                                                                    |          | e. 185 2 - e                                                                                                    | 4.4.3                                                                                                    | R                                                            | NRI smooth                                       |
|                                                                                                    | LTD, M                                                                                                    |          |                                                                                                    |                                                                                                    |                                                              |                                                  |
| 2010                                                                                                    | 22,000                                                                                                    | 100      | 7.8                                                                                                    |                                                                                                    | 8.8104                                                       | 148                                              |
| 12+04/40023                                                                                                    | 10.00                                                                                                    | LOUT     |                                                                                                    | 31,000.001                                                                                                    |                                                              | 1.140.0                                          |
| ALC: NO.                                                                                                    | 6-38-364                                                                                                    | edited.  | 85785                                                                                                    | 11110                                                                                                    |                                                              | S-C-ERCOLUMN                                     |
|                                                                                                    | 1474                                                                                                    |          | 1.64                                                                                                    | -                                                                                                    |                                                              | 10700                                            |
|                                                                                                    |                                                                                                    |          | uto -                                                                                                    | 11.000.00                                                                                                    |                                                              | 2384                                             |
|                                                                                                    | JARRENT (                                                                                                    |          | a na n                                                                                                    |                                                                                                    | CEAR.                                                        |                                                  |
| ABC DODE                                                                                                    |                                                                                                    |          | X72940444711004                                                                                                    | OTL DEVERT                                                                                                    | 242 -                                                        |                                                  |
|                                                                                                    |                                                                                                    |          |                                                                                                    |                                                                                                    |                                                              |                                                  |
|                                                                                                    | #Enr                                                                                                    |          |                                                                                                    |                                                                                                    | 112-2                                                        |                                                  |
|                                                                                                    | #Enr                                                                                                    |          |                                                                                                    |                                                                                                    | AIR-5                                                        |                                                  |
| 23hpff<br>x34cgs                                                                                                    | Albur                                                                                                    | 144      | 5r#6                                                                                                    | 2201                                                                                                    | A/R-2                                                        | *******                                          |
| 200mm<br>1004.000                                                                                                    | 88mr                                                                                                    |          |                                                                                                    | 58005<br>11100                                                                                                    | A/17-2                                                       | en et ander                                      |
| 2030ya<br>1034ya<br>1034ya<br>10 | 40xr                                                                                                    |          |                                                                                                    | 111.00                                                                                                    | A112-2                                                       | 1.00.00                                          |
|                                                                                                    | 40xr                                                                                                    | ******   | ****                                                                                                    | 10000<br>10100<br>1 0 0 1000                                                                                                    | AIT-7                                                        | 1.00.00<br>                                      |
|                                                                                                    | Albur                                                                                                    | *******  |                                                                                                    |                                                                                                    | *12-7                                                        |                                                  |
| 200790<br>2004-200<br>2                                                                                                    | 40xr                                                                                                    | 1647<br> |                                                                                                    |                                                                                                    | 112-7<br>108                                                 |                                                  |
| 200700<br>2006-025<br>21 - 2 - 2 - 2 - 2 - 2 - 2 - 2 - 2 - 2 -                                                                                                    | 40xx                                                                                                    | 8607<br> |                                                                                                    | 1000<br>1000                                                                                                    | 100                                                          | 2000<br>2000<br>2000<br>2000<br>2000             |
| 2007476<br>2006-200<br>2006-200<br>2006-200<br>2007-201-20<br>2007-201-20<br>2007-20<br>2007-2007-                                                                                                    | 40xx                                                                                                    | 8847<br> |                                                                                                    | 1000<br>1000<br>100<br>1000<br>1000<br>1 | 100                                                          |                                                  |
| 2004990<br>2004-000<br>2004-000<br>20040000000000                                                                                                    | 40xx                                                                                                    |          | антан<br>и и и и и и и и<br>и и и и и и и и<br>разлиства и<br>дат                                                                                                    | 1000<br>10100<br>10100<br>1010<br>1010<br>1000<br>100    | 148-7<br>148<br>148                                          | 1.00000<br>1.00000<br>1.0000<br>1.0000<br>1.0000 |
| 2007476<br>2006-200<br>2006-200<br>2006-200<br>2006-200<br>2007-200<br>2007-20                                                                                                    | 400xx<br>100402 m<br>100402 m<br>1004000 m<br>100400 m<br>1004000 m<br>10040000000000000000000000000000000000 | 8847<br> | Print<br>Print Print<br>Print Print<br>Print Print<br>Print<br>Print |                                                                                                    | 1182<br>1188<br>1188<br>1188<br>1188<br>1188<br>1188<br>1188 |                                                  |

## 10. 被仕向送金照会

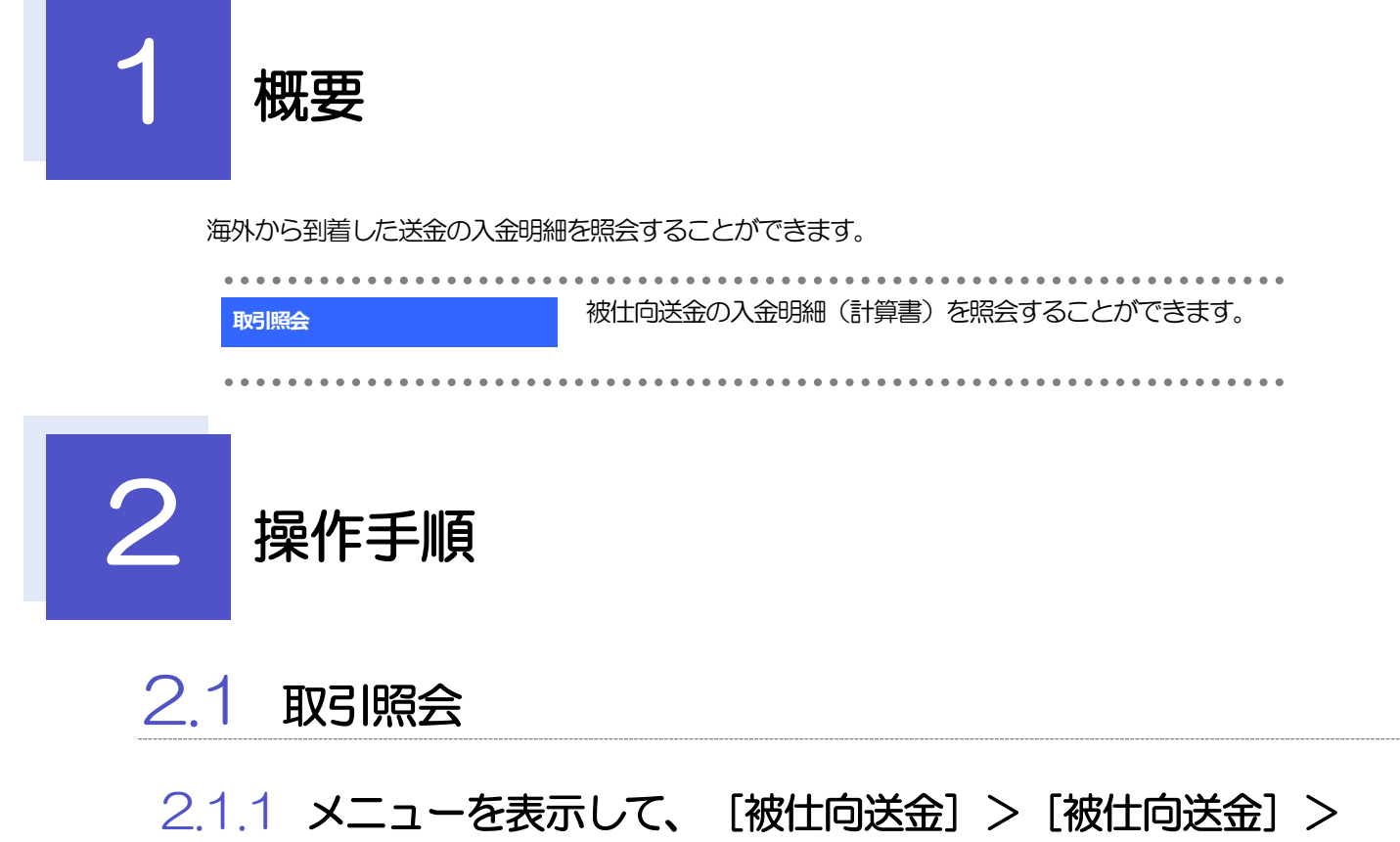

[取引照会] を選択します。

#### 2.1.2 検索条件を入力して、 [絞り込み] を押します。

| 1回転用されていまってす。<br>1回内容を発送する場合には、月1 | Administration (const.).              |    |                 |
|-----------------------------------|---------------------------------------|----|-----------------|
| 9 ##                              |                                       |    | •               |
| 8384                              |                                       | 14 | ******          |
| ABR                               | G -                                   |    |                 |
| 8818                              |                                       |    | anakorrany an-a |
| 44                                |                                       |    |                 |
| 48                                | · · · · · · · · · · · · · · · · · · · |    |                 |
| ABRETT-ABR                        |                                       |    |                 |

| 1  | 検索条件を入力して | 絞り込み | ボタ |
|----|-----------|------|----|
| •• | ンを押す 📊    |      |    |

¥£

▶入金日が、1年前までの取らが照会できます。

▶最大 1,000 件までの取引が一覧表示されます。

▶「全取51照会」の取51権限を保有するユーザは、他ユーザ作成分を含むすべての取51を照会できます。

#### 2.1.3 検索結果の一覧より照会する対象を選択します。

| 1.818       | 1.5511.5    |                                                         |                               |        |                 |       | 0          |   | 1 | 入金明 | 細の | 照金 | ¥ | ボタン | を押 |
|-------------|-------------|---------------------------------------------------------|-------------------------------|--------|-----------------|-------|------------|---|---|-----|----|----|---|-----|----|
| PRMW        |             |                                                         |                               |        |                 |       |            | 1 |   |     |    | L  |   |     |    |
| teri-14     | < 16-55     | 200 G                                                   | 80001 (3<br>0008204)<br>A 1 4 | #1 (*) | Ref v Rottel So | # + ( | <b>R55</b> | 2 |   |     |    |    |   |     |    |
| -           | Nati        | ine-ib                                                  |                               | **     |                 | 1     | -          |   |   |     |    |    |   |     |    |
| 121404-0024 | 20,9471     | WEINERSCHICK, UNLER NORTH NA<br>9, LOL MERICIN          |                               | 4.621  | 10,000.00       |       |            |   |   |     |    |    |   |     |    |
| 124592960   | 2010/14/11  | NOT PRODUCTS COL. LTD. DISTRIBUTIONS<br>E. LOS APPENDED |                               | 160    | 30,000.00       | (88)  |            | _ |   |     |    |    |   |     |    |
| zamentos    | 2022/195/03 | VIEWOORTSCU, OD. biewarmaw<br>8.009.000400              |                               | 1,022  | 80.001.0        | (39)  |            |   |   |     |    |    |   |     |    |
| 301-200     | 6.8112      | 12141                                                   | 1.1.1                         |        | 101-2.2         | 1.00  |            |   |   |     |    |    |   |     |    |

#### ×ε

▶取消表示が「O」の場合は、取消済みの明細です。

### 2.1.4 入金明細(計算書)が表示されます。

| and the second second se                                                                                                    |                                                                                                    |                                                                            |                                           |                     |           |                                |
|----------------------------------------------------------------------------------------------------|----------------------------------------------------------------------------------------------------|----------------------------------------------------------------------------|-------------------------------------------|---------------------|-----------|--------------------------------|
| 1000                                                                                                    |                                                                                                    |                                                                            |                                           |                     |           |                                |
| RENABOLAMED                                                                                                    | millionert.                                                                                                    |                                                                            |                                           |                     |           |                                |
| 入会明顯                                                                                                    |                                                                                                    |                                                                            |                                           |                     |           |                                |
| e uni-sa i e                                                                                                    | 1968 <u> </u>                                                                                                    | e in e                                                                     | 1.1.1.1                                   | 6. (a)              | 10000     | a (interplay)<br>Rif accuteves |
| RUNDERFE DOCHMAN (C)                                                                                                    | LTD. M                                                                                                    |                                                                            |                                           |                     |           |                                |
| 20181                                                                                                    | 0.0388                                                                                                    | 100                                                                        | - 3438                                    | 1.00                | 64        | 100                            |
| 13+84/48X23                                                                                                    | 40.02                                                                                                    | LOUZ                                                                       |                                           | .000.001            |           | 1.300.08                       |
| 38148                                                                                                    | 6-server                                                                                                    | 946                                                                        | Stranous                                  |                     |           | No other states of the         |
|                                                                                                    | 1000                                                                                                    | 14                                                                         | 10000                                     | _                   |           | 100000                         |
|                                                                                                    |                                                                                                    | Let.                                                                       | 20 ES                                     | 00.00               |           | 2388                           |
|                                                                                                    | Jac Dallary                                                                                                    |                                                                            |                                           |                     | AR.       |                                |
| ABC DAVE                                                                                                    |                                                                                                    | ion<br>Li                                                                  | Z MIRLETT DI LOS ANDRES                   | NERTIAN             |           |                                |
|                                                                                                    |                                                                                                    |                                                                            |                                           |                     |           |                                |
|                                                                                                    |                                                                                                    | _                                                                          |                                           |                     |           |                                |
|                                                                                                    | Billion -                                                                                                    |                                                                            |                                           | - 281               |           |                                |
| a had                                                                                                    | #Dar                                                                                                    |                                                                            |                                           | - 20                |           |                                |
| Ridarya<br>Walaza                                                                                                    | atter<br>vidz sa                                                                                                    | 40 1                                                                       | inst sa                                   |                     |           | 利利用語                           |
| 23490<br>234-226                                                                                                    | Biltur<br>Vida sa                                                                                                    | *****                                                                      | ина — — — — — — — — — — — — — — — — — — — | 04<br>1000          |           | etistana<br>uppe - 1           |
| 20144<br>1924-225<br>1111-111-111-111<br>1111-111-111-111<br>1111-111-111-111-111<br>1111-111-111-111-111-111-111-111-111-111-111-111-111-111-111-111-111-111-111-111-111-111-111-111-111-111-111-11<br>1111-111-111-111-111-111-111-111-111-111-111-111-111-111-111-111-111-111-111-111-111-111-111-111-111-111-111-11<br>1111-111-111-111-111-111-111-111-111-111-111-111-111-111-111-111-111-111-111-111-111-111-111-111-11-11-11-11-11<br>1111-111-111-111-111-111-111-111-111-111-111-111-111-111-111-111-111-111-111-111-111-111-111-11-11-11-11-11-11<br>1111-111-111-111-111-111-111-111-111-111-111-111-111-111-111-111-111-111-111-111-111-111-111-11-11-1000000 | 900er                                                                                                    |                                                                            |                                           | 94<br>100           | L20000    | etiessaa<br>ippe -             |
| 20144<br>                                                                                                    | 80m                                                                                                    | ****                                                                       |                                           | 94<br>10.00         | L.200.000 |                                |
| 201470<br>2014-200<br>2<br>                                                                                                    | 885mr                                                                                                    | ****                                                                       | **************************************    | 94<br>10.00<br>1400 | 10000<br> | 4188858<br>19972 -             |
| RAININ<br>                                                                                                    | 80000<br>000 20000                                                                                                    | 44 4 4 4 4 4 4 4 4 4 4 4 4 4 4 4 4 4 4                                     |                                           | 94<br>10.00<br>1000 |           |                                |
| RANNE<br>2004-200<br>2 + + + + + + + + +<br>1 + + + + + + + +<br>1 + + + + + + + + +<br>1 + + + + + + + + + +<br>1 + + + + + + + + + + + +<br>1 + + + + + + + + + + + + + + + + + + +                                                                                                    | Siller<br>Siller<br>Siller                                                                                                    | 400 - 3<br>- 4 - 4<br>- 4<br>- 4<br>- 4<br>- 4<br>- 4<br>- 4<br>- 4<br>- 4 | 9 19 1 1 1 1 1 1 1 1 1 1 1 1 1 1 1 1 1    | 94<br>1000<br>14000 |           |                                |
|                                                                                                    | 400mm<br>                                                                                                    | 44<br>44<br>44<br>44<br>44<br>44<br>44<br>44<br>44<br>44<br>44<br>44<br>44 |                                           |                     |           |                                |
|                                                                                                    | 800mm<br>100 000 000<br>100 000 000 000<br>100 000 000 000 000 000<br>100 000 000 000 000 000<br>100 000 000 000 000 000<br>100 000 000 000 000<br>100 000 000 000<br>100 000 000<br>100 000<br>100<br>1 |                                                                            |                                           |                     |           |                                |

## 11. 承認

## 概要

承認依頼者から、自身が承認者に指定された取引について、承認または差戻しすることができます。 また、一括承認機能により、複数の取引を一度に承認することも可能です。 なお、承認操作は各業務とも共通の手順ですので、ここでは、「仕向送金」を例に説明します。

| 伯向送金      | 仕向送金の承認依頼について、承認または差戻しすることができま<br>す。       |
|-----------|--------------------------------------------|
| 外貨預金振替    | 外貨預金振替の承認依頼について、承認または差戻しすることがで<br>きます。     |
| 輸入信用状開設   | 輸入信用状開設の承認依頼について、承認または差戻しすることが<br>できます。    |
| 輸入信用状条件変更 | 輸入信用状条件変更の承認依頼について、承認または差戻しするこ<br>とができます。  |
| 被仕向送金     | 被仕向送金入金の承認依頼について、承認または差戻しすることが<br>できます。    |
| 各種手続き     | その他の各種お手続きの承認依頼について、承認または差戻しする<br>ことができます。 |

## 2 操作手順(仕向送金を例とします)

| 2.1   | 取引の承認/差戻し        |      |   |        |       |
|-------|------------------|------|---|--------|-------|
| 2.1.1 | メニューを表示して、<br>す。 | [承認] | > | [仕向送金] | を選択しま |

#### 2.1.2 承認待ち取引一覧を表示します。

| NERHORS BRIDE ST                                                                                                    |                                                                                                    |                               |                                                                                   |                |                        | -                  | 1 条件を入力  | して 絞り込み ボタ                    |
|----------------------------------------------------------------------------------------------------|----------------------------------------------------------------------------------------------------|-------------------------------|-----------------------------------------------------------------------------------|----------------|------------------------|--------------------|----------|-------------------------------|
| 9. <b>#</b> #                                                                                                    |                                                                                                    |                               |                                                                                   |                |                        | 0                  | <br>押す 🗔 |                               |
| ****                                                                                                    |                                                                                                    |                               | +(                                                                                |                |                        |                    |          |                               |
| 77-0-2004                                                                                                    |                                                                                                    | 1                             |                                                                                   |                |                        |                    | 指定した条件す  | 「べてに該当するデータに絞り                |
| *0470                                                                                                    | -                                                                                                    |                               |                                                                                   |                |                        |                    | す。       |                               |
|                                                                                                    | THE PLE                                                                                                    |                               |                                                                                   |                |                        |                    |          |                               |
|                                                                                                    |                                                                                                    | ( x                           | a worker ]                                                                        |                |                        |                    |          | _                             |
| 1000000000                                                                                                    |                                                                                                    |                               |                                                                                   |                |                        |                    | 2 受付番号   | リンクを押す                        |
| 市富的石质引一版                                                                                                    |                                                                                                    |                               |                                                                                   |                |                        |                    | ~1383    |                               |
| Catholic Mark                                                                                                    | 1. (SS                                                                                                    | 3 3 4                         | 1 4 1 4 4 4                                                                       |                | 85-8 2 N               | Plannet            |          | • • • • • • • • • • • • • • • |
| 2                                                                                                    | 27-92 809                                                                                                    | * ******                      | 98×8<br>88×5                                                                      |                | - 10                   | 4249465            |          |                               |
|                                                                                                    | - 0.00015 (0.00)                                                                                                    | h)<br>(3)                     | NAMESIACIONAL CON                                                                 | 1 Mart         | ALLOUND (PS)<br>Second |                    |          |                               |
| 34200000000                                                                                                    |                                                                                                    |                               | TORERSHERE DEDWARD CO., LTD.                                                      | and the second | 8:00:00                | +0427              |          |                               |
| 242200000000                                                                                                    | 101423471 2023<br>1211                                                                                                    | UT1 2003/84/00                | WE PERSON NULLED                                                                  | 1.044          |                        |                    |          |                               |
|                                                                                                    | -2540005 100<br>100                                                                                                    | 2002/84/00<br>E<br>2002/84/00 | WYNERSCHIM, UN<br>NERSCHIMMERIC, UN<br>WYNODUCTUR, UN                             | lane.          | 6.00.0                 | -                  |          |                               |
| 2520050000     2520050000     25200500000     25200500000     25200500000     25200500000     252005000000     252005000000     252005000000     252005000000     252005000000     252005000000     252005000000                                                                                                    | Million         Million           -20000000         -2000000           -20000000         -2000000           -20000000         -2000000 | 1 1 4                         | WYNERSCHIELER<br>HWERKOCHWEID, LEE<br>WYNERSCHIELER<br>1 & 1 & 1 & 1 & 1          | ine.           | 4.000<br>105-72 \$ (10 | *****<br>****00(3) |          |                               |
| 2420040000     2420040000     24200400000     24200400000     242004000000     242004000000     2420040000000     2420040000000     2420040000000     2420040000000     24200400000000     24200400000000     24200400000000     2420040000000     2420040000000     2420040000000     24200400000000     2420040000000     24200400000000     24200400000000     24200400000000     24200400000000     2420040000000000 |                                                                                                    |                               | WYPERSET III, LTD<br>HEREINENWERED, LTD<br>WYPERSET III, LTD<br>WYPERSET III, LTD | um:            | 6.0000<br>1955 (1)     | 5017<br>11-118_3   |          |                               |
| - 242000400000<br>- 242000400000<br>- 242000400000<br>- 242000400000<br>- 242000400000                                                                                                    | 10040011 2003<br>-0040015 2003<br>-0040015 200<br>-0040015 -0040                                                                       |                               | WINELCOM                                                                          | ine            | 888<br>893 ()          | 5017<br>(-10.3     |          |                               |

▶自身が承認者(ダブル承認の場合は一次承認者または最終承認者)に指定されている取引について表示します。

▶「外為トップ」画面「承認待ちのお取引」から直接遷移することも可能です。>>>>> P.エラー! ブックマークが定義されていません。 参照

-活躍 > 押下により、複数件の取引をまとめて承認することもできます。 >>>>> P.94 参照

### 2.1.3 依頼内容を確認し、 [承認] または [差戻し] を押します。

| nakoarranoa             | い。ボジンを押してくごおい、<br>閉し」ボジンを押してくだたい。<br>回を見たたられ道外途を除こ所よ時期に燃き用く用する広洋(第)用く定める合切たり                                                                                                    | orr.                                                                                                    | 受付の手               | 順にお進みください。                        |         |
|-------------------------|----------------------------------------------------------------------------------------------------|----------------------------------------------------------------------------------------------------|--------------------|-----------------------------------|---------|
| N-SHAM                  |                                                                                                    | 0                                                                                                    | >>>>> P:           | .92 参照                            |         |
| 1284                    | OF STREET OF STREET                                                                                                    |                                                                                                    | • • • • • • • •    | •••••                             | • • • • |
| 141.000 m               | 3012/WARE 12:40                                                                                                    |                                                                                                    | 差戻しを行う             |                                   |         |
| 7-51                    | -24605                                                                                                    |                                                                                                    | 2 差戻し              | 」 ボタンを押す                          |         |
| L木铝褐                    |                                                                                                    | 0                                                                                                    |                    |                                   |         |
| 84211<br>242249-1-1-1   | MILLION MARKANANANANANANANANANANANANANANANANANANA                                                                                                    |                                                                                                    | 差戻(0))<br>>>>>> P: | 子順にの進めください。<br>93 参照              |         |
| *****                   | ***************************************                                                                                                    | ******                                                                                                    | •••••              | • • • • • • • • • • • • • • • • • | • • • • |
| H29.66-                 | anna i                                                                                                    |                                                                                                    |                    |                                   |         |
| と気味へた細胞的                | •                                                                                                    | •                                                                                                    |                    |                                   |         |
|                         | Herards Handelstone Handelstone (1996)<br>(197)<br>National Company (1997) (1996) (1996) (1997) (1997)<br>(1997) (1997) | #F\$N#) #1#136359301<br>51.81.01                                                                                                    |                    |                                   |         |
| am (111) M              |                                                                                                    | •                                                                                                    |                    |                                   |         |
| MH .                    | within _2002/Public Lincols Col                                                                                                    |                                                                                                    |                    |                                   |         |
|                         | は承認パターンによって表示内容が第<br>1<br>2                                                                                                    | なります。                                                                                                    |                    |                                   |         |
|                         | は承認パターンによって表示内容が第<br>1 2                                                                                                    | なります。<br>#####~/12#6, 19# 10#<br>###2/##42110###15110#                                                                                                    |                    |                                   |         |
|                         | は承認パターンによって表示内容が第<br>1 2<br>2<br>3<br>3<br>3<br>3<br>3<br>3<br>3<br>3<br>3<br>3<br>3<br>3<br>3<br>3<br>3<br>3<br>3<br>3                                                                                                    |                                                                                                    |                    |                                   |         |
|                         | は承認パターンによって表示内容が第<br>1 2<br>2<br>200場合、以下のように表示します。                                                                                                    | なります。<br>####################################                                                                                                    |                    |                                   |         |
| シングル承認                  | は承認パターンによって表示内容が第<br>1 2<br>2<br>2<br>2<br>3<br>2<br>3<br>3<br>3<br>3<br>3<br>3<br>3<br>3<br>3<br>3<br>3<br>3<br>3<br>3                                                                                                    | なります。<br>####################################                                                                                                    |                    |                                   |         |
|                         | は承認パターンによって表示内容が第<br>1 2<br>2<br>2<br>2<br>3<br>2<br>3<br>3<br>3<br>3<br>3<br>3<br>3<br>3<br>3<br>3<br>3<br>3<br>3<br>3                                                                                                    | なります。<br>*****・/***、*** (13)<br>****/********************************                                                                                                    |                    |                                   |         |
| コログロード                  | は承認/パターンによって表示内容が第<br>1 2<br>2<br>2<br>2<br>2<br>2<br>2<br>2<br>2<br>2<br>2<br>2<br>2<br>2                                                                                                    | なります。<br>####################################                                                                                                    |                    |                                   |         |
| コログロ<br>シングル承認<br>メブル承認 | は承認/ ペターンによって表示内容が第<br>1 2<br>2<br>2<br>2<br>2<br>2<br>2<br>2<br>2<br>2<br>2<br>2<br>2<br>2                                                                                                    | なります。<br>#####./http://<br>#####//http://<br>####//##2:114#<br>###//##2:114#<br>###//##2:114#<br>###//##2:114#<br>###//##2:114#<br>###//##2:114#<br>###//###:<br>####//###:<br>####//###:<br>####//###:<br>####//###:<br>####//###:<br>####//###:<br>####//###:<br>####//###:<br>####//###:<br>####//###:<br>####//###:<br>####//###:<br>###//###:<br>####//###:<br>###//###:<br>###//########## |                    |                                   |         |
| 二回所                     | は承認/ ペターンによって表示内容が第<br>2<br>2<br>2<br>2<br>2<br>2<br>2<br>2<br>2<br>2<br>2<br>2<br>2                                                                                                    | なります。<br>*****・****・***<br>***・******************                                                                                                    |                    |                                   |         |

#### 2.1.4 承認を行います。

(1) 依頼内容を確認し、 [実行]を押します。

| の時を相関し、ようした<br>このお取付には余勢<br>「レー・ト報告」が多 | 10日7月21月日 を入れると、「半日」が多った中心でください。<br>40日(2日の人間点でのの暗実地和目になっく為時レード)を適用します。<br>シを用してレードを取得してください。 |                 |
|----------------------------------------|-----------------------------------------------------------------------------------------------|-----------------|
| NENGALUM                               | MHERALAOMHERMINING MEMORY AND MILETING                                                        |                 |
|                                        |                                                                                               |                 |
| ADD-                                   | 0110121010                                                                                    | ************    |
| ARG INST.                              | FORGEDIN ERCHAMER CO., LTD.                                                                   |                 |
| 100                                    | HENRALIST                                                                                     |                 |
| (27)                                   | 111 C TONYO, MARKA                                                                            |                 |
| 10001                                  | EH505WED                                                                                      |                 |
| NO.84                                  | e ja facementa                                                                                |                 |
|                                        | - 1944                                                                                        |                 |
| ACR                                    | *8+9                                                                                          |                 |
| 3459                                   |                                                                                               |                 |
|                                        |                                                                                               | 28(vit) 002.002 |
| 建建筑地                                   |                                                                                               |                 |
| REALC(Dot)                             |                                                                                               |                 |

| 1 | 認証情   | 報を入力する          |     |
|---|-------|-----------------|-----|
|   | 確認用パス | ワードを入力してください。 📊 |     |
| 2 | 実行    | ボタンを押す 🔒        |     |
|   | 承認が完了 | -<br>'します。      |     |
|   |       |                 | • • |

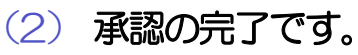

| 取引持期       |                              |
|------------|------------------------------|
| MIRES.     | (M4303960100001              |
| NEM.       | (Insta                       |
| 88.        | 80 H001H05 K05344927         |
| #5#5       | 00000113406                  |
| (18) 280   | FORENZIA ENCONANCE CO., CTO. |
| 37-83      | 601.82111                    |
| MPROPERTY. | and a reward to only a       |

| 業務<br>1 | 選択画面に戻る場合<br>承認メニューへ | ] ボタンを押す                        |
|---------|----------------------|---------------------------------|
| ••••    | て承認ノ美京し友行う場          | e                               |
| 2       | 承認取引一覧へ              | <br> ボタンを押す                     |
| • • • • |                      | • • • • • • • • • • • • • • • • |

#### 🛕 1意

- ▶このメッセージが表示された場合、該当のお取引はお客さま社内で最終承認待ち(一次承認済み)の状態となっており、 弊行へのお申込はまだ完了しておりません。引き続き最終承認者にご連絡のうえ、承認操作(>>>>> P90 参照)を依頼してください。(お客さまの承認パターンがダブル承認で一次承認を行った場合、さらに最終承認者による最終承認 が必要となります。)
- >シシングル承認の場合、またはダブル承認で最終承認を行った場合は、この操作で弊行へのお申込みが完了します。(メッセージも表示されません。)

#### 2.1.5 差戻しを行います。

(1) 依頼内容を確認し、 [実行]を押します。

| second design of the plant of the                                                                                                    | N_1011 (1015)<br>「「前向」 付付 (1015)                                                                                                    | <b>ハバン ノ で</b> が 9                                                                                                    |
|----------------------------------------------------------------------------------------------------|----------------------------------------------------------------------------------------------------|----------------------------------------------------------------------------------------------------|
| Indeksing Linesee                                                                                                    | HERECOGNIZATION CREATING (IN TANK) WITCHING NORM VET.                                                                                                    |                                                                                                    |
| 全军结束                                                                                                    | 0                                                                                                    |                                                                                                    |
| 24                                                                                                    | testsaces amount as                                                                                                    |                                                                                                    |
| 1084                                                                                                    | attobrazie                                                                                                    |                                                                                                    |
| (#0.10P)                                                                                                    | ADDALED STOLENDE LE TUE                                                                                                    |                                                                                                    |
| 121                                                                                                    | HANNYTER                                                                                                    |                                                                                                    |
| 5.7<br>82811                                                                                                    | 2145578000                                                                                                    |                                                                                                    |
|                                                                                                    | CHICA VERES                                                                                                    |                                                                                                    |
|                                                                                                    | **************************************                                                                                                    |                                                                                                    |
|                                                                                                    |                                                                                                    |                                                                                                    |
| <b>企业和小小利</b> 20年18                                                                                                    | •••••••••••••••••••••••••••••••••••••••                                                                                                    |                                                                                                    |
|                                                                                                    | #Maadd# IABM:#212##ci##10023-ci@haa#%_35##ci#c#C#125##_#2#C5+35805H<br>1/87-                                                                                                    |                                                                                                    |
|                                                                                                    | NAM COMMERSIONS COMPANY COMPANY OF THE COMPANY OF THE COMPANY.                                                                                                    |                                                                                                    |
| EURON, ;                                                                                                    | E TENECHEL ME EVEL                                                                                                    |                                                                                                    |
| ate Cath                                                                                                    |                                                                                                    |                                                                                                    |
|                                                                                                    | i i i i i i i i i i i i i i i i i i i                                                                                                    |                                                                                                    |
| 2454                                                                                                    |                                                                                                    |                                                                                                    |
|                                                                                                    | A DECEMBER OF A DECEMBER OF A                                                                                                    |                                                                                                    |
|                                                                                                    |                                                                                                    |                                                                                                    |
| 2) 差房                                                                                                    | 夏しの完了です。                                                                                                    |                                                                                                    |
|                                                                                                    | えしの完了です。                                                                                                    | 業務選択画面に戻る場合                                                                                                    |
|                                                                                                    |                                                                                                    | 業務選択画面に戻る場合<br>1 承認メニューへ ボタンを押す                                                                                                    |
|                                                                                                    | えしの完了です。                                                                                                    | 業務選択画面に戻る場合<br>1 承認メニューへ ボタンを押す                                                                                                    |
|                                                                                                    |                                                                                                    |                                                                                                    |
|                                                                                                    |                                                                                                    | 業務選択画面に戻る場合<br>1 承認メニューへ ボタンを押す<br>続けて承認/差戻しを行う場合                                                                                                    |
|                                                                                                    | ましの完了です。                                                                                                    | 業務選択画面に戻る場合<br>1 承認メニューへ ボタンを押す<br>続けて承認/差戻しを行う場合<br>2 承認取引一覧へ ボタンを押す                                                                                                    |
|                                                                                                    | またの完了です。                                                                                                    | <ul> <li>業務選択画面に戻る場合</li> <li>1 承認メニューへ ボタンを押す</li> <li>続けて承認/差戻しを行う場合</li> <li>2 承認取引一覧へ ボタンを押す</li> </ul>                                                                              |
|                                                                                                    | えしの完了です。                                                                                                    | <ul> <li>業務選択画面に戻る場合</li> <li>1 承認メニューへ ボタンを押す</li> <li>納ナて承認/差戻しを行う場合</li> <li>2 承認取らー覧へ ボタンを押す</li> </ul>                                                                              |
|                                                                                                    | えしの完了です。                                                                                                    | <ul> <li>業務選択画面に戻る場合</li> <li>1 承認メニューへ ボタンを押す</li> <li>納ナて承認/差戻しを行う場合</li> <li>2 承認取ら一覧へ ボタンを押す</li> </ul>                                                                              |
|                                                                                                    | またの完了です。                                                                                                    | <ul> <li>業務選択画面に戻る場合</li> <li>1 承認メニューへ ボタンを押す</li> <li>続けて承認/差戻しを行う場合</li> <li>2 承認取らー覧へ ボタンを押す</li> </ul>                                                                              |
|                                                                                                    | えしの完了です。<br>************************************                                                                                                    | <ul> <li>業務選択画面に戻る場合</li> <li>1 承認メニューへ ボタンを押す</li> <li>続けて承認/差戻しを行う場合</li> <li>2 承認取ら一覧へ ボタンを押す</li> </ul>                                                                              |
|                                                                                                    | えしの完了です。                                                                                                    | <ul> <li>業務選択画面に戻る場合</li> <li>1 承認メニューへ ボタンを押す</li> <li>続けて承認/差戻しを行う場合</li> <li>2 承認取らー覧へ ボタンを押す</li> </ul>                                                                              |
| 2) 差別     2) 差別     2) 差別     2) 差別     2) (414)(414)(414)(414)(414)(414)(414)(41                                                                                                    | えしの完了です。                                                                                                    | <ul> <li>業務選択画面に戻る場合</li> <li>1 承認メニューへ ボタンを押す</li> <li>綿ナて承認/差戻しを行う場合</li> <li>2 承認取ら一覧へ ボタンを押す</li> </ul>                                                                              |
| 2) 差別     300 (AUE 10)     100 (AUE 10)     100 (A                                                                                                    | えしの完了です。                                                                                                    | <ul> <li>業務選択画面に戻る場合         <ul> <li>1</li> <li>承認メニューへ</li> <li>ボタンを押す</li> </ul> </li> <li>綿<u>た 承認 / 差戻しを行う場合</u> <ul> <li>2</li> <li>承認取ら一覧へ</li> <li>ボタンを押す</li> </ul> </li> </ul> |
|                                                                                                    | またの先了です。<br>Maintain Contract Party Contract Contract Party Contract Party Contra                                                                                                    | <ul> <li>業務選択画面に戻る場合         <ul> <li>1</li> <li>承認メニューへ</li> <li>ボタンを押す</li> </ul> </li> <li>(補)て<u>承認/差戻しを行う場合</u> <ul> <li>2</li> <li>承認取引一覧へ</li> <li>ボタンを押す</li> </ul> </li> </ul>  |
|                                                                                                    | またの先了です。                                                                                                    | <ul> <li>業務選択画面に戻る場合         <ul> <li>1</li> <li>承認メニューへ</li> <li>ボタンを押す</li> </ul> </li> <li>(補力で承認/差戻しを行う場合)</li> <li>2</li> <li>承認取らー覧へ</li> <li>ボタンを押す</li> </ul>                    |
|                                                                                                    | またらくALL DATES                                                                                                    | <ul> <li>業務選択画面に戻る場合         <ul> <li>1</li> <li>承認メニューへ</li> <li>ボタンを押す</li> </ul> </li> <li>(納たて承認/差戻しを行う場合)</li> <li>2</li> <li>承認取らー覧へ</li> <li>ボタンを押す</li> </ul>                    |
| 2) 差所<br>2) 差所<br>2) 差形<br>2) 200<br>2) 200<br>2) 200<br>2) 200<br>2) 200<br>2) 200<br>2) 200<br>2) 200<br>200<br>200<br>200<br>200<br>200<br>200<br>200                                                                                                    | RUDDRIJCOM<br>MARY CONTRACT<br>MARY CONTRACT<br>MARY CO                                                                                                    | <ul> <li>業務選択画面に戻る場合         <ul> <li>1</li> <li>承認メニューへ</li> <li>ボタンを押す</li> </ul> </li> <li>(納たて承認/差戻しを行う場合)</li> <li>2</li> <li>承認取らー覧へ</li> <li>ボタンを押す</li> </ul>                    |
| 2) 差所<br>2) 差所<br>2) がにはなまいけ<br>かかた<br>2) (11)<br>1) (11)<br>1) (11) (11)<br>1) (11)<br>1) (11)<br>1) (11)<br>1 | RUDDRUCCONST<br>MARKE CONTRACT<br>(MIRCONSTRUCTURE)<br>(MIRCONSTRUCTURE)                                                                                                    | <ul> <li>第第2日前に戻る場合</li> <li>1 承認メニューへ ボタンを押す</li> <li>第127項認/差戻しを行う場合</li> <li>2 承認取ら1一覧へ ボタンを押す</li> </ul>                                                                             |
|                                                                                                    | またった場合は、承認パターンに関わらす承認依頼者に対応                                                                                                    | <ul> <li>第第第末画面に戻る場合</li> <li>1 承認メニューへ ボタンを押す</li> <li>約て発設/差戻しを行う場合</li> <li>2 承認取らし一覧へ ボタンを押す</li> </ul>                                                                              |
|                                                                                                    | RUO完了です。                                                                                                    | 第第第訳画面に戻る場合<br>1 承認メニューへ ボタンを押す<br>病で承認/差戻しを行う場合<br>2 承認取ら一覧へ ボタンを押す<br>がタンを押す                                                                                                    |
| 2) <b>差</b><br>() () () () () () () () () () () () () (                                                                                                    | RUOCROTORS<br>RUCCASTORS<br>RELATIONS<br>RELATIONS<br>RE | 第第第末回面に戻る場合<br>1 承認メニューへ ボタンを押す<br>続けて承認/差戻しを行う場合<br>2 承認取ら1一覧へ ボタンを押す                                                                                                    |

#### 2.1.6 一括承認を行います。

(1) 承認待ち取引一覧より、承認する取引を選択します。

|    | 10:01 - 10. E (1966)         | 議会)                           |                                               |            |                                                                                                    |            | accember of                        |              |
|----|------------------------------|-------------------------------|-----------------------------------------------|------------|----------------------------------------------------------------------------------------------------|------------|------------------------------------|--------------|
|    | INFO THE MARLING OF          | fm.                           |                                               |            |                                                                                                    |            |                                    |              |
| •  | 88 -                         |                               |                                               |            |                                                                                                    |            |                                    | •            |
|    |                              |                               |                                               |            | +(                                                                                                    |            |                                    |              |
| 2  | PACENES.                     |                               |                                               |            | 1044                                                                                                    |            |                                    |              |
| ľ  | ente P                       |                               | 1                                             | -          |                                                                                                    |            |                                    |              |
| 1  | 1                            | - the                         | 11111                                         |            |                                                                                                    |            |                                    |              |
|    | and the second               | 0.44                          | -111 ma                                       | 1000       | Britan-                                                                                                    |            |                                    |              |
|    |                              |                               |                                               | -          |                                                                                                    |            |                                    |              |
| h  | 曲约500月一覧                     |                               |                                               |            |                                                                                                    |            |                                    |              |
| ¢, | 1411-546 X 1811              | 4.2                           | 1.0                                           |            |                                                                                                    |            | #*** > H                           |              |
| 1  | -                            | 30~93                         | *=#00                                         | *****      | 82-5<br>88-5                                                                                                    |            | -                                  | 10486        |
|    | onzerojemani                 | <b>WHERE</b>                  | 2000/94/94<br>10/00                           | 2003,8440  | Handback (Astronomic State) (1997)<br>1992/1900/005/1011.020                                                                         | 1/85       | 30.000-00                          | -            |
|    | D-F2000610800                | -196911                       | 3000/94/03<br>12/01                           | 2223/04/04 | Promotologic discher lange state, sin parties<br>Synthesister and states and states                                                  | HE         | 30,000,00                          | 5057         |
|    | Del 2000 del 10000           | -04045                        | 3055744/01<br>12/05                           | ****       | 1042010/04449210.075<br>1/25900007500.130                                                                                            | 490        | 30840                              | rate         |
|    |                              |                               | 2003/94/02                                    | man        | R0822+(503+W62:00,121)                                                                                                    | inter l    | a                                  | 1017         |
|    | Det aux region and           | -094045                       | true                                          | mariodise  | WEINGHOLD OF LD                                                                                                    |            |                                    |              |
|    | Defaultering                 |                               | 1208<br>300254/98<br>1208                     | 2003/84/22 | W/PRODUCTION LTD<br>FOREIDI ROCHMOR (TD, LTD)<br>WYPROBLETI (TD, LTD)                                                                | 1090       | 80.000.00                          | ROUTEd       |
|    | 945009610005<br>945009610005 | -094095<br>-094095<br>-094095 | 1208<br>30029498<br>1208<br>300294/01<br>1208 | 2022/04/04 | WEINGHAM CHILOL (10)<br>YOMEDHARDHARD (11), (11)<br>WEINGHARDHARD (11), (11)<br>YOMEDHARDHARD (11), (11)<br>WEINGHARDHARD (11), (12) | 050<br>050 | 30.000.00<br>30.000.00<br>(MRMINE) | 8923<br>9907 |

i XE

▶ 一括承認が可能な取引件数は最大50件(承認待ち取引一覧の1ページあたり最大表示件数)です。

▶外貨預金振替・各種手続きでは、一括承認を行うことはできません。

#### (2) 一覧の取引内容を確認し、 [実行]を押します。

|                                                                                                    | EEE (11.642) | 5全1                         |                      |                                                                                                    |     | CONTRACT OF |      |
|----------------------------------------------------------------------------------------------------|--------------|-----------------------------|----------------------|----------------------------------------------------------------------------------------------------|-----|-------------|------|
| NAME -                                                                                                    | 17.          |                             |                      |                                                                                                    |     |             |      |
| #M12:00004                                                                                                    | HCIT BU      | eneration<br>Recalling      | CLART.<br>Similar (C | record                                                                                                    |     |             |      |
| 10000000000000000000000000000000000000                                                                         |              | 田平。<br>時期1 先入力に<br>なまままた。「時 | nt lat               | ) ポタンモディエススシッ<br>#A                                                                                                    |     |             |      |
| wsi-w                                                                                                    |              |                             |                      |                                                                                                    |     |             | •    |
| and a                                                                                                    | 29-03        | *cws                        | Addition             | 48-5<br>88-5                                                                                                    |     | -           | 2945 |
| 9400<br>9400                                                                                                   | 400075       | 2020/04/1                   | 2023/04/03           | NACES DELANGE (2), 171.                                                                                                    | 188 | 8.06.2 PT   | HACH |
| #C2028401000                                                                                                   | -04091       | 2010/44/03<br>12:00         |                      | VERSEN DED HANGE CO., 170,<br>W2PAGENCES (D., US)                                                                                                    | 990 | increases,  | *857 |
| ant second and a second second second second second second second second second second second second second se | -104845      | amalai/as<br>12:00          | 3003/84/04           | MINERALISIONARY (C., 171)<br>XVITABELETI (C., 173)                                                                                                    | 990 | 30,800.00   | NBEF |
| 19-00-0                                                                                                    | ģ.           |                             |                      |                                                                                                    |     |             | •    |
| arian.                                                                                                    | 39-91        | -                           | *****                | #816<br>#818                                                                                                    | .44 | 104         | -    |
| 985<br>GBG                                                                                                    | -2401        | 1000<br>2010/04/04          | 2003/6403            | MINISTRODUCTI CD. LTD.                                                                                                    | 180 | X0000 05    | 1827 |
| koo-Munimeen                                                                                                   | 100000000    | coality acc                 | STEEPING             | AND REPORT OF A DESCRIPTION OF                                                                                                    |     |             |      |
| #42022040110006                                                                                                | -24095       | 3510/94/81<br>52:00         | 0001/94/09           | NUMBER OF AN ADDRESS OF ADDRESS OF ADDRESS O | 180 | 30.000.00   | 1811 |
| BUS-HLADORNH                                                                                                   | 0.988919442  | 5680F622                    | STREW-               | HELTERISTIN'S (CHANNEL)                                                                                                    |     |             |      |
|                                                                                                    |              |                             |                      |                                                                                                    |     |             |      |
| and the second                                                                                                 |              |                             |                      |                                                                                                    |     |             |      |

| A | (/±≠  |                                                      |
|---|-------|------------------------------------------------------|
| 4 | ▲ /工息 |                                                      |
|   | ≻ĭ    | ラー取引一覧が表示されていた場合、このまま実行することもできますが、「エラー取引一覧」に表示された取引に |
|   | -     | ついては承認されません。                                         |
|   | I     | ニラー取引一覧に表示された取引については、差戻しを行ってください >>>>> P.93 参照       |
| L |       |                                                      |

(3) 一括承認の完了です。

ר

| IN THE REPORT OF                  | aLC.         |                     | eter mart  |                                                                                                    |        |             |        |
|-----------------------------------|--------------|---------------------|------------|----------------------------------------------------------------------------------------------------|--------|-------------|--------|
| 2012.0. 120.0                     | 271 788      | LEWER               | it. Alera  | SEL J SOUTHER                                                                                                    | iot<#a | it.         |        |
| IN SHOW                           |              |                     |            |                                                                                                    |        |             |        |
|                                   |              |                     |            | **********                                                                                                    | *****  |             |        |
| 2145                              | 39-33        | -                   | -          | 2616                                                                                                    | -      | 44          | -      |
| ownerson communities              | 9235         | 2003/04/01<br>12/20 | 30026400   | TORESH (SOMER CD. LTD.                                                                                                    | 0.00   | 1000.00 FD  | 187    |
| OMT20229401200805                 |              | .000/6408<br>12/00  | 2023/04/04 | MERCENSION AND ADDRESS OF A DECK AND A DECK ADDRESS OF A DECK ADDRESS OF ADDRESS OF ADDRESS OF A | 100    | 30,000-00   | 140    |
| CHITZLIZON CLOSED                 | -            | 2002/64/0)<br>12100 | autoinplan | NUMBER DOWNGLOD, 120,<br>WEIROUTS OD, 020                                                                                                    | 460    | 8,98.0      | 180    |
| OPTOILLOS CLUDBOR                 | MATCHING .   | anniada<br>Tran     | 2022/09/04 | PERMIT PROPAGE DE L'AL                                                                                                    | 600    | 36,000-09   | 885    |
| 3.5-09-0                          | 6            |                     |            |                                                                                                    |        |             |        |
| 10181                             | 20-93        |                     | 34893      | 248-18<br>181-16                                                                                                    | 9896   | -           | (const |
| CRATZOLISONICE LOCALISM<br>LIPPED | -08091       | accaute<br>Linity   | 2022/94/18 | WHEN DOWNERS, US.                                                                                                    | 608.0  | 30.00.00 PD | 1.85   |
| 003-9141883                       | 0.0002/04/   | town nect           | ofcamely   | PREPARENTLY & DOMONDO                                                                                                    | 6.     |             |        |
| 04/1302040300000                  |              | 12-96               | 2022/04/08 | NEW RELETE CO. LTD.                                                                                                    | 1010   | 36,000-(8   | nae    |
| AND-WEATERN                       | 1742014-0-02 | CARACTERIZE         | STORESS.   | METHERCEN / COMMON                                                                                                    |        |             |        |

| 業務<br>1    | 戦刑画面に戻る場合<br>承認メニューへ ボタンを押す |   |
|------------|-----------------------------|---|
| ••••<br>続け | (承認を行う場合                    | • |
| 2          | 承認取引一覧へボタンを押す               |   |
|            |                             | • |

| 1 |          | /+=                |                                 |                           |                                            |                                       |                                      |                            |                                                                      |                                 |                                   |                                     |                                 |                                            |                                   |                                  |                                    |                                                      |                            |                                |                             |
|---|----------|--------------------|---------------------------------|---------------------------|--------------------------------------------|---------------------------------------|--------------------------------------|----------------------------|----------------------------------------------------------------------|---------------------------------|-----------------------------------|-------------------------------------|---------------------------------|--------------------------------------------|-----------------------------------|----------------------------------|------------------------------------|------------------------------------------------------|----------------------------|--------------------------------|-----------------------------|
|   | <u> </u> | 注息.                | J                               |                           |                                            |                                       |                                      |                            |                                                                      |                                 |                                   |                                     |                                 |                                            |                                   |                                  |                                    |                                                      |                            |                                |                             |
|   |          | ▶ 「<br>の<br>お<br>い | 「<注<br>の中に<br>5申込<br>こつい<br>パター | 急>ス<br>お客さ<br>がまた<br>ていがら | テータ 注注 に に に に に に に に に に に に に に に に に に | マスが聞いてした。<br>マで最終しており<br>を最終う<br>で認のす | 最終承認<br>終承認(<br>のませ)<br>承認者(<br>易合、- | ぷ待ち (-<br>もので、<br>こご連<br>評 | ~<br>承認<br>-<br>次承<br>「<br>取<br>ら<br>窓<br>の<br>う<br>:<br>認<br>を<br>行 | を行って<br>認済み)<br>一覧」<br>え、取<br>更 | こくだる<br>の状態<br>のステ<br>翻操作<br>別につい | さい。」<br>態とな<br>ータフ<br>(>>>>><br>いては | のメ<br>ってい<br>欄をご<br><b>P.90</b> | ッセー<br>1る取ら<br>ご確認(<br>) <b>参照</b><br>こ最終す | ジが表<br>が含ま<br>いただき<br>) を依<br>認者に | 示され<br>れてし<br>き、「最<br>して<br>こよる晶 | た場合<br>Nます。<br>終承認<br>くださ(<br>義終承認 | は、-<br>該当<br>(約5_<br>()<br>()<br>()<br>()<br>)<br>() | -括承<br>取引は<br>」となっ<br>お客さな | 認したる<br>弊行へってい。<br>まのすの<br>ります | お取引<br>の<br>る取引<br>認<br>「。) |
|   |          | ) ∢<br>∢           | シング                             | ル承認<br>一取引                | の場合<br> 一覧」                                | i、ま<br>に表                             | こはダフ<br>示された                         | ブル承認<br>こ取引し               | 忍で最終<br>こついて                                                         | 終承認を<br>ては、言                    | E行った<br>E戻しる                      | こ取引<br>を行っ                          | の場合<br>てくた                      | は、こ<br>ざい                                  | の操作<br>>>>>>                      | で弊行<br><b>7.93</b>               | うへのま<br>参照                         | 珅込                                                   | みが完                        | 了しま                            | き。                          |

## 12. 為替予約

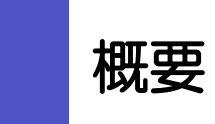

為替予約やリーブオーダーの依頼、締結確認(コンファーム)、および取引状況の照会を行うことができます。

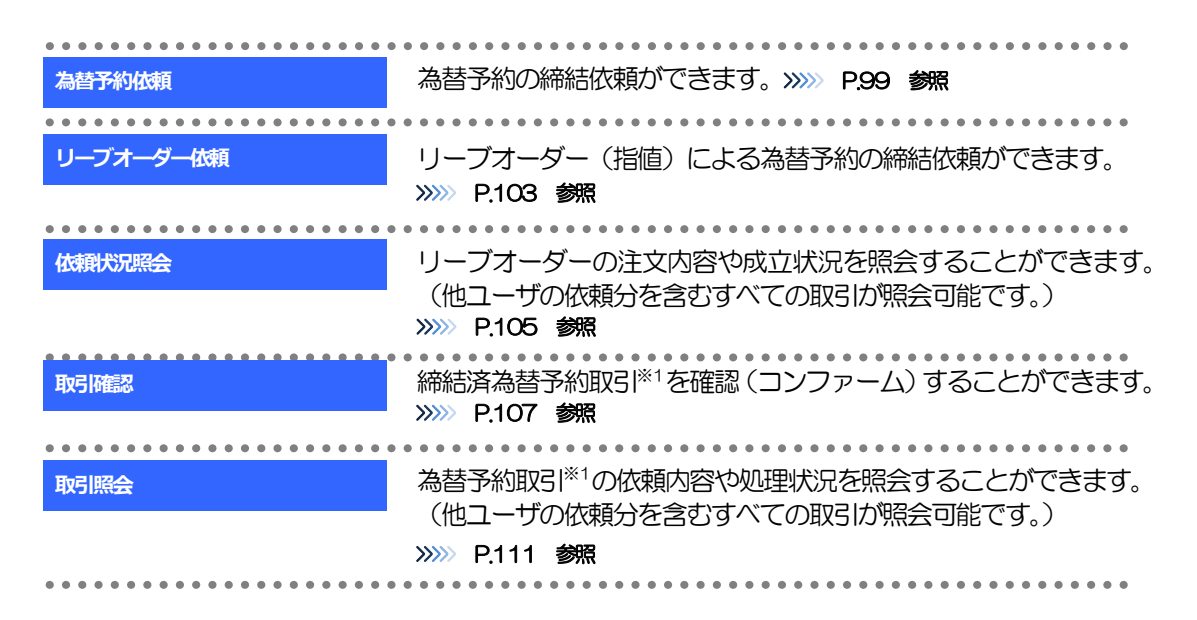

※1:リーブオーダーの成立により締結された為替予約取引を含みます。

## **2** 操作手順

### 2.1 為替予約依頼(画面入力)

- 2.1.1 メニューを表示して、 [為替予約] > [為替予約] > [為 替予約依頼] を選択します。
- 2.1.2 依頼内容を指定し、 [レート照会] を押します。

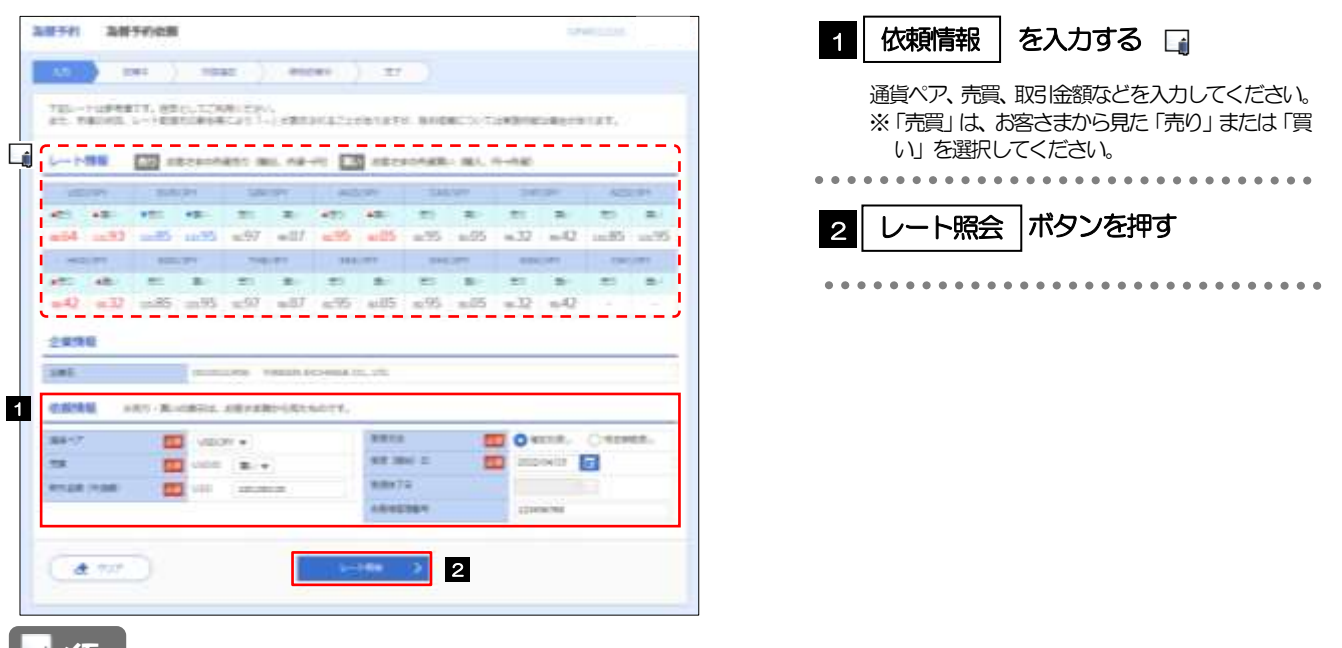

🖌 🖌

▶ しート情報には、マーケットでの「SPOT レート」(通常 2 営業日後の受渡レート)が約 5 秒間隔でリアルタイム表示 されます。

※レート情報は、お客さまに適切なタイミングでレート照会を行っていただくためのマーケットレート(参考レート) であり、実際に締結されるレートとは異なる場合があります。また、相場の急変などによりレートが表示できない場合 には「一(ハイフン)」が表示されます。

▶前回レートよりも円高に推移した場合は青字、円安に推移した場合は赤字で表示されます。(以下表参照)

| が同志二」、トル林                                               | レート推移お客様有利     |    | 有利         | 供来  |              |                              |  |  |  |
|---------------------------------------------------------|----------------|----|------------|-----|--------------|------------------------------|--|--|--|
|                                                         | 调气             |    |            |     |              |                              |  |  |  |
| 武回てーアハル回てーア                                             | 赤              | —  | 0          | 0   | —            | 「¥100.00→¥101.00」 などに変動したケース |  |  |  |
| 前回レート=今回レート                                             | 黒              | -  | -          | -   | -            | 前回表示レートから変動がないケース            |  |  |  |
| 前回レート>今回レート                                             | 青              | 0  | Ι          | Ι   | 0            | 「¥100.00→¥99.00」 などに変動したケース  |  |  |  |
| <ul> <li>□□□□□□□□□□□□□□□□□□□□□□□□□□□□□□□□□□□□</li></ul> |                |    |            |     |              |                              |  |  |  |
| 「受渡 (開始) 日」「受<br>また、該当通貨の海外                             | 渡終了日」<br>市場の休F | は、 | 弊行が<br>よび国 | お客さ | さまごと<br>濤林機関 | こに定めた最長受渡期間を越える日付は指定できません。   |  |  |  |

#### 2.1.3 レート提示までの間、「為替予約依頼中」画面を表示します。

| 115 5-11 Zuth 9-894 | <b>法顺</b> 中    |                          |        | internations.       | 取引を中止する場合                            |
|---------------------|----------------|--------------------------|--------|---------------------|--------------------------------------|
| 2.0                 | - menut,       | diagram 1                | a      |                     | 1 取止め ボタンを押す                         |
| 286 C               | 9000012458 ¥04 | itte Distance (c., c.t.) |        |                     | レート照会を中止し、「為替予約」為替予約依頼」画<br>面を表示します。 |
| 88-02               | CHICKY-        |                          | 26-83  | 約約中                 |                                      |
| RM .                | unc#W          |                          | 101021 | PW02023640000064808 |                                      |
| 18402-185           | 050            | 100,000.00               |        |                     |                                      |
| 15400128            | JPY            |                          | L.     | -ト税会中です。            |                                      |
| 6610                | ME25#1.        |                          | Lafe   | くお称ちください。           |                                      |
| MM (MH) 22          | 20012/04/123   |                          |        |                     |                                      |
| #1894.718           |                |                          |        |                     |                                      |
| 1010101             | £23+047400     |                          |        |                     |                                      |

| <ul> <li>レート提示されるまで、点滅を繰り返します。</li> <li>点滅中に</li> <li>取止</li> <li>を押下した場合、取引を中止して「為替予約依頼」画面に戻ります。 &gt;&gt;&gt;&gt;&gt; P.99 参照</li> <li>&gt;相場の急変などにより弊行にて既定時間内にレートを提示できなかった場合は、「為替予約依頼結果」画面に遷移しますので、「返却理由」欄をご確認ください。</li> <li>&gt;&gt;&gt;&gt; P.102 参照</li> </ul> | <b>₩</b> ★€                                                                 |
|----------------------------------------------------------------------------------------------------|-----------------------------------------------------------------------------|
| 点滅中に  ■  ■  ■  ■  ■  ■  ■  ■  ■  ■  ■  ■  ■                                                                                                    | ▶レート提示されるまで、点滅を繰り返します。                                                      |
| ▶相場の急変などにより弊行にて既定時間内にレートを提示できなかった場合は、「為替予約依頼結果」画面に遷移しますので、「返却理由」欄をご確認ください。 >>>>> P.102 参照                                                                                                    | 点滅中に                                                                        |
| >>>>> P.102 参照                                                                                                    | ▶相場の急変などにより弊行にて既定時間内にレートを提示できなかった場合は、「為替予約依頼結果」 画面に遷移しますので、「返去理由」欄をご確認ください。 |
|                                                                                                    | >>>>> P.102 参照                                                              |

#### 2.1.4 提示されたレートを確認し、 [締結依頼] を押します。

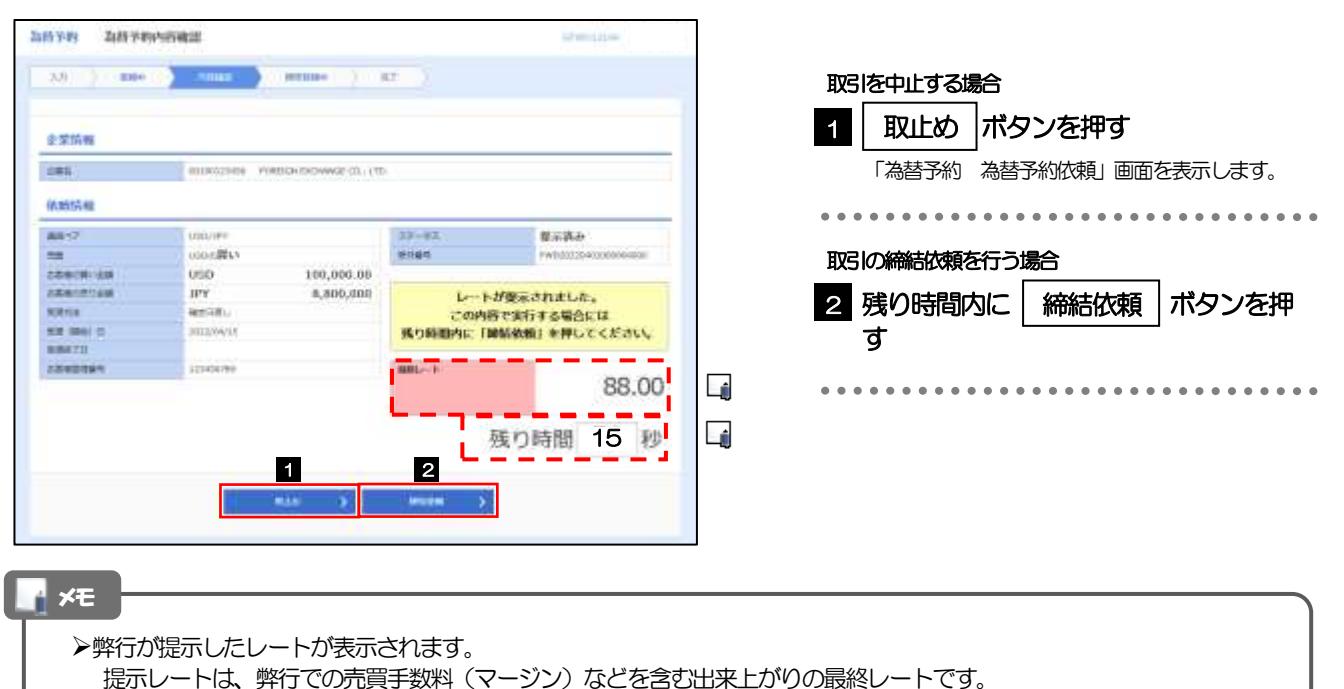

- ▶締結依頼を行うことができる残り時間をカウントダウン表示します。
  - ・残り時間内に 取しめ > を押下した場合、取引を中止して「為替予約依頼」 画面に戻ります。
  - •残り時間が0(ゼロ)になると、自動的に取引を中止して「為替予約依頼」画面に戻ります。

>>>>> P.99 参照

▶お取ら同能金額の超過などにより締結不可能な場合は、「為替予約依頼結果」画面に遷移しますので、「返却理由」欄をご 確認ください。 >>>>> P.102 参照

## 2.1.5 締結依頼が成立するまでの間、「為替予約締結依頼中」画面を表示します。

| 3.5 () ( 881 | ) /8866 <b>)</b> | 10000-             | ar )         |                                  |
|--------------|------------------|--------------------|--------------|----------------------------------|
| 企業情報         |                  |                    |              |                                  |
| 2.815        | anuotzane ro     | NATION REPORTS AND |              |                                  |
| (ILMO)TA INI |                  |                    |              |                                  |
| 88-2         | (00/10/          |                    | 29-82        | 1010-0000-0                      |
| 78           | 14(B)3(8)        |                    | 10185        | HWY distored and a second second |
| 100000-000   | 050              | 100,000.00         |              | Concerning the second second     |
| NEV STREET,  | 384              | 8,800,000          | 副語語の中です      | しばらくお物ちください。                     |
| metric .     | M00081-          |                    |              |                                  |
| W/R (964) 14 | andray/weight    |                    |              |                                  |
| 5/0171       |                  |                    | and a b      |                                  |
| 18400984     | \$224404799      |                    | A STATE OF A | 88.00                            |
|              |                  |                    |              | 00.00                            |

¥£

▶レート提示後の相場急変などにより締結できなかった場合は、「為替予約依頼結果」画面に遷移しますので、「返却理由」 欄をご確認ください。

>>>> P.102 参照

#### 2.1.6 為替予約が締結されました。(為替予約依頼(画面入力) の完了)

| 企業情報         |                                       |                |                       |
|--------------|---------------------------------------|----------------|-----------------------|
| 185.         | RONDELEMENT FOREIGN PROMINES CO., 175 | 6. C           |                       |
| alamiti mi   |                                       |                |                       |
| 48-17        | 000/181                               | 27-22          | 1010.00               |
| EN           | 070.6 <b>2</b> 54                     | 91184          | Periodu povo potenena |
| NWROW-LEW    | USD 100,000.00                        | 100001         | 26123-04/01 19:00.00  |
| 100000000000 | 3PY 8,800,008                         |                | and show the standing |
| mm/ch        | WETCH:                                | 2488000        | BR/WRANELL.           |
| MM (800) 22  | 2002/04/03                            |                |                       |
| ####713      |                                       |                |                       |
| L'ENDORA     | LENGARN                               | and the second |                       |
|              |                                       |                | 88.00                 |
|              |                                       |                | 00.00                 |
|              |                                       | 1              |                       |

| 取引 | 選択画面に戻る場合                               |
|----|-----------------------------------------|
| 1  | 為替予約メニューへ ボタンを押す                        |
|    | • • • • • • • • • • • • • • • • • • • • |
| 続け | て依頼を行う場合                                |
| 2  | 続けて新規の入力へ ボタンを押す                        |
|    | • • • • • • • • • • • • • • • • • • • • |

# 2.1.7 締結できなかった場合は、依頼結果画面に返却理由を表示します。

| anizemeter/Let.       | <u> </u>                                |        |                  |
|-----------------------|-----------------------------------------|--------|------------------|
| 企業情報                  |                                         |        |                  |
| HR.                   | 00100129408 9594064 Exclusives 00., 170 |        |                  |
| 医脑结膜                  |                                         |        |                  |
| 88-2                  | 030/189                                 | 37-83  | 新雄造の             |
| 121                   | 00000月11                                | 01001  | P00101204120-008 |
| and the second second | 050 100,000.00                          | 1462   |                  |
| and the second        | JPY 8,800,000                           |        |                  |
| 818715                | ABOTORIA                                | ご後期の取引 | を破壊できませんでした。     |
| N.H. 1866) 22         | 1.2012/09/15                            | 运动理由   | 職をご確認ください。       |
| 8.896 T.1             |                                         |        |                  |
| 1042394               | 10-06/69                                | GRL-P  |                  |
|                       |                                         |        |                  |
|                       |                                         |        |                  |
|                       |                                         |        |                  |
| AL 4011年111           |                                         |        |                  |
| 400910                |                                         |        |                  |

| 取引<br>1   | 選択画面に戻る場合<br>為替予約メニューへ ボタンを押す |
|-----------|-------------------------------|
| ・・・<br>続け |                               |
| 2         | 「続けて新規の入力へ」ホタンを押9             |

#### 2.2 リーブオーダー依頼(画面入力)

#### 2.2.1 メニューを表示して、 [為替予約] > [リーブオーダー] > [リーブオーダー依頼]を選択します。

2.2.2 依頼内容を指定し、 [内容確認] を押します。

| AN NEAR                                                                                                    |                                                                     |                                                  |                                                                                                    |                                                                                      |                                                                                                    | y antina .                                                             |                                                                                                    |                                                                                   |                                                        |                                                       |                                                                                  |                                             |
|----------------------------------------------------------------------------------------------------|---------------------------------------------------------------------|--------------------------------------------------|----------------------------------------------------------------------------------------------------|--------------------------------------------------------------------------------------|----------------------------------------------------------------------------------------------------|------------------------------------------------------------------------|----------------------------------------------------------------------------------------------------|-----------------------------------------------------------------------------------|--------------------------------------------------------|-------------------------------------------------------|----------------------------------------------------------------------------------|---------------------------------------------|
|                                                                                                    | ) #r ).                                                             |                                                  |                                                                                                    |                                                                                      |                                                                                                    |                                                                        |                                                                                                    |                                                                                   | 1                                                      | 依頼情                                                   | 報                                                                                | を入力する 🗔                                     |
| 181-1484875.<br>21 88248.1-1                                                                                                    | BBALTONNESSYA<br>RUNARMONIASI INA                                   | 1986012-249<br>. 88-40                           | cats', NGB<br>ABARNAR                                                                                                    | 8. 3. Califie                                                                        |                                                                                                    | 15¥7.                                                                  | 2                                                                                                    |                                                                                   | ji<br>d                                                | 韻ペア、<br>※「売買」                                         | 売買、取                                                                             | 8日金額などを入力してください<br>さまから見た「売り」 または「『         |
| •====<br>•R<br>•11 ===66 ===1                                                                                                    | •••• ■•<br>••• ■<br>5 ==95 =€97                                     | w07 m95 d                                        | 05 a.55                                                                                                    | #05 m.                                                                               | 2. m.42                                                                                                  | encer<br>R<br>Maria Chao                                               |                                                                                                    |                                                                                   | >                                                      | い」を選<br>※「指値」<br>りでのレ                                 | は、お                                                                              | くにさい。<br>客さまが締結を希望する出来上れ<br>入力してください。       |
| 472 472 105                                                                                                    | 85 au95 w07                                                         | w97 w05                                          | .95 e:05                                                                                                    | #95 mJ                                                                               | 2 -0                                                                                                    | 20 B                                                                   | ]                                                                                                    |                                                                                   | 2                                                      | 内容研                                                   | ••••<br>奮忍                                                                       | ] ボタンを押す                                    |
| 245                                                                                                    | atum(1546 . 14                                                      | 1224 (HS-1442-03)                                | ini.                                                                                                    |                                                                                      |                                                                                                    |                                                                        |                                                                                                    |                                                                                   |                                                        |                                                       | ••••                                                                             |                                             |
| 1                                                                                                    | R. 108012. 2002080                                                  | NORESOTT.                                        |                                                                                                    |                                                                                      |                                                                                                    |                                                                        |                                                                                                    |                                                                                   |                                                        |                                                       |                                                                                  |                                             |
| 88447<br>175<br>1925 (radii<br>186<br>197<br>197<br>197                                                                                       |                                                                     |                                                  |                                                                                                    | 2                                                                                    |                                                                                                    |                                                                        |                                                                                                    |                                                                                   |                                                        |                                                       |                                                                                  |                                             |
| >レート情報<br>※レート情報<br>締結されます。                                                                                                    | には、マーク<br>服はマーケット<br>す。また、相関                                        | ・レート (参<br>ふの急変など                                | ・3 0<br>考レート<br>"によりし                                                                                                    | -) であり<br>ノートが引                                                                      | 」で過<br>)、リー<br>気示で言                                                                                      | 吊 2 宮!<br>-ブオータ<br>きない場合                                               | (日後の)<br>一が成立<br>には「一                                                                                             | 受渡し、<br>した場合<br>・ (ハイこ                                                            | ート) /J<br>1、実際 <br>7ン)  た                              | 「約 5 秒雨<br>こはお客さ<br>「表示され」                            | ③隔 ぐ!<br>きまが指<br>ます。                                                             | リアルタイム表示されます。<br>定した「指値」にて為替予約が             |
| <ul> <li>&gt;レート情報</li> <li>※レート情報</li> <li>締結されます</li> <li>&gt;前回レート</li> </ul>                                                              | して、マーク<br>観はマーケット<br>す。また、相談<br>よりも円高に                              | ・レート (参<br>。の急変など<br>こ推移した                       | *3」<br>ぎレート<br>ざによりし<br>場合は背                                                                                                    | -) であ(<br>ノートが引<br>手、 F.                                                             | 」<br>(加)<br>(リ-<br>気)<br>(す)<br>(す)<br>(加)<br>(加)<br>(加)<br>(加)<br>(加)<br>(加)<br>(加)<br>(加)<br>(加)<br>(加 | 常 2 宮<br>-ブオータ<br>珍ない場合<br>1務した                                        | (日後の)<br>(一が成立<br>には「一<br>易合は赤                                                                                    | 受渡レ~<br>:した場合<br>· (ハイ)<br>:字で表                                                   | - ト) カ<br>ふ、実際<br>フン)」た<br>示され。                        | 1約5 秒雨<br>こはお客さ<br>ブ表示されま<br>ます。(少                    | <sup>31隔</sup> で!<br>まが指<br>ます。<br>以下表参                                          | Jアルタイム表示されます。<br>定した「指値」にて為替予約が<br>熟題)      |
| <ul> <li>レート情報</li> <li>※レート情報</li> <li>締結されます</li> <li>&gt;前回レートの</li> <li>前回表示し</li> </ul>                                                  | には、マーノ<br>服はマーケット<br>す。また、相談<br>よりも円高に<br>ノート比較                     | -<br>レート (参<br>ふの急変など<br>ご推移した<br>表示色            | 送け<br>送し<br>し<br>より<br>し<br>一ト<br>1<br>「<br>に<br>より<br>に<br>より<br>に<br>よう<br>に<br>ま<br>た<br>う<br>に<br>ち<br>に<br>う<br>に<br>う<br>に<br>う<br>た<br>う<br>に<br>う<br>に<br>う<br>に<br>う<br>に<br>う<br>に<br>う<br>に<br>う<br>に<br>う<br>に<br>う<br>に<br>う<br>に<br>う<br>に<br>う<br>に<br>う<br>に<br>う<br>に<br>う<br>に<br>う<br>に<br>う<br>に<br>う<br>に<br>う<br>に<br>う<br>に<br>う<br>こ<br>う<br>に<br>う<br>に<br>う<br>こ<br>こ<br>う<br>に<br>う<br>こ<br>う<br>こ<br>こ<br>う<br>こ<br>こ<br>こ<br>こ<br>こ<br>こ<br>こ<br>こ<br>こ<br>こ<br>こ<br>こ<br>こ | -)であ<br>ノートが<br>手、氏<br>1<br>1<br>1<br>1<br>1<br>1<br>1<br>1<br>1<br>1<br>1<br>1<br>1 | 」<br>し、リ-<br>気示でき<br>安に挑<br>り<br>買                                                                       | 常2宮<br>-フオー<br>う<br>ない場                                                | (日後の)<br>(一が成立<br>には「一<br>易合は赤                                                                                    | 受渡し-<br>:した場話<br>· (ハイ)<br>:字で表                                                   | ート) カ<br>ふ、実際<br>フン)」た<br>示される                         | 約5秒雨<br>こはお客さ<br>凄示され<br>ます。(し<br>備                   | 雪隔 C!<br>ま<br>す<br>。<br>よ<br>す<br>。<br>よ<br>が<br>指<br>ま<br>す<br>。<br>よ<br>す<br>。 | リアルタイム表示されます。<br>定した「指値」にて為替予約が<br>第第)      |
| <ul> <li>▶ レート情報</li> <li>※レート情報</li> <li>※結されまず</li> <li>▶ 前回レート</li> <li>前回表示L</li> <li>前回レート</li> <li>前回レート=</li> <li>前回レート&gt;</li> </ul> | には、マーノ<br>線はマーケット<br>す。また、相談<br>ノート比較<br>(今回レート<br>・今回レート<br>・今回レート | -レート (参)<br>の急変など<br>正推移した<br>表示色<br>赤<br>黒<br>青 | 送しート<br>送こよりし<br>場合は<br>「<br>一<br>」<br>〇                                                                                                    |                                                                                      | )、リー<br>気示でき<br>安に排<br>客様角<br>り<br>日<br>                                                                 | 常222<br>-ブオー5<br>ない場話<br>移した<br><u>利い<br/>二 1<br/>三 前回</u><br>2 1<br>子 | <ul> <li>(日後の)</li> <li>一が成立</li> <li>には「一</li> <li>場合は赤</li> <li>00.00-</li> <li>気示レー</li> <li>00.00-</li> </ul> | 受渡レー<br>:した場合<br>· (ハイ)<br>:<br>· (ハイ)<br>· (アで表<br>· ×101.<br>· トから変<br>· ×199.0 | - F) カ<br>家 実際<br>フン)」た<br>示され。<br><u>00」な</u><br>の」など | 約5秒<br>にはお客され、<br>ます。(し)<br>備<br><u>どに変動し</u><br>た変動し |                                                                                  | Jアルタイム表示されます。<br>定した「指値」にて為替予約が<br>3照)<br>ス |

- :お客さまが指定した受渡日当日に資金の受渡し(為替予約の履行)を行う。 ・確定日渡し
- ・特定期間渡し :お客さまが指定した期間内(受渡開始日~終了日)に資金の受渡し(為替予約の履行)を行う。
- ▶「受渡(開始)日」「受渡終了日」は、弊行がお客さまごとに定めた最長受渡期間を越える日付は指定できません。 また、該当通貨の海外市場の休日、および国内の金融機関非営業日は指定できません。
- ▶「預かり期限」は、弊行がお客さまごとに定めた最長預かり期限を超える日付は指定できません。(当日物/翌日物は依頼日当日) 限りとなります。) また、国内の金融機関非営業日は指定できません。
# 2.2.3 依頼内容を確認し、 [実行] を押します。

|                                                       | ター内容確認                                              |                                       | and the second second                      |
|-------------------------------------------------------|-----------------------------------------------------|---------------------------------------|--------------------------------------------|
| XAL                                                   | RT )                                                |                                       |                                            |
| 企業時期                                                  |                                                     |                                       | •                                          |
| 285)                                                  | ROLENSZERSE PERESER EXOMPLEE CO., LTD               | S                                     |                                            |
|                                                       |                                                     |                                       |                                            |
| 他的结果。                                                 |                                                     |                                       | - 0                                        |
| 44050 A                                               | singute                                             | (300/14                               | tises.                                     |
| 4400530<br>887-7<br>58                                | unu (P)<br>UND BAA                                  | 98844<br>968 (406) 13                 | 419000.<br>2010/00                         |
| 0101010<br>804-0<br>502<br>1000100-000                | 000000<br>0000 100,000.00<br>050 100,000.00         | 1000/04<br>1000 03<br>1000 73         | 422428.<br>28(24)(1)<br>222(29)(1)         |
| 6405510<br>864-2<br>555<br>2890-18-660<br>2890-18-660 | unure<br>uno Ru<br>USD 100,000.00<br>JPP 11.000.000 | 90010<br>9000000<br>900070<br>9011000 | deman.<br>Silation<br>Secondas<br>Secondas |

| 1     | J | 町   | ī | ]7  | ۴: | 5 | 2 | <u>بر</u> | Þ | ji | ₽ | đ | - |   |   |   |   |   |   |   |   |   |   |   |   |
|-------|---|-----|---|-----|----|---|---|-----------|---|----|---|---|---|---|---|---|---|---|---|---|---|---|---|---|---|
| • • • |   | • • | • | • • | •  | • | • | •         | • | •  | • | • | • | • | • | • | • | • | • | • | • | • | • | • | • |

# 2.2.4 リーブオーダー依頼(画面入力)の完了です。

| 100000000000000000000000000000000000000 | 5                  |              |       |                     |
|-----------------------------------------|--------------------|--------------|-------|---------------------|
| 2.275H                                  |                    |              |       | 0                   |
| 185                                     | mont2Mb File       | WDOWNCER. US |       |                     |
| 40.000548                               |                    |              |       | 0                   |
| 4#17                                    | 6003/389           |              | 28-82 | 依照中                 |
| the                                     | sana Mit           |              | mail  | 101004/01           |
| 四茶時1月1-14日                              | 050                | 100,000.00   | 31267 | PU02023040100000000 |
| awww.ctitaee                            | JPY.               | 11,000,000   |       |                     |
| **                                      |                    | 110.00       |       |                     |
| mitt All                                | etermet.           |              |       |                     |
| 12 / Will 12                            | 2022/85/01         |              |       |                     |
| 6.8471                                  | aleas-res/es       |              |       |                     |
|                                         | 2000/095/00188.000 |              |       |                     |
| MIT/SMOR                                |                    |              |       |                     |

| 取引    | 選択画面に戻る場合                               |  |
|-------|-----------------------------------------|--|
| 1     | 為替予約メニューへ ボタンを押す                        |  |
| • • • |                                         |  |
| 続け    | て依頼を行う場合                                |  |
| 2     | 続けて新規の入力へ ボタンを押す                        |  |
|       | • • • • • • • • • • • • • • • • • • • • |  |

# 2.3 依頼状況照会

# 2.3.1 メニューを表示して、 [為替予約] > [リーブオーダー]> [依頼状況照会] を選択します。

## 2.3.2 検索条件を入力して、 [絞り込み] を押します。

| Nesselaterort<br>Resolutionott<br>Resolutionott                                                                                          | - ダー依頼武装一覧                                                                                                    | 1 検索条件を入力して 絞り込み ボタ<br>ンを押す 1 |
|----------------------------------------------------------------------------------------------------|----------------------------------------------------------------------------------------------------|-------------------------------|
| 9.88                                                                                                    |                                                                                                    | ••••••                        |
| 9789<br>90(A<br>880)<br>9870<br>9870<br>9871<br>9871<br>9871<br>9871<br>997<br>997<br>997<br>997<br>997<br>997<br>997<br>997<br>997<br>9 |                                                                                                    |                               |
| <b>↓×</b> €<br>≻ 「依頼                                                                                                    |                                                                                                    | および成立状況を照会することができます。          |
| ▶リーフ                                                                                                    | オーダーの成立状況などについては、都度メ                                                                                                    | ールでお知らせします。                   |
| ▶照会可                                                                                                    | 能期間は以下のとおりです。                                                                                                    | _                             |
| 確<br>特<br>→最大1                                                                                                    | 受渡方法         照会可能期間           定日渡し         受渡日が1年前まで           定期間渡し         受渡終了日が1年前まで           のOO 件までの取引が一覧表示されます。 |                               |
| ≻照会権                                                                                                    | 眼を保有するユーザは、他ユーザが依頼した                                                                                                    | 取引を含むすべての取引を照会できます。           |

# 2.3.3 検索結果の一覧より照会する対象を選択します。

| 1.68                                                                                                    |                                         |                   |              |            |                        |        |                 | •                |
|----------------------------------------------------------------------------------------------------|-----------------------------------------|-------------------|--------------|------------|------------------------|--------|-----------------|------------------|
| nokw                                                                                                    |                                         |                   |              |            |                        |        |                 |                  |
| ( 10/5-1 <b>10</b> ) (                                                                                                    | 144-0                                   | 1 2 1 4           | 804 <b>9</b> | 1947 -     | ( 88 - ) 80<br>( 1     | ** (x) | е. т. (<br>144) | (885)<br>(-105.) |
| 1                                                                                                    | 46T                                     | minister.         | -            |            | Americana<br>Americana |        |                 | 3P-93            |
| 1022223461000000000                                                                                                    | 184203/0012101010<br>262204/01101010    | 302047418-04      | NONE.        | 2002/94/20 | 1000 100               | 000.00 | 11100           | HERA-            |
|                                                                                                    | DISKO'N IN MINI<br>DISTANTI LA MARK     | 212/9/10 10 10 10 | HERE.        | 2003/89/11 | 1100 IR                | 000.00 | 111.00          | 10454            |
|                                                                                                    | 000079/07.18-00.00<br>000079/0110.00.00 | 3124040455000     | anne.        | 000749741  | 1000 100<br>1979 110   |        | .111.00         | MERA             |
| and the second second se | -                                       | 1. 2              |              |            | -                      | -      | 1.10            |                  |

#### ¥£

#### ▶一覧に表示するステータスは以下のとおりです。

| ステータス     | 取らの状態                                         |
|-----------|-----------------------------------------------|
| 依頼中       | お客さまがリーブオーダーの依頼を行った状態                         |
| 受付済み      | お客さまからのリーブオーダー依頼を、弊行が受け付けた(お預かりした)状態          |
| 締結済み      | お客さまからお預かりしたリーブオーダーが成立し、ご注文指値にて為替予約が締結された状態   |
| 期限切れ      | お客さまからお預かりしたリーブオーダーが不成立のまま預り期限切れとなった状態        |
| 返却済み      | お取扱不可となり、弊行からお客さまに取引の返却(差戻し)を行った状態            |
| 「締結済み」のリー | ーブオーダー取引は、取引照会(>>>>> P.111 参照)からも照会することができます。 |
| また、取引確認(  | >>>>> P.107 参照) から確認(コンファーム)を行うことができます。       |

# 2.3.4 ご依頼内容が画面表示されます。

| an 122-23-6-6-5 | offer and resident P.                                                                                                    |        |                                                                                                    |
|-----------------|----------------------------------------------------------------------------------------------------|--------|----------------------------------------------------------------------------------------------------|
| 2.2.57.00       |                                                                                                    |        | 0                                                                                                    |
| 25              | IN WHOTHER ASTOCIETY                                                                                                    |        |                                                                                                    |
|                 | BERLEHRE FORTSHEROWARCE, UT                                                                                                    |        |                                                                                                    |
| 0.0012399       |                                                                                                    |        |                                                                                                    |
| 2009            |                                                                                                    | 10000  | and a                                                                                                    |
| EH              | 1000 TO 10                                                                                                    | mili   | anather is as as                                                                                                    |
| CONTRACTOR OF   | USD 100.000.00                                                                                                    | 1010   | SELECTION OF SECTOR                                                                                                    |
| CHARGE TRANS    | JPY 11.000.000                                                                                                    | 3718-5 | And a second second sec |
|                 | 110.00                                                                                                    |        |                                                                                                    |
|                 | 110.00                                                                                                    |        |                                                                                                    |
| RIPALA          | 423 MILE #1.                                                                                                    |        |                                                                                                    |
|                 |                                                                                                    |        |                                                                                                    |
| BATTINGS .      | 2001/94/20 (R-OE-OR                                                                                                    |        |                                                                                                    |
| IN THE OWNER    | 127/10/101                                                                                                    |        |                                                                                                    |
| SWEED-GOW       | E-P-M                                                                                                    |        | 0                                                                                                    |
|                 |                                                                                                    |        |                                                                                                    |
| 最介绍和            |                                                                                                    |        | •                                                                                                    |
| DALE            | Shall Included House                                                                                                    |        |                                                                                                    |
| AAI             | 2004794/01 10:08:08                                                                                                    |        |                                                                                                    |
| 10.0.0000       | Included a strength of the second second sec |        |                                                                                                    |

# 2.4 取引確認

### 2.4.1 メニューを表示して、 [為替予約] > [為替予約] > [取 引確認(コンファーム)] を選択します。

### 2.4.2 取引確認一覧が表示されます。 🕞

| 1913 | 的結果                                                                                                    |                     |             |             |          |           |       |             |           |
|------|----------------------------------------------------------------------------------------------------|---------------------|-------------|-------------|----------|-----------|-------|-------------|-----------|
| ê    | 10-58 C 84                                                                                                    | 4841 (L)            | 1 1 1       | 4-0-0465    | 1.1      |           |       |             | i alian i |
|      |                                                                                                    | ( Caratter )        |             |             | -        | WE OWNER  | 100   | ADM: NO.    |           |
| 2    | 11                                                                                                    | TYONT               | arre        | 1111        | Marca.   | -         |       | 10000000446 | 22-40     |
|      | internet and and and                                                                                                    | and stars increased | mainein     | 10(2)/98/01 | -        | 300,00411 | uth   | 300,000,00  | -         |
| -    | Constant of the state of the                                                                                                    | . OFF OFF WARAS     | 10-10-00    | 10100138    |          |           | 114   | 1,805,000   | -         |
| -    | Participation and participation                                                                                                    | WEI-CONTROLOGI      | 2020404     | 30200401    | marries. | 10000911  | istai | 100,000,001 | torma     |
| 1    | - The second second sec | Contract second     | to do initi | 3000.51     | -        |           | 171   | 1.01.01     |           |
| -    | Watalian                                                                                                    | HEI-CHT.REEKON      | 2012/04/01  | III2304/4)  | aron.    | 30005911  | uh0   | 100,000.00  | OTA       |
|      | Alexandra and                                                                                                    |                     | 10,00,00    | 10,00,10    |          |           | 301   | 1,800,900   |           |
|      | Wagane and the second                                                                                                    | URL-LINT-COMMUN     | milioute    | m12.04/01   | 447035   | 38520901  | 1110  | 100,000.00  | (Limb)    |
|      | 1                                                                                                    |                     | 1200000     | 40000.00    |          |           | 104   | 5,800,300   |           |
| (C)  | Instantional Investment                                                                                                    | 1011-017-0080081    | 1000000000  | 1000794/03  | 10090021 | 30100918  | 0.60  | 300,300,000 | Man's     |
|      |                                                                                                    |                     |             |             |          | annoica   | 184   | 1,800,000   |           |

|   | 1 |   | 耳 | <b>Q</b> | 3 | 6 | 隺              | 50<br>50 | 22 | Ž | 鈨 | 2 | æ | 1 | Ĵ. | 5 | , | ₽ | ₹ſ | 4 | 귑 | ş | 3 | - |   | I | J | ン | / |
|---|---|---|---|----------|---|---|----------------|----------|----|---|---|---|---|---|----|---|---|---|----|---|---|---|---|---|---|---|---|---|---|
|   |   |   | 2 | 77       | 2 | Ŧ | ₽ <sup>-</sup> | g        | •  |   |   |   |   |   |    |   |   |   |    |   |   |   |   |   |   |   |   |   |   |
| ۰ | • | • |   |          | • |   |                | •        | •  | • |   | • | • |   |    | • | • | • | •  | • | • | ۲ | • |   | • | ۲ | • | • | ۲ |

| ¥£            |                                                                   |     |
|---------------|-------------------------------------------------------------------|-----|
| ▶為替<br>※リ・    | 約取引が締結され、弊行により予約番号が登録された取引を表示します。<br>·ブオーダー成立により締結された為替予約取引を含みます。 |     |
| ▶ステ・          | タスが「処理済み」の取引について、取引確認が可能です。(他ユーザが依頼した取引についても確認可能で                 | す。) |
| ► 「外<br>>>>>> | ットップ」画面「為替予約締結確認(コンファーム)未済のお取引」から直接遷移することも可能です。<br>P.14 参照        |     |
| >             | - 海鰯 > 押下により、複数件の取引をまとめて確認することもできます。 >>>> P.109 参照                |     |

# 2.4.3 表示された内容を確認し [確認] を押します。

|                                                                                                    |                                                                                                    |                                                                                                    | and Store 1                                                                                                    | 1 8                           | 11111111111111111111111111111111111111 | ドタンを押す                                                                                                    | す                                         |
|----------------------------------------------------------------------------------------------------|----------------------------------------------------------------------------------------------------|----------------------------------------------------------------------------------------------------|----------------------------------------------------------------------------------------------------|-------------------------------|----------------------------------------|----------------------------------------------------------------------------------------------------|-------------------------------------------|
| 00812897014                                                                                                    | NGBEZ OFFICIALT,                                                                                                    |                                                                                                    |                                                                                                    |                               | ••••                                   | • • • • • • • •                                                                                                    |                                           |
| TRADLE PALLON                                                                                                    | on own successive carry                                                                                                    |                                                                                                    |                                                                                                    |                               |                                        |                                                                                                    |                                           |
| 業精権                                                                                                    |                                                                                                    |                                                                                                    | •                                                                                                    |                               |                                        |                                                                                                    |                                           |
| 5                                                                                                    | REFECTOR STRUCTURE (IN                                                                                                    |                                                                                                    |                                                                                                    |                               |                                        |                                                                                                    |                                           |
| E%                                                                                                    | BEDRESHER FOREWERSHER, F                                                                                                    | 16                                                                                                    |                                                                                                    |                               |                                        |                                                                                                    |                                           |
| 115748                                                                                                    |                                                                                                    |                                                                                                    | 0                                                                                                    |                               |                                        |                                                                                                    |                                           |
| es7                                                                                                    | 600/099                                                                                                    | 37-ez                                                                                                    | 6212                                                                                                    |                               |                                        |                                                                                                    |                                           |
|                                                                                                    | outon BLA                                                                                                    | 10110-1                                                                                                    | PW000020+030000e-willio                                                                                                    |                               |                                        |                                                                                                    |                                           |
| AND DO DO                                                                                                    | USD £00,000.00                                                                                                    | 10001                                                                                                    | 2010/04/04 10:00:00                                                                                                    |                               |                                        |                                                                                                    |                                           |
| PRACT TO ARE                                                                                                    | JPY 8,800,000                                                                                                    | 1049                                                                                                    | ONL-CAP CARDING                                                                                                    |                               |                                        |                                                                                                    |                                           |
| RL-h                                                                                                    | 88.00                                                                                                    |                                                                                                    |                                                                                                    |                               |                                        |                                                                                                    |                                           |
| 69.6                                                                                                    | etit.                                                                                                    |                                                                                                    |                                                                                                    |                               |                                        |                                                                                                    |                                           |
| 10000 11                                                                                                    | 2003/94/55                                                                                                    |                                                                                                    |                                                                                                    |                               |                                        |                                                                                                    |                                           |
| 0470                                                                                                    |                                                                                                    |                                                                                                    |                                                                                                    |                               |                                        |                                                                                                    |                                           |
| HERE &                                                                                                    | 1214/00/185                                                                                                    |                                                                                                    |                                                                                                    |                               |                                        |                                                                                                    |                                           |
| .4.4                                                                                                    | 取引確認の                                                                                                    | 1<br>完了て                                                                                                    | <u>、</u> す。 🕞                                                                                                    |                               |                                        |                                                                                                    |                                           |
| .4.4                                                                                                    | 取引確認の                                                                                                    | □<br>完了て                                                                                                    | <u>、</u> す。 🕞                                                                                                    |                               |                                        |                                                                                                    |                                           |
| .4.4                                                                                                    | 取引確認の                                                                                                    | □<br>完了て                                                                                                    | <u>、</u> す。 🕞                                                                                                    | 取引数                           | Rimina(76                              | 記場合                                                                                                    |                                           |
| .4.4                                                                                                    | 取引確認の                                                                                                    | □<br>完了て                                                                                                    | <u>、</u> す。 🔒                                                                                                    | 取引選拔                          | 沢画面に見                                  | <b>える場合</b><br>約メニュー/                                                                                                    | ボタンを押                                     |
| .4.4<br>949 INGINE<br>1000 1000 1000                                                                                                    | 取引確認の                                                                                                    | □ □                                                                                                    | す。 🕞                                                                                                    | 取5)選<br>1                     | 肥画面に原<br>為替予約                          | <b>そろ場合</b><br>約メニュー/                                                                                                    | へ」ボタンを押                                   |
| .4.4<br>349 (kilika)<br>349 (kilika)<br>349 (kilika)<br>349 (kilika)<br>349 (kilika)<br>349 (kilika)                                                                                                    | 取ら一確認の                                                                                                    | <br>完了て                                                                                                    | です。<br>                                                                                                    | 取5 選<br>1                     | R画面に同<br>為替予約                          | ₹る場合<br>約メニュー∕                                                                                                    | へ」ボタンを押                                   |
| .4.4<br>949 BOSHREE<br>949 BOSHREE<br>948 DOSHREE<br>948 DOSHREE<br>9                                                                                                    |                                                                                                    | □<br>完了て                                                                                                    | す。<br>                                                                                                    |                               | 肥画面に見<br>為替予約                          | える場合<br>約メニュー/<br>新う場合                                                                                                    | へ」ボタンを押                                   |
| .4.4<br>.4.4                                                                                                    |                                                                                                    | 完了て                                                                                                    | す。 .<br>                                                                                                    |                               |                                        |                                                                                                    | へ」ボタンを押                                   |
| 4.4<br>349 (ks)442<br>349 (ks)442<br>349 (ks)442<br>349 (ks)442<br>348<br>348<br>348<br>348<br>348<br>348<br>348<br>348<br>348<br>348                                                                                                    |                                                                                                    | 完了て                                                                                                    | です。<br>こ<br>・<br>・<br>・<br>・<br>・<br>・<br>・<br>・<br>・<br>・<br>・<br>・<br>・                                                                                                    | 取5 選捕<br>1<br>続けて日<br>2       | 沢画面に見<br>為替予約<br>取ら確認を<br>取らに確認        | 私場合<br>約メニュー/                                                                                                    | <ul> <li>ボタンを押</li> <li>ボタンを押す</li> </ul> |
| .4.4<br>.4.4<br>.4.4 |                                                                                                    | 完了て                                                                                                    | sす。 こ                                                                                                    | 取5  選打<br>1<br>続けて日<br>2      | 沢画面に見<br>為替予約<br>取ら確認を<br>取ら1確認        | 記場合<br>約メニュー/<br>新う場合<br>認一覧へ                                                                                                    | へ」ボタンを押                                   |
| .4.4<br>.4.4<br>.4.4 |                                                                                                    | 完了て                                                                                                    | station and a second second seco                                                                                                    |                               | Remain にす<br>為替予約<br>取ら確認を<br>取らに確認    | 私<br>大<br>二<br>二<br>一<br>(<br>)<br>(<br>)<br>)<br>(<br>)<br>(<br>)<br>)<br>(<br>)<br>(<br>)<br>(<br>)<br>(<br>)<br>(<br>)<br>(<br>)<br>(<br>)<br>(<br>)<br>(<br>)<br>(<br>)<br>(<br>)<br>(<br>)<br>(<br>)<br>(<br>)<br>(<br>)<br>(<br>)<br>(<br>)<br>(<br>)<br>(<br>)<br>(<br>)<br>(<br>)<br>(<br>)<br>(<br>)<br>)<br>(<br>)<br>)<br>(<br>)<br>)<br>(<br>)<br>)<br>(<br>)<br>)<br>)<br>(<br>)<br>)<br>(<br>)<br>)<br>)<br>) | へ」ボタンを押<br>ボタンを押す                         |
| ( == 1<br>.4.4.4<br>949 Bolikas<br>948 Bolikas<br>948 Bolikas<br>948 Bolikas<br>948 Bolikas<br>948 Bolikas<br>948 Bolikas<br>948 Bolikas<br>948 Bolikas                                                                                                    |                                                                                                    | ♪ 1<br>完了て<br>****                                                                                                    |                                                                                                    |                               | Remain に<br>為替予約<br>取ら確認を<br>取らに確認     | 私場合<br>約メニュー/<br>新う場合<br>認一覧へ                                                                                                    | へ」ボタンを押<br>ボタンを押す                         |
| ( === )<br>.4.4.4<br>949 Brilden<br>949 Brilden<br>940 Brilden<br>940                                                                                                    |                                                                                                    | <ul> <li>記録</li> <li>記録</li> <li< td=""><td></td><td>取51選<br/>1<br/>続けて日<br/>2<br/>2</td><td>沢画面に見<br/>為替予約<br/>取ら1確認を<br/>取ら1確認</td><td>私<br/>私<br/>大<br/>二<br/>ユ<br/>一<br/>(</td><td>へ」ボタンを押<br/>ボタンを押す</td></li<></ul> |                                                                                                    | 取51選<br>1<br>続けて日<br>2<br>2   | 沢画面に見<br>為替予約<br>取ら1確認を<br>取ら1確認       | 私<br>私<br>大<br>二<br>ユ<br>一<br>(                                                                                                    | へ」ボタンを押<br>ボタンを押す                         |
| ( == 1<br>.4.4.4<br>949 Brithts<br>1949 Brithts<br>1947<br>1947<br>1947<br>1947<br>1947<br>1947<br>1947<br>1947                                                                                                    |                                                                                                    | 。<br>完了て<br>*****                                                                                                    |                                                                                                    |                               |                                        | Rる場合<br>約メニュー/<br>新う場合<br>認一覧へ                                                                                                    | へ」ボタンを押<br>ボタンを押す                         |
| ( === )<br>.4.4.4<br>%** ===================================                                                                                                    |                                                                                                    | <ul> <li>記書</li> <li>二日</li> <li>二日</li> <li< td=""><td></td><td>取5 (選)<br/>1<br/>続けて日<br/>2<br/>1</td><td>沢画面に<br/>高替予約<br/>取ら1確認<br/>取ら1確語</td><td>記場合<br/>約メニュー/<br/>新う場合<br/>認一覧へ</td><td>へ」ボタンを押<br/>ボタンを押す</td></li<></ul>      |                                                                                                    | 取5 (選)<br>1<br>続けて日<br>2<br>1 | 沢画面に<br>高替予約<br>取ら1確認<br>取ら1確語         | 記場合<br>約メニュー/<br>新う場合<br>認一覧へ                                                                                                    | へ」ボタンを押<br>ボタンを押す                         |
| ( === )<br>.4.4.4<br>743 0630425<br>744 0630425<br>745 0630425<br>745 06<br>8<br>8<br>8<br>8<br>8<br>8<br>8<br>8<br>8<br>8<br>8<br>8<br>8<br>8<br>8<br>8<br>8<br>8<br>8                                                                                                    |                                                                                                    | ♪<br>完了て<br>*****                                                                                                    |                                                                                                    | 取ら選択<br>1<br>続けて日<br>2        |                                        | 私<br>大<br>二<br>ユ<br>一<br>(                                                                                                    | へ」ボタンを押<br>ボタンを押す                         |
| ( === )<br>.4.4.4<br>948 bolikes<br>948 bolikes<br>948                                                                                                    | CONTRACTOR NOT CONTRACT OF CONTRACT OF CONTRACT | を<br>完了て<br>*****                                                                                                    | static<br>mention<br>mention<br>ment | 取51選<br>1<br>続けて<br>2<br>2    | 沢画面に見<br>為替予約<br>取ら確認を<br>取らに確認        | 私場合<br>約メニュー/<br>至行う場合<br>認一覧へ                                                                                                    | へ」ボタンを押<br>ボタンを押す                         |

# ▶取引確認(コンファーム)は、為替予約取引において「予約スリップのご提出」に相当する手続きとなります。 ▶取引確認操作を行うことにより、ステータスが「処理済み」→「確認済み」となり、為替予約・リーブオーダー取引に係る一連の操作はすべて完了します。 また、締結確認票(コンファメーション・スリップ)の「取引確認欄」も「UNCONFIRMED」→「CONFIRMED」の表示に変わります。

· him

( +=== )

# 2.4.5 一括確認を行います。

(1) 取引確認一覧より、承認する取引を選択します。

| Market         Market         Market<                                                                                                    |
|----------------------------------------------------------------------------------------------------|
| ACCULUANCE CONCERNER         OLI OVY ODDDDDD         MEDIDANE<br>INSTANDA         MEDIDANE<br>INSTANDA |
|                                                                                                    |
|                                                                                                    |
|                                                                                                    |
|                                                                                                    |
|                                                                                                    |
|                                                                                                    |

🖌 🗡 E

>ー括確認が可能な取ら件数は最大50件(取ら確認一覧の1ページあたり最大表示件数)です。

#### (2) 一覧の取引内容を確認し、 [確認]を押します。

|                                 | 4//               |            |             |             |             |           |             |        |
|---------------------------------|-------------------|------------|-------------|-------------|-------------|-----------|-------------|--------|
| 内部を後期に ようしつ                     | ing (MB) (INC     | e#UT<02    | ÷.          |             |             |           |             |        |
| 18-11-1 <b>1</b> 2              |                   |            |             |             |             |           |             | 0      |
| ( manual )                      | Colorest.         |            | 7 8635      | 10000       |             | 1.84      |             |        |
|                                 |                   | -          | Catala      |             | 8.847.5     | 4840      | 11488       | AP-SA  |
|                                 | and the second to | 202/94/01  | 2010/04/01  |             | HEALDWORK . | LATE:     | 120,000-00  |        |
| President and operation         | so-oe-amint       | 10.00031   | \$1000.00   | MELLOIL.    |             | 315       | 4,482,020   | mente  |
| and the second second second    |                   | 2022/04/01 | 0022/94/81  | 1001027     | 10003918    | Quality . | 120,000,00  | -      |
| The second second second second | act 1.54 (000000) | a)coreille | 10000-30    | Mag rows.   |             | ary .     | 4,405,000   | inese. |
| Learning company                | in the second     | 2022294/05 | 10122/14/05 |             | autorest.   | Man.      | 100.000     | 1000   |
| PAGE2200308080000               | sci-bs dminn      | 10:00:02   | 12.05.9     | - HELINAL   |             | 20Y       | A005,000    | -      |
|                                 |                   | 2023/04/05 | 302304/01   | 1007100     | 1012/0917   | 080-      | 195,000-00  | -      |
| PTERSON INTRODUCED              | The constant      | 10000-05   | 10102.30    | MCH40       |             | ary .     | 1,000,000   | NUCLOU |
|                                 | -                 | 2022/04/02 | 3022/04/91  |             | - annana -  | 1100      | 100,000,000 | -      |
| INCOLUTION STR.                 | 85-154-000802     | 100000     | 101001-30   | TILL MODEL: | 100039400   | PT        | 1,00,00     | -      |
|                                 |                   |            |             |             |             |           |             |        |

|  | 1 |  | 6 | 館 | 認 | ÿ | 7 | Ť, | 5 | '2 | ノ | を | ŧ | ₽ | ġ | - |  |  |  |  |  |  |
|--|---|--|---|---|---|---|---|----|---|----|---|---|---|---|---|---|--|--|--|--|--|--|
|  |   |  |   |   |   |   |   |    |   |    |   |   |   |   |   |   |  |  |  |  |  |  |

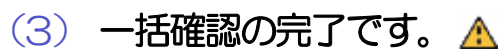

ĺ

|                                                                                                    | 949 - Mile?               | Heaterster                   |                        |                        |               |            |         | Manual An  |         |
|----------------------------------------------------------------------------------------------------|---------------------------|------------------------------|------------------------|------------------------|---------------|------------|---------|------------|---------|
|                                                                                                    | mer Vie                   |                              |                        |                        |               |            |         |            |         |
|                                                                                                    |                           | _                            |                        |                        |               |            |         |            |         |
|                                                                                                    | 10-101-1011               | 12-1451/244<br>12-1-14488-18 | 石しています。<br>副前ください。[    | 00400264               |               |            |         |            |         |
|                                                                                                    | RADIATURUE                |                              |                        |                        |               |            |         |            |         |
|                                                                                                    | Carl Street of the second |                              |                        |                        |               |            |         |            |         |
|                                                                                                    | ar-session.               |                              |                        |                        |               |            |         |            | ę       |
|                                                                                                    | #8<br>3918                | 349                          | No. PORIDA             | I DOWNER CO            | L. L.MD.      |            |         |            |         |
|                                                                                                    | 5-88                      | 20                           |                        |                        |               |            |         |            |         |
| W1084       Yeight       Additi       W1000       W100000       W1000000       W10000000       W10000000       W10000000 | <b>推一座</b>                |                              |                        |                        |               |            |         |            | 0       |
| NIME       NUME       NUM       NUM       NUM <t< td=""><td>1. marga</td><td>10000</td><td>-</td><td>10000</td><td></td><td>-</td><td>10</td><td>RUM-AN</td><td>-</td></t<>                                    | 1. marga                  | 10000                        | -                      | 10000                  |               | -          | 10      | RUM-AN     | -       |
|                                                                                                    |                           | 1000                         | ( William )            |                        | Parent.       | -          | 10      | Bantose    | 07      |
|                                                                                                    | 0.00004010004000          | 10-01 (0000)                 | 2023/94/18<br>12:00:00 | 2022/04/63<br>12:00:30 | with.         | SELLOPIS   | ary.    | kantuim    | -       |
| NA     NA     NA     NA     NA     NA     NA     NA       NA     NA     NA     NA     NA     NA     NA     NA       NA     NA     NA     NA     NA     NA     NA     NA       NA     NA     NA     NA     NA     NA     NA     NA       NA     NA     NA     NA     NA     NA     NA     NA       NA     NA     NA     NA     NA     NA     NA     NA       NA     NA     NA     NA     NA     NA     NA     NA       NA     NA     NA     NA     NA     NA     NA     NA       NA     NA     NA     NA     NA     NA     NA     NA       NA     NA     NA     NA     NA     NA     NA     NA       NA     NA     NA     NA     NA     NA     NA     NA       NA     NA     NA     NA     NA     NA     NA     NA       NA     NA     NA     NA     NA     NA     NA     NA       NA     NA     NA     NA     NA     NA     NA     NA       NA     NA                                                                                                    |                           | ins-dif sources              | 2003/0606              | :2003/94/08            | write.        |            | with.   | 101,000,00 | and a   |
|                                                                                                    |                           |                              | 1000                   | ines.                  |               | 1011014.00 | . (84%) | 8,0001,000 |         |
|                                                                                                    | A2002001101000400         | 101-011000004                | ADDRESS                | 2023/94/98             | ARTIR,        | annosta    | 399     | 5.00000    | -86550  |
| NUMBER         PARKE         NAME         NAME                                                                         | Contraction in the        |                              |                        |                        |               |            |         |            | -       |
| NYME         PARKE         PARKE                                         |                           |                              |                        | _                      | _             |            | 10      |            | -       |
| WARDARDING HARD OF HEAD AND A DECIMANT A COUNT AND AND AND AND AND AND AND AND AND AND                                                                                                    | 8084                      | 77581                        | 94121                  | MALT                   | 1012          | 8.8473     | 1.0     | -          | 149-103 |
|                                                                                                    |                           | H2-CH7-0000000               | arcents<br>manual      | SULANDA AND            | ALC: NO.      | 381310+01  | 000     | 180,800,80 | -       |
|                                                                                                    | na-statuteena             | URSY'N SCONTT                | ACCPTREN               | -                      | the promotion | 041        | -       | - Enclose  |         |
|                                                                                                    | 000000000000000000        | Htt:-017-8008808             | 100204458              | 20209458               | MATCH.        | 3010931    | 480     | 100,000,00 | -       |
|                                                                                                    |                           | INNA STATIS                  | L'arritre              | - MARTINE C            | TALS TOTALON  | 3222/04/22 | 31      | CHECKS.    |         |
|                                                                                                    |                           |                              |                        |                        |               |            |         |            |         |
| ( test main n                                                                                                    | <                         | 1                            | [                      |                        |               | 2          |         |            |         |
|                                                                                                    | A had make a              | -                            |                        |                        |               |            |         |            |         |
|                                                                                                    |                           | 2                            |                        |                        |               |            |         |            |         |
|                                                                                                    |                           |                              |                        |                        |               |            |         |            |         |
|                                                                                                    | 11億 🗕                     |                              |                        |                        |               |            |         |            |         |
| 注意                                                                                                    |                           |                              |                        |                        |               |            |         |            |         |
|                                                                                                    | ⊳ гт=                     | 5-8021-                      |                        | に表示                    | された           | ₩ZII       | 2012    | rit T      |         |
| 注意<br>▶「エラー取引一覧」に表示された取引については、エラー内容をご確認のうえ、必要に応じて、再度取引確認してく                                                                                                    |                           |                              | <b>TT</b> ( )          |                        |               |            | ~       |            |         |
| 注意<br>▶「エラー取引一覧」に表示された取引については、エラー内容をご確認のうえ、必要に応じて、再度取引確認してく                                                                                                    |                           |                              | -                      |                        |               | 47.0110    | - • ·   |            |         |

# 2.5 取引照会

### 2.5.1 メニューを表示して、 [為替予約] > [為替予約] > [取 引照会] を選択します。

## 2.5.2 検索条件を入力して、 [絞り込み] を押します。

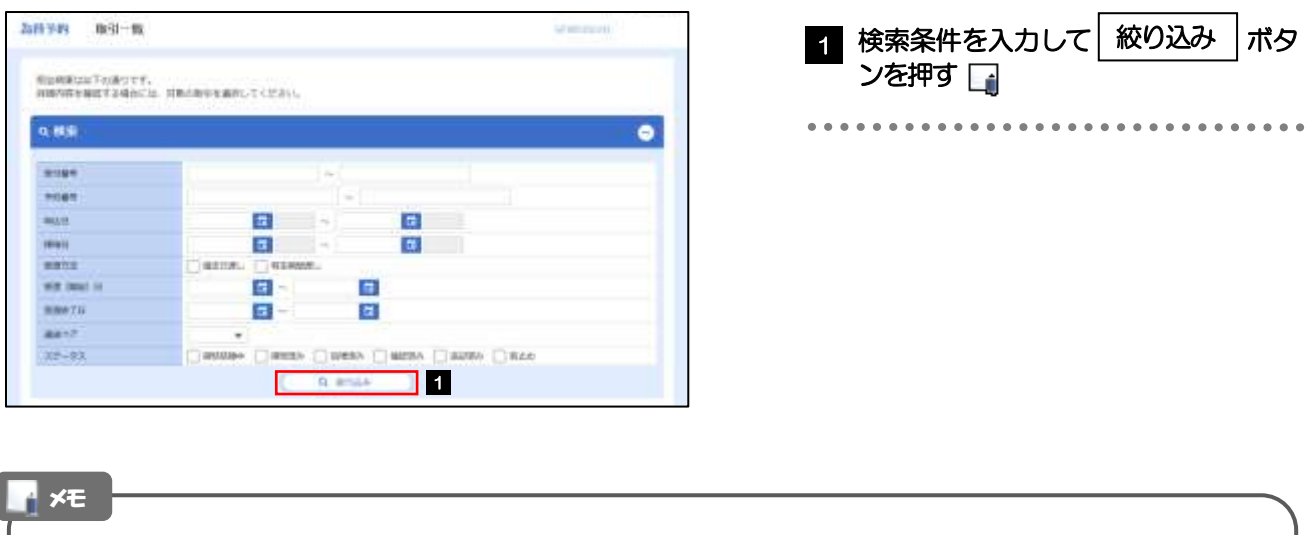

| <u> </u>   ∢<br>≫ | 取引照会」では、<br>□ ーブオーダー成 | 為替予約取引の依頼内容および<br>対により締結された 為替予約取 | 処理状況を照会することができます。<br>引を含みます |
|-------------------|-----------------------|-----------------------------------|-----------------------------|
| ≻照                |                       | のとおりです。                           |                             |
| / ////2           | 受渡方法                  | 照会可能期間                            |                             |
|                   | 確定日渡し                 | 受渡日が1年前まで                         |                             |
|                   | 特定期間渡し                | 受渡終了日が1年前まで                       |                             |
| ~ —               |                       |                                   |                             |

# 2.5.3 検索結果の一覧より照会する対象を選択します。

| 689).                                        |                  |                                    |                       |                         |                      |                     |    |  |
|----------------------------------------------|------------------|------------------------------------|-----------------------|-------------------------|----------------------|---------------------|----|--|
| est w                                        |                  |                                    |                       |                         |                      |                     |    |  |
| 101-108 C 84                                 |                  | 894 (j-94)                         | <b>PACIE</b><br>14100 |                         | • BURB. 108          |                     |    |  |
| 1                                            | -                | 960<br>860                         | -                     | 100 (Bell ()<br>100(72) | -                    | 77                  |    |  |
| memory and the second second                 | INT ONE ORIGINAL | 30009411 810000<br>30009418 810000 | Matter.               | 302014/01               | UND 30               | 100.00 into         |    |  |
| Inium and a second                           | 180-ch/-coonst   | 20204401 004040                    | REGIR.                | 3039419                 | 010 00<br>24 5       | 10000.00<br>ADD.000 | hr |  |
| Inter an an an an an an an an an an an an an | mo-UNF-0000mo    | 200,0461 201000                    | -                     | #00094/29               | 10102 103<br>1077 10 | 100.00 Jan 100.000  | -  |  |
| ·                                            | 12               |                                    | 1.1                   | 1.11                    | 31-2-3               | 100-00              | 3  |  |

#### ×ε

▶一覧に表示するステータスは以下のとおりです。

| ステータス    | 取引の状態                                              |
|----------|----------------------------------------------------|
| 締結依頼中    | お客さまが為替予約の締結衣頼を行った状態                               |
| 公式はマコ    | お客さまからの為替予約締結は頼が締結された状態                            |
| 〒市市□ル目0♪ | お客さまからお預かりしたリーブオーダーが成立し、ご注文指値にて為替予約が締結された状態        |
| 処理済み     | 締結済の為替予約取引について、弊行が予約番号を登録した状態                      |
| 確認済み     | 締結済(および予約番号登録済)の為替予約取引について、お客さまが締結確認(コンファーム)を行った状態 |
| 返却済み     | お取扱不可となり、弊行からお客さまに取らの返却(差戻し)を行った状態                 |
| 取止め      | お客さまが為替予約の取引を中止した状態、またはレート提示後に時間切れとなった状態           |

# 2.5.4 ご依頼内容が画面表示されます。

| 企業情報                    |                     |                     |        | •                        |
|-------------------------|---------------------|---------------------|--------|--------------------------|
| #5.                     | 855 - HAR-19423     | ASTSO/FITT          |        |                          |
| 580)                    | BORDHEEH-BR FORE    | Ch ENDANGE CO., LTD |        |                          |
| 推得续换                    |                     |                     |        | 0                        |
| aire)                   | dangere.            |                     | 27-eX  | +02+                     |
| 1.10                    | のなる現しい              |                     | 201611 | +weptiowings-and         |
| CONTRACTOR OF THE OWNER | USD                 | 100,000.00          | 10101  | STOLEN AND A DESTRUCTION |
| CENCHINGS.              | JPY                 | 8,800,000           | 1000   | NO-CAT COCODES           |
| BRID-III                |                     | \$8.00              |        |                          |
| 6210                    | atria.              |                     |        |                          |
| ## (MA) 11              | 2003194/03          |                     |        |                          |
| ####714                 |                     |                     |        |                          |
| LANDING T               | 125-09/189          |                     |        |                          |
| 2010031-0020            | 690                 |                     |        | •                        |
| anen                    | ABRIMELEMAN         | 45.<br>(4)          |        |                          |
| 是作等很                    |                     |                     |        | •                        |
| 2448                    | 144.7.85 2822/04/01 | 22.45.56            |        |                          |
| 2-7400                  | 2002/94/01 10:00:10 |                     |        |                          |
| RCH .                   | 2003/05/01 10:00:00 |                     |        |                          |
| N3MISCH                 | 2003/94483 10:00:08 |                     |        |                          |
| NUCAMA                  | 2022/94/01.00:00:00 |                     |        |                          |
| 8.0                     | 1 Soltwear televise |                     |        |                          |
| No. of Concession, Name | NBGF IEEDARS        | 12.00.00            |        |                          |

# 13. 為替予約明細照会

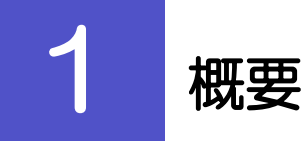

為替予約の残高明細や締結明細、および時価評価明細を照会することができます。

| 残高明細照会    | 為替予約の残高明細を照会することができます。<br>選択した明細の履行情報を照会することもできます。<br>※※ P.115 参照                                             |
|-----------|----------------------------------------------------------------------------------------------------|
| 織結明細照会    | 為替予約の締結明細を照会することができます。<br>選択した明細の履行情報を照会することもできます。<br>操作手順については「残高明細照会」と同様ですので、そちらをご<br>参照ください。 >>>> P.115 参照 |
| 時個判一個明細照会 | 為替予約の時価評価額明細を照会することができます。<br>※※ P.118 参照                                                                      |

# **2** 操作手順

# 2.1 為替予約残高明細照会

- 2.1.1 メニューを表示して、 [為替予約] > [為替予約明細] > [残高明細照会] を選択します。
- 2.1.2 検索条件を入力して、 [絞り込み] を押します。

| AVAILATORCET.          |                      |                   |                   |
|------------------------|----------------------|-------------------|-------------------|
| 1988年後273条50           | 1. 10第三時通り「明点」ボタンを押し | e ceaty.          |                   |
|                        |                      |                   |                   |
| Mat                    |                      | 12                |                   |
| rear.                  |                      | ARRESTOCTORS INC. | É.                |
| 245394                 |                      | -676              | UNITED AND A DECK |
| and the second states. | 0.00                 | (*).              |                   |
| amater int             | *                    | 1.4               |                   |
| Ferdes                 |                      |                   |                   |
| erena ti               | <b>-</b>             |                   |                   |
| 100420                 | 6                    |                   |                   |
| Carried Street         |                      | 1                 |                   |
| all a selled           | O BELINI COME        |                   |                   |

| 1 | 検 | 索 | 条   | 4 | を | ス | ナ | וכ | U | 7 | 5 |   | ł | 胶 | Į | ); | 2 | 7 | 5 |   |   |   |   |   |  |
|---|---|---|-----|---|---|---|---|----|---|---|---|---|---|---|---|----|---|---|---|---|---|---|---|---|--|
|   | ボ | 9 | ン   | E | 挕 | b | • | [  | j | Î |   | _ |   |   |   |    |   |   |   |   |   |   |   |   |  |
|   |   | • | • • |   | • |   |   | •  |   | • | • | • | • | • | • | •  | • | • | • | • | • | • | • | • |  |

**★**Æ

▶受渡日(特定期間渡し取引の場合は、受渡終了日)が1年前までの残高明細が照会できます。

▶為替予約残高明細は、最大 1,000 件まで表示されます。

# 2.1.3 検索結果の為替予約残高明細が表示されます。

| 100         |                           |             |           |       |                |       |       | _                          | _           |            |             |
|-------------|---------------------------|-------------|-----------|-------|----------------|-------|-------|----------------------------|-------------|------------|-------------|
|             |                           |             |           |       |                |       |       |                            |             |            | -           |
| <b>应会核常</b> |                           |             |           |       |                |       |       |                            |             |            |             |
| IT IE NO I  | a perintetra              | 12:00:54    |           |       |                |       |       | (W) Hát                    | aliane Sold | distain a  | LINY.       |
|             |                           |             |           |       | 1014 92        | 9678  | •     | 18 v 3                     | tion at the | • (1       | 182         |
|             |                           |             |           |       | 1010.11-220.28 |       |       |                            |             |            |             |
| ¢ 10/2-     | 201 (4)1                  | 82385       | -         |       | 4.300          | 1.1.2 |       | CALCULAR DATA              | 22.5        | 1995       | - 20        |
| and the     | 210.0                     | 18615       | -         |       | 10.51          | 1088  |       | 100000                     | -           | -          | ***         |
| mate        | NC OWN-DOCODA<br>MACULDA  | un          | 10.000.08 | 27    | 90.00          |       | 899   | 380070/13<br>380270/14     | 050         | 80.000.m   |             |
| 200,91,64   | 10:000-000000<br>40(3204  | 105         | 10,00510  | iπ.   | 10,00          |       | w.ec  | anannei<br>anannei         | aux         | 30,000     |             |
| 000/900/04  | 80.000 000000<br>4873299  | <b>स्</b> र | 18,006.00 | 000   | #30,000        |       | 90.40 | (0000000)<br>000000000     | 490         | 30,010,00  | (99)        |
| 1224209     | 40104                     | <b>2</b> 4  | 6,000     | 000   | istuoro        |       | 10,00 | annatory 14<br>Annatory 18 | om          | 2020.00    | (82)        |
| 10221230    | 400.000                   | 94          | ti,mia    | ELM.  | 20.00          |       | sesar | 300300/14<br>200200/18     | ei#         | mania      | (10)        |
| 102,93799   | 490.234                   | ari -       | 16,000,00 | ais ) | 90,00          |       | ei ar | 3037571                    | 81.N        | ini, kon m | <b>(99)</b> |
| econtrine.  | 10.000-000001<br>496.1229 | 000         | 11,00510  | er.   | 40,00          |       | 10(2) | 3037373<br>20370258        | 400         | 30,000,00  | (89)        |
| C 1045-     | -                         | 1446        | 11 11     | 11    | HOR II         | 01.00 | 110   |                            | 81-2.)      | (1015-     | 100.0       |

**★**€

▶履行明細欄の「照会」ボタンを押すことで該当明細の履行情報を照会することができます。>>>>> P.117 参照

# 2.2 履行明細照会

# 2.2.1 選択した明細の履行情報が表示されます。

# 2.3 為替予約時価評価明細照会

2.3.1 メニューを表示して、 [為替予約] > [為替予約明細] > [時価評価明細照会] を選択します。

## 2.3.2 検索条件を入力して、 [絞り込み] を押します。

| 2015 T-RE INVESTIGATION CO.                                  | -materia                       | 1 基準月 を選択する   |
|--------------------------------------------------------------|--------------------------------|---------------|
| нананації салутт.<br>а #3<br>жин 1 (20) м<br>а норь-         | 2                              | 2 絞り込み ボタンを押す |
| <b>×</b> €                                                   |                                |               |
| <ul> <li>▶基準月が1年前までの時価評価</li> <li>▶為替予約時価評価明細は、最大</li> </ul> | 朋細か照会できます。<br>1,000 件まで表示されます。 |               |

# 2.3.3 検索結果の為替予約時価評価明細が表示されます。

| 678 8                          | 198.79         | LAN BRANCIS | 1          |           |         |                           |              |                                     | SAM (1) P          |                      |
|--------------------------------|----------------|-------------|------------|-----------|---------|---------------------------|--------------|-------------------------------------|--------------------|----------------------|
| NU-ENK:                        | i/Fe#          | own.        |            |           |         |                           |              |                                     |                    |                      |
| 9.888                          |                |             |            |           |         |                           |              |                                     |                    | 0                    |
| MORE NO.                       |                |             |            |           |         |                           |              |                                     |                    |                      |
|                                | anana          |             |            |           |         |                           |              |                                     |                    |                      |
| e 11-58                        | ×              | 8425.       | 4          | ыð        | es#.ci- | attini<br>institute<br>is | 6:0472 ·     | - 28 - 20<br>- 28 - 20<br>- 28 - 20 | • Ro: 50           |                      |
|                                |                |             |            |           |         |                           |              | (0.) 100,00                         | THU<br>AL-DIOPHREE | RABON<br>SELLEY      |
| HEEL .                         | 100            |             | 346        |           | - 14    | ((##                      | 2748<br>4799 | -                                   | -50# (M            | -                    |
| anabolitatian<br>PC-AMA RECORD | 1.000C<br>25-  | imi         | 10,000.01  | 105.00    |         | 1,000,000                 | 10.40        | 90.00                               | 10,800             | 203944/1<br>203944/1 |
| anaprasite<br>Incrementation   | 115000<br>(11) | int:        | Section of | incei     |         | Langer                    | -            | 10,00                               | -                  | 2010/93/9            |
| 30227629                       | 1540           | 110         | 10,000.00  | 10000     |         | 1,00,010                  | -11.00       | 102,403                             | 8,000              | 200/04/9             |
| 3012-02/30<br>EC-999-000288    | NAME:<br>MA    | 61/41       | 66,000.00  | 101.01    |         | 1.000,000                 | =.00         | 950,000                             | 80.800             | 2022/02/             |
| antotocos<br>actomocos         | (1280)<br>(81) | etai        | 10.000.00  | 100.00    |         | 1.000.000                 | 95.00        | 985.845                             | -90,000            | 2003/04/9            |
| 100000/00                      | (612           | \$1.M.      | 10,000.00  | 1010      |         | LINGS                     | 15.00        | 10.000                              | 94,000             | maneer               |
|                                |                | 11.0        | in den an  | mar       |         | 1.000200                  | 90.00        | 200,000                             | -90300             | ROOM                 |
| PC-049-033000                  | 80             | ion         | (maintai)  |           |         |                           | 00.00        | 000.000                             |                    | 200,010              |
| and the set                    | -              | LUEL        | 21,100,08  |           |         |                           | (B)(2)       | 981000                              |                    | 200/84/6             |
| 10.000-000011                  | ( <b>1</b>     | 11.0        | 10,000.00  | 100.01    |         | 1,200,000                 | 81.00        | 10,00                               | 0.00               | 202/02/0             |
| 3070730200<br>IC 000-000011    | 1280           | 1100        | 10,000     | aa.ar(ii) |         | 10,00                     | 141.00(4)    | 194,000                             | 1,00               | annian<br>Readan     |
| \$ 200-200                     | 3              | R1-2        | -          | 1.1       | 4.5     | 1.1                       | 1.7          | r (8                                | 1-5.2              | -28.3                |
|                                |                |             |            |           |         |                           | 0.           |                                     | <b>R</b> Carenary- | -1.68                |

# 14. その他取引

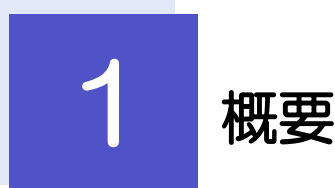

各種お手続きのご依頼や弊行からの各種通知・ご連絡事項の照会などを行うことができます。

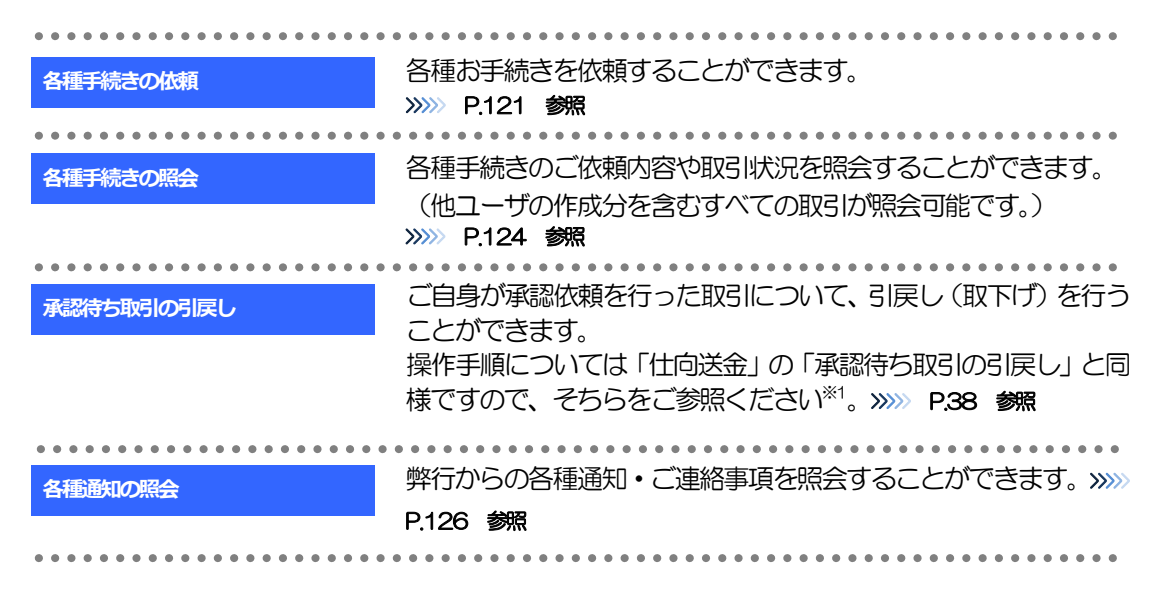

※1:但し、仕向送金と異なり、引戻しを行った取引を修正(再依頼)・削除することはできません。また、承認者から差戻しされた 取引や、弊行が返却した取引についても修正・削除はできませんので、再依頼時はあらためて依頼操作を行ってください。
》》 P.121 参照

# **2** 操作手順

# 2.1 各種手続きの依頼

- 2.1.1 メニューを表示して、 [その他取引] > [各種お手続き] > [各種手続きの依頼] を選択します。
- 2.1.2 依頼内容を指定し、 [内容確認] を押します。

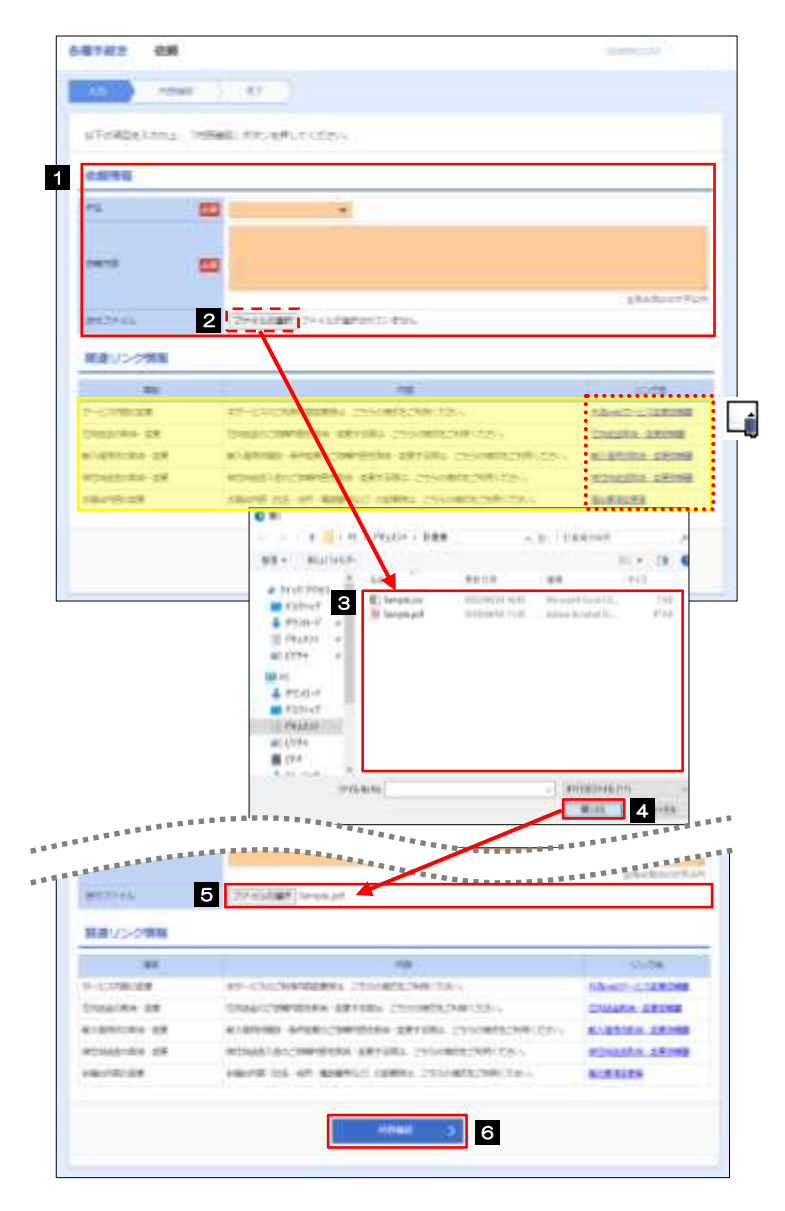

| 1 依頼情報 を入力する 🍙         |
|------------------------|
| 件名、依頼内容を入力してください。      |
| ファイルを添付する場合、 2 ~ 5 を実施 |
| 2 ファイルの選択 ボタンを押す       |
| 「開く」ウィンドウを表示します。       |
| •••••••                |
| 3 アップロードするファイルを選択 🎧    |
|                        |
| 4 開く(O) ボタンを押す         |
| 「開く」ウィンドウが閉じます。        |
| •••••                  |
| 5 選択したファイル名を表示         |
| ••••••                 |
| 6 内容確認 ボタンを押す          |
|                        |

# >選択可能な件名(お取引内容)は以下のとおりです。ご依頼の際は必要書類を添付していただく必要がございます。 <u>休名</u> <u>内容</u> <u>竹白外国送金(変更・取消,取引内容確認資料等)</u>弊行へ依頼済みの独口向送金取引について、依頼することができます。 <u>執仕向外国送金(念書,取引内容確認資料等)</u>弊行へ依頼済みの被仕向送金取引について、依頼することができます。 <u>輸入信用状関連</u> 弊行へ依頼済みの執入信用状開設取引について、依頼することができます。 <u>登録情報変更依頼</u> <u>外国為替取引の登録情報について、変更依頼することができます。</u> <u>台録情報変更依頼</u> <u>くの他</u> 上記に該当しない内容について、こちらから依頼することができます。 ふ付すファイルの登録を行う場合は、あらかじめPDF形式のファイルを準備してください。 シファイル名は 50 桁以内(拡張子込み)、ファイルサイズは 5MB 以内としてください。 ご依頼時に添付いただく各種書類の様式をダウンロードすることができます。(弊行ホームページに遷移します。) <u>外</u>為web サービス変更依離 <u>小為web サービス変更依離</u>

\rm / 注意

¥£

▶実際にファイルを添付する際は、PDF まに変換していただく必要がございます。(そのまま添付することはできません。)

# 2.1.3 依頼内容を確認し、 [実行] を押します。

| ANTINA ANTINA                           | ю.)                                                   | -conversion | 承認ありの場合<br>1 承認者情報 な入力する                            |
|-----------------------------------------|-------------------------------------------------------|-------------|-----------------------------------------------------|
| d Formerstellen und<br>Amerikan as Land |                                                       |             | ■ 「マロシュー・ローズ マン マン マン マン マン マン マン マン マン マン マン マン マン |
| 005<br>0056<br>0122745                  | Character<br>ADM/t/AU/Character<br>Smaller<br>Smaller |             | ・ダブル承認の場合「一次承認者」「最終承認者」                             |
| 非混古紫癜<br>1923年                          | 2                                                     |             | 2 実行 ボタンを押す                                         |
| 2050                                    |                                                       |             | • • • • • • • • • • • • • • • • • • •               |
| ( III )                                 | 2                                                     |             |                                                     |

# ✓ メモ ◆お客さまが設定した承認パターンに該当する操作をしてください。 >>>>>>>>> P.6 参照 >「承認者」欄には、お客さま社内で承認権限を保有するユーザがプルダウンで表示されますので、この中から承認者を選択してください。 >>ダブル承認の場合、「一次承認者」と「最終承認者」に、同一の承認者は選択できません。

# 2.1.4 依頼の完了です。

| BOWN .                          | CREDITIONT TRADES                                          | 2 その他取らメニューへ ボタンを招                                                  |
|---------------------------------|------------------------------------------------------------|---------------------------------------------------------------------|
| 85%.<br>H5                      | 64PH2<br>Historic                                          |                                                                     |
| 00010                           | ANNUAL ALCOMAGNAMINATION AND CONTRACTION AND A CONTRACTORS |                                                                     |
| mile-ris                        | Sergin per                                                 |                                                                     |
| 26-93.                          | elders                                                     | 続けて新規の依頼を行う場合                                                       |
| BHC31                           | 2002294/41 (2:08:08                                        |                                                                     |
|                                 |                                                            | 2 続けて新担の入力へ ボタンを担                                                   |
| (                               | 2 #179#03.05 3                                             |                                                                     |
| -                               |                                                            |                                                                     |
| C 123 mai -                     | 2                                                          |                                                                     |
|                                 |                                                            |                                                                     |
|                                 |                                                            |                                                                     |
|                                 |                                                            |                                                                     |
|                                 |                                                            |                                                                     |
| 注意                              |                                                            |                                                                     |
| 這                               |                                                            |                                                                     |
|                                 | くいれ_ごがまーかった個合 まどのおおつにたなった                                  | キサホブネラジナなの片能となっており、 酸仁へのお中にけま                                       |
| <b>〕 注意</b><br>→ この.            | メッセージが表示された場合、該当のお取らはお客され                                  | ま社内で承認待ちの状態となっており、弊行へのお申込はま                                         |
| 】<br>注意<br>た<br>二の、<br>た<br>二の、 | メッセージが表示された場合、該当のお取らはお客さざ                                  | ま社内で承認待ちの状態となっており、弊行へのお申込はま<br>承認操作 ()))、 <b>POO 参照</b> ) を体頼してください |
| 】<br>注意<br>た<br>二の<br>だ<br>完    | メッセージが表示された場合、該当のお取引はお客さる<br>うしておりません。引き続き承認者にご連絡のうえ、      | ま社内で承認待ちの状態となっており、弊行へのお申込はま<br>承認操作 (>>>>> P90 参照) を依頼してください。       |

#### 🖌 🖌

▶外国為替取引では、各種操作を行う際、受付番号を利用します。

▶依頼内容を取り下げる場合は、「引戻し可能取引一覧」より引戻し(取下げ)を行ってください。>>>>> P.38 参照

# 2.2 各種手続きの照会

# 2.2.1 メニューを表示して、 [その他取引] > [各種お手続き] > [各種手続きの照会] を選択します。

# 2.2.2 検索条件を入力して、 [絞り込み] を押します。

| 相下統計 制合       | =2#910#                               |                               |
|---------------|---------------------------------------|-------------------------------|
| RENDERTONOTT. |                                       | 1 検索条件を入力して 絞り込み ボタ           |
| 9.88          | •                                     | ンを押す 🔒                        |
| 6194          |                                       |                               |
| WE.           | · · · · · · · · · · · · · · · · · · · |                               |
| #6108         |                                       |                               |
| 39-83         | Caller C-salery Caller Caller         |                               |
|               | Q #144 ] 1                            |                               |
| ×ŧ            |                                       |                               |
| ▶申込日だ         | び、1 年前までの取引が照会できます。(お申込前の問            | 1251は、依頼入力日が1年前までの取らけ照会可能です。) |
|               | 200 供までの取引が一覧表示されます                   |                               |
| ▶ 最人 1,0      |                                       |                               |

# 2.2.3 検索結果の一覧より照会する対象を選択します。

| 744.0 <b>制</b> 合                                                  | understan (                                                                                                    | 1 受付番号 リンクを押す                                                                                      |
|-------------------------------------------------------------------|----------------------------------------------------------------------------------------------------|----------------------------------------------------------------------------------------------------|
| essentostost.                                                     |                                                                                                    | 「各種手続き」詳細」画面を表示します。                                                                                |
| (83)                                                              | 0                                                                                                    | • • • • • • • • • • • • • • • • • • • •                                                            |
| 的結果                                                               |                                                                                                    |                                                                                                    |
|                                                                   | EN D-MERICE RM-ST 3                                                                                                    |                                                                                                    |
| 1                                                                 | 45 MUN 32-93                                                                                                    |                                                                                                    |
| annoniums (teasons                                                | more and                                                                                                    |                                                                                                    |
| PROVIDE ALL AND ADDRESS OF                                        | 1000 and 1000 and 1000                                                                                                    |                                                                                                    |
| HEREING BUILDING                                                  | auguo ino augua                                                                                                    |                                                                                                    |
| deputy-entropy Hitpaphille                                        | Triddena (                                                                                                    |                                                                                                    |
| ×ŧ                                                                |                                                                                                    |                                                                                                    |
| <b>メモ</b><br>▶一覧に表示するステ                                           | ータスは以下のとおりです。                                                                                                    |                                                                                                    |
| メモ<br>▶-覧に表示するステ<br>ステータス                                         | ータスは以下のとおりです。                                                                                                    | 取らの状態                                                                                              |
| ×モ<br>▶ー覧に表示するステ<br><u>ステータス</u><br>承認待ち                          | ータスは以下のとおりです。<br>あ客さま社内で、承認待ちとなっている                                                                                                    | <b>取らの状態</b><br>状態                                                                                 |
| ★モ →一覧に表示するステ ステータス 承認待ち 一次承認待ち                                   | タスは以下のとおりです。<br>お客さま社内で、承認待ちとなっている<br>お客さま社内で、一次承認待ちとなって                                                                                                    | <b>取らの状態</b><br>状態<br>いる状態                                                                         |
| ★モ<br>→一覧に表示するステ<br>ステータス<br>承認待ち<br>一次承認待ち<br>最終承認待ち             |                                                                                                    | <b>取らの状態</b><br>状態<br>いる状態<br>いる状態                                                                 |
| ★E                                                                | <ul> <li>・ タスは以下のとおりです。</li> <li>お客さま社内で、承認待ちとなっている<br/>お客さま社内で、一次承認待ちとなって<br/>お客さま社内で、最終承認待ちとなって<br/>お客さま社内で、最終承認待ちとなって<br/>お客さま社内で、承認者が差戻しを行っ</li> </ul>                                                                          | <b>取らの状態</b><br>状態<br>いる状態<br>いる状態<br>た状態                                                          |
| ★モ ▶一覧に表示するステ ステータス 承認待ち 一次承認待ち 最終承認待ち 差戻済み 引戻済み                  | タスは以下のとおりです。<br>お客さま社内で、承認待ちとなっている<br>お客さま社内で、一次承認待ちとなって<br>お客さま社内で、最終承認待ちとなって<br>お客さま社内で、最終承認待ちとなって<br>お客さま社内で、承認者が差戻しを行っ<br>お客さま社内で、依頼者自身が引戻し(                                                                                    | 取らの状態           状態           いる状態           にいる状態           た状態           取下げ)を行った状態               |
| ★モ ▶一覧に表示するステ ステータス 承認待ち 一次承認待ち 最終承認待ち 差戻済み 3I戻済み 返却済み            | <ul> <li>・・タスは以下のとおりです。</li> <li>お客さま社内で、承認待ちとなっている</li> <li>お客さま社内で、一次承認待ちとなって</li> <li>お客さま社内で、最終承認待ちとなって</li> <li>お客さま社内で、承認者が差戻しを行っ</li> <li>お客さま社内で、依頼者自身が引戻し(</li> <li>お取扱不可となり、弊行からお客さまに</li> </ul>                          | 取らの状態         状態         いる状態         いる状態         た状態         取下げ)を行った状態         取引を返却(差戻し)を行った状態 |
| ★モ ▶一覧に表示するステ ステータス 承認待ち 一次承認待ち 最終承認待ち 最終承認待ち 差戻済み 引戻済み 返却済み 申込済み | <ul> <li>・・タスは以下のとおりです。</li> <li>お客さま社内で、承認待ちとなっている</li> <li>お客さま社内で、一次承認待ちとなって</li> <li>お客さま社内で、最終承認待ちとなって</li> <li>お客さま社内で、承認者が差戻しを行っ</li> <li>お客さま社内で、依頼者自身が引戻し(</li> <li>お取扱不可となり、弊行からお客さまに</li> <li>弊行へのお申込みが完了した状態</li> </ul> | 取らの状態         状態         いる状態         いる状態         た状態         取下げ)を行った状態         取引を返却(差戻し)を行った状態 |

. . . . . . . . . . . . . . . . .

# 2.2.4 ご依頼内容が画面表示されます。

| AN HERE AN      |                                                   |   |
|-----------------|---------------------------------------------------|---|
|                 |                                                   |   |
| THE .           | INFORMATIONES.                                    |   |
| 115             | (TADECHEM                                         |   |
| ENERGY S        | ADW//C.B.CIDEADDETAMORDAMICSONCENTERMEDIALS CLEY, |   |
| and other the   | torum_pdf                                         |   |
| POLICIE         | and a first rate                                  |   |
| SHUS .          |                                                   | 0 |
| X7-9.X          | 0.004                                             |   |
| COMPLETE CANNER | COMONDER (CARLE)                                  |   |
| apani           | eners/sucrevelleners/contents/contents/           |   |
| W-h ST-W        |                                                   | 0 |
|                 | 8577 million inimi                                |   |
| ecce :          | 1-000000 - HARAS RELEASED LI-10-00                |   |
| Marca.          | Cartonial Contractor Streaming                    |   |

| 添付ファイルを参照する場合                            |        |        |  |  |  |  |
|------------------------------------------|--------|--------|--|--|--|--|
| 1                                        | 添付ファイル | リンクを押す |  |  |  |  |
| 添付ファイルをダウンロードします。<br>※※※ <b>P.164 参照</b> |        |        |  |  |  |  |

. . . . . .

#### ¥Ŧ

▶添付ファイルは、申込日または依頼入力日の1ヶ月後応当日まで照会可能です。(これ以降はファイル名のみ表示され、リンクを押すことはできません。) >>>>> P.164 参照

# 2.3 各種通知の照会

# 2.3.1 メニューを表示して、 [その他取引] > [各種通知・ご連絡] > [各種通知の照会] を選択します。

# 2.3.2 検索条件を入力して、 [絞り込み] を押します。

| 5.H.831 NO     |              | mac-dtim.        |             |                                         |
|----------------|--------------|------------------|-------------|-----------------------------------------|
| ADARK26708377. |              | 1.1              | 1 検索条件      | を入力して 絞り込み ボタ                           |
| 9.##           |              | •                | ンを押す        |                                         |
| 9-84           |              |                  |             | • • • • • • • • • • • • • • • • • • • • |
| atum 💽         | - 0          |                  |             |                                         |
|                | [ 9 HOLA ] 1 |                  |             |                                         |
|                |              |                  |             |                                         |
| i xe           |              |                  |             |                                         |
| ▶弊行からお客さま宛     | ての通知・ご連絡事項が履 | <b>乱いたことを、電子</b> | メールでお知らせします | -                                       |
| ▶通知日が1年前まで     | での取引が照会できます。 |                  |             |                                         |
| ▶最大 1,000 件まで  | の通知が一覧表示されます | t.               |             |                                         |
|                |              |                  |             |                                         |

## 2.3.3 検索結果の一覧より照会する対象を選択します。

| unan No                                                          | and thus         | 1 受付番号 リンクを押す          |
|------------------------------------------------------------------|------------------|------------------------|
| Maddalla Yeakott.                                                | 1.0              | <br>「各種通知 詳細」画面を表示します。 |
| 9.85                                                             | 0                |                        |
| WORK .                                                           |                  |                        |
| C 100-200 (C 00-2) (1 - 1 - 1 - 1 - 1 - 1 - 2) (0 - 200 (2 - 2)) | 81-0 S 191-02 S  |                        |
| 1                                                                | address in       |                        |
| permission (personal                                             | 3022310/0112/00  |                        |
| 10000005510000 MIA09958801000                                    | ana ata wanta wa |                        |
| Inconcedentity Attraction                                        | .mc201/m 12:30   |                        |
| C 201-200 C 001-2 2 2 2 2 2 2 2 2 2 2 2 2 2 2 2 2 2 2            | 10-23 (0-58.3    |                        |
|                                                                  |                  |                        |

# 2.3.4 通知内容が画面表示されます。

| and the second second                                                                                                    |                   |  |  |
|----------------------------------------------------------------------------------------------------|-------------------|--|--|
| and the second second se                                                                                                    |                   |  |  |
| Read of the local division of the local division of the local divi | G44U8330+01108068 |  |  |
| #6                                                                                                    | (therease)        |  |  |
| 89637-64                                                                                                    | Simplicat         |  |  |
| CONTRACTOR OF STREET, STREET,  |                   |  |  |
| 8700                                                                                                    | 2012/03/15 10:00  |  |  |

| ファ  | イルが添付されている                   | 場合               |
|-----|------------------------------|------------------|
| 1   | 添付ファイル                       | リンクを押す           |
| ••• | 添付ファイルをダウン<br>>>>>> P.164 参照 | <b>/</b> ロードします。 |

# メモ >添付ファイルは、通知日の1ヶ月後応当日まで照会可能です。(これ以降はファイル名のみ表示され、リンクを押すことはできません。) >>>>> P.164 参照

# 15. 相場情報照会

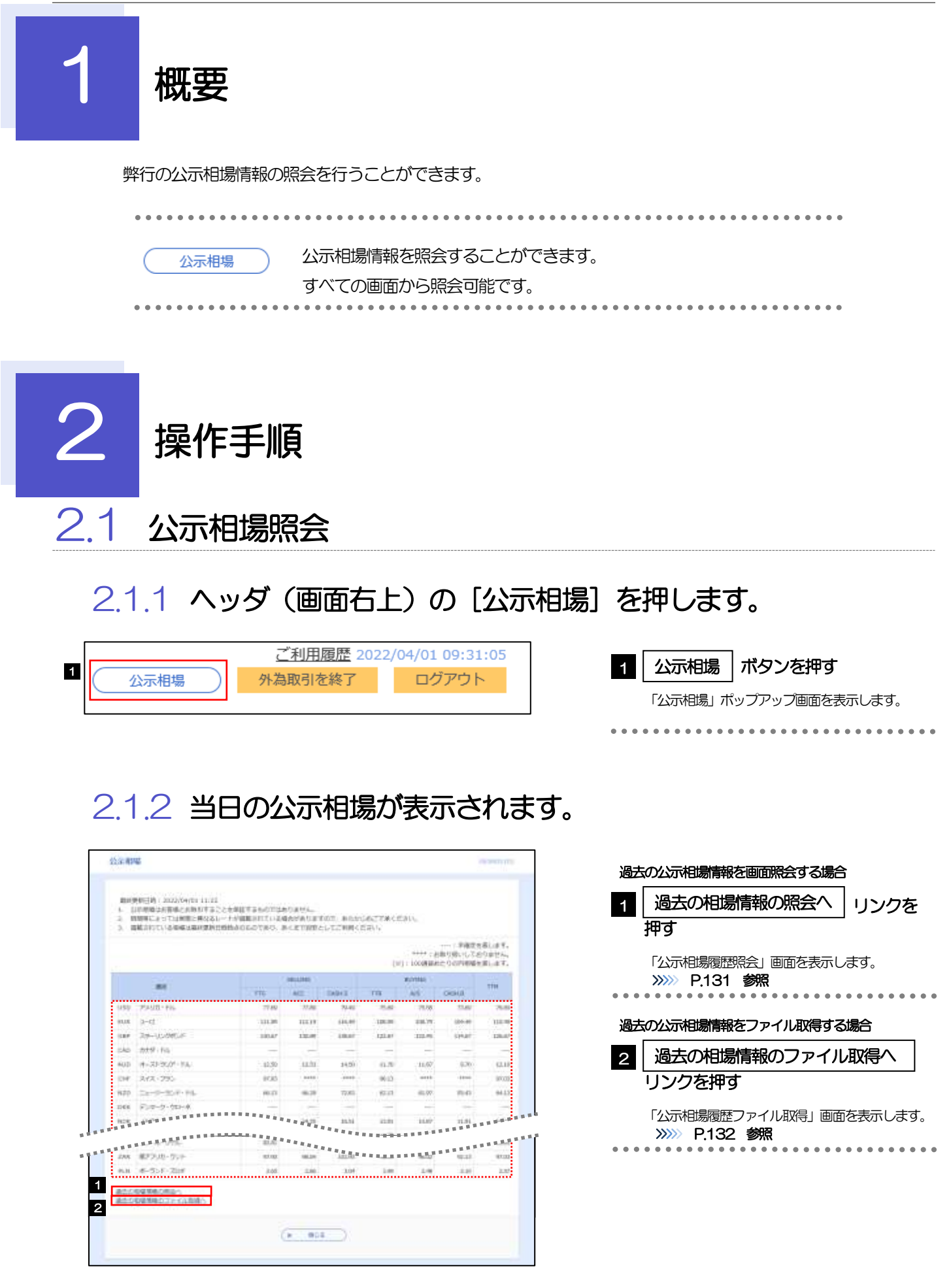

#### ▶通貨ごとに以下の相場情報が表示されます。

🖌 🖌

| 項目           |        | 説明                               |
|--------------|--------|----------------------------------|
| SELLING(売相場) | TTS    | 電信売相場                            |
|              | ACC    | 一覧払輸入手形決済相場(Acceptance Rate)     |
|              | CASH.S | 現金売相場                            |
| BUYING(買相場)  | TTB    | 電信買相場                            |
|              | A/S    | 一覧払輸出手形買相場(At Sight Buying Rate) |
|              | CASH.B | 現金買相場                            |
| TTM          |        | 仲値                               |

▶相場の状態や通貨によっては、以下のように表示されることがあります。

| 表示内容 | 説明                                  |
|------|-------------------------------------|
|      | 相場が末確定(未公表)であることを示します。              |
| **** | 弊行でお取扱いしていないことを示します。                |
| (*)  | 100通貨あたりの円相場(換算単位が100通貨)であることを示します。 |

# 2.1.3 公示相場履歴照会画面で、検索条件を入力して[絞り込み] を押します。

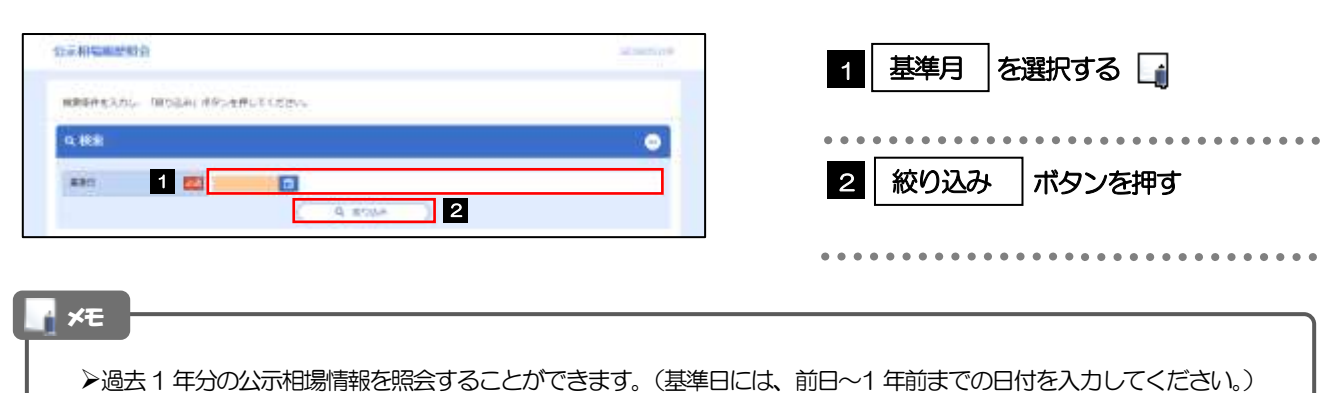

# 2.1.4 検索結果の過去相場が表示されます。

| 4 663 | 16)<br>                                                                                                    |         |         |        |        |             |        | •                       |
|-------|----------------------------------------------------------------------------------------------------|---------|---------|--------|--------|-------------|--------|-------------------------|
| 白石田   | Clarke -                                                                                                    |         |         |        |        |             |        |                         |
|       |                                                                                                    |         |         |        | 48     | i - Locarga |        | を高します<br>おりません<br>を思します |
|       |                                                                                                    | 715     | SHLING: | Debta  | 116    | ALCORE .    | DOM    | 178                     |
| 080   | 204um - Ris                                                                                                    | 17.00   | 75.00   | 79.40  | 59     | 11.00       | 70.00  | - 76                    |
| RUN . | 3-61                                                                                                    | 111.39  | 122.18  | 110.40 | 100.00 | 28.79       | (01-81 | 118                     |
| 100   | Re-Scales-F                                                                                                    | anter . | 130.09  | inst.  | 121.07 | 10.46       | 124.81 | 1280                    |
| 949   | htt 9 - File                                                                                                    |         |         | -      |        | -           | -      |                         |
| NOD   | 6-31-32/71/64                                                                                                    | 1030    | 14.73   | 1020   | (1.70  | 11.67       | 0.20   | 12.1                    |
| 10.00 | ******                                                                                                    |         | ******  |        | 10.10  |             | ****** |                         |
|       | AND DESCRIPTION OF THE OWNER OF THE OWNER OF THE OWNER OF THE OWNER OF THE OWNER OF THE OWNER OF THE OWNER OWNER |         |         |        |        |             |        |                         |

### 2.1.5 公示相場履歴ファイル取得画面で、検索条件を入力して [ファイル取得]を押します。

| • |
|---|
|   |
|   |
|   |
|   |

| 1 基準日を選択する      |
|-----------------|
| 2 ファイル取得 ボタンを押す |
| ••••••          |

#### 

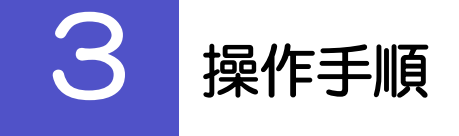

# 3.1 公示相場照会

3.1.1 ヘッダ(画面右上)の [公示相場] リンクを押します。

|      | 1 <u>ご利用履歴</u> 2022 | 2/04/01 09:31:05 |
|------|---------------------|------------------|
| 公示相場 | 外為取引を終了             | ログアウト            |
|      |                     |                  |

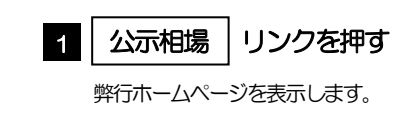

# 3.1.2 弊行ホームページの公示相場情報が表示されます。

|       |                   |          |          |        | (10)     | · icontant |        | を高します。<br>80年世に、<br>を回します。 |
|-------|-------------------|----------|----------|--------|----------|------------|--------|----------------------------|
|       | 1220              | 1 1      | Instance |        |          | 101100     | 1      |                            |
|       |                   | 110      | ACC      | DADLE  | TR .     | AS         | CODUL  |                            |
| 11517 | 75450 - File      | 77.80    | 27.86    | 79.45  | 15.82    | 178.68     | 23.49  | 76.8                       |
| 81.08 | p-ct              | 133.30   | 111.19   | 689,00 | 100.00   | 416.79     | 104.40 | 110.0                      |
| 120   | 29-10-090/F       | 380A7    | 12.00    | 10.07  | 122.01   | 10.46      | spiar  | 128.0                      |
| pko   | 2019-166          | -        | -        |        | -        | -          | -      |                            |
| 600   | (4-31-32.01-114)  | - \$2,50 | 10.00    | 34.50  | 0.70     | 11.07      | 6.20   | (3.1                       |
| 1247  | RYR-290-          | 9035     | 10000    |        | 9010     |            | -11000 | 100                        |
| 1470  | 24-9-95F-95       | 10.01    | 66.78    | 70.00  | 10.11    | -0.97      | 1940   | 94.1                       |
| 1768  | F10-2-2-201-4     |          |          |        |          |            |        | -                          |
| 100   | ARREST CONTRACTOR |          | a state  | 35.54  | 12.01    | 10.02      | 11.91  |                            |
|       | 1144556           | 1000     |          | ****** | 1.0.000  |            |        |                            |
| 205   | #75.0-511         | 81.92    | 181.20   | *****  | A CALLER | 15885      | 10.12  | 81.3                       |
|       |                   |          |          | 100    |          |            |        |                            |

# 16. 各種管理

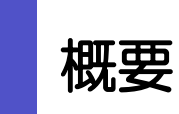

承認パターンの設定やユーザの外為権限の設定などを行うことができます。

| • • • • • • • • • • • • • • • • • • • • |                                                                                                    |
|-----------------------------------------|----------------------------------------------------------------------------------------------------|
| 操作履歴照会                                  | ご自身の操作履歴を照会することができます。<br>「全履歴照会」の権限を保有するユーザは、全ユーザの操作履歴を<br>照会することができます。<br>※※ P.136 参照                                 |
| 企業情報照会・変更                               | お客さま社内の承認パターンの設定を変更することができます。>>>><br>P.137 参照<br>お客さまの企業情報やご利用可能な取引メニューを照会することも<br>できます。                               |
| 外為権限照会・変更                               | ユーザに設定された外為取引権限を変更することができます。<br>※※ P.139 参照<br>新たに追加されたユーザへ外為取引権限の設定を行うこともできます。                                        |
| 依頼人情報 登録                                | 依頼人情報(仕向送金の送金人情報など)を事前に登録することが<br>できます。 >>>>> P.144 参照<br>登録した依頼人情報は依頼画面などで呼び出すことで、入力の手間<br>を省くことができます。 >>>> P.146 参照  |
| 依頼人情報照会・変更・削除                           | 依頼人情報は、修正・削除を行うこともできます。                                                                                                |
| 受益者情報 登録                                | 受益者情報(仕向送金の受取人情報など)を事前に登録することが<br>できます。 >>>>> P.147 参照<br>登録した受益者情報は依頼画面などで呼び出すことで、入力の手間<br>を省くことができます。 >>>>> P.149 参照 |
| 受益者情報 照会・変更・削除                          | 受益者情報は、修正・削除を行うこともできます。                                                                                                |
| 送金目的情報 登録                               | 送金目的情報(送金目的、送金理由)を事前に登録することができます。<br>>>>>> P.151 参照<br>登録した送金目的情報は依頼画面などで呼び出すことで、入力の手間<br>を省くことができます。>>>> P.153 参照     |
| 送金目的情報照会・変更・削除                          | 送金目的情報は、修正・削除を行うこともできます。                                                                                               |

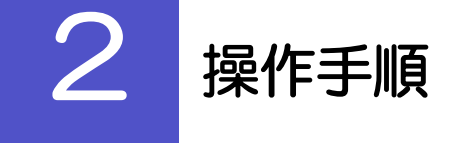

# 2.1 操作履歴照会

## 2.1.1 メニューを表示して、 [各種管理] > [操作履歴] > [照 会]を選択します。

## 2.1.2 操作履歴照会画面を表示して、 〔絞り込み〕を押します。

| CONTRACTOR CON. |     |                  |
|-----------------|-----|------------------|
| C 4834 (        |     |                  |
| 871             | 0.0 |                  |
| 1-71            |     | amenerFight/85-m |
| E1401           |     |                  |
| arryite .       |     |                  |

| 1 検索条件を入力して | 絞り込み | ボタ |
|-------------|------|----|
| ンを押す        |      |    |
|             |      |    |

# ×ŧ ▶ 操作日が1年前までの操作履歴が照会できます。 ▶「全履歴照会」の権限を保有するユーザは、全ユーザの操作履歴を照会することができます。 ▶操作履歴は、最大3,000件まで表示されます。

# 2.1.3 検索結果の操作履歴が表示されます。

| 0 <b>8</b> 5           |              |         |                     |           |          |                          |
|------------------------|--------------|---------|---------------------|-----------|----------|--------------------------|
| <b>展作期</b> 社           | n            |         |                     |           |          |                          |
| ( 11/-)                |              | 5 1     | 314 0               | -14582(4) |          | 81-2-3 IN-58             |
| antei                  | 00454        | 3-96    | 3-199               | 87080     |          | 0100                     |
| 3023/94/01<br>1208038  | HANACODI     | niniti? | -82-11              | triest    | -        | 0+0100001700000          |
| 2000/04/03<br>12:00:08 | Investigate. | NATE:   | -62-9               | irtika    | **       | 040022000000             |
| 200,9408<br>1248-00    | 5440880      | 63(2)   | ###1-1 <sup>4</sup> | 6100100   | en .     | un weature de la company |
| 0020/94/91<br>12/08/08 | 104423000    | ritesi  | 100-7               | evenies.  | 82       | LINE COLUMN YORKE        |
| 200/M/11<br>1200/8     | 144CBDD      | nh+gi   | <b>278</b> 3-4      | -         | 7:/h->88 | 1/19/04/81/2022/00/06    |

# 2.2 企業情報の照会・変更

### 2.2.1 メニューを表示して、 [各種管理] > [企業情報] > [照 会・変更] を選択します。

#### 2.2.2 企業情報を変更し、 [内容確認] を押します。

|                       |                                                                                |                                                                | na modelane                                                                                                    | 1 5                                                                                                    | 発調パターン                                        |                                |
|-----------------------|--------------------------------------------------------------------------------|----------------------------------------------------------------|----------------------------------------------------------------------------------------------------|----------------------------------------------------------------------------------------------------|-----------------------------------------------|--------------------------------|
| -                     | an ( an                                                                        |                                                                |                                                                                                    |                                                                                                    |                                               |                                |
| TORE\$3.001           | MARLINGS-MUTCHING                                                              |                                                                |                                                                                                    | 業が                                                                                                    | 務ごとに「承認な<br>し 通習 」 を 辞却で                      | ふし」/「シングル承<br>オスことが可能です        |
| 2.101516              |                                                                                |                                                                | 0                                                                                                    |                                                                                                    |                                               |                                |
| 16                    | OH HADDING ACT                                                                 | air##30                                                        |                                                                                                    |                                                                                                    | • • • • • • • • •                             | • • • • • • • • • • • • •      |
| atten                 | DELOCITIME                                                                     |                                                                |                                                                                                    | 2                                                                                                    | trotaTota≣SD                                  | ポクン方押す                         |
| ME (88)               | FORERER OKTOWINE OS JUTIL                                                      |                                                                |                                                                                                    | <b>∠</b>                                                                                                    | ふちを追ぶ  ・                                      | ハタノを押9                         |
| ##.                   | PERMITTING                                                                     |                                                                |                                                                                                    |                                                                                                    |                                               |                                |
| <del>1</del>          | E-D-3 TORONOLIMINAN                                                            |                                                                |                                                                                                    |                                                                                                    |                                               |                                |
| 10.01                 | 125-45479900                                                                   |                                                                |                                                                                                    |                                                                                                    |                                               |                                |
| 1.004                 | SPRINTERS:                                                                     |                                                                |                                                                                                    |                                                                                                    |                                               |                                |
|                       | ****************                                                               | *****                                                          | CONTRACTOR DE LA CONTRACTOR DE LA CONTRACT |                                                                                                    |                                               |                                |
|                       |                                                                                |                                                                | 111111111111                                                                                                    |                                                                                                    |                                               |                                |
| 1019-3                |                                                                                | ***************                                                | *****                                                                                                    |                                                                                                    |                                               |                                |
| tord.                 | Cierci Ovoro                                                                   | er (1-97).ee                                                   |                                                                                                    |                                                                                                    |                                               |                                |
| ACCR DING             | Casto Anda                                                                     | an Orthog                                                      |                                                                                                    |                                                                                                    |                                               |                                |
| NUCLIMINATION INCOME. | TO ANTIN COLORA                                                                | 0.002.40                                                       |                                                                                                    |                                                                                                    |                                               |                                |
| CONTRACTOR .          |                                                                                | at (1.071.88                                                   |                                                                                                    |                                                                                                    |                                               |                                |
| *****                 |                                                                                | an Curban                                                      |                                                                                                    |                                                                                                    |                                               |                                |
| and a                 |                                                                                | a Contrag                                                      |                                                                                                    |                                                                                                    |                                               |                                |
|                       | Carrier Carross                                                                |                                                                |                                                                                                    |                                                                                                    |                                               |                                |
| #XEX-74               |                                                                                |                                                                |                                                                                                    |                                                                                                    |                                               |                                |
|                       |                                                                                |                                                                |                                                                                                    |                                                                                                    |                                               |                                |
| atte-s.               |                                                                                | Amaz . , , 2                                                   |                                                                                                    |                                                                                                    |                                               |                                |
| ×E                    |                                                                                | 2                                                              |                                                                                                    |                                                                                                    |                                               |                                |
| <b>≭モ</b><br>▶承認      | <ul> <li>ごうちもん、のもます</li> <li>「</li> <li>パターンによって</li> <li>(ズ菜別パターン)</li> </ul> | 2<br>お取らの申込みまでの                                                | の操作が異なります。(                                                                                                    | 》》》 P.7参照                                                                                                    | )                                             |                                |
| ×モ<br>≻承認             | <ul> <li>「ジャンシーンによって、<br/>承認パターン</li> </ul>                                    | 2                                                              | の操作が異なります。(                                                                                                    | 》》》 P.7参照<br>説明                                                                                              | )                                             |                                |
| <b>×र</b><br>≻क्रि    | <ul> <li>パターンによって</li> <li>承認パターン</li> <li>承認なし</li> </ul>                     | たりまたの申込みまでの<br>お取らしの申込みまでの<br>な頼データ作成者が                        | の操作が異なります。(<br>がたり、お客さま社内で、<br>がな頼操作を行った時点                                                                                                    | <ul> <li>&gt;&gt;&gt;&gt; P.7 参照</li> <li>説明</li> <li>の事前承認を不</li> <li>で弊行へのお申</li> </ul>                    | )<br>要とするパタ・<br>込みが完了し;                       | ーンです。<br>ます。                   |
| <b>×モ</b><br>▶承認      | <ul> <li>パターンによって、</li> <li>承認パターン</li> <li>承認なし</li> <li>シングル承認</li> </ul>    | お取引の申込みまでの<br>お取引の申込みにあ<br>依頼データ作成者が<br>な頼データ作成者が<br>行った時点で弊行へ | の操作が異なります。(<br>がたり、お客さま社内で<br>が依頼操作を行った時点<br>の承認を経たうえでお<br>「承認者1名を指定して<br>、のお申込みが完了しま                                                                                                    | <ul> <li>P.7 参照</li> <li>説明</li> <li>の事前承認を不</li> <li>で弊行へのお申</li> <li>取引の申込みを</li> <li>依頼操作を行っす。</li> </ul> | )<br>要とするパタ・<br>込みが完了し、<br>行うパターン<br>ったのち、 承認 | ーンです。<br>ます。<br>です。<br>渚が承認操作を |

▶「シングル承認」、または「ダブル承認」から承認パターンを変更する際、お客さま社内で承認が完了していない取引がある場合は、承認パターンの変更はできません。

- 下記いずれかの対応を行ってください。
  - ・承認を完了させる
     >>>>> P.90 参照
  - ・承認依頼を取り下げる(引戻し) >>>> P.38 参照

# 2.2.3 変更内容を確認し、 [実行] を押します。

| 30 0 0000                                                                                                    |                                         |          | <br>•••• | • • • • • • • • • • • • • • • • • • • • |
|----------------------------------------------------------------------------------------------------|-----------------------------------------|----------|----------|-----------------------------------------|
| UTOARCURANOS<br>AREARI- JOLAT                                                                                                    | 東京氏に注意。<br>は「開行」の外に合併してください。            |          |          |                                         |
| 全里结核                                                                                                    |                                         | •        |          |                                         |
| 45                                                                                                    | as another #17104997                    |          |          |                                         |
| 4191                                                                                                    | 90001LEMPY                              |          |          |                                         |
| 185.000                                                                                                    | FOREIRI ERCHAME 20, CTIL                |          |          |                                         |
| 280                                                                                                    | m BDARR (Fair)                          |          |          |                                         |
| CF                                                                                                    | EB-ETDROOMAN                            |          |          |                                         |
| 82184                                                                                                    | di-tained                               |          |          |                                         |
| AV1810                                                                                                    | 8240478000                              |          |          |                                         |
| ********                                                                                                    | *************************************** |          |          |                                         |
| ####109->>                                                                                                    |                                         | ••••••   |          |                                         |
| #20(9->                                                                                                    | 5-20 Mat                                | •        |          |                                         |
| #20(9->                                                                                                    |                                         | <b>O</b> |          |                                         |
| #2015年                                                                                                    |                                         | ••••••   |          |                                         |
| 410/0->                                                                                                    |                                         | •        |          |                                         |
| * ####################################                                                                                                    |                                         | •        |          |                                         |
| ボデー・・・・・・・     ボー・・・・・・・     ボー・・・・・・・・・・・                                                                                                    |                                         | ©        |          |                                         |
| Autoritation<br>Autoritation<br>Autoreautor<br>Autoreautor<br>Aut |                                         | •        |          |                                         |

# 2.2.4 企業情報の変更は完了です。

| 「第四日前     | <b>安全纪</b> 年 |                                        | 14.5740.985 |
|-----------|--------------|----------------------------------------|-------------|
| 30)       |              |                                        |             |
| 2#960     | 880771#U     | P.)                                    |             |
| le stran  |              |                                        |             |
| Rest.     |              | COMM .                                 |             |
| 85        |              | 000 HEAD SETTING INC. 912-912-9478-927 |             |
| #287      |              | 00000020099                            |             |
| -         | #1 ()        | FORETON EXCHANGE CD., LTD.             |             |
| ALCO DO D |              | and shallow become                     |             |

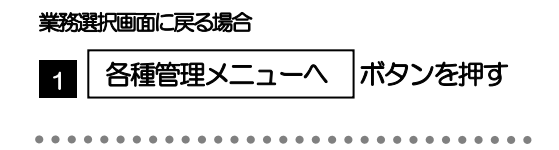

# 2.3 外為権限の照会・変更

# 2.3.1 メニューを表示して、 [各種管理] > [外為権限] > [照 会・変更] を選択します。

#### 2.3.2 権限を変更するユーザの [ログイン ID] リンクを押します。

| a-www.hitt   | CMUST,                 |         |                    |  |
|--------------|------------------------|---------|--------------------|--|
| 外市市市市村主部     | G中古場前には、対象のユージ機械を運動)。で | <2132-4 |                    |  |
| 1-4-10       |                        |         |                    |  |
| 004518       | 1-91                   | 2-1988  | a-statute.         |  |
| automa .     | H \$637                | 毎日田コーゲ  | *POTRE BREAD       |  |
| 10000        | About                  | -42-7   | Hirsdatum)         |  |
| dation in    | HOUTURE                | -82-0   | YULFUQuet.com      |  |
| 4+125(0)     | 1010                   | -42-5   | 10273@dat.com      |  |
| ded Zintell  | n Juger                | -#2-5   | TEST Address commo |  |
| da i come i  | HAUSE                  | -10-2   | THIT REPORT (      |  |
| ALC: NO.     | H bask?                | -82-7   | 10075(\$645.um)    |  |
| 4112140      | 1047                   | 41-7    | all higher and     |  |
| dat Liliette | H287                   | -92-9   | TEP/Schot.com)     |  |
| da-1254ette  | + Saley                | 0.000-0 | AutoTD-Charles com |  |

1 ログインID リンクを押す
#### 2.3.3 ユーザの情報を確認し、 [変更] を押します。

18

|                                                                                                    | たユーザ008<br>る毎8116   | 市場用は以下の<br>全部1月からも | あったす。<br>#したくだまい。                                                                                                    |               |                                                                                                    |           |                    |                                                                                                    | 1 | 変更ポタン | を押す |
|----------------------------------------------------------------------------------------------------|---------------------|--------------------|----------------------------------------------------------------------------------------------------|---------------|----------------------------------------------------------------------------------------------------|-----------|--------------------|----------------------------------------------------------------------------------------------------|---|-------|-----|
| #11241         NA35           NA35         NA35           NA35<                                                                                                    | 1/12/16             |                    |                                                                                                    |               |                                                                                                    |           | 0                  |                                                                                                    |   |       |     |
|                                                                                                    | ŚT.                 | -                  | e-119478                                                                                                    |               |                                                                                                    |           |                    |                                                                                                    |   | ••••• |     |
|                                                                                                    | 6                   |                    | 10/07                                                                                                    |               |                                                                                                    |           |                    |                                                                                                    |   |       |     |
|                                                                                                    | 697.                | 61                 | tmai-t                                                                                                    |               |                                                                                                    |           |                    |                                                                                                    |   |       |     |
|                                                                                                    | 216.2               |                    | with glad Lon                                                                                                    |               |                                                                                                    |           |                    |                                                                                                    |   |       |     |
|                                                                                                    | 544                 |                    |                                                                                                    |               |                                                                                                    |           | 0                  | 1                                                                                                    |   |       |     |
| BAE         U         U         Description           NM         ORM         ORM <td></td> <td></td> <td></td> <td></td> <td></td> <td></td> <td>*: 82-70805#812#7,</td> <td></td> <td></td> <td></td> <td></td> |                     |                    |                                                                                                    |               |                                                                                                    |           | *: 82-70805#812#7, |                                                                                                    |   |       |     |
|                                                                                                    |                     | 8                  | and the second                                                                                                    |               | Amer                                                                                                    | #         |                    |                                                                                                    |   |       |     |
| M         CMM         CMM         CMM MAXAM           ADALW         CMM         COMM MAXAM         COMM MAXAM           ADALWAL         CMM         COMM MAXAM         CMM MAXAM           GREENER         CMM         COMM MAXAM         COMM MAXAM           Service         CMM         COMM MAXAM         CMM MAXAM           MAXAM         CMM MAXAM         CMM MAXAM         CMM MAXAM           MAXAM         CMM MAXAM         CMM MAXAM         CMM MAXAM           MAXAM         CMM MAXAM         CMM MAXAM         CMM MAXAM           MAXAM         CMM MAXAM         CMM MAXAM         CMM MAXAM           MAXAM         CMM MAXAM         CMM MAXAM         CMM MAXAM           MAXAM         CMM MAXAM         CMM MAXAM         CMM MAXAM           MAXAM         CMM MAXAM         CMM MAXAM         CMM MAXAM           MAXAM         CMM MAXAM         CMM MAXAM         CMM MAXAM           MAXAM         CMM MAXAM         CMM MAXAM         CMM MAXAM           MAXAM         CMM MAXAM         CMM MAXAM         CMM MAXAM           MAXAM         CMM MAXAM         CMM MAXAM         CMM MAXAM           MAXAM         CMM MAXAM         CMM MAXAM         CMM MA                                                                                                    |                     |                    | 0.000                                                                                                    | 388 5         | 201001                                                                                                    | -tota-h   |                    |                                                                                                    |   |       |     |
| Autom         Com         Com Com         Com Com         Com Com         Com Com         Com Com         Com Com         Com Com         Com Com         Com Com         Com Com         Com Com         Com                                                                                                    |                     | 1000 C             | CODM                                                                                                    | 018 3         | 081950                                                                                                    |           |                    | _                                                                                                    |   |       |     |
| 000         CMB         CMB <td></td> <td>ANDRE</td> <td>088</td> <td></td> <td></td> <td>-</td> <td></td> <td>_</td> <td></td> <td></td> <td></td>  |                     | ANDRE              | 088                                                                                                    |               |                                                                                                    | -         |                    | _                                                                                                    |   |       |     |
|                                                                                                    |                     | CONTRACT           | 004                                                                                                    | 0.00          | CALCULATION OF                                                                                                    | acol-h    |                    |                                                                                                    |   |       |     |
|                                                                                                    |                     | DEDGAGE            | Contra Contra Co | 0.000         | 10000                                                                                                    |           |                    | _                                                                                                    |   |       |     |
|                                                                                                    | 414                 | a medianeta and    | 0.000                                                                                                    | 1980          | - Bel distant                                                                                                    |           |                    |                                                                                                    |   |       |     |
|                                                                                                    | ACAE.               | harno              | 1000                                                                                                    | 1988          | and the second second se |           |                    | -                                                                                                    |   |       |     |
|                                                                                                    |                     | U-Ja-M             | 1000                                                                                                    | 1984          |                                                                                                    |           |                    | -                                                                                                    |   |       |     |
|                                                                                                    |                     | Saula I            | 2004                                                                                                    | -             |                                                                                                    |           |                    |                                                                                                    |   |       |     |
|                                                                                                    |                     | -                  | Citta                                                                                                    | CH1-82        |                                                                                                    |           |                    | -                                                                                                    |   |       |     |
|                                                                                                    |                     | Line Trents        | 0.004                                                                                                    |               |                                                                                                    |           |                    | -                                                                                                    |   |       |     |
|                                                                                                    | 19.                 |                    | CON                                                                                                    | 1280/m        |                                                                                                    |           |                    |                                                                                                    |   |       |     |
|                                                                                                    |                     |                    | Otte                                                                                                    |               |                                                                                                    |           |                    |                                                                                                    |   |       |     |
|                                                                                                    |                     |                    |                                                                                                    |               |                                                                                                    |           |                    |                                                                                                    |   |       |     |
|                                                                                                    |                     |                    | 200444                                                                                                    | CANDRON       | CHEM                                                                                                    | LAND MARK | CHURTHAR           |                                                                                                    |   |       |     |
|                                                                                                    |                     |                    | -WINNA'LE                                                                                                    | -Dener        |                                                                                                    |           |                    |                                                                                                    |   |       |     |
|                                                                                                    | 1.0                 |                    |                                                                                                    |               | 26.0.0                                                                                                    |           | #1412-5年編發生使時下述#平。 | train a second second se |   |       |     |
|                                                                                                    |                     |                    |                                                                                                    |               | 1997)                                                                                                    |           |                    |                                                                                                    |   |       |     |
|                                                                                                    |                     |                    | Cast                                                                                                    |               |                                                                                                    |           |                    | -                                                                                                    |   |       |     |
|                                                                                                    | -                   |                    | CHIR                                                                                                    |               |                                                                                                    |           |                    | -                                                                                                    |   |       |     |
|                                                                                                    |                     |                    | CARDINAL                                                                                                    |               |                                                                                                    |           |                    |                                                                                                    |   |       |     |
|                                                                                                    |                     |                    |                                                                                                    |               |                                                                                                    |           |                    |                                                                                                    |   |       |     |
|                                                                                                    | 区会情報                |                    |                                                                                                    |               |                                                                                                    |           | •                  | 1                                                                                                    |   |       |     |
|                                                                                                    | 00888               | 10 PD              |                                                                                                    |               |                                                                                                    |           |                    | 31                                                                                                    |   |       |     |
|                                                                                                    | YEST                |                    |                                                                                                    |               |                                                                                                    |           | 0                  | 14                                                                                                    |   |       |     |
|                                                                                                    |                     |                    | 24711                                                                                                    |               |                                                                                                    | Q.        | 24-8-              |                                                                                                    |   |       |     |
|                                                                                                    | 1) <sup>2</sup> (1) | incesi ()          | 10000                                                                                                    | INTEGORISMENT |                                                                                                    | Linesont. | I LINIC CONTROL    |                                                                                                    |   |       |     |
|                                                                                                    | (NOC 1244           |                    |                                                                                                    | Loopoord      | Della Celle                                                                                                    | -100      | 1,000,000-00       | 10                                                                                                    |   |       |     |
|                                                                                                    | 194 198             | Secola             |                                                                                                    |               | -193                                                                                                    | -898      |                    |                                                                                                    |   |       |     |
|                                                                                                    | *****               |                    |                                                                                                    |               | A DAMA                                                                                                    | -19       | ***************    |                                                                                                    |   |       |     |
|                                                                                                    |                     | 2111 <u>1</u>      | ********                                                                                                    | ARRENT.       |                                                                                                    |           |                    | *** <b>*</b> *                                                                                                    |   |       |     |
|                                                                                                    | ACL NO              |                    |                                                                                                    |               | ******                                                                                                    |           | ***********        |                                                                                                    |   |       |     |

## 2.3.4 権限情報を変更し、 [内容確認] を押します。

| CONVENTION     MASS None       2-11000     NASS None       2-11000     NASS None       2-11000 <t< th=""><th></th><th></th><th></th><th></th><th></th><th></th><th>ユーザ紫華</th></t<>                                                                                                    |                 |                  |                                              |                   |              |                                                                                                    | ユーザ紫華      |
|----------------------------------------------------------------------------------------------------|-----------------|------------------|----------------------------------------------|-------------------|--------------|----------------------------------------------------------------------------------------------------|------------|
| >-1%         nb35           >-1%         98821/           >-10100         98821/           >-10100         98821/           >-10100         98821/           SALTA         98821/           SALTA         98821/           SALTA         98821/           SALTA         98821/           SALTA         98821/           SALTA         988           SALTA         9886           SALTA                                                                                                    |                 |                  |                                              |                   | -1340# .     |                                                                                                    | 056518     |
| Section<br>+ - 6775.2         MMX - V<br>+MVRAgenature           EMILTIN         MVRAgenature           EMILTIN         MVRAgenature           MMX         Case (white)         MMX - V<br>MVRAgenature         MMX - V<br>MVRAgenature                                                                                                    |                 |                  |                                              |                   | N\$7         |                                                                                                    |            |
| Servergenzen:       Servergenzen:                                                                                                    |                 |                  |                                              |                   | MR3-W        |                                                                                                    | 2-1989     |
| ***********************************                                                                                                    |                 |                  |                                              |                   | artstim res. |                                                                                                    | a cap race |
| NUMBER         Case ( min)         Maintage ( min)           NUMBER         If Same ( min)         If Same ( min)         If Same ( min)         If Same ( min)           NUMBER         If Same ( min)         If Same ( min)         If Same ( min)         If Same ( min)         If Same ( min)           NUMBER         If Same ( min)         If Same ( min)         If Same ( min)         If Same ( min)         If Same ( min)           NUMBER         If Same ( min)         If Same ( min)         If Same ( min)         If Same ( min)         If Same ( min)           NUMBER         If Same ( min)         If Same ( min)         If Same ( min)         If Same ( min)         If Same ( min)           NUMBER         If Same ( min)         If Same ( min)         If Same ( min)         If Same ( min)         If Same ( min)           NUMBER         If Same ( min)         If Same ( min)         If Same ( min)         If Same ( min)         If Same ( min)           NUMBER         If Same ( min)         If Same ( min)         If Same ( min)         If Same ( min)         If Same ( min)           NUMBER         If Same ( min)         If Same ( min)         If Same ( min)         If Same ( min)         If Same ( min)           NUMBER         If Same ( min)         If Same ( min)         If Same ( min)         If                                                                                                    |                 |                  |                                              |                   |              |                                                                                                    | GRICH      |
| NO         NO         NO         NO           HIRAL                                                                                                    | #12-VORGER##11  |                  |                                              |                   |              |                                                                                                    |            |
| Hitkac         2 End         2 End         <                                                                                                    |                 | 98.              | 3.07                                         | chalte 1          | CLUB (1      | 21                                                                                                    |            |
| Mail     Øret     Øret     Øret       Austant     Øret     Øret     Øret       Austant     Øret     Øret                                                                                                    |                 | Supplies .       | S serman                                     | R me              | N 88         |                                                                                                    | 11/shit    |
| Ansaka Vine Ansaka Vine Ansaka                                                                                                    |                 |                  | S manager                                    | No. 40            | 2 64         | 800                                                                                                    | 10000      |
| AL AND CONTRACT OF AN AND AN AN AN AN AN AN AN AN AN AN AN AN AN                                                                                                    |                 | TR an effective  | 124                                          | (7) ma            | No. Cont     | Asama                                                                                                    |            |
| Manuala (Lana) (Lana)                                                                                                    |                 | C Passine        | A second                                     | 100 mm            | 1            | CORRECT OF STREET                                                                                                    |            |
| HTNEESAE<br>SARTAN<br>SARTAN<br>SAR                                                                                                    |                 |                  | A THURSDAY                                   | (A) 48            | 100          | ana transmission                                                                                                    |            |
| Jarron     V mil     V mil     V mil       Jarron     V mil     V mil     V mil       Varia     V mil     V mil     V mil       Marcel     V mil     V mil     V mil       Marcel     V mil     V mil     V mil       Marcel     V mil     V mil     V mil       Marcel     V mil     V mil     V mil       Marcel     V mil     V mil     V mil       Marcel     V mil     V mil     V mil       Marcel     V mil     V mil     V mil       Marcel     V mil     V mil     V mil       Marcel     V mil     V mil     V mil       Marcel     V mil     V mil     V mil       Marcel     V mil     V mil     V mil       Marcel     V mil     V mil     V mil       Marcel     V mil     V mil     V mil       Marcel     V mil     V mil     V mil                                                                                                    |                 |                  | Waters.                                      | 52 mm             | 27 cm        | and a second second sec | ettop:232  |
| 10-24-0-     ○ max     ○ max       Avera     ○ max     ○ max       Norma     ○ max     ○ max       Name     ○ max     ○ max       Name     ○ max     ○ max                                                                                                    |                 |                  | Of man                                       | int in            | 27.000       | 246240                                                                                                    |            |
| Section         Section         <                                                                                                    |                 |                  |                                              | Minter.           | 2 88         | 11-7.8-9-                                                                                                    |            |
| MOME         OF THE         OF THE           MARYNDA         OF THE         Image: The           MARYNDA         OF THE         OF THE           MARYNDA         OF THE         OF THE           MARYNDA         OF THE         OF THE           MARYNDA         OF THE         OF THE           MARYNDA         OF THE         OF THE           MARYNDA         OF THE         OF THE           MARYNDA         OF THE         OF THE           MARYNDA         OF THE         OF THE           MARYNDA         OF THE         OF THE           MARYNDA         OF THE         OF THE           MARYNDA         OF THE         OF THE           MARYNDA         OF THE         OF THE                                                                                                    |                 |                  |                                              |                   | ing ma       | N/YHM                                                                                                    | Darriet.   |
| NAME         OF THE           AMERICAL         OF THE           AMERICAL         OF THE           AMERICAL         OF THE           AMERICAL         OF THE           AMERICAL         OF THE           Marcel         OF THE           Marcel         OF THE           Marcel         OF THE           Marcel         OF THE           Marcel         OF THE           Marcel         OF THE           Marcel         OF THE           Marcel         OF THE                                                                                                    |                 |                  |                                              | 100 THE - 100     | 2.00         | and the local diversion of the local diversion of the local diversio |            |
| Annolo 2 de 2 de<br>Annolo 2 de<br>estatemente de la composition de la composition de la                                                                                                    |                 |                  |                                              |                   | 9 ma         | THEORYMPICA                                                                                                    |            |
| Analo 2 te<br>KE (22) (24%) Binti<br>ME 2 total 2 transition 2 subsets<br>2 stotal 2 total<br>Est (24%) Binti<br>Est (24%) 2 total<br>Est 2 total<br>Est 2 total                                                                                                    |                 |                  |                                              | R mar             | 8 04         |                                                                                                    | Carried    |
| KE (22) (24%) Bind<br>AE ∑ Data ∑ rutatine ∑ exidentia<br>∑ etratula ∑ Annes<br>TE (24%) (24%) Binne<br>Halline ∑ rut<br>Statule ∑ rut<br>Attendia ∑ rut<br>Attendia ∑ rut                                                                                                    |                 |                  |                                              |                   | 2.00         |                                                                                                    | P. Marina  |
| NE Constantia Constante<br>Seconda da Constante<br>Relation Constante<br>Relation<br>Relation Constante<br>Relation Constante<br>Relation Constan                                                                                                    |                 | 18.              | 207                                          | ette V.           | ( ege 2 a    | 42                                                                                                    |            |
| ne Settina La Sanna :<br>E Car (sen Sanna :<br>Paula Settin<br>Sattin Strit<br>Sattin Settin<br>Sattin Settin<br>Sattin Settin                                                                                                    | C al genance    | A with defension | uranna in                                    | U.                | V trees      | 1.1.1                                                                                                    |            |
| ater (ten) and<br>nation State<br>State<br>S |                 |                  | and the second                               | ta St             | of stream    |                                                                                                    | PH2        |
| ter (LEP (LEP) Barris<br>Malifie ⊘ 171<br>Spatie ⊘ 178<br>Approxim ⊘ 178<br>Approxim ⊘ 178<br>Approxim ⊘ Matrixe                                                                                                    | #12-VOIRE-FAST- |                  |                                              |                   |              |                                                                                                    |            |
| nautine 27 HT<br>Rectilie 27 HT<br>Approxime 27 HT<br>Minist 27 HT                                                                                                    |                 | 46               | 3111                                         | 100               | TARP 1.4     | 11                                                                                                    |            |
| spatiele 2/178<br>patrente 2/179<br>entet 2/1825%en                                                                                                    |                 |                  |                                              |                   | 92.448       |                                                                                                    | stee.usies |
| Astronoma 🖉 na<br>Anter 🥑 attribution                                                                                                    |                 |                  |                                              |                   | 2 118        |                                                                                                    | Tightiles  |
| anaz 🕑 atzina                                                                                                    |                 |                  |                                              |                   | 20 110       |                                                                                                    | PERMIT     |
|                                                                                                    |                 |                  |                                              |                   |              |                                                                                                    | SUFTRACE.  |
|                                                                                                    |                 |                  |                                              |                   |              |                                                                                                    |            |
| 化与决定结理                                                                                                    |                 |                  |                                              |                   |              | RE.                                                                                                    | 化构成合物      |
| Inter Constanting Mar Date Income                                                                                                    |                 |                  | 1                                            | 10,000,000        | Auto         |                                                                                                    | (marries   |
|                                                                                                    |                 |                  |                                              |                   |              | No. 1                                                                                                    |            |
| <b>加持关时信仰</b>                                                                                                    |                 |                  |                                              |                   |              | 16                                                                                                    | 加倍多的信      |
| (127) (125) - MEM (127) (127) (127)                                                                                                    | 1-9-            | HE 19-24         | THEFT                                        |                   | 3850         | 100 (100)                                                                                                    |            |
| BO-17 VANTTINGARA                                                                                                    | CHIRD PLAN AND  | and one-fail     |                                              | vision the second | 146620       |                                                                                                    | 80.7       |
| TRACE STREET                                                                                                    | UNDER!          | Common (         |                                              | COULINASE.        | twown.       | TRACK! N                                                                                                    |            |
| 1000,004 No 100 1000,004 No 100 No 100                                                                                                    |                 | 10 ×10           | 808.80 🖓 198                                 | 1,000             | 100          | Num []1                                                                                                    | URD/WY     |
| TRACK DAR DAR                                                                                                    | LODGA           |                  | 1.000                                        |                   | 101          | 1.000                                                                                                    | BIACKY     |
|                                                                                                    | Lope.o          |                  | 1. J. 1. 1. 1. 1. 1. 1. 1. 1. 1. 1. 1. 1. 1. |                   |              |                                                                                                    |            |

| 1 権限情報 を入力する 🔒                                                                                                    |
|----------------------------------------------------------------------------------------------------|
| チェックした権限が該当ユーザへ付与されます。                                                                                                    |
| 1 回当たりの取引限度額を設定する場合                                                                                                    |
| 2 仕向送金情報 を入力する                                                                                                    |
| 位向送金取引において、該当ユーザが1取引当たり<br>に依頼可能な金額の上限値(円貨額)を設定します。                                                                        |
| • • • • • • • • • • • • • • • • • • • •                                                                                    |
|                                                                                                    |
| 3 為替予約情報 を入力する<br>「お客様の買い」「お客様の売り」ごとにチェックした通貨が利用可能となります。<br>また、入力した「一回あたりの取ら限度額(外貨額)」<br>内で為替予約、およびリーブオーダーの取らが可能<br>となります。 |

#### 🖌 🖌

▶権限情報の登録内容欄をチェックした場合、以下の機能が利用できます。

| 2%AB choco | =×o¤                                       | -ב | ーザ               |
|------------|--------------------------------------------|----|------------------|
| 豆稣内谷       | <u>केल्प्य</u>                             | 一般 | 管理者              |
| 依頼         | 対象取引の依頼データを作成することができます。                    | 0  | $\bigtriangleup$ |
| 照会         | 自身が作成した取引、または自身が承認者に指定された取引を照会することがで       | 0  | $\triangle$      |
|            | きます。(為替予約・リーブオーダー・各種手続きでは、他ユーザが依頼・確認・      |    |                  |
|            | 承認した取引を含むすべての取引を照会することができます。)              |    |                  |
| 全取引照会      | 他ユーザの取引を含むすべての取引を照会することができます。              | 0  | $\triangle$      |
| テンプレート管理   | テンプレートの登録・変更を行うことができます。 >>>>> P.155 参照     | 0  | $\bigtriangleup$ |
| 確認         | 締結済為替予約取引※1の締結確認(コンファーム)を行うことができます。(他      | 0  | $\triangle$      |
|            | ユーザが依頼した取引についても確認することができます。) >>>>> P.107 参 |    |                  |
|            | 照                                          |    |                  |
| 承認         | 対象取引の承認操作を行うことができます。 >>>>> P.88 参照         | 0  | $\bigtriangleup$ |
| 利用(依頼人情報)  | 依頼人情報の登録・変更を行うことができます。>>>>> P.144 参照       | 0  | $\bigtriangleup$ |
| 利用(受益者情報)  | 受益者情報の登録・変更を行うことができます。 >>>>> P.147 参照      | 0  | $\triangle$      |
| 利用(送金目的情報) | 送金目的情報の登録・変更を行うことができます。 >>>>> P.151 参照     | 0  | $\bigtriangleup$ |
| 全履歴照会      | 全ユーザの操作履歴を照会することができます。                     | 0  | 0                |
|            |                                            |    |                  |

△:「管理者権限分離機能」をご利用のお客さまは設定できません。

※1:為替予約の取引には、リーブオーダー成立により締結された為替予約取引を含みます。

▶「管理者権限分離機能」とは、管理者ユーザに設定できる権限を管理系業務の操作に限定し、実際の取引に関わる操作は 一般ユーザのみ利用可能とする機能のことです。

### 2.3.5 変更内容を確認し、 [実行] を押します。

| 7-1754                                                                                                    |                           |                                                                                                    |               |                       |           |                               |
|----------------------------------------------------------------------------------------------------|---------------------------|----------------------------------------------------------------------------------------------------|---------------|-----------------------|-----------|-------------------------------|
|                                                                                                    |                           | 10-0-0                                                                                                    |               |                       |           |                               |
| 0.0147-118                                                                                                    |                           | 444122703                                                                                                    |               |                       |           |                               |
|                                                                                                    |                           | NOW1-W                                                                                                    |               |                       |           |                               |
| A-ACTIVAL                                                                                                    |                           | HACTERIBINE CONT.                                                                                                    |               |                       |           |                               |
|                                                                                                    |                           |                                                                                                    |               |                       |           | 1.00                          |
| 推制结构                                                                                                    | )                         |                                                                                                    |               |                       |           | •                             |
|                                                                                                    |                           |                                                                                                    |               |                       |           | 他上一世纪称马马斯顿王来说不。               |
|                                                                                                    | 82                        | 190                                                                                                    |               | 907                   |           |                               |
| these                                                                                                    |                           | 004                                                                                                    | 010 0         | ONLINE .              | ಾರ್ಯ)     |                               |
| California (                                                                                                    | 900 C                     | 0.046                                                                                                    | 010           | 1001001               |           |                               |
|                                                                                                    | 214/2008                  | Onte                                                                                                    |               |                       |           |                               |
|                                                                                                    | evenues                   | Cent                                                                                                    | 088 (         | Ania Contractor       | 07>7(-1)  |                               |
| <b>B</b> A                                                                                                    | Webs-hew                  | 10000                                                                                                    | 088           | 101001                |           |                               |
|                                                                                                    | AALEMPICK                 | N CRU                                                                                                    |               |                       |           |                               |
| aningers/se                                                                                                    | 2000                      |                                                                                                    |               | -681901               |           |                               |
|                                                                                                    | 20027970                  | 2006                                                                                                    | 046           | Mar.                  |           |                               |
|                                                                                                    | 0.00-9-                   |                                                                                                    | -2661         |                       |           |                               |
| ORF TWO                                                                                                    |                           | 0.000                                                                                                    |               |                       |           |                               |
|                                                                                                    | -                         |                                                                                                    | 0.000         |                       |           |                               |
| and the second second se                                                                                                    | ALC: NOT THE OWNER.       | -                                                                                                    | 1986          |                       |           |                               |
| Call Sector                                                                                                    |                           | - Color                                                                                                    |               |                       |           |                               |
|                                                                                                    |                           | Contra                                                                                                    |               |                       |           |                               |
|                                                                                                    | 85                        |                                                                                                    |               | 800                   | 16        |                               |
| NT.                                                                                                    |                           | CRIMAE<br>CRIMARX                                                                                                    | a contractor  | CALLS                 | entres co | AL <sup>1</sup> defensive and |
|                                                                                                    |                           |                                                                                                    |               |                       |           |                               |
| _                                                                                                    | -                         |                                                                                                    |               | hin                   |           | es-homeowerses.               |
| and a literature                                                                                                    |                           | 1448                                                                                                    |               |                       |           |                               |
| NO.4100                                                                                                    |                           | 044                                                                                                    |               |                       |           |                               |
| ALC: NO.                                                                                                    |                           | CHR                                                                                                    |               |                       |           |                               |
| UT NOT                                                                                                    |                           | CHARTER                                                                                                    |               |                       |           |                               |
|                                                                                                    |                           |                                                                                                    |               |                       |           |                               |
| 化内部合物                                                                                                    | 199                       |                                                                                                    |               |                       |           | 0                             |
| CREAT COME                                                                                                    | Contraction (Contraction) | Coloni - Antonio -                                                                                                    | mb//          |                       |           |                               |
| 1                                                                                                    | ALC: NO                   | Sector Constant                                                                                                    |               |                       |           |                               |
| 為許予約問                                                                                                    | LOU                       |                                                                                                    |               |                       |           | •                             |
|                                                                                                    |                           | 20120                                                                                                    | -             |                       | Unite     |                               |
| 8817                                                                                                    | Distance of C             | presentation in                                                                                                    | 1.811COOPUEER | Constant of           | Carponers | LINKSCOMMENT                  |
|                                                                                                    | (108-80-90)T              | ALMANDOL V.                                                                                                    | TY 3MM        | and the second second |           | SH DAW                        |
| supprise.                                                                                                    | 100                       |                                                                                                    | 1700850081    |                       | - 196     | 1,000,000,00                  |
| and the second second sec |                           | and a second second sec |               |                       | - 199     |                               |

1 実行 ボタンを押す

### 2.3.6 外為取引権限の変更は完了です。

18

| nanan.               |                                                                                    |
|----------------------|------------------------------------------------------------------------------------|
|                      |                                                                                    |
|                      |                                                                                    |
|                      |                                                                                    |
| N AVET BAL           |                                                                                    |
| 46x3234107           |                                                                                    |
| 2781-Vi              |                                                                                    |
| Witna-W              |                                                                                    |
| 3032594/33 (2-01-00) |                                                                                    |
|                      | 20.0000000<br>20.0000<br>20.0000<br>20.000<br>20.000<br>20.000<br>20.000<br>20.000 |

| 業務選択画面に戻る場合           |
|-----------------------|
| 1 各種管理メニューヘ ボタンを押す    |
|                       |
| 続けてユーザへの外為取引権限変更を行う場合 |
| 2 ユーザ情報一覧へ ボタンを押す     |
|                       |

# 2.4 依頼人情報の登録

# 2.4.1 メニューを表示して、 [各種管理] > [依頼人情報] > [登録] を選択します。

#### 2.4.2 依頼人情報を入力して、 [内容確認] を押します。

| <b>太照人特相</b> | 98         |                                                                                                    | 044411m              | ] | 1 | 依頼人情報              | を入力する            |
|--------------|------------|----------------------------------------------------------------------------------------------------|----------------------|---|---|--------------------|------------------|
| u Foldelle A | Annal Anna | R7                                                                                                    |                      |   |   | 登録名称、お客さ<br>てください。 | まの氏名(企業名)・住所を入力し |
| 也收入情報        |            |                                                                                                    |                      |   |   |                    |                  |
| mater        | -          | NAMES AND ADDRESS AND ADDRESS ADDRESS  |                      |   | 0 | 山家碑家               | ボタンを押す           |
| 1000.1-21    | -          | TINESS EXCHANCE LT., LTL                                                                                                    |                      |   | 2 | NARIEOR            | 11972149         |
| -            | 553        | POINT REPORT AND A DESCRIPTION OF A DESCRIPTION OF A DESC |                      |   |   |                    |                  |
| CR6.         |            | MINIOAL294562                                                                                                    | UNITATION CONTRACTOR |   |   |                    |                  |
| PACE         |            | •                                                                                                    |                      |   |   |                    |                  |
| 1141278      |            | MAR WW IIIIII T                                                                                                    |                      |   |   |                    |                  |

| 登録名称              | 外貨口座            |   |
|-------------------|-----------------|---|
| ABC TRADING (USD) | 米ドルロ座           |   |
| ABC TRADING (EUR) | ユーロロ座           | - |
| 登録した依頼人情報は、以下の    | 取引で読み込むことができます。 |   |

### 2.4.3 登録内容を確認し、 [実行] を押します。

| 時人情報 四日                   | (###                                       | overtailes. |         |
|---------------------------|--------------------------------------------|-------------|---------|
| 8.00                      | at , R7                                    |             | 1       |
| ETERMINENT<br>MERHALI 251 | ສຸມສຸມສະຖາ,⊎T,<br>ການຢ່ໃ∰ກິງສະນະສະຫະ⊤ເຊິກແ |             |         |
| 位的人特别                     |                                            | •           | • • • • |
| 8990.0                    | Paretan Escivica                           |             |         |
| Non A State               | FORGER EXCHANGE 2D, A.M.                   |             |         |
| nn                        | 1-1-1 TOOT, MWW                            |             |         |
| CIVE:                     | <ul> <li>ADALTZANOS</li> </ul>             |             |         |
| rskoe                     |                                            |             |         |
| a sector of               | ann 🗰 antarr                               |             |         |

|  | 1 | 実行 | ボタンを押す |
|--|---|----|--------|
|--|---|----|--------|

## 2.4.4 依頼人情報が登録されました。

|                                | PAAATTINE .                                                                                                    |
|--------------------------------|----------------------------------------------------------------------------------------------------|
| Anna 11                        |                                                                                                    |
| MRT LALAL                      |                                                                                                    |
|                                |                                                                                                    |
| CH100                          |                                                                                                    |
| Polici incrision               |                                                                                                    |
| FUNCTION EXCHANGE 1.D., 1.771. |                                                                                                    |
| an12/64/04 x1/00/04            |                                                                                                    |
|                                | ARREN DE CONTRACTOR DE CONTRACTOR DE CONTRAC |

| 業務議     | 對大画面に戻る場合                          |
|---------|------------------------------------|
| 1       | 各種管理メニューへボタンを押す                    |
|         |                                    |
|         |                                    |
| 続け      | て依頼人情報の登録を行う場合                     |
| 続す<br>2 | て依頼人情報の登録を行う場合<br>続けて新規の入力へ ボタンを押す |

# 2.5 依頼人情報の読込

#### 2.5.1 依頼画面で [送金人情報] を押します。 🖓

|                                                                                                    | 12.4-15 W                                                                                                    |                                                                                                    |                                                                                                    |                                                                                                    |                                                                                                    |          | 松親人情報」 小            | ップアップ画面を表示します。                |
|----------------------------------------------------------------------------------------------------|----------------------------------------------------------------------------------------------------|----------------------------------------------------------------------------------------------------|----------------------------------------------------------------------------------------------------|----------------------------------------------------------------------------------------------------|----------------------------------------------------------------------------------------------------|----------|---------------------|-------------------------------|
|                                                                                                    | 12.4-15.90                                                                                                    |                                                                                                    |                                                                                                    | Constanting of the second                                                                                                    |                                                                                                    |          | • • • • • • • • • • | • • • • • • • • • • • • • • • |
|                                                                                                    |                                                                                                    |                                                                                                    |                                                                                                    |                                                                                                    | _                                                                                                    |          |                     |                               |
| System       System                                                                                                    | DENDORT:                                                                                                    |                                                                                                    | 14                                                                                                    | Company in Court                                                                                                    |                                                                                                    | 2        | び親人情報を通             | 選択する                          |
| Image: Image:         |                                                                                                    | 0 ******** () *                                                                                                    | DVMD22                                                                                                    | el.                                                                                                    |                                                                                                    | =        | ラジオボタンを選            | 沢すると「依頼人情報」ポップ                |
| Image: Control of Control of Con | 菜堂人                                                                                                    | (Q. MALINE )                                                                                                    |                                                                                                    |                                                                                                    | _                                                                                                    | -        | アップ画面は目動            | 的に閉じます。                       |
| Image: Contract of the contract of the contract of the  | 8814F                                                                                                    |                                                                                                    |                                                                                                    |                                                                                                    |                                                                                                    |          | • • • • • • • • • • |                               |
| Image: Sector Sector         |                                                                                                    | THE PARTY OF A PARTY OF A PARTY                                                                                                    | AMUTS為英語記号いた2月UAT                                                                                                    | Ameriden                                                                                                    | -                                                                                                    | <b>3</b> | 選択した依頼ノ             | 人情報を入力画面に反映                   |
| Image: Section of the section of the section of th         | 85                                                                                                    | 1000,000                                                                                                    |                                                                                                    |                                                                                                    | 114475                                                                                                    |          |                     |                               |
| Image: Contract of the second of the second of th | ROSE                                                                                                    | BRANNESS COST                                                                                                    |                                                                                                    |                                                                                                    |                                                                                                    |          |                     |                               |
| Image: Image:         | ******                                                                                                    | 2 BRIA                                                                                                    | EM-A                                                                                                    | CONTRACT CALL                                                                                                    | 17                                                                                                    |          |                     |                               |
| Image: Image:         |                                                                                                    | O PORDARIONAR                                                                                                    | AN TRUBE CO. UT.                                                                                                    | 1-3-5 TONG, MAW                                                                                                    |                                                                                                    |          |                     |                               |
| Image: Image:  |                                                                                                    | O AMADEMONT                                                                                                    | Ave benefit tota, (m)                                                                                                    | 3-3-3 T0000, MMW                                                                                                    |                                                                                                    |          |                     |                               |
| Image: Section of the section of the section of th         |                                                                                                    | AT PROVOS                                                                                                    | we weak the weak of the weak of the weak o | 5-0-4 TDC9G JMWW                                                                                                    |                                                                                                    |          |                     |                               |
| Image: Section of the section of the section of th         | 10000                                                                                                    |                                                                                                    | 1000                                                                                                    | -                                                                                                    |                                                                                                    |          |                     |                               |
| ジャン・マー・マー・マー・マー・マー・マー・マー・マー・マー・マー・マー・マー・マー・                                                                                                    | (THERE IT                                                                                                    |                                                                                                    | 1.0                                                                                                    | <u> </u>                                                                                                    |                                                                                                    |          |                     |                               |
| Image: State of the state of the state          | 9                                                                                                    | NUME: 1 KT 1                                                                                                    |                                                                                                    |                                                                                                    |                                                                                                    |          |                     |                               |
| 「「「「」」」」」         「「」」」」           「「」」」」」         「」」」」                                                                                                    | STREET,                                                                                                    | UNSE: THERE IN FROM THE CENT                                                                                                    |                                                                                                    |                                                                                                    | _                                                                                                    |          |                     |                               |
| 「「「」」」」         「」」」           「「」」」」         「」」」                                                                                                    | TROUGHT                                                                                                    | (株式商業を用いたのの部分の多くにもの書                                                                                                    | NUMBER CHITCHIN MORE                                                                                                    | ENGAGED/147.                                                                                                    |                                                                                                    |          |                     |                               |
|                                                                                                    |                                                                                                    |                                                                                                    |                                                                                                    | ( + - 3V-++                                                                                                    |                                                                                                    |          |                     |                               |
| メキャット         メキャット                                                                                                    |                                                                                                    |                                                                                                    |                                                                                                    |                                                                                                    |                                                                                                    |          |                     |                               |
|                                                                                                    | 基本结核                                                                                                    |                                                                                                    |                                                                                                    |                                                                                                    |                                                                                                    |          |                     |                               |
|                                                                                                    |                                                                                                    |                                                                                                    |                                                                                                    |                                                                                                    |                                                                                                    |          |                     |                               |
| ・ 運転した依頼人情報は、各画面の入力項目に以下のとおり読み込まれます。         「                                                                                                    | Distance of                                                                                                    |                                                                                                    |                                                                                                    |                                                                                                    |                                                                                                    |          |                     |                               |
| ・       ・         ・       ・         ・       ・         ・       ・         ・       ・         ・       ・         ・       ・         ・       ・         ・       ・         ・       ・         ・       ・         ・       ・         ・       ・         ・       ・         ・       ・         ・       ・         ・       ・         ・       ・         ・       ・         ・       ・         ・       ・         ・       ・         ・       ・         ・       ・         ・       ・         ・       ・         ・       ・         ・       ・         ・       ・         ・       ・         ・       ・         ・       ・         ・       ・         ・       ・         ・       ・         ・       ・         ・       ・         <                                                                                                    | ARMER .                                                                                                    |                                                                                                    |                                                                                                    | -58814111744                                                                                                    |                                                                                                    |          |                     |                               |
| 3       ●       ●       ●       ●       ●       ●       ●       ●       ●       ●       ●       ●       ●       ●       ●       ●       ●       ●       ●       ●       ●       ●       ●       ●       ●       ●       ●       ●       ●       ●       ●       ●       ●       ●       ●       ●       ●       ●       ●       ●       ●       ●       ●       ●       ●       ●       ●       ●       ●       ●       ●       ●       ●       ●       ●       ●       ●       ●       ●       ●       ●       ●       ●       ●       ●       ●       ●       ●       ●       ●       ●       ●       ●       ●       ●       ●       ●       ●       ●       ●       ●       ●       ●       ●       ●       ●       ●       ●       ●       ●       ●       ●       ●       ●       ●       ●       ●       ●       ●       ●       ●       ●       ●       ●       ●       ●       ●       ●       ●       ●       ●       ●       ●       ●       ●       ●       ●       ●                                                                                                    | ADMA<br>ADMA<br>ADMA                                                                                                    | • • • • • • • • • • •                                                                                                    | aveau i                                                                                                    | estalla contrat<br>E                                                                                                    |                                                                                                    |          |                     |                               |
|                                                                                                    | aanse<br>seneren<br>aanse<br>J223                                                                                                    | (Q. es.)                                                                                                    | imens i -                                                                                                    | 1888), 100 Terr<br>1                                                                                                    |                                                                                                    |          |                     |                               |
|                                                                                                    | #25500<br>#2500094<br>24209<br>2全人<br>#214                                                                                                    |                                                                                                    | EVIDEDAS .                                                                                                    | - 1688); 15 - 17 - 17 - 17<br>F                                                                                                    |                                                                                                    |          |                     |                               |
|                                                                                                    | #25550<br>#2550394<br>#2550<br>22全人<br>#251点<br>#251点                                                                                                    |                                                                                                    |                                                                                                    | - 668) 1 7 7<br>6                                                                                                    |                                                                                                    |          |                     |                               |
| ・ 選択した依頼人情報は、各画面の入力項目に以下のとおり読み込まれます。                                                                                                    | алила<br>1949394<br>жала<br>жала<br>272,5<br>72,5<br>72,5<br>8<br>8,194<br>20065                                                                                                    | Carrier Advice Co. UT<br>De Transmissioner Co. UT<br>De Transmissioner Co. | 1979-1992 (1979)<br>1979-1979 (1979)<br>1979 (1979) (1979) (1977)                                                                                                    | альт с бих.                                                                                                    |                                                                                                    |          |                     |                               |
| メモ         ・ 選択した依頼人情報は、各画面の入力項目に以下のとおり読み込まれます。                                                                                                    | 200000<br>10000000<br>20000<br>2000<br>2000<br>2000<br>20                                                                                                    | Orreguese     Orreguese                                                                                                    | 8/1080213 ()<br>17<br>0 0011338829140091247                                                                                                    | алыт с бих.                                                                                                    |                                                                                                    |          |                     |                               |
| メモ       ・ 選択した依頼人情報は、各画面の入力項目に以下のとおり読み込まれます。                                                                                                    | 220050<br>120000000<br>2200<br>2200<br>2200<br>2200<br>220                                                                                                    | Contraction of the second second seco                                                                                                    |                                                                                                    | amurcence                                                                                                    |                                                                                                    |          |                     |                               |
| ・ 選択した依頼人情報は、各画面の入力項目に以下のとおり読み込まれます。             依頼人情報               依頼人情報               依頼人情報               依頼人情報               依頼人情報               依頼人名              仮頼人名              仮頼人名              仮頼人名              「広頼人名              「四座名              「一              「              「                                                                                                    | 221150<br>121000000<br>2223<br>2234<br>2245<br>2245<br>2245<br>2250<br>2250                                                                                                    | Carrier Carrier                                                                                                    |                                                                                                    | amutcenu                                                                                                    |                                                                                                    |          |                     |                               |
| > 選択した依頼人情報は、各画面の入力項目に以下のとおり読み込まれます。                                                                                                    | 20050<br>10000000<br>24000<br>222,4<br>2024,5<br>2024,5<br>20, | Contraction of the second second seco                                                                                                    |                                                                                                    | ANNUM TOTAL                                                                                                    |                                                                                                    |          |                     |                               |
| <ul> <li>&gt; 選択した依頼人情報は、各画面の入力項目に以下のとおり読み込まれます。</li> <li></li></ul>                                                                                                    | 200000<br>100000000<br>20000<br>2000000                                                                                                    | Contract framework (Contract)                                                                                                    |                                                                                                    | ANNA TOTAL                                                                                                    |                                                                                                    |          |                     |                               |
|                                                                                                    | 200000<br>10000000<br>222A<br>222A<br>222A<br>222A<br>222A                                                                                                    | Contractions (Contractions)                                                                                                    |                                                                                                    | ANNAL TOTAL                                                                                                    |                                                                                                    |          |                     |                               |
|                                                                                                    |                                                                                                    |                                                                                                    |                                                                                                    |                                                                                                    |                                                                                                    |          |                     |                               |
| 依頼人情報     で依頼人情報       依頼人情報     ご依頼人 (APPLICANT)       依頼人名     (依頼人名 (NAME))       住所     (住所 (ADDRESS))       口座名     -       円貨口座     -                                                                                                    | 2011年1月<br>2011年1月<br>20111<br>2011年1月<br>2011年1月<br>2011<br>2011<br>2011<br>2011<br>2011<br>2011<br>2011<br>20                                                                                                    |                                                                                                    | ************************************                                                                                                    | AND TOTAL STATE STATE | 10読み込まれ                                                                                                    | します。     |                     |                               |
| 依頼人情報     ご依頼人 (APPLICANT)       依頼人名     (休頼人名 (NAME)       住所     (ADDRESS)       口座名     -       円貨口座     -                                                                                                    | ALTERNAL<br>ALTERNAL<br>AL                                                                                                    |                                                                                                    | ************************************                                                                                                    | かすりました。     などので、         がられていていていていていていていていていていていていていていていていていていてい                                                                                                    | 50読み込まれ                                                                                                    | 1ます。     |                     |                               |
| 依頼人情報     こ依頼人(APPLICANT)       依頼人名     (依頼人名 (NAME)       住所     住所 (ADDRESS)       口座名     -       円貨口座     -                                                                                                    | 23主人<br>23主人<br>2414<br>2414<br>2414<br>2414<br>2414<br>2414<br>2414<br>241                                                                                                    |                                                                                                    | ************************************                                                                                                    |                                                                                                    | 2011年10日<br>2011年11日<br>2011年11<br>2011年11<br>2011年11<br>2011年11<br>2011年11<br>2011年11<br>2011年11<br>2011年11<br>2011年11<br>2011年11<br>2011年11<br>2011年11<br>2011年11<br>2011<br>20 | います。     |                     |                               |
| 依頼人名     依頼人名 (NAME)       住所     住所 (ADDRESS)       口座名     -       円貨口座     -                                                                                                    | 232人<br>232人<br>232人<br>232人<br>232人<br>232人<br>232人<br>232人                                                                                                    |                                                                                                    | ************************************                                                                                                    |                                                                                                    | 30読み込まれ<br>20依頼                                                                                                    | います。     |                     |                               |
| 住所     住所 (ADDRESS)       口座名     —       円貨口座     —                                                                                                    |                                                                                                    | <ul> <li>(1) (1) (1) (1) (1) (1) (1) (1) (1) (1)</li></ul>                                                                                                    | ************************************                                                                                                    |                                                                                                    | 30<br>30<br>30<br>読み込まれ<br><u> 9</u><br>次頼<br>NT)                                                                                                    | 1ます。     |                     |                               |
|                                                                                                    | #####<br>#####<br>#####<br>#####<br>#####<br>#####<br>####                                                                                                    | 3         「「「「」」」」」」」           3         「「」」」」」」」           3         「」」」」」」」」」」」」」」」」」」           3         「」」」」」」」」」」」」」」」」」」」」」」」」」」」」」」」」」」」」                                                                                                    | ************************************                                                                                                    |                                                                                                    | い<br>の<br>の<br>読み込まれ<br>登<br>依頼<br>NT)<br>E)                                                                                                    | 1ます。     |                     |                               |
|                                                                                                    | · · · · · · · · · · · · · · · · · · ·                                                                                                    | 3         「「「「」」」」」」」」           3         「「」」」」」」」           3         「」」」」」」」」」」」」」」」」」           3         「」」」」」」」」」」」」」」」」」」」」」」」」」」」」」」」」」」」」                                                                                                    | ************************************                                                                                                    |                                                                                                    | の<br>の<br>の<br>読み込まれ<br>の<br>な<br>数<br>な<br>数<br>の<br>読み込まれ<br>の<br>読み<br>込まれ<br>の<br>読み<br>込まれ<br>の<br>読み<br>込まれ<br>の<br>読み<br>込まれ<br>の<br>読み<br>い<br>こ<br>う<br>、<br>、<br>、<br>、<br>、<br>、<br>、<br>、<br>、<br>、<br>、<br>、<br>、                                                                                                    | います。     |                     |                               |
|                                                                                                    | · ★ 王<br>· ★ · · · · · · · · · · · · · · · · · ·                                                                                                    | 3         「「「「」」」」」」」           3         「「」」」」」」           3         「」」」」」」」           3         「」」」」」」」           3         「」」」」」」」」」」」」」           3         「」」」」」」」」」」」」」」」」」」」」」」」」」」」」」」」」」」」」                                                                                                    | ************************************                                                                                                    |                                                                                                    | の<br>の<br>の<br>読み込まれ<br>の<br>の<br>読み<br>いまま<br>の<br>の<br>読み<br>いまま<br>の<br>に<br>の<br>読み<br>い<br>しまれ<br>の<br>読み<br>い<br>しまれ<br>の<br>読み<br>い<br>しまれ<br>の<br>に<br>の<br>に<br>の<br>の<br>読み<br>い<br>しまれ<br>の<br>の<br>の<br>の<br>の<br>の<br>の<br>の<br>の<br>の<br>の<br>の<br>の                                                                                                    | います。     |                     |                               |
|                                                                                                    | ######<br>#####<br>#####<br>#####<br>######<br>######<br>####                                                                                                    | 3         「「「「」」」」」」」」」」」」」」」」」」」」」」」」」」」」」」」」」                                                                                                    | ************************************                                                                                                    |                                                                                                    | 30読み込まれ<br>30読み込まれ<br>30読み<br>30読み<br>30<br>30<br>30<br>30<br>30<br>30<br>30<br>30<br>30<br>30                                                                                                    | います。     |                     |                               |
|                                                                                                    | ▲                                                                                                    | 3 単 「「「「「」」」」」」」   3 単 「「」「」」」」」   3 単 「」」」」   5 1 1 12071、19948   5 1 1 12071、19948   5 1 1 12071、19948   5 1 1 12071、19948   5 1 1 12071、19948   5 1 1 12071、19948   5 1 1 12071、19948   5 1 1 12071、19948   5 1 1 12071、19948   5 1 1 12071、19948   5 1 1 12071、19948   5 1 1 12071、19948   5 1 1 12071、19948   5 1 1 12071、19948   5 1 1 12071、19948   5 1 1 12071、19948   5 1 1 12071、19948   5 1 1 12071、19948   5 1 1 12071、19948   5 1 1 12071、19948   5 1 1 12071、19948   5 1 1 12071、19948   5 1 1 12071   5 1 1 1207   5 1 1 1207   5 1 1 1207   5 1 1 1207   5 1 1 1207   5 1 1 1207   5 1 1 1207   5 1 1 1207   5 1 1 1207   5 1 1 1207   5 1 1 1207   5 1 1 1207   5 1 1 1207   5 1 1 1207   5 1 1 1207   5 1 1 1207   5 1 1 1207   5 1 1 1207   5 1 1 1207   5 1 1 1207   5 1 1 1207   5 1 1 1207   5 1 1 1207   5 1 1 1207   5 1 1 1207   5 1 1 1207   5 1 1 1207   5 1 1 1207   5 1 1 1207   5 1 1 1207   5 1 1 1207   5 1 1 1207   5 1 1 1 1207   5 1 1 1 1207   5 1 1 1 1207   5 1 1 1 1207   5 1 1 1 1207   5 1 1 1 1207   5 1 1 1 1207    5 1 1 1 1 1207   5 1 1 1 1 1207    5 1 1 1 1 1207   5 1 1 1 1 1207    5 1 1 1 1 1207   5 1 1 1 1 1207    5 1 1 1 1 1 1 1207   5 1 1 1 1 1 1 1207    5 1 1 1 1 1 1 1 1 1 1 1 1 1 1 1 1 1 1 1                                                                                                    | ************************************                                                                                                    |                                                                                                    | SV)読み込まれ<br>SV)読み込まれ<br>St/k頼<br>NT)<br>E)<br>S)                                                                                                    | います。     |                     |                               |
|                                                                                                    |                                                                                                    | 3 単 「「「「「」」」」」」」   3 単 「「」「」」」」」   3 単 「」」」」   5 1 1 12071、19944   5 1 1 12071、19944   5 1 1 12071、19944   5 1 1 12071、19944   5 1 1 12071、19944   5 1 1 12071、19944   5 1 1 12071、19944   5 1 1 12071、19944   5 1 1 12071、19944   5 1 1 12071、19944   5 1 1 12071、19944   5 1 1 12071、19944   5 1 1 12071、19944   5 1 1 12071、19944   5 1 1 12071、19944   5 1 1 12071、19944   5 1 1 12071、19944   5 1 1 12071、19944   5 1 1 12071、19944   5 1 1 12071、19944   5 1 1 12071、19944   5 1 1 12071、19944   5 1 1 12071、19944   5 1 1 12071、19944   5 1 1 12071、19944   5 1 1 12071   5 1 1 1207   5 1 1 1207   5 1 1 1207   5 1 1 1207   5 1 1 1207   5 1 1 1207   5 1 1 1207   5 1 1 1207   5 1 1 1207   5 1 1 1207   5 1 1 1207   5 1 1 1207   5 1 1 1207   5 1 1 1207   5 1 1 1207   5 1 1 1207   5 1 1 1207   5 1 1 1207   5 1 1 1207   5 1 1 1207   5 1 1 1207   5 1 1 1207   5 1 1 1207   5 1 1 1207   5 1 1 1207   5 1 1 1207   5 1 1 1207   5 1 1 1207   5 1 1 1207   5 1 1 1207   5 1 1 1207   5 1 1 1207    5 1 1 1207   5 1 1 1207   5 1 1 1207    5 1 1 1207   5 1 1 1207    5 1 1 1 1207   5 1 1 1 1207    5 1 1 1 1207    5 1 1 1 1207    5 1 1 1 1207    5 1 1 1 1207    5 1 1 1 1207    5 1 1 1 1207    5 1 1 1 1207    5 1 1 1 1207    5 1 1 1 1207    5 1 1 1 1207    5 1 1 1 1207    5 1 1 1 1207    5 1 1 1 1207    5 1 1 1 1207    5 1 1 1 1207    5 1 1 1 1207    5 1 1 1 1207    5 1 1 1 120                                                                                                    | ************************************                                                                                                    |                                                                                                    | SU読み込まれ<br>SU読み込まれ<br>SU読み<br>SD<br>SD<br>SD                                                                                                    | います。     |                     |                               |
|                                                                                                    | ××E                                                                                                    | 3         「「「「」」」」」」」」」」」」」」」」」」」」」」」」」」」」」」」」」                                                                                                    | ************************************                                                                                                    | まれにてこれに、<br>か項目に以下のとま                                                                                                    | 30読み込まれ<br>Sの読み込まれ<br>Sな頼<br>NT)<br>E)<br>S)                                                                                                    | います。     |                     |                               |
| •                                                                                                    | تعدید<br>تعدید<br>تعدد<br>تعدد<br>ت<br>تعدد                                                                                                    | 3         「「「「」」」」」」」」」」」」」」」」」」」」」」」」」」」」」」」」」                                                                                                    | ************************************                                                                                                    |                                                                                                    | の                                                                                                    | います。     |                     |                               |

# 2.6 受益者情報の登録

# 2.6.1 メニューを表示して、[各種管理]>[受益者情報]>[登録]を選択します。

1

2

. . .

З

. . .

4

受益者情報

金融機関情報

を入力してください。

カしてください。

を入力する

を入力する

. . . . . . . . . . . . .

送金受取人、または信用状受益者の氏名(企業名)、 住所、国名、口座番号を入力してください。

> 送金先銀行(受取人銀行)、または信用状通知銀行の BIC(SWFT)コード、金融機関名、支店名、国名

> ※BIC (SWIFT) コードは、8 桁または 11 桁で入

送金目的情報 を入力する

送金目的、送金理由を入力してください。 ※送金受取人の場合のみ入力してください。(信用状

受益者の場合は不要です。)

内容確認 ボタンを押す

#### 2.6.2 受益者情報を入力して、 [内容確認] を押します。

| Seat Share and                                                                                                    |                                                                                                    |                                                                                                    |
|----------------------------------------------------------------------------------------------------|----------------------------------------------------------------------------------------------------|----------------------------------------------------------------------------------------------------|
| <b>公司</b> 有計畫                                                                                                    |                                                                                                    |                                                                                                    |
| 2m0n 🛄                                                                                                    | WEINGLES ENVIR                                                                                                    | 10100                                                                                                    |
| east 🛄                                                                                                    | SYZ PROBLETS CO., 170                                                                                                    |                                                                                                    |
| ef 🛄                                                                                                    | SERVICE AND LOD MOREIN<br>DRO TREES, CARRENT CONFERNMENT                                                                                                    | PLANTANATARIA                                                                                                    |
|                                                                                                    | SAITED STATES OF AMERICA. 75/52/58/88                                                                                                    |                                                                                                    |
| 00000                                                                                                    |                                                                                                    | VARADAMILEFIAN                                                                                                    |
| an case reserves                                                                                                    | UNTED STATES OF AMARIA 73935888                                                                                                    |                                                                                                    |
|                                                                                                    |                                                                                                    | *###£#UUE\$3/4                                                                                                    |
| RM-415ER-COMMIT                                                                                                    | 201294Mef                                                                                                    | and the second second s |
| 全洲肥助后转                                                                                                    | (C ABREAD)                                                                                                    |                                                                                                    |
| ne: invent over                                                                                                    | ADDATION ADDITION                                                                                                    |                                                                                                    |
| ()+MER.                                                                                                    | ARC BARK                                                                                                    |                                                                                                    |
| 144                                                                                                    | LOS ANGELES BRANCH                                                                                                    |                                                                                                    |
|                                                                                                    | LIGHT TEMPERATION CONTRACTORS                                                                                                    | ERGARCARLE (ERG)                                                                                                    |
| nin i                                                                                                    | WHITED STATES OF ANENICA JPAU SHARE                                                                                                    |                                                                                                    |
|                                                                                                    |                                                                                                    | CARE COLUMN                                                                                                    |
| 決全目的情報                                                                                                    | ( HEILER D                                                                                                    |                                                                                                    |
| and a second second sec | a barren and a second second se |                                                                                                    |
| AB101                                                                                                    | #1. v                                                                                                    |                                                                                                    |

| Ļ | r ≭E                                                                           |
|---|--------------------------------------------------------------------------------|
|   | >登録した受益者情報は、以下の取引で読み込むことができます。 <ul> <li>・仕向送金依頼</li> <li>・輸入信用状開設依頼</li> </ul> |
|   | ▶受益者情報は、お客さま社内で 1,000 件まで登録できます。                                               |
|   | ▶BIC コード(Bank Identifier Code)とは、銀行間通信網(SWIFT)において金融機関を特定するための国際標準<br>です。      |

### 2.6.3 登録内容を確認し、 [実行] を押します。

| SULUE COME                     |                                   | 0000000 |      |
|--------------------------------|-----------------------------------|---------|------|
| 12 1000                        | 87                                |         |      |
| 山下の内田で開設者時期の毎<br>内府市時間に、ようしければ | 間を行います。<br>1 (第位) (水ウンモデル(下くだぶい)。 |         | <br> |
| Section                        |                                   | •       |      |
| BIRGH                          | or waters                         |         |      |
| 1946.                          | 102 PRODUCTE CD., LTD.            |         |      |
| ert .                          | ERC: HOWTH AVE. LEDI ANGELEE      |         |      |
| MARE .                         | LARTED STATES OF AMERICA          |         |      |
| READS INDUCED                  | Learning strategy of and doa      |         |      |
| REALINE TOWN                   | UT12140av                         |         |      |
| 2.0000000000                   |                                   | •       |      |
| H-sc orward as                 | #011#***504                       |         |      |
| LAMEL                          | ABC BANK                          |         |      |
| end.                           | taint wonatain production         |         |      |
| 82.                            | UNITED STATES OF AMERICA          |         |      |
| W.S.COWIESH                    |                                   | •       |      |
| aann                           | H1.                               |         |      |
|                                | AUTO ENTY                         |         |      |

#### 2.6.4 受益者情報が登録されました。

| 自古信用          | 39.84 M.W.            |                    | services |
|---------------|-----------------------|--------------------|----------|
| M .)          | 71044                 | <del>17.</del> )   |          |
| PARTIC        | 8月7日アレタンで、            |                    |          |
| 12-115 H      | -                     |                    |          |
| N10.          | 193                   | ertet              |          |
| BIELA         | 804                   | PRODUCTS           |          |
| 1045          | 977                   | DWDRACTS EX., JUNE |          |
| ence          | 300                   | 2/94/33, 12:05:08  |          |
| ( + + + 7 + 1 | 1<br>1<br>1<br>1<br>1 | C P(XABBYIN        | 2        |

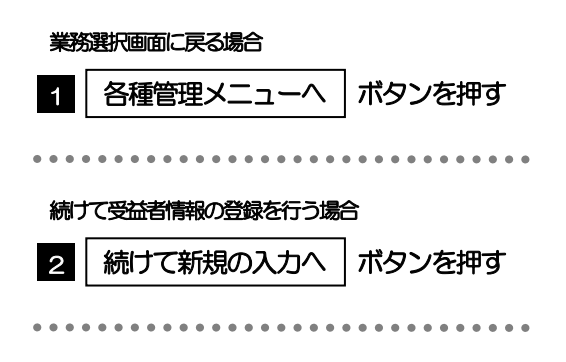

# 2.7 受益者情報の読込(仕向送金を例とします)

2.7.1 依頼画面で [受益者情報] を押します。

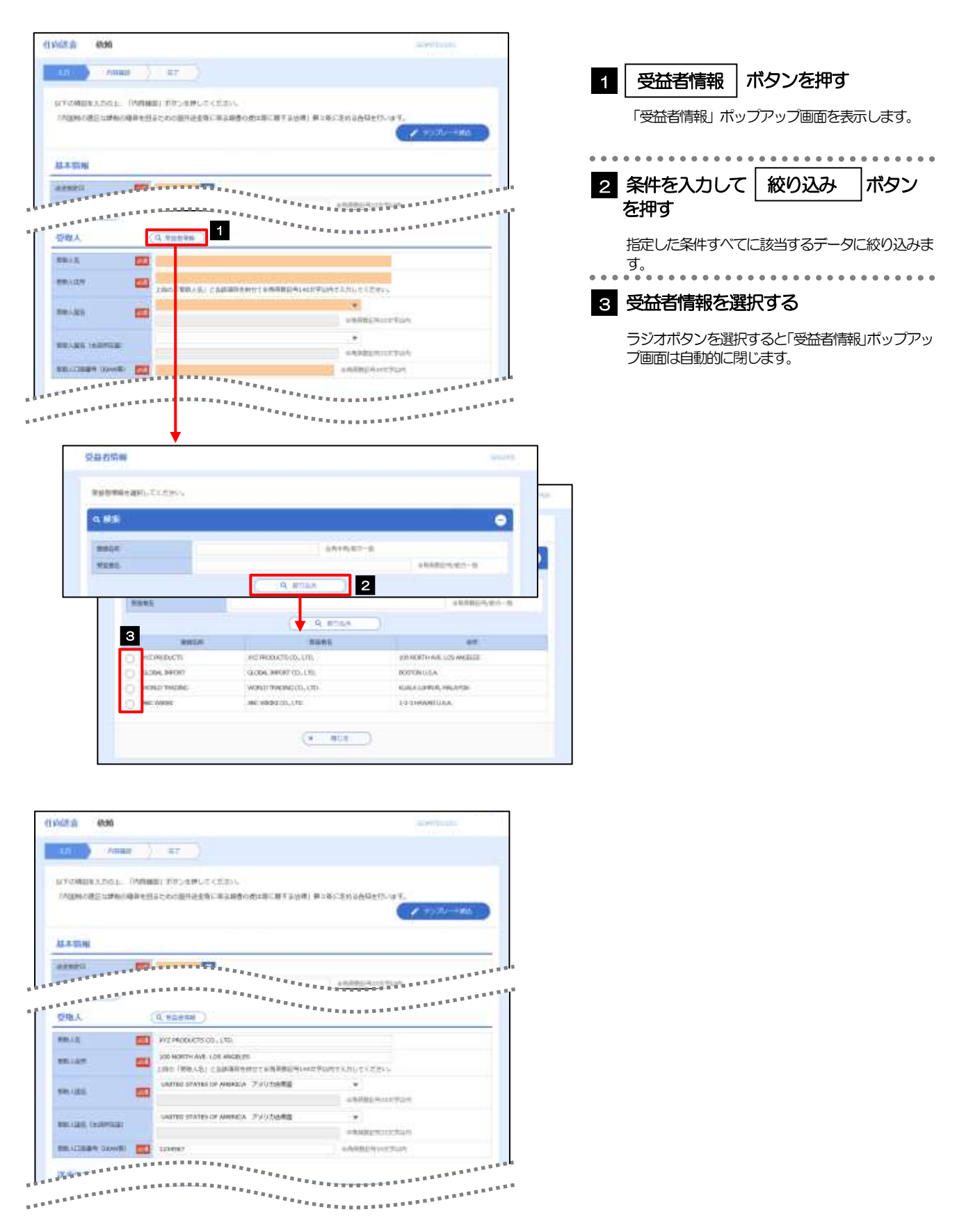

|                                                    | א א             | 力画面                 |  |  |  |  |
|----------------------------------------------------|-----------------|---------------------|--|--|--|--|
| <b>交恤台情報</b>                                       | 仕向送金依頼          | 輸入信用状開設依頼           |  |  |  |  |
| 受益者情報                                              | 受取人             | 受益者(BENEFICIARY)    |  |  |  |  |
| 受益者名                                               | 受取人名            | 受益者名(NAME)          |  |  |  |  |
| 住所                                                 | 受取人住所           | 国名・住所(ADDRESS)      |  |  |  |  |
| 受取人国名                                              | 受取人国名           | -                   |  |  |  |  |
| 受取人国名(本店所在国)                                       | 受取人国名(本店所在国)    | -                   |  |  |  |  |
| 受取人口座番号(IBAN等)                                     | 受取人口座番号(BAN等)   | -                   |  |  |  |  |
| 品機関情報                                              | 送金先銀行           | 通知銀行(ADVISING BANK) |  |  |  |  |
| BIC (SWIFT) ⊐−ド                                    | BIC (SWIFT) ⊐−ド | BIC (SWIFT) ⊐−ド     |  |  |  |  |
| 金融機関名                                              | 送金先銀行名          | 金融機関名(NAME)         |  |  |  |  |
| 支店名                                                | 支店名・支店所在地       | 店名 (BRANCH)         |  |  |  |  |
| 国名                                                 | 国名              | 国名・住所(ADDRESS)      |  |  |  |  |
| 送金目的情報                                             | 送金目的・許可等        | -                   |  |  |  |  |
| 送金目的                                               | 送金目的            | -                   |  |  |  |  |
| 送金理由                                               | 送金理由            | -                   |  |  |  |  |
| み込んだ受益者情報を利用して<br>仕向送金依頼 [画面入力]<br>輸入信用状開設依頼 [画面入力 | 、入力を続行してください。   |                     |  |  |  |  |

## 2.8 送金目的情報の登録

# 2.8.1 メニューを表示して、 [各種管理] > [送金目的情報] > [登録] を選択します。

#### 2.8.2 送金目的情報を入力して、 [内容確認] を押します。

|   |                 |         |                |             |         |   | 1 | 送金目的情報                | を入力する                           |
|---|-----------------|---------|----------------|-------------|---------|---|---|-----------------------|---------------------------------|
| 3 | E-E-E-MARKER BR | 28      |                |             | and the |   | 1 |                       | か理由を入力してください                    |
| 1 | 2011            | at ()   | - K7           |             |         |   |   | ※仕向送金の送金目的            | のは"輸出"以外(被仕向送金                  |
|   | 同主の第日本入力の上      | 1716182 | 目に見ていたが、「していた」 | 0           |         |   |   | は「輸入」以外) 2 ※送金目的を"輸入" | を選択してくたさい。<br>' "輸出" "仲介貿易" とした |
| 1 | 苏生白的结果          |         |                |             |         | 1 |   | 場合は、送金理由に             | こは「具体的な貿易商品名」を                  |
|   | man             | -       | सकृता          | EM-MURITUM. |         |   |   | 入力してください。             |                                 |
|   | ALCONT .        |         | ## · ·         |             |         |   |   |                       |                                 |
|   | 0.000           |         |                |             |         |   |   |                       |                                 |
|   |                 |         |                | and a la    |         | - | 2 | 内容確認」ボ                | タンを押す                           |
|   |                 |         |                | 2           |         |   |   | • • • • • • • • • • • |                                 |

**×**€

▶登録した送金目的情報は、以下の取引で読み込むことができます。

・仕向送金依頼

▶送金目的情報は、お客さま社内で50件まで登録できます。

### 2.8.3 登録内容を確認し、 [実行] を押します。

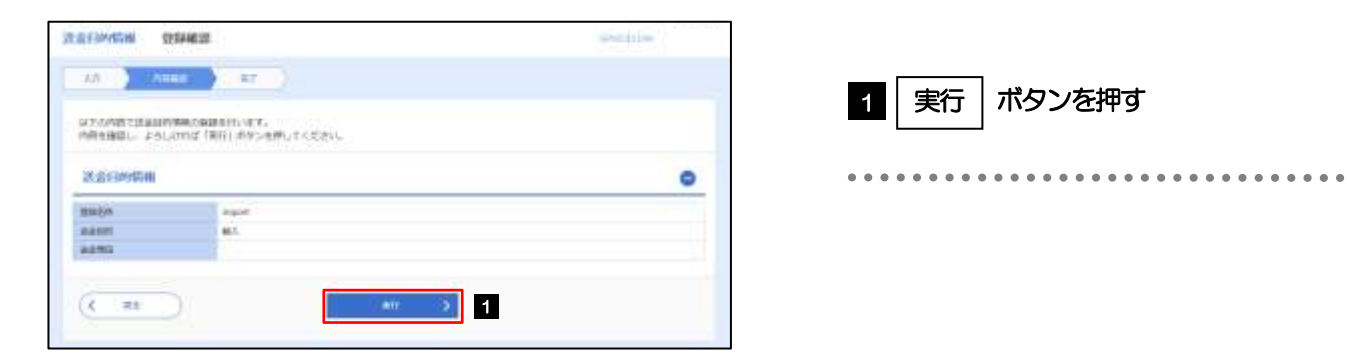

### 2.8.4 送金目的情報が登録されました。

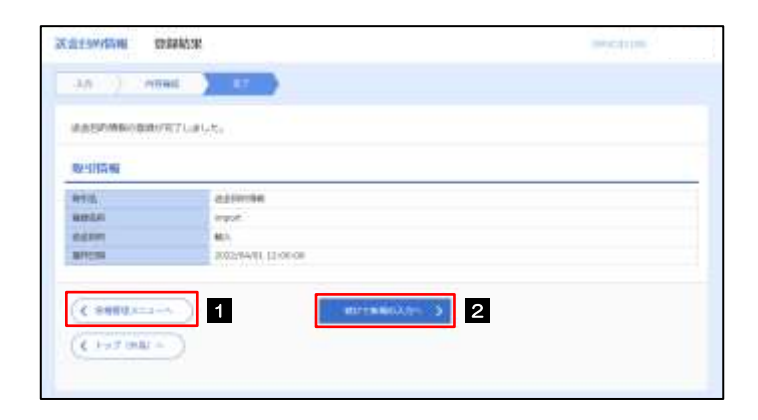

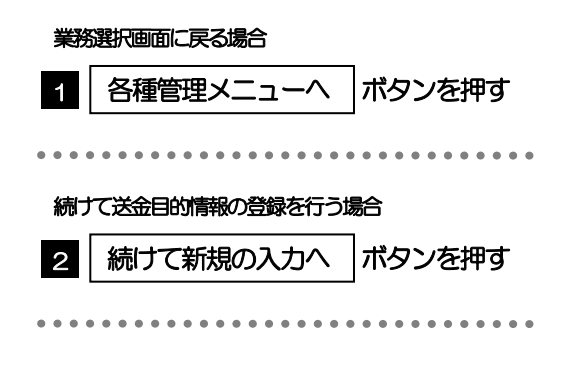

# 2.9 送金目的情報の読込(仕向送金を例とします)

2.9.1 依頼画面で [送金目的情報] を押します。

| 1235-2000 (1944)C                                                                                                    |                                             |                                                                                                    |           |                           | 7                  |
|----------------------------------------------------------------------------------------------------|---------------------------------------------|----------------------------------------------------------------------------------------------------|-----------|---------------------------|--------------------|
| (1)/d8:# 4040                                                                                                    |                                             | - The second second sec | 1         | 送金目的情報                    | ボタンを押す             |
| 10 (Anal) at                                                                                                    |                                             |                                                                                                    |           | 「洋全日的情報」ポッ                | 」<br>ハプアップ画面を表示します |
| STATISTICS DAMAGE FITS                                                                                                    | AMPLECTED.                                  |                                                                                                    |           |                           |                    |
| 7/000/08E1#80/08#8855500                                                                                                    | 8月送金街に東京総合の街工業に展下京台湾) 東三条の走的设合局を行い          | w1.                                                                                                    | •••       | • • • • • • • • • • • • • | ••••••             |
|                                                                                                    |                                             | ( + +>)0/-+#A                                                                                                    |           |                           | _                  |
| 11111000                                                                                                    |                                             |                                                                                                    | 2         | 送金目的を選択                   |                    |
| Al-4-91/91                                                                                                    | Textor -                                    |                                                                                                    |           |                           |                    |
|                                                                                                    |                                             | **************                                                                                                    |           | フシオホタンを選択す                | すると「送金目的情報 / ホッフ   |
|                                                                                                    |                                             | ***************                                                                                                    |           | アッノ画面は自動的に                | _閉じまり。             |
| 212日的-21日5 (4 and                                                                                                    |                                             | ******                                                                                                    |           |                           |                    |
| AATT 171                                                                                                    |                                             |                                                                                                    | • • •     | • • • • • • • • • • • • • | ••••••             |
| AARD                                                                                                    |                                             |                                                                                                    | 2         | 翌日した洋全日の                  | の情報情報ないか両面         |
| #1N                                                                                                    |                                             | +AREPHODELA                                                                                                    | 3         |                           |                    |
| AMM: 3FTG                                                                                                    |                                             | +A480111111                                                                                                    |           | に反果                       |                    |
| 0.10                                                                                                    |                                             | +ARBENTERIA                                                                                                    |           |                           |                    |
|                                                                                                    | anciette Ette Ette Ette Ette Ette Ette Ette |                                                                                                    |           |                           |                    |
|                                                                                                    |                                             |                                                                                                    | 8         |                           |                    |
|                                                                                                    |                                             |                                                                                                    |           |                           |                    |
| **********                                                                                                    |                                             |                                                                                                    |           |                           |                    |
| 1                                                                                                    | 2.金石(Arr)告谢                                 | 10000                                                                                                    |           |                           |                    |
|                                                                                                    |                                             |                                                                                                    |           |                           |                    |
| (1)/d8/8 (800                                                                                                    | 設計的物理を運行してください。                             |                                                                                                    |           |                           |                    |
| Contract of the second of the second of the | 2 main agin                                 | tr                                                                                                    |           |                           |                    |
|                                                                                                    | 0 1000004019 R4                             |                                                                                                    |           |                           |                    |
| GENERALING L. DARMERT                                                                                                    | erites etc.                                 |                                                                                                    |           |                           |                    |
| COMPACT AND A DECK                                                                                                    |                                             | 10                                                                                                    |           |                           |                    |
|                                                                                                    | (x)                                         |                                                                                                    |           |                           |                    |
| 基本指用                                                                                                    |                                             |                                                                                                    |           |                           |                    |
| Annell Contraction of the second                                                                                                    |                                             |                                                                                                    | 8         |                           |                    |
|                                                                                                    |                                             | NA                                                                                                    | ľ         |                           |                    |
| 8:000 - 0 - 0 - 0 - 0 - 0 - 0 - 0 - 0 - 0                                                                                                    |                                             | *********                                                                                                    |           |                           |                    |
|                                                                                                    |                                             |                                                                                                    |           |                           |                    |
| 2.5%3 E                                                                                                    |                                             |                                                                                                    |           |                           |                    |
| 121                                                                                                    |                                             | PARENCE NUM                                                                                                    |           |                           |                    |
| and laws:                                                                                                    |                                             | v44824117-01                                                                                                    |           |                           |                    |
| 048.1816                                                                                                    |                                             | CARE CONTRACTOR                                                                                                    |           |                           |                    |
| BUCKER O                                                                                                    | 10000 C                                     |                                                                                                    |           |                           |                    |
|                                                                                                    |                                             |                                                                                                    |           |                           |                    |
|                                                                                                    | **********                                  | *********                                                                                                    |           |                           |                    |
| INTERNET CONTRACTOR                                                                                                    |                                             | ************                                                                                                    |           |                           |                    |
|                                                                                                    |                                             |                                                                                                    |           |                           |                    |
| ¥E                                                                                                    |                                             |                                                                                                    |           |                           |                    |
|                                                                                                    |                                             |                                                                                                    |           |                           |                    |
| ▶仕向送金依頼                                                                                                    | では、「送金目的」が"輸出"。                             | の送金目的情報は表                                                                                                    | 表示されません。  |                           |                    |
| ▶波什向洋全入                                                                                                    | 全休雨でけ 「洋仝日的」が"i                             | 諭入" 小洋全日的                                                                                                    | 害婦(十美示さわ= | E++6.                     |                    |
|                                                                                                    |                                             |                                                                                                    |           |                           |                    |
| ▶読み込んだ送                                                                                                    | 金目的情報を利用して、入力を                              | 続行してください                                                                                                    | )°        |                           |                    |
| ・什向送金体                                                                                                    | 頼「画面入力] >>>>>                               |                                                                                                    |           |                           |                    |
|                                                                                                    |                                             |                                                                                                    |           |                           |                    |

# 17. 便利な機能

# テンプレート機能

テンプレートとは同一受取人への仕向送金など、定型的な取引の依頼内容をテンプレート(雛型)として登録しておく機能です。

登録したテンプレートは次回以降の依頼画面で呼び出すことで、入力の手間を省くことができます。

# ★モ ▶テンプレート機能は以下の取引が対象です。 ・仕向送金依頼

・輸入信用状開設依頼

▶テンプレートは、対象取引ごとに 1,000 件まで保存できます。 保存期限はありません。

▶取引選択画面の「テンプレートを登録」ボタン押下で、新規のテンプレートを登録することもできます。

▶取引選択画面の「テンプレートの照会・修正・削除」ボタン押下で表示された登録済みのテンプレートを修正・削除 することもできます。

# 1.1 テンプレート保存(仕向送金を例とします)

1.1.1 依頼結果画面(または修正結果画面、照会結果画面)で [テンプレート保存] ボタンを押します。

| PAGE 10 49/9015                                     | e.                                                                                                    | Supervise parts |
|-----------------------------------------------------|----------------------------------------------------------------------------------------------------|-----------------|
| xa ( ) - 244                                        |                                                                                                    |                 |
| ●四日に行って本田の<br><注意>金融構築へ<br>引き起き、内容構築<br>「タンプレート参加」」 | NEW RLE.<br>MÁRIET LERGENA.<br>MÁRIET LERGENA.<br>MÁRIET LERGENA.<br>1953 6. HERCENARTER AND LERGELERE. |                 |
| 10-245 HL                                           |                                                                                                    |                 |
|                                                     | and an and a second second                                                                              |                 |
| 100                                                 | an and and the for a short                                                                              |                 |
|                                                     | multide                                                                                                 |                 |
| 196 (89)                                            | PUPERIN BICHWAR ID., 175                                                                                |                 |
| 22-93                                               | -2-8285                                                                                                 |                 |
| white                                               | procurement 1.0.000 per                                                                                 |                 |
|                                                     |                                                                                                    |                 |

| 1 |  | ラ | = : | ン | > | າ | ر<br>ر | - | - | ŀ | 偈 | Rī | <b>3</b> |  | 7 | ľ, | 5 | 2 | J | を | Ŧ | ₽ | g | - |  |  |
|---|--|---|-----|---|---|---|--------|---|---|---|---|----|----------|--|---|----|---|---|---|---|---|---|---|---|--|--|
|   |  |   | •   |   |   |   |        |   |   |   |   |    |          |  |   |    |   |   |   |   |   |   |   |   |  |  |

#### 1.1.2 登録名称を指定して [実行] ボタンを押します。

| 17)04) 🔰    | A109-0-1491 07(20-049 |               |
|-------------|-----------------------|---------------|
| 1869×3.1171 | 5 RELEYSTRUCTION      |               |
| iンルーN       | 5 M                   |               |
|             | HEART T-LOI           | anterior such |

| 1 テンプレート情報 を入力する              |
|-------------------------------|
| 登録名称に任意のテンプレート名を入力してくださ<br>い。 |
| 2 実行 ボタンを押す                   |
|                               |

# 1.1.3 テンプレート保存の完了です。

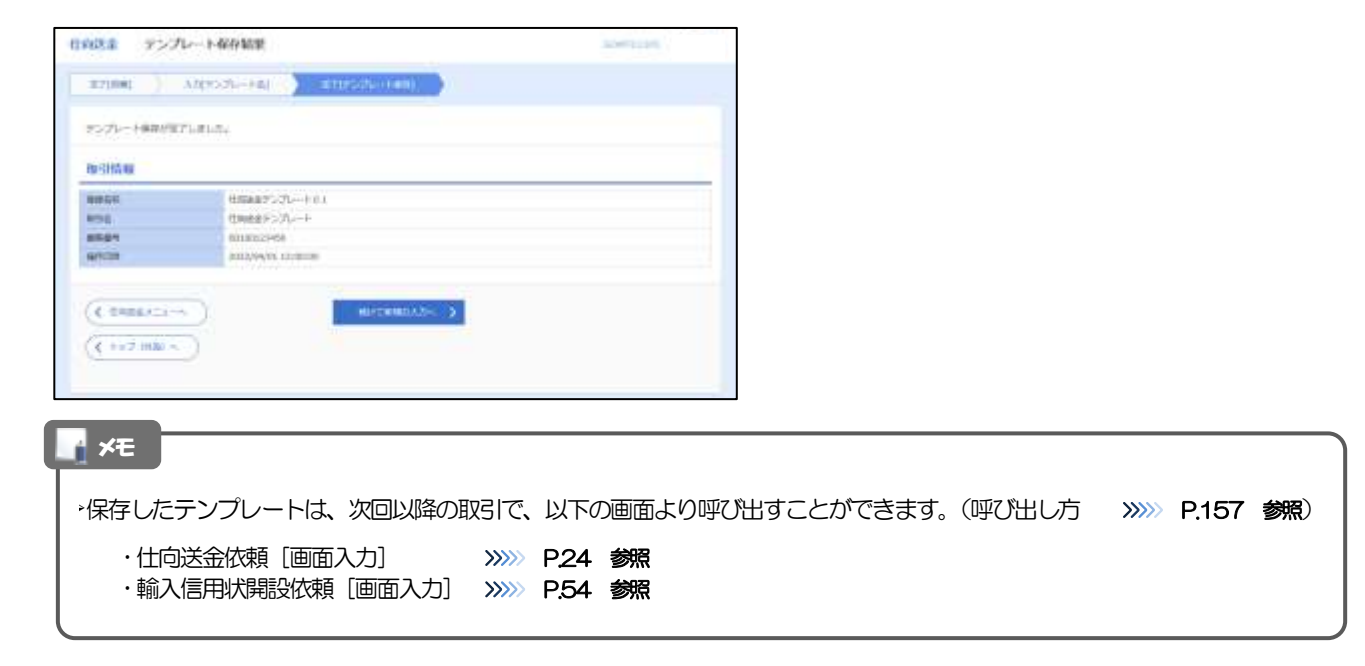

# 1.2 テンプレート読込(仕向送金を例とします)

### 1.2.1 依頼画面で [テンプレート読込] ボタンを押します。

| TREASON LINE AND A REAL PROPERTY.                                                  | 相当との方法保護事業に基本目的の存在なご様式支払用した                                                                                                    |                         |
|------------------------------------------------------------------------------------|----------------------------------------------------------------------------------------------------|-------------------------|
|                                                                                    | New York (New York Street Street | TECENANDER OF           |
|                                                                                    |                                                                                                    |                         |
| 基本情報                                                                               |                                                                                                    |                         |
| 224011 C                                                                           |                                                                                                    |                         |
| +ENTIRA                                                                            | and the second second sec | 1 M.B.B.C.M.L.D. T.O.M. |
|                                                                                    |                                                                                                    |                         |
|                                                                                    | 0 Avenue 0 Brenez                                                                                                    |                         |
| 2 2 2 2 2 2 2 2 2 2 2 2 2 2 2 2 2 2 2                                              | 0 0 00000 0 000000                                                                                                    |                         |
|                                                                                    | • • • • • • • • • • • • • • • • • • •                                                                                                    |                         |
| 24400 22<br>2444444444444444444444444444444                                        |                                                                                                    |                         |
| 2449 C                                                                             | • • • • • • • • • • • • • • • • • • •                                                                                                    |                         |
| алена С<br>Солонически станически<br>аколически<br>насони<br>цанарууда С<br>насони | • • • • • • • • • • • • • • • • • • •                                                                                                    |                         |

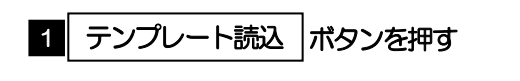

#### 1.2.2 一覧より呼び出すテンプレートを選択します。

| a:##                                                                                                    |                                                                                                    |                                                                                                    |                                   | 6                                                                                      |
|----------------------------------------------------------------------------------------------------|----------------------------------------------------------------------------------------------------|----------------------------------------------------------------------------------------------------|-----------------------------------|----------------------------------------------------------------------------------------|
| 80555                                                                                                    | 2                                                                                                    |                                                                                                    | STATE TO A                        | n-e                                                                                    |
| 90. L                                                                                                    |                                                                                                    | (4.manne                                                                                                    | +MARINE                           | FRANCIER-                                                                              |
| (ALMAN)                                                                                                    |                                                                                                    | + 14402111                                                                                                    | (122114): 長士一田                    |                                                                                        |
| -                                                                                                    | •                                                                                                    |                                                                                                    |                                   |                                                                                        |
| テンプレート一覧                                                                                                    | (                                                                                                    | 1                                                                                                    |                                   |                                                                                        |
| 7570-F-E                                                                                                    | ette (                                                                                                    | 1<br>1                                                                                                    | • = =====                         | • (855                                                                                 |
| テンプレート→覧<br>(105-511) <u>(</u> 105-5                                                                                                    | etter<br>artici-artiget                                                                                                    | 1<br>1                                                                                                    | • \$278 of                        | • (885                                                                                 |
|                                                                                                    | 0, 8000<br>ethe<br>per 0 - en ethe<br>2 2 1 4 1 4 1                                                                                                    | 1<br>1<br>1<br>1<br>1<br>1<br>1<br>1                                                                                                    | • 5075 of                         | • (883<br> 001-508                                                                     |
| アンプレートー版<br>(1095-211)(1095-2<br>2<br>(1095-2-11)                                                                                                    | 80%<br>80%<br>80%<br>80%<br>80%<br>80%<br>80%<br>80%<br>80%<br>80%                                                                                                    | 1<br>8068 + 84<br>1 - 1<br>8008                                                                                                    | • 5078 104<br>(AT-2 )             | • (851<br>194-201<br>98                                                                |
| 5570-1-6<br>(107-28) (101-2<br>(107-28) (101-2<br>(107-28) (101-2<br>(107-28) (101-2) (101-2) (101 | BURNA<br>BALL<br>BALL<br>BALL<br>BALL<br>BALL<br>SCHEDUCTUR, UN<br>SCHEDUCTUR, UN                                                                                                    | 1<br>8054 + 84                                                                                                    | • 5008 100<br>(80-9.)             | • (855<br> 001-208<br> 001<br> 000                                                     |
| 5570-1-6<br>(105-38) (105-3<br>(2)<br>(1050-5-14)<br>(1050-5-14)<br>(1050-5-14)                                                                                                    | BLECON<br>BUT D-HERRER<br>BUT D-HERRER<br>BUT D-HERRE | ERIOR + AN<br>No. 1 - 1<br>No. 1 - 1<br>No. 1 | +) 8078. of<br>(An-5) )<br>NBN    | • (#855<br>(804-208)<br>(804-208)<br>(805<br>(806)<br>(806)<br>(806)<br>(806)<br>(806) |
| 5570-1-6<br>(105-38) (105-3<br>2<br>3805-2-14<br>3805-2-14<br>3805-2-14<br>3805-2-14<br>3805-2-14                                                                                                    | EUR Control Control Co                                                                                                    | EREAL + AND<br>ACCOME<br>ACCOME<br>A                                                                                                    | • \$1.78 \ of<br>(An-3) )<br>S\$5 | • (855<br>(804-208)<br>88<br>000<br>000<br>000<br>000                                  |

| - <u></u> j | この内容を絞り込みたし      | 場合      |        |
|-------------|------------------|---------|--------|
| 1           | 条件を入力して          | 絞り込み    | ボタンを   |
|             | 押す               |         |        |
|             | 指定した条件すべてに<br>す。 | 該当するデータ | に絞り込みま |
| 2           | 登録名称リン           | クを押す    |        |
|             |                  |         |        |

#### 1.2.3 依頼画面にテンプレート内容が読み込まれました。

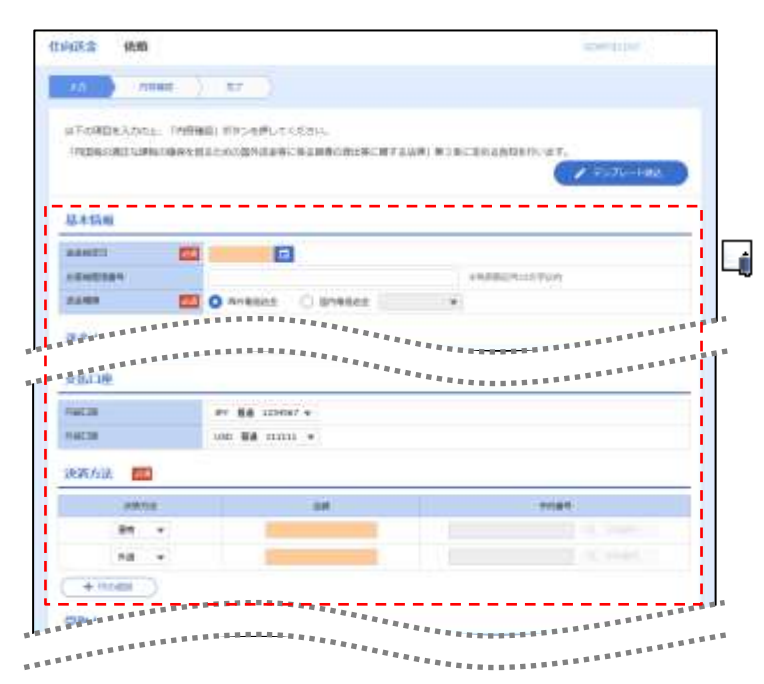

| ▶日付や金額など、依頼の都度変更となる項目はテンプレート保存対象外となりますので、入力が必要です。 |
|---------------------------------------------------|
| それ以外の項目については、テンプレートの内容が反映されます。                    |
| ▶呼び出したテンプレートの内容を利用して、入力を続行してください。                 |
| · 仕向送金依頼 [画面入力] P24 参照                            |
| ·輸入信用状開設依頼〔画面入力〕 >>>>> P.54 参照                    |
|                                                   |

# 2 複写作成

「取引照会」で照会した内容を、複写/再利用したうえで、新しい依頼取引を作成することができます。

### 2.1 複写作成(仕向送金を例とします)

#### 2.1.1 照会結果画面で [複写作成] ボタンを押します。

| ARE NORM                          | *                                                                                                    | apertation ( |               |
|-----------------------------------|----------------------------------------------------------------------------------------------------|--------------|---------------|
| *100 C                            |                                                                                                    |              | 1 複写作成 ボタンを押す |
| en constante<br>l'Administratione | нан Төйлет.<br>офинальнодилан: Каментики иликанский иликанский или                                    | 6 141200     |               |
| NV-SPIG-ML                        |                                                                                                    | 0            |               |
| 1191                              | OM 2020 MULTION OF                                                                                    |              |               |
| Pr-/Lange                         |                                                                                                    |              |               |
| X <del>7-</del> 911               | MENA .                                                                                                |              |               |
| ALC: NO.                          | 8312/04/04                                                                                            |              |               |
|                                   | LWT&FATYNREAL BHOMADOGARCESCHWARAA<br>Aleffer anweddroddwrefoloo Immarin o dadwra o eaner a Owed<br>) |              |               |

#### 2.1.2 依頼画面に複写内容が読み込まれました。

| KTOMERA202 | a. Transal (SS-2.0).   | TKEEP4                                                                                                    |            |                   |
|------------|------------------------|----------------------------------------------------------------------------------------------------|------------|-------------------|
| MENCHEUR   | milipite the condition | NUMBER                                                                                                    | (1) 第二第二第三 | 把外设合用在F2-14.1%。   |
|            |                        |                                                                                                    |            | To To To -+ MA TO |
| 2000 m     |                        |                                                                                                    |            |                   |
| 基本结核       |                        |                                                                                                    |            |                   |
| attatii    | -                      |                                                                                                    |            |                   |
| 20101010   | ABC1254                |                                                                                                    |            | LARDING TON       |
|            | 0 maan                 | O avenue 👘                                                                                                    |            |                   |
| 议会人        | (0, marine             | >                                                                                                    |            |                   |
| ane vil    | Ransa Elon             | WIGE CD., LTD.                                                                                                 |            |                   |
| balam      | 2-9-0 TOOD, 3          | and a second second second second second second second second second second second second second second second |            |                   |
|            | 上版中于建造人员               | 「「二田町田田市市村丁市市県鉄田                                                                                               | 特认知识中运动学   | 見れたしたまたい。         |

#### 🖌 🖌

- ▶複写作成は、以下の取引が対象です。
  - ・仕向送金依頼
  - ・輸入信用状開設依頼
- ▶ 複写作成は、依頼権限が設定されたユーザのみご利用いただけます。(照会権限のみ設定されたユーザは、「複写作成」 ボタンは表示されません。)必要に応じ、操作権限を変更してください。 >>>> P.139 参照
- ▶日付や金額など、依頼の都度変更となる項目は複写対象外となりますので、入力が必要です。
  - それ以外の項目については、複写した内容が反映されます。
- ▶複写作成された内容を利用して、入力を続行してください。
  - · 仕向送金依頼 [画面入力] >>>>> P24 参照
  - ·輸入信用状開設依頼〔画面入力〕 >>>>> P.54 参照

# 3 一時保存

お取引内容を入力中に作業を中断したい場合、入力途中の内容を保存することができます。作業を再開したい場合は、「作成中取引一覧」から一時保存した内容を呼び出すことができます。(P.161参照)

3.1 一時保存

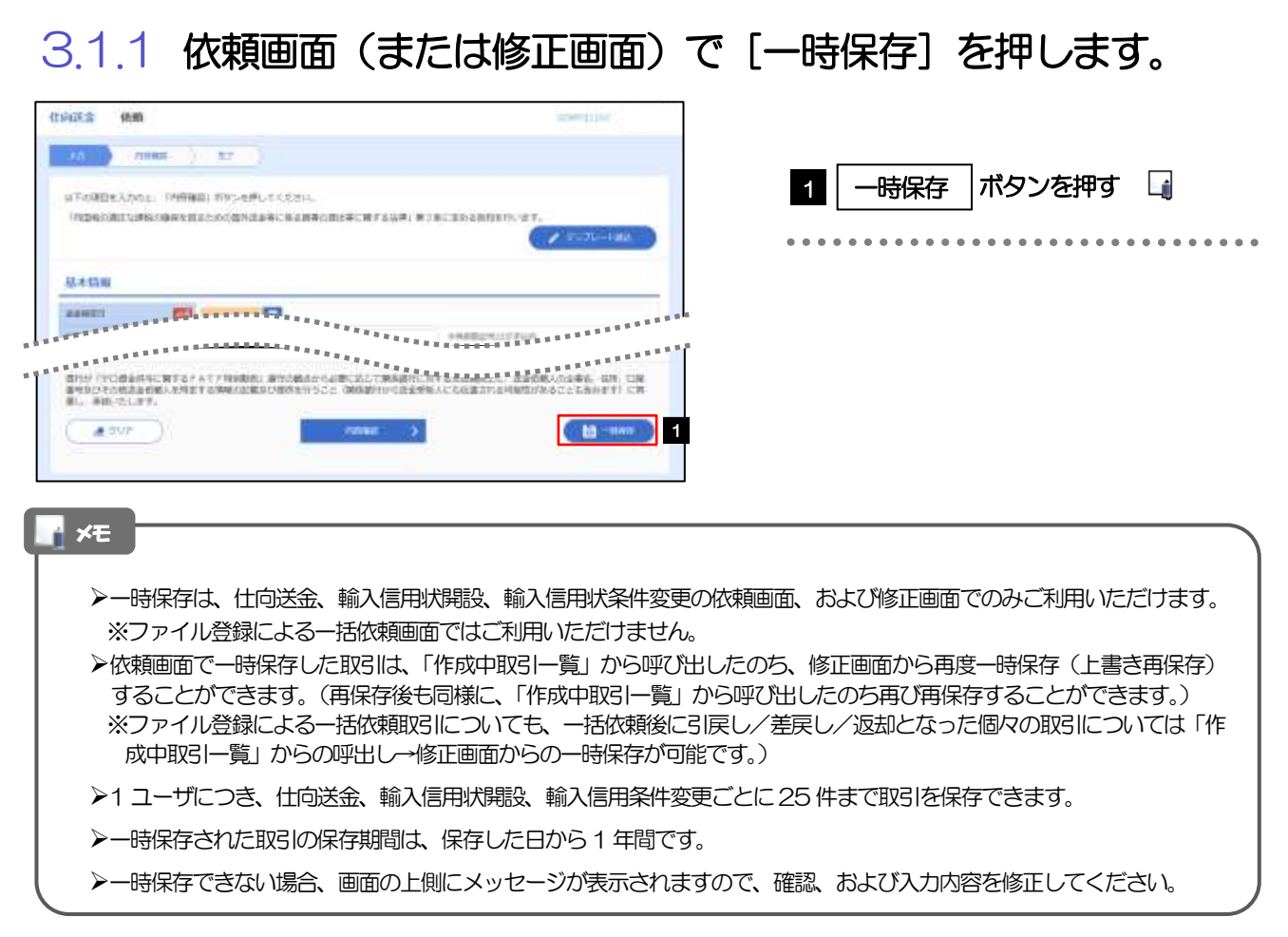

# 3.1.2 一時保存の完了です。

| 50-8480777L             | atur.                        | 1 受付番号 を控える し |
|-------------------------|------------------------------|---------------|
| POINT -                 |                              |               |
| 10.0                    | tilles                       |               |
| 15                      | an analysis subscription     |               |
| Ce1                     | 00100023406                  |               |
| #8.(#P)                 | POREADY MICH WHERE CO., LTH. |               |
| P-98.                   | ####                         |               |
| etcan                   | 2012/04/01 12:00:00          |               |
| ( 1962-1<br>( 1977-1930 | arrenest (ye.) (s            |               |

. .

. .

# 3.2 作業の再開

# 3.2.1 メニューを表示して、 [仕向送金] > [仕向送金] > [作 成中取引の修正・削除] を選択します。

# 3.2.2 作成中取引一覧画面を表示して、 [受付番号] リンクを押します。

| title in      |        |          |                                                                                                    |       |           |               |   | 1               | 251,5102 | ωГ      | 受付来号          |   |
|---------------|--------|----------|----------------------------------------------------------------------------------------------------|-------|-----------|---------------|---|-----------------|----------|---------|---------------|---|
| CARCEL STREET |        |          |                                                                                                    |       |           |               |   | , 1 <u>0</u> 15 |          |         |               |   |
| -140 C 8      | H-91   | 1        | BAT O AVER DEC                                                                                                    | 1.1   |           | HARDIN        |   | クを押             | ₽đ       |         |               |   |
| **** 1        | 39-83  | *****    | est-n<br>mails                                                                                                    | -     | - 10      | innii<br>D,GR | ٠ | •••••           |          | • • • • | • • • • • • • | • |
| 1016854004    | 00000  | 223/9809 | KONDOLDIO WHE COLLED.<br>HE WORKSELD. 170.                                                                                                    | 1485  | NAME OF   |               |   |                 |          |         |               |   |
| anneebuch     | 8314   | 30029959 | ROMERAND CHARGE CO., LTD.                                                                                                    | 980   | 30,00,00  | 2000/6443     |   |                 |          |         |               |   |
|               | L.     | -        | REMEMBER (1999) (1997) (1997)  | 1050  | SUMPLIE   |               |   |                 |          |         |               |   |
| CALO-CLUDY    | 10280  | municia  | 10000000000000000000000000000000000000                                                                                                    | 7688  | 8,00,0    | 3002/94/01    |   |                 |          |         |               |   |
| 12130404080   | auto   | 300,0405 | PORTUGENING (D. (10)                                                                                                    | 980   | 10.000.00 | 3111/06/12    |   |                 |          |         |               |   |
| ALSSIDE       | 8558.5 | zurveis  | PORTRADUCTION AND ADDRESS OF ADDRESS OF ADDR | URD   | 8100.0    | 200/94/2      |   |                 |          |         |               |   |
| ALS-SLOW      | 46236  | 2020404  | 49403A00(344443-02.135<br>W2040360(540).409                                                                                                    | -1450 | 4.00.0    | 2222/04/01    |   |                 |          |         |               |   |
| 7213206230000 | 2005   | 20270903 | POREIGNER COULTE                                                                                                    | USD   | 10,000,00 |               |   |                 |          |         |               |   |
| (-10 K H      | 1-2    | 1.0      | 4.4.5.4.1.4                                                                                                    | 4 1 M | 84-9.5    | et-bitt 52    |   |                 |          |         |               |   |

✓モ
 >一時保存した取引のステータスは、「保存中」です。
 >「作成中取引一覧」については、P.32 をご参照ください。

#### 3.2.3 一時保存した取引が呼び出されます。

| 1.2日内国産の単年1<br>1日行う事品は、「個」<br>1月17日第4日(1月1                                                                                                    | 10 下の掛けてす。<br>21 ボダンを行してくどれい。<br>21 ボダンを行してくどれい。                                 | 呼び出した取引を修正する場合                                                                                                    |       |
|----------------------------------------------------------------------------------------------------|----------------------------------------------------------------------------------|----------------------------------------------------------------------------------------------------|-------|
| ilimonati sameira                                                                                                    | 4月1日日のの福井県主席に高品目書の使さめに知てる水市(第2条に定める内容を行っか                                        |                                                                                                    |       |
| NWW.                                                                                                    |                                                                                  |                                                                                                    |       |
| 41                                                                                                    | OM10020H0000000                                                                  |                                                                                                    | • • • |
| -11.9984                                                                                                    |                                                                                  |                                                                                                    |       |
| -82                                                                                                    | 40-C                                                                             |                                                                                                    |       |
| e                                                                                                    | accurate a                                                                       |                                                                                                    |       |
| 38                                                                                                    |                                                                                  |                                                                                                    |       |
|                                                                                                    | **********************                                                           | 2   削除   ボタンを押す                                                                                                    |       |
|                                                                                                    | ***************************************                                          |                                                                                                    |       |
| 1975に発き付きに<br>「気の毛の色きが構                                                                                                    | нтальточная апонального такаль.<br>Лематамы акцоне посл онанов-закаль седаналаны | は10月第5、世代 に思<br>第4日にの時代 11月 - 11月 - 110 - 110 - 1 |       |
| THE REPORT OF A DESCRIPTION OF A DESCRIPTION OF A DESCRIP | 1 2                                                                              |                                                                                                    |       |

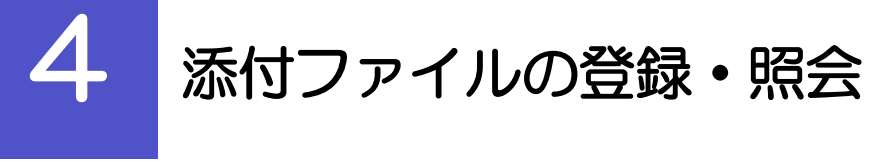

## 4.1 添付ファイルの登録(仕向送金を例とします)

お取引の申込にあたり、必要書類をPDF または画像形式のファイルで添付することができます。

#### 4.1.1 依頼画面を表示して、 [ファイル選択] を押します。

| 20 (////////////////////////////////////                                                                                                    |                                                                                     |
|----------------------------------------------------------------------------------------------------|-------------------------------------------------------------------------------------|
|                                                                                                    |                                                                                     |
| #F6項目を入れたと 「A用機能」が外った手してくたさい。                                                                                                    | レノアイル選択のアンクを押す                                                                      |
| Indepartures excitation (ghilde), subscript, states, sub-anten, st.                                                                                                    | • • • • • • • • • • • • • • • • • • • •                                             |
| 基本情報                                                                                                    |                                                                                     |
|                                                                                                    | .1                                                                                  |
| 1997                                                                                                    |                                                                                     |
| mtires 1 Crosses                                                                                                    |                                                                                     |
| NOW FECHIERING AT A FRIEND AND AND AND AND AND AND AND AND AND A                                                                                                    |                                                                                     |
| 4.1.2 ファイルを指定し、 [登録]                                                                                                    | を押します。                                                                              |
| N2金 依頼 [ファイル参约]                                                                                                    | 1 添付ファイル を選択する                                                                      |
| <b>9月22とらえきまたに」「御祭」ボドンを思いてくたたい。</b>                                                                                                    |                                                                                     |
| 季村ファイル                                                                                                    | 「ファイルの選択」ボタンを押すと、「開く」ウィ<br>ドウを表示します。                                                |
| Concerning Providence Concerning                                                                                                    |                                                                                     |
| INCOME. [29745.000 17745.manded(1).4016.<br>[29745.000] Terroralization(1).4016.                                                                                                    | 2 アップロードするファイルを選択 🏹                                                                 |
| (29 could be considered at the                                                                                                    |                                                                                     |
| R     R                                                                                                    | 3 開く(0) ボタンを押す                                                                      |
|                                                                                                    | 「開く」ウィンドウが閉じます。                                                                     |
|                                                                                                    |                                                                                     |
| ♣ #2(5)* =<br>((#4))* =<br>(************************************                                                                                                    |                                                                                     |
| ♣ #2015-1 <sup>2</sup> =                                                                                                    | 2 選択したファイルタ友表示                                                                      |
|                                                                                                    | 4 選択したファイル名を表示                                                                      |
|                                                                                                    | 4 選択したファイル名を表示                                                                      |
| ▲ 1730-2' -<br>● (7430-2)<br>● 1754 -<br>● 1754 -<br>● 17554 -<br>● 17554 -<br>● 17554 -<br>● 17554 -<br>● 17554 -<br>● 17554 -<br>●                                               | <ul> <li>4 選択したファイル名を表示</li> <li>5 登録 ボタンを押す</li> </ul>                             |
| 4 1740-17 - 2<br>1740-17 - 2<br>1777 - 2<br>1777 - 2<br>1770-17<br>1770-17 | <ul> <li>4 選択したファイル名を表示</li> <li>5 登録 ボタンを押す</li> </ul>                             |
|                                                                                                    | <ul> <li> 4 選択したファイル名を表示 </li> <li> 5 登録 ボタンを押す </li> </ul>                         |
| 4 7910-2                                                                                                    | <ul> <li>         ・ 選択したファイル名を表示     </li> <li>         5 登録 ボタンを押す     </li> </ul> |

▶添付ファイルの登録を行う場合は、あらかじめPDF形式のファイルを準備してください。

>仕向送金の場合は最大5ファイルまで添付可能です。(輸入信用状開設/条件変更/被仕向送金/各種お手続きは 1ファイルのみ)

▶ファイル名は50桁以内(拡張子込み)、ファイルサイズはいずれも5MB以内としてください。

▶既に添付ファイルが登録されている場合は、「削除」ボタンが表示されますので、必要に応じて削除してください。

▶添付ファイルを差し替えしたい場合は、添付ファイルを削除したのち、再度登録をしてください。

#### 4.1.3 添付ファイルが登録されました。

**★**Æ

| 向武士 依赖                                                                                                    |                                                    | monition -                             |
|----------------------------------------------------------------------------------------------------|----------------------------------------------------|----------------------------------------|
| 26 /1100                                                                                                    | ) 12 )                                             |                                        |
| иТоявеллог.<br>Пареляцияная                                                                                                    | инна) пуредытатын.<br>Наспататындан калектикетикет | *:=:=::::::::::::::::::::::::::::::::: |
|                                                                                                    |                                                    |                                        |
| RACE CONTRACTOR                                                                                                    | <b>A</b>                                           |                                        |
| 基本13年<br>###17<br>###ファイル                                                                                                    |                                                    |                                        |
| 基本価単<br>第44777<br>第447774<br>第4477443                                                                                                    | 2000 ptf<br>(27/148)                               |                                        |
| 基本信用<br>###21<br>第45ファイル<br>##21443<br>##21443<br>##21443                                                                                                    |                                                    |                                        |
| 44454<br>алито<br>алито<br>а |                                                    | CATTONARIA: ADMANDARE, 45, CR          |

| Į | r x€                                                                                                    |
|---|----------------------------------------------------------------------------------------------------|
|   | ▶取引への添付ファイルの登録が完了したら、入力を続行してください。                                                                                                    |
|   | <ul> <li>・仕向送金 &gt;&gt;&gt;&gt;&gt; P24 参照</li> <li>・輸入信用状開設 &gt;&gt;&gt;&gt;&gt; P.54 参照</li> <li>・輸入信用状条件変更 &gt;&gt;&gt;&gt;&gt; P.65 参照</li> <li>・被仕向送金 &gt;&gt;&gt;&gt;&gt; P.76 参照</li> </ul> |
|   | ▶上記以外の各種手続きのご依頼時は、添付ファイルの登録方法が異なります。 ・各種手続き >>>>> P.121 参照                                                                                                    |

# 4.2 添付ファイルの照会

作成中のお取引やお申込いただいたお取引にお客さまご自身が登録された添付ファイル、および弊行が お客さま宛ての通知・ご連絡事項に添付したファイルを照会することができます。 照会可能な添付ファイルは以下のとおりです。

| サービフ挿精    | ファイル作成 |    | 保存其限度             | <del>做老</del>                      |
|-----------|--------|----|-------------------|------------------------------------|
|           | お客様    | 弊行 |                   |                                    |
| 仕向送金      | 0      | _  | 「送金指定日」の1ヶ月後応当日まで |                                    |
| 輸入信用状開設   | 0      | _  | 「発行希望日」の1ヶ月後応当日まで |                                    |
| 輸入信用状条件変更 | 0      | _  | 「変更指定日」の1ヶ月後応当日まで |                                    |
| 被仕向送金     | 0      | _  | 「申込日」の1ヶ月後応当日まで   | 弊行へのお申込前の取引は「依頼入力日」の<br>1 ヶ月後応当日まで |
| 各種お手続き    | 0      | _  | 「申込日」の1ヶ月後応当日まで   | 弊行へのお申込前の取引は「依頼入力日」の<br>1ヶ月後応当日まで  |
| 各種通知・ご連絡  | _      | 0  | 「通知日」の1ヶ月後応当日まで   |                                    |

※1:保存期間を過ぎたファイルは、照会できません。(画面にはファイル名のみ表示され、リンクを押すことができません。)

#### ¥Ŧ

>「HEIC」形式で添付したファイルは、照会時に「JPEG」形式に変換されます。(ファイル名が「OO.HEIC」→「OO.HEIC.jpg」 に変わります。) >>>>> P.163 参照